# わからないことは「速答くん」がお答えします

インターネットに接続できる方は、「速答くん」のページにアクセスして 「速答くん」に質問をすると、素早く回答をしてくれます。 「速答くん」は名前の通り、回答がとても速く便利です。ぜひご利用ください。

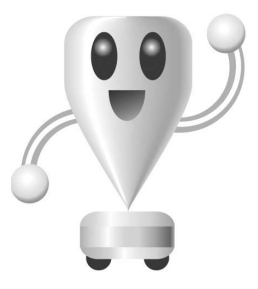

「速答くん」のURLは

http://www.sourcenext.com/support/faqsearch

上記の文字をInternet Explorerの●[アドレス]の欄に入力して、 ②[移動]をクリックすると表示されます。

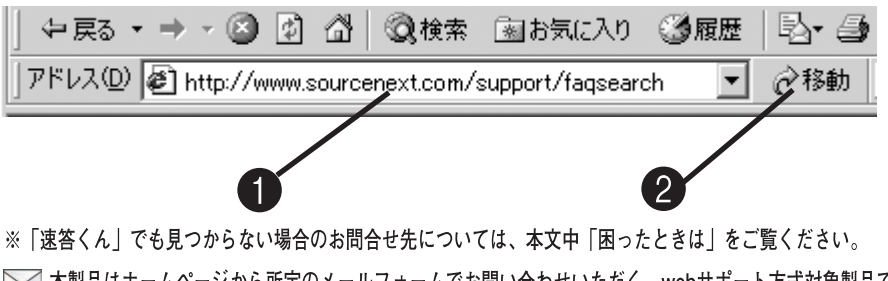

── 本製品はホームページから所定のメールフォームでお問い合わせいただく、webサポート方式対象製品です。 電話でのサポートは行なっておりませんので、ご了承ください。

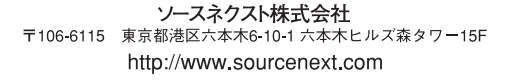

## このマニュアルの使い方

このマニュアルは、5つの章に分かれています。宛名職人2005を使用する目的に合わせて、 次のようにお読みください。

※これ以降、特に断り書きがない限り、宛名職人2005のことを「宛名職人」と表記します。
※このマニュアルで使用している図は、操作の説明のためのものです。実際の製品と若干異なることがあります。

| 第1章 宛名職人をお使いになる前に〈P.4〉                                               | パッケージの内容やインストール方法につい                                                                     |
|----------------------------------------------------------------------|------------------------------------------------------------------------------------------|
| 宛名職人を使用する前に必ずお読みください                                                 | て解説しています。                                                                                |
| 第2章 宛名職人の基本的な使い方〈P.12〉<br>宛名職人を初めて使用する方は、必ずお読みください。                  | 年賀状の作成を例に挙げて宛名職人の操作<br>手順を解説しています。この章をひととお<br>りマスターすると、年賀状の宛名を印刷し<br>たり、裏面を作成できるようになります。 |
| 第3章 宛名職人を使いこなす〈P.52〉                                                 | 住所録の検索・抽出、宛名レイアウトや裏                                                                      |
| 宛名職人のさまざまな機能を知りたいときにお読みく                                             | 面デザインの編集など、年賀状作成の基本                                                                      |
| ださい。                                                                 | 操作以外の機能について解説しています。                                                                      |
| 第4章 宛名職人でこんなこともできます 〈P.120〉<br>住所録や裏面デザインを活用する機能を知りたいとき<br>にお読みください。 | 地図の表示などの機能について解説してい<br>ます。                                                               |
| <b>第5章 トラブルシュート 〈P.135〉</b>                                          | トラブルが発生したときの対処方法を解説                                                                      |
| 必要に応じてお読みください                                                        | しています。                                                                                   |

このマニュアルは、Windowsの基本的な使い方をマスターしていただいていることを前提 に書かれています。初めてWindowsをお使いになる方は、次の資料も併せてお読みくだ さい。

- Windows に付属のマニュアル(ファーストステップガイド)
- •[スタート]ボタンの[ヘルプ]

## 商標について

- MS、Microsoft、Windows は、米国 Microsoft Corporation の登録商標です。
- 宛名職人は、株式会社アジェンダの登録商標です。
- ソースネクスト、SOURCENEXTは、ソースネクスト株式会社の登録商標です。
- Copyright© 2004 AGENDA Co.,Ltd. and its licensors all rights reserved.
- その他の商品名および社名は、各社の商標または登録商標です。

## ご注意

本ソフトウェアは、稼働して長時間コンピュータを使用する場合には、視力の低下、心理的疲労 が生じる場合があります。1時間ごとに休息をとってご使用ください。

# 目次

| このマニュアルの使い方 ・・・・・・・・・・・・・        | 1 |
|----------------------------------|---|
| 商標について ・・・・・                     | 1 |
| ご注意 ・・・・・・・・・・・・・・・・・・・・・・・・・・・・ | 1 |

## 第1章 宛名職人をお使いになる前に

| 宛名職人の実行に必要なシステム構成・・・・・・4 |
|--------------------------|
| 宛名職人のインストール・・・・・・・・・・5   |
| 宛名職人のアンインストール・・・・・・・8    |
| フォントや関連ファイルの削除           |
| プリンタを準備する・・・・・・・・・・・11   |

## 第2章 宛名職人の基本的な使い方 3-2 住所録の便利な機能

## 2-1 宛名職人の基本操作

| 宛名職人を起動する・・・・・・・・・・・・・・・                         | 12 |
|--------------------------------------------------|----|
| トップメニューについて                                      | 13 |
| ガイドバーについて・・・・・・・・・・・・・・・・・・・・・・・・・・・・・・・・・・・・    | 14 |
| 操作がわからなくなったら・・・・・・・・・・・・・・・・・・・・・・・・・・・・・・・・・・・・ | 15 |
| 宛名職人を終了する・・・・・・・・・・・・・                           | 15 |

## 2-2 年賀状の宛名を印刷する

| 年賀状に宛名を印刷するには16          |
|--------------------------|
| 差出人を登録する・・・・・・・・・・・・・・17 |
| 住所録を作成する・・・・・ 20         |
| 人名外字を入力する                |
| 姓名辞書で名前を入力する             |
| 辞書から宛名データを入力する           |
| 住所録を保存する・・・・・・・・・・・・・・31 |
| レイアウトを選択する               |
| レイアウトを表示する               |
| 宛名を印刷する                  |
| 住所録を閉じる                  |
| 住所録に宛名データを追加する37         |

## 2-3 年賀状の裏面を印刷する

| 年賀状の裏面を印刷するには・・・・・ 38              |
|------------------------------------|
| 差出人を登録する                           |
| 基本デザインを選択する 39                     |
| 裏面デザイン作成アシスタントを                    |
| 使用したいときは ・・・・・・・・・・・ 4C            |
| 背景を選択する・・・・・ 42                    |
| 図や題字を設定する・・・・・ 44                  |
| 文章を設定する・・・・・ 46                    |
| 差出人を設定する 49                        |
| 裏面を保存する・・・・・ 49                    |
| 裏面を印刷する · · · · · · · · · · · · 50 |
| 裏面を閉じる・・・・・51                      |

## 第3章 宛名職人を使いこなす

| 3 | -1 住所録・裏面のファイルを管理する                             |    |
|---|-------------------------------------------------|----|
|   | 住所録を開く ・・・・・                                    | 52 |
| I | 裏面デザインを開く                                       | 53 |
| I | ファイルを閉じる・・・・・                                   | 54 |
| I | ファイルを上書き保存する・・・・・                               | 54 |
| I | ファイルに名前を付けて保存する                                 | 55 |
| I | 他のファイルを読み込む・・・・・・・・・・・・・・・・・・・・・・・・・・・・・・・・・・・・ | 55 |
| I | 外部ファイルに書き出す・・・・・                                | 57 |
| I | 複数の住所録を1つにまとめる ・・・・・・・・                         | 58 |
| I | 住所録や裏面デザインのファイルを                                |    |
|   | バックアップ・削除する ・・・                                 | 59 |
|   |                                                 |    |

| カード編集ウィンドウの表示を変更する・・・・・                        | 60 |
|------------------------------------------------|----|
| 一覧表示ウィンドウを使用する・・・・・・・・・                        | 61 |
| 一覧表示ウィンドウに表示する項目を                              |    |
| 変更する ・・・・・                                     | 63 |
| 文字や履歴を一括入力する                                   | 63 |
| 項目の内容をまとめて移動する(一括移動)…                          | 65 |
| 古い住所名表記を新しい表記に更新する                             | 65 |
| 条件に合う人を抜き出す(抽出)・・・・・・・                         | 65 |
| 単語でカードを検索する・・・・・                               | 67 |
| 条件でカードを検索する・・・・・・・・・・・                         | 67 |
| 抽出したカードを登録する                                   |    |
| (抽出カードの登録)・・・・・・・・・・・・・・・・・・・・・・・・・・・・・・・・・・・・ | 68 |
| 文字列を置換する・・・・・・・・・・・・・・・・・                      | 69 |
| カードを並べかえる(整列)・・・・・・・・・・                        | 69 |
| カードの重複を調べる・・・・・・・・・・・・                         | 70 |
| メモ・履歴などの項目名を変更する・・・・・・                         | 71 |
| リストの内容を編集する・・・・・・・・・・・・                        | 71 |
|                                                |    |

## 3-3 宛名のフォントや表記方法を変更する

| 宛名のフォントやサイズを変更する・・・・・・  | 72 |
|-------------------------|----|
| 住所・数字の表記を変更する・・・・・・・・・・ | 73 |
| 会社名・部署名の表記を変更する・・・・・・   | 74 |
| 氏名・敬称の表記を変更する           | 74 |
| 連名のレイアウトを変更する ・・・・・     | 75 |
| 宛名や差出人の行間を調整する・・・・・・・・・ | 76 |
| 差出人や郵便番号の印刷形式を変更する      | 78 |
|                         |    |

## 3-4 自分で宛名をレイアウトする

| レイアウト編集モードに切り替える・・・・・・・  | 79 |
|--------------------------|----|
| 宛名レイアウトを編集する・・・・・・・・・・・  | 79 |
| 完成した宛名レイアウトを保存する         | 83 |
| レイアウト編集モードを終了する ・・・・・・・・ | 83 |

## 3-5 裏面デザインやカスタムレイアウトを作 成する

| 裏面編集ウィンドウの構成・・・・・・・・・・ 84              |
|----------------------------------------|
| 裏面サイズを変更する85                           |
| 文字を配置する・・・・・・・・・・・・・・・・・ 85            |
| イラストや写真を、イラスト集から取り込む・86                |
| ディスクからイラストを取り込む・・・・・・・ 86              |
| <br>  3D イラストを作成して取り込む ・・・・・・・ 87      |
| デジタルカメラやイメージスキャナから                     |
| 画像を取り込む ・・・・・ 90                       |
| 金属文字を作成して取り込む・・・・・・・・ 91               |
| │<br>イラストや写真を編集する・・・・・・・・・・・94         |
| <br>差出人を配置する・・・・・・・・・・・・・・・・・・・・・・・ 96 |
| QR コードアイテムを設定する ・・・・・・・・ 96            |
| ┃ 日付を配置する・・・・・ 97                      |
| 変形文字を設定する                              |
| 線画を描く・・・・・ 98                          |
| グラデーション・・・・・・・・・・・・・・・・・ 99            |
| 画像をパターンで切り抜く・・・・・・・・・ 99               |
| 画像にフレームを重ねる                            |
| 画像を線画で切り抜く・・・・・・・・・・・・100              |
| アイテムを編集する・・・・・・・・・・・・・101              |
| アイテムを再編集する ・・・・・・・・・・・・・・・ 106         |

## 3-6 特殊な印刷

## 3-7 カード別の宛名レイアウトの割り当て

| カードごとに個別の宛名レイアウトを      |   |    |
|------------------------|---|----|
| 割り当てる ・・・・・            | 1 | 16 |
| 割り当てた宛名レイアウトで印刷する・・・・・ | 1 | 17 |
| はがきの両面に印刷する・・・・・・・・・   | 1 | 17 |

## 3-5 裏面デザインやカスタムレイアウトを作 第4章 宛名職人でこんなこともできます

## 4-1 住所録の操作

| 新しい郵便番号や市外局番を登録する                               |     |
|-------------------------------------------------|-----|
| (郵便番号・市外局番辞書の編集)・・・・・                           | 120 |
| E-Mail を送信する・ホームページを表示する                        | 121 |
| 地図を表示する・・・・・・・・・・・・・・・・・・                       | 122 |
| 路線・時刻表を表示する・・・・・・・・・・・・・・・・・・・・・・・・・・・・・・・・・・・・ | 122 |

## 4-2 印刷の操作

|  | カスタマバーコードを印刷する・・・・・ | 124 |
|--|---------------------|-----|
|--|---------------------|-----|

## 4-3 その他

| 裏面デザインをメールに添付する・・・・・・1 | 26 |
|------------------------|----|
| 宛名職人の環境設定(オプション)を      |    |
| 変更する ・・・・・・・・・・・・・・・・1 | 27 |
| Macintosh 版の宛名職人で作成した  |    |
| データを使う ・・・・・・ 1        | 29 |

## 4-4 添付・連携ソフトについて

| 電子地図ソフトとの連携について・・・・・   | 132 |
|------------------------|-----|
| 路線検索ソフトとの連携について・・・・・・  | 133 |
| システムファイルのアップデート・・・・・・・ | 133 |

## 第5章 トラブルシュート

| 135 |
|-----|
| 136 |
| 136 |
| 139 |
| 139 |
| 140 |
|     |

## 人名外字一覧表 142

ユーザーサポートについて147

# 宛名職人をお使いになる前に

宛名職人を使用するには、「インストール」という作業が必要です。 この章では、インストール方法について解説しています。必ずお読みになり、解説に従って、コン ピュータにインストールを行ってください。

## 宛名職人の実行に必要なシステム構成

| パソコン本体  | Pentium®以上(300MHz以上推奨)のCPUを搭載し、下記OSが完全動作す<br>るパソコン<br>※使用するOSの最低動作環境以上のCPUが必要です。<br>※自作機など、弊社で同一の環境を再現できないものや、各種ハードメーカーの保証が受け<br>られないものは、サポート対象外となります。                                                                                                    |
|---------|----------------------------------------------------------------------------------------------------|
| 05      | Microsoft® Windows® 98、Windows® Me、Windows NT® 4.0 SP4以<br>上、Windows® 2000 SP2 以上、Windows®XP<br>※ Windows NT® 4.0、Windows® 2000/XP では、制限ユーザーでのご使用はできま<br>せん。管理者権限のあるユーザー (Administrator) でログインしてインストールし、同<br>じユーザーでご使用ください。                                                                                             |
| メモリ     | Windows® 98:アプリケーション用空きメモリ 16MB以上 [32MB以上を推奨]<br>Windows® Me、Windows NT® 4.0/2000/XP:アプリケーション用空きメモ<br>リ 32MB以上 [64MB以上を推奨]<br>※ 最低でも、使用する OS の最低保証メモリが必要です。<br>※ 3D イラスト作成機能を使用する場合は、64MB以上 [128MB以上を推奨]                                                                                                    |
| ハードディスク | インストール時には、約 700MB 以上の空き容量が必要<br>※ 起動時には、最低 20MB 以上、推奨約 100MB 以上の空き容量を確保してください。                                                                                                    |
| ドライブ    | CD-ROM ドライブ<br>※ 上記 OS に対応したドライバで作動するドライブが必要です。<br>※ CD-ROM ドライブは4倍速以上を推奨。                                                                                                    |
| ディスプレイ  | <ul> <li>解像度 800 × 600 ドット以上(1024 × 768 ドット以上を推奨)、High Color<br/>(16bit)以上のカラー表示が可能なディスプレイ</li> <li>※ 256 色表示でも使用できますが、カラー表示上の制限が発生します。</li> <li>※ 立体金筆 for AGENDA を使用する場合は、HighColor(16bit)以上のカラー表示可能な環境が必要です。</li> <li>※ 3D イラスト作成機能では、使用するビデオカードにより、3D 画像の再現性が多少変わりまた、動作する表示色数やビデオアクセラレーションに制限がある場合があります。</li> </ul> |
| プリンタ    | 対応 OS を使用して、はがきや封筒に印刷可能なプリンタ<br>※ ポストスクリプトのプリンタには対応しておりません。画像の重ね合わせやカラー再現が<br>できないなどの制限が生じる可能性があります。                                                                                                    |
| インターネット | お使いのパソコンにインターネット接続環境が設定され、Internet Explorer5.01<br>SP1 以上、または、Netscape Navigator 4.75 以上がインストールされている<br>必要があります。                                                                                                    |

1

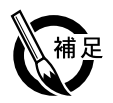

### ● TWAIN 機器からの入力機能を使用する場合

TWAIN 機器からの入力機能を使用する場合は、次のものが必要です。

- TWAIN 出力機能のついたデジタルカメラ、イメージスキャナなど
   ・接続ケーブル
- ※使用する TWAIN 機器の説明書をお読みください。別途、接続キットなどが必要な場合があります。
- ・TWAIN 機器のドライバのインストール ※ TWAIN 機器に付属の説明書に従って、専用のドライバを正しくインストールしてください。

# 宛名職人のインストール

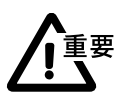

他のアプリケーションソフトが起動しているときは、正常にインストールすることができません。 すべてのアプリケーションソフトを終了してからインストールを開始してください。 特にウイルスチェック用のソフトは必ず終了してください。

## 1. Windows を起動します。

起動したら、すべてのアプリケーションソフトが終了していることを確認し、ハードディスクの空き容量が十分であることを確認してください。

## 2. プログラム CD-ROM を、CD-ROM ドライブにセットします。

数十秒待つと、自動的にセットアップメニューが起動します。

※ 自動的に下の画面が表示されないときは、Windowsの [スタート] ボタンをクリックし、[ファイル名 を指定して実行] をクリックしてください。 表示されるウィンドウの [名前:] の欄に、すべて半角で次のように入力してください。

### D:¥ATSETUP.EXE

ここには、ディスクをセットした CD-ROM ドライブ名を入力します。

[OK] ボタンをクリックすると、セットアップメニューが起動します。

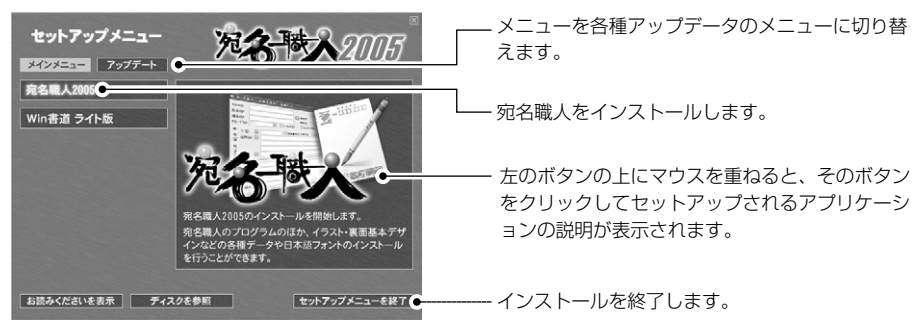

5

**3.** [宛名職人 2005] をクリックすると、宛名職人のインストーラが起動します。 メッセージを確認してから、[次へ>] ボタンをクリックしてください。

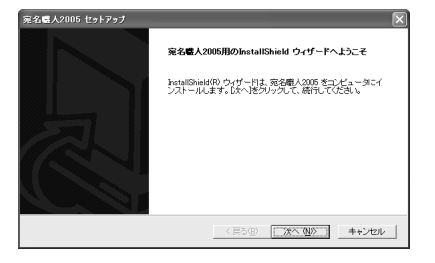

4. [次へ>] ボタンをクリックすると、使用許諾契約が表示されます。

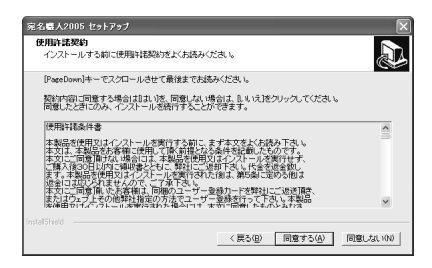

契約内容をお読みになり、[同意する] ボタンをクリックしてください。

5. 宛名職人のインストール先を確認します。

| 宛名盛人2005 ·          | 291797                                  |
|---------------------|-----------------------------------------|
| インストール先6<br>セットアップカ | 第23<br>アイルをインストールするフォルダを選択してください。       |
| 次のフォルダ              | 宛名職人2005 をインストールします。                    |
| このフォルダ              | そのままインストールすることをおすすめします。じかへ)をクリックしてください。 |
| 他のフォルダ              | インストールする場合は、「参照」をクリックし、フォルダを選択してください。   |
| インストールイ             | や止すると思は、「キャンセル)をクリックしてこのプログラム老師了してください。 |
| ーインストール             | 先のフォルダー                                 |
| C:¥Program          | Files#SOURCENEXTW宛名職人2005 参照(B)●        |
|                     |                                         |
|                     | 〈 戻る(度) (二次へ(値)) キャンセル                  |

ー 標準設定での、宛名職人のインストール先が表示されています。特別な事情がないかぎり、この場所に インストールしてください。

インストール先の場所を変更するときにクリックします。インストール先のドライブやフォルダ(ディレクトリ)を選ぶ画面が表示されるので、場所を選んで[OK]をクリックします。

場所を確認・選択したら、[次へ>] ボタンをクリックしてください。

スタートメニュー([スタート] ボタン)への登録場所を選択します。

| 完全 【人2005 1291792<br>スタートンニューへの数1<br>スタートンニューへの数1<br>「クートンニューの点1<br>「クートンニューの点1<br>「クートンニューの点1<br>「クートンニューの点1<br>「クートンニューの点1<br>「クートンニューの点1<br>「クートンニーの点1<br>「クートンニーの点1<br>「クートンニーの点1<br>「クートンニーの点1<br>「クートンニーの点1<br>「クートンニーの点1<br>「クートンニーの点1<br>「クートンニーの点1<br>「クートンニーの点1<br>「クートンニーの点1<br>「クートンニーの点1<br>「クートンニーの点1<br>「クートンニーの点1<br>「クートンニーの点1<br>「クートンニーの点1<br>「クートンニーの点1<br>「クートンニーの点1<br>「クートンニーの点1<br>「クートンニーの」<br>「クートンニーの点1<br>「クートンニーの点1<br>「クートンニーの点1<br>「クートンニーの点1<br>「クートンニーの点1<br>「クートンニーの」<br>「クートンニーの点1<br>「クートンニーの」<br>「クートンニーの点1<br>「クートンニーの」<br>「クートンニーの」<br>「クートン」<br>「クートン」<br>「クートン」<br>「クートン」<br>「クートン」<br>「 | 初期設定<br>[SOUR<br>ます。<br>登録場所 |
|----------------------------------------------------------------------------------------------------|------------------------------|
| 既存のフォルダ(0):                                                                                                    | てください                        |
| クレーン<br>スタートアップ<br>管理シール                                                                                                    |                              |
|                                                                                                    |                              |
| 〈戻る(型) [[222                                                                                                    | ■ #+>セル 所をクリ                 |

- 初期設定では、[スタート]→[プログラム]→ [SOURCENEXT] →[宛名職人2005]に登録され ます.

登録場所の名前を変更したいときは、ここに入力し てください。

※ 登録されるのはショートカットです。プログラムの実

- すでに存在している場所に登録するときは、登録場 所をクリックしてください。

選択したら、[次へ>] ボタンをクリックしてください。

### <sup>る</sup>**7.**今までに設定したインストール内容が表示されます。

 設定を変更する ときは、[< 戻 る] ボタンをク リックしてくだ さい。

内容を確認してから、[次へ>] ボタンをクリックしてください。ファイルのコピーが開始され ます。終了するまで時間がかかりますので、そのままお待ちください。

8. 宛名職人のアイコンをデスクトップに置くかどうかを選択します。

| 完名県人2005 セットアップ<br>デスクトゥーコ スイーンの作用                                                                                                    | ×     |
|----------------------------------------------------------------------------------------------------|-------|
| ステランデーコンの1930<br>ステレーション・マンド・ローン<br>第111日<br>第111日<br>第1111日<br>第1111日<br>第111日<br>第111日<br>第111日<br>第 | UA N  |
| 4.8500 (2000) +-                                                                                                    | r>ten |

ーデスクトップに置きたくないときは、クリックしてチ ェックを外してください。

※ デスクトップにアイコンを置かなくても、[スタート] ボタンから起動することができます。また、宛名職人 を実際にインストールしたフォルダから、ダブルク リックして起動することも可能です。

[次へ >] ボタンをクリックしてください。

## 9.インストールを完了します。

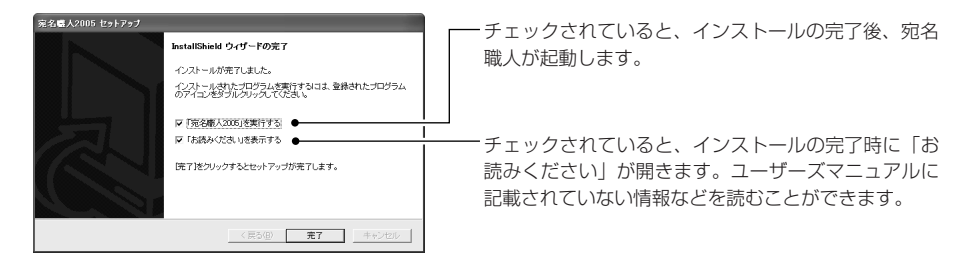

[完了] ボタンをクリックすると、インストールは完了です。

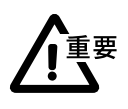

インストール時のWindowsの状態によっては、このメッセージは表示されず、Windowsを再 起動するためのメッセージが表示されることがあります。 その場合、メッセージに従って再起動してください。再起動すると、インストールは完了しています。

7

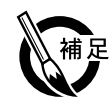

## ●フォントについて

宛名職人では下記のフォントがインストールされます。

| HOUIT文字<br><b>宛名職人で年賀状</b> | HGep010<br>ABCDEFGabcdef | g1234567890      |
|----------------------------|--------------------------|------------------|
| H0創英イオリ書体                  | HG重ね角ゴシックH               | HO関演芸文字          |
| 宛名職人で年賀状                   | 宛名職人で年賀状                 | 宛名職人で年賀状         |
| HOFFAte                    | HG曲水E                    | HG高橋隷書体          |
| 宛名職人で年賀状                   | 宛名職人で年賀状                 | 宛名職人で年賀状         |
| HOE 謝行草書体                  | HG有澤楷書体                  | HG白洲石塔楷書体        |
| 宛名職人で年賀状                   | 宛名職人で年賀状                 | 宛名職人で年賀状         |
| HOŦ成明朝体W9                  | HG平成角ゴシック体W7             | <sup>нのブーケ</sup> |
| 宛名職人で年賀状                   | <b>宛名職人で年賀状</b>          | 宛名職人で年賀状         |
| AGENDA人名行書体L1 / HG行書体      | AGENDAJ名正楷書体L1/HG正楷書体    | <sup>но明朝B</sup> |
| 宛名職人で年賀状                   | 宛名職人で年賀状                 | 宛名職人で年賀状         |

※ HG 行書体は株式会社リコーの字母を、HG 正楷書体は日本活字工業株式会社の字母を、HG 明朝 B は リョービイマジクス株式会社の字母を、HG 平成明朝体 W9/HG 平成角ゴシック体 W7 は財団法人日本 規格協会の字母を、HG ブーケは株式会社シーアンドジイの字母を、HG 白州行草体/HG 白州石塔楷書体 は株式会社日本書技研究所の字母を、HG 有澤楷書体は有澤逸男の字母を、HG 羽衣 E/HG 曲水 E は株式 会社大谷デザイン研究所の字母を、HG 高橋隷書体は株式会社ブリッジの字母を、HG 創英イオリ書体は 株式会社創英企画の字母を、HG 重ね角ゴシック H/HG 関演芸文字 /HG ひげ文字は株式会社アスカエン タープライズの字母をもとに株式会社リコーがデザイン制作した True Type フォントです。また、 AGENDA 人名行書体L1 は HG 行書体をもとに、AGENDA 人名正楷書体L1 は HG 正楷書体をもとに、 それぞれ外字を追加したものです。

# 宛名職人のアンインストール

不要になった宛名職人をコンピュータから削除するためには、メンテナンスプログラムで削除します。 メンテナンスプログラムを使うと、インストールされたファイルや各種の設定情報がコンピュータから 削除されます。お客様が作成された住所録ファイルなどのデータは、削除されずに残されます。また、 削除だけではなく、再インストールや付属データなどの追加インストールなどを行うこともできます。

単にプログラムなどのファイルをごみ箱に捨てただけでは、アンインストールしたことにはなりません。また、共有されているファイルを削除してしまうと、他のソフトウエアやWindows自体が起動しなくなるなど、非常に危険です。 必ず次の手順に従ってアンインストールしてください。

1. [スタート] メニューから [コントロールパネル] を選択します。

コントロールパネルのウィンドウが表示されます。[プログラムの追加と削除] アイコンをダブ ルクリックします。

※ Windows 98/Me/NT4.0/2000 をお使いの場合は、[スタート] → [設定] → [コントロールパネル] の順にクリックして、コントロールパネルのウィンドウを表示し、[アプリケーションの追加と削除] ア イコンをダブルクリックしてください。

| Windows XPで、<br>ウィンドウにアイ<br>コンが表示されないときは、左側に<br>ある「クラシック<br>表示に切り替え<br>る」をクリックしてください。 | (プログラムの追加と削除) アイコン<br>2. インストールされているアプリケーションが一覧表示されます。                                                                                                    |
|---------------------------------------------------------------------------------------|----------------------------------------------------------------------------------------------------|
| <ul> <li>Windows 98/<br/>Me/NT4.0では、<br/>ダイアログが異な<br/>ります。</li> </ul>                 | 1/10/2007/00/00/00/00         1/10/2007/00/00         1/10/2007/00/00         1/10/2007/00/00         1/10/2007/00/00         1/10/2007/00/00         1/10/2007/00/00         1/10/2007/00/00         1/10/2007/00/00         1/10/2007/00/00         1/10/2007/00/00         1/10/2007/00/00         1/10/2007/00/00         1/10/2007/00/00         1/10/2007/00/00         1/10/2007/00/00         1/10/2007/00/00         1/10/2007/00/00         1/10/2007/00/00         1/10/2007/00/00         1/10/2007/00/00         1/10/2007/00/00         1/10/2007/00/00         1/10/2007/00/00         1/10/2007/00/00         1/10/2007/00/00         1/10/2007/00/00         1/10/2007/00/00         1/10/2007/00/00         1/10/2007/00/00         1/10/2007/00/00         1/10/2007/00/00         1/10/2007/00/00         1/10/2007/00/00         1/10/2007/00/00         1/10/2007/00/00         1/10/2007/00/00         1/10/2007/00/00         1/10/2007/00/00         1/10/2007/00/00         1/10/2007/00/00         1/10/2007/00/00         1/10/2007/00/00         1/10/2007/00/00         1/10/2007/00/00         1/10/2007/00/00         1/10/200/00         1/10/200/00         1/10/200/00         1/10/200/00         1/10/200/00         1/10/200/00         1/10/200/00         1/10/200/00         1/10/200/00         1/10/200/00         1/10/200/00         1/10/200/00         1/10/200/00         1/10/200/00         1/10/200/00         1/10/200/00         1/10/200/00         1/10 |
| <ul> <li>Windows 98/<br/>Me/NT4.0では、<br/>「追加と削除」ボ<br/>タンをクリックし<br/>てください。</li> </ul>  | <b>3. [変更と削除] ボタンをクリックします。</b><br>次のメッセージが表示されます。                                                                                                    |

宛名職人を削除したいときは、[OK] ボタンをクリックしてください。

4. 終了したら、[完了] ボタンをクリックして、アンインストールを完了してください。

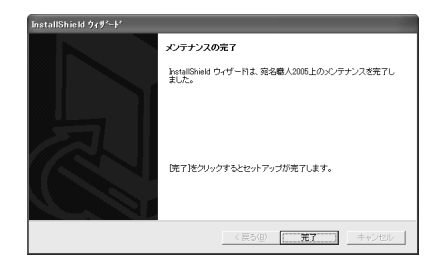

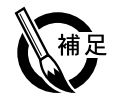

### ●削除されないファイルについて

インストール後に、宛名職人のフォルダなどを別のドライブやフォルダに移動したり、名前を変 更すると、削除できませんのでご注意ください。 また、お客様が宛名職人で作られた住所録や裏面デザインなどのデータファイルは削除されませ ん。不要な場合はごみ箱に移して削除してください。 インストールしたフォントは、他のアプリケーションでも使用される可能性があるので、削除さ れません。「フォントや関連ファイルの削除」 P.10 の手順に従ってください。

1

9

# フォントや関連ファイルの削除

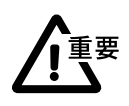

▶ Windows XPで、

てください。

ウィンドウにアイ コンが表示されな

いときは、左側に ある [クラシック 表示に切り替え る] をクリックし Windows にあらかじめインストールされているフォントや、まだ使用しているアプリケーションを誤って削除しないよう、十分注意してください。

## ■ フォントの削除

- 1. [スタート] メニューから [コントロールパネル] を選択します。
  - コントロールパネルのウィンドウが表示されます。[フォント]アイコンをダブルクリックします。 ※ Windows 98/Me/NT4.0/2000をお使いの場合は、[スタート] → [設定] → [コントロールパネル] の順にクリックして、コントロールパネルウィンドウを表示し、[フォント] アイコンをダブルクリック してください。

| 8 JOFB-A REA                                                     |               | <b>FRX</b> |             |
|------------------------------------------------------------------|---------------|------------|-------------|
| 7+1AD 1880 ARD 140310 7-50 1570                                  |               | R.         |             |
| 0=-0-3 6 = Per X 0 247 5                                         | 3-            |            |             |
| 77630 0 2+0-6786                                                 |               | H [] 540   |             |
| 2010-5 (213 (3))     10 -5 (213)     10 -5 (213)     10 -5 (213) | (j)           |            | ―[フォント] アイコ |
| 15.40 0 - 75.40 FAX                                              | 7073L0 830848 |            |             |
| ♥ Virdens liphts<br>♥ へら7278->                                   | J 1           |            |             |

2. インストールされているフォントが一覧表示されます。

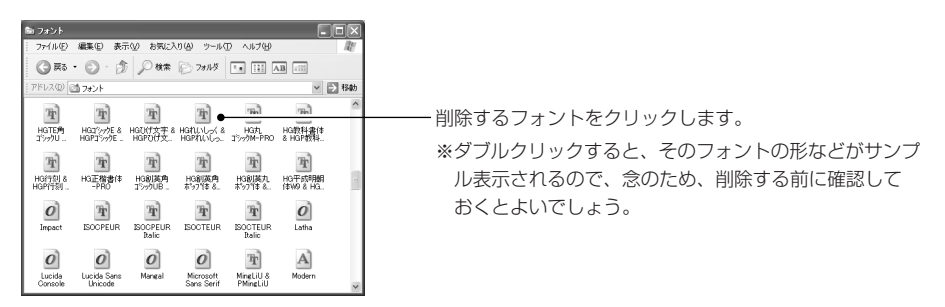

ファイル]メニューの[削除]を選びます。
 削除の確認のメッセージに従って、削除を実行します。

## ■その他のアプリケーションの削除

Win書道 ライト版などのアプリケーションを削除するときは、Windowsの標準的な方法で削除します。

- 1. [スタート] メニューから [コントロールパネル] を選択します。
  - コントロールパネルのウィンドウが表示されます。[プログラムの追加と削除] アイコンをダブ ルクリックします。
  - ※ Windows 98/Me/NT4.0/2000 をお使いの場合は、[スタート] → [設定] → [コントロールパネル] の順にクリックして、コントロールパネルのウィンドウを表示し、[アプリケーションの追加と削除] ア イコンをダブルクリックしてください。

| - ファイムの 編集の 教室の われに入り後 フールの へんりの                                                                                                    | le .     |                     |    |
|----------------------------------------------------------------------------------------------------|----------|---------------------|----|
| 0=-0-1 (1 = Pm × D>M =-                                                                                                    |          |                     |    |
| 71530 O 2.10-6 786                                                                                                    | - E3 640 |                     |    |
| € 757.68.02 (01/25)               № 757.68.02 (01/25)               № 757.68.02 (01/25)               № 757.68.02 (01/25)               № 757.68.02 (01/25)               № 757.68.02 (01/25)               № 757.68.02 (01/25)               № 757.68.02 (01/25)               № 757.68.02 (01/25)               № 757.68.02 (01/25)               № 757.68.02 (01/25)               № 757.68.02 (01/25)               № 757.68.02 (01/25)               № 757.68.02 (01/25)               № 757.68.02 (01/25)               № 757.68.02 (01/25)               № 757.68.02 (01/25)               № 757.68.02 (01/25)               № 757.68.02 (01/25)               № 757.68.02 (01/25)               № 757.68.02 (01/25)               № 757.68.02 (01/25)               № 757.68.02 (01/25)               № 757.68.02 (01/25)               № 757.68.02 (01/25)               № 757.68.02 (01/25)               № 757.68.02 (01/25)               № 757.68.02 (01/25)               № 757.68.02 (01/25)               № 757.68.02 (01/25)               № 757.68.02 (01/25)               № 757.68.02 (01/25)             № 757.68.02 (01/25)                   № 757.68.02 (01/25)                   № 757.68.02 (01/25)                   № 757.68.02 (01/25) | -        | ー [プログラムの追加と削除] アイ: | コン |

Windows XPで、 ウィンドウにアイ コンが表示されな いときは、左側に ある[クラシック 表示に切り替え る]をクリックし てください。

 インストールされているアプリケーションが一覧表示されます。 あ ナログラムの 淤加と剤 표~함(Q) 우리 TUTTIO 2015LO ▶ Windows 98/ Me/NT4.0/ Windows コンボーネントの 活力が必要素(A) 2000では、ダイ 205510 20122 アログが異なりま す。 3. 削除するプログラムを選択し、[変更と削除] ボタンをクリックします。 ▶ Windows 98/ Me/NT4.0/ 確認メッセージに従って、削除を実行します。 2000では、[追 加と削除] ボタン をクリックして ください。 ●削除されたフォントについて フォントを削除した直後は、そのフォントの実体はごみ箱に残っています。完全にハードディス クから削除するには、ごみ箱を右クリックし、[ごみ箱を空にする]をクリックしてください。 フォントを誤って削除した場合、削除直後であれば、ごみ箱をダブルクリックして開き、「編集 ] メニューの「元に戻す 削除 ] をクリックすると、元に戻すことができます。 ●削除されたアプリケーション、プリンタドライバについて

アプリケーションやプリンタドライバの削除は、元に戻すことができませんので、注意して行っ てください。誤って削除した場合は、再度インストールを行う必要があります。その際、以前の 設定などは保存されていませんので、再度設定をし直す必要があります。

# プリンタを準備する

ブリンタドライバ のインストール方 法などについて詳 しくは、お使いの ブリンタに付属の マニュアルを参照 してください。 宛名職人で印刷するためには、プリンタドライバ(またはプリンタソフトウェア)が必要にな ります。パソコンにプリンタを接続し、インクの取り付け、用紙のセット、電源のONなど必要 な作業を行ったあと、必ずプリンタドライバをインストールして、プリンタの準備をしておい てください。

プリンタの準備が終了したら、使用するプリンタを選択します。プリンタを使う前に、使用す るプリンタを選択しておかないと、宛名職人で正しく印刷できません。 ここでは、プリンタを選択する一般的な手順について説明します。

- 1. [スタート] メニューから [プリンタとFAX] を選択します。
  - ※ Windows 98/Me/NT4.0/2000 をお使いの場合は、[スタート] → [設定] → [プリンタ] の順にク リックしてください。

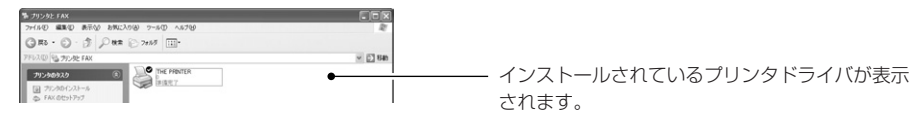

2. 宛名職人で使用するプリンタを選択します。
 [ファイル]メニューの [通常使うプリンタに設定]を選択してください。

3. [ファイル] メニューの [閉じる] を選択し、ウィンドウを閉じます。

宛名職人をお使いになる前に

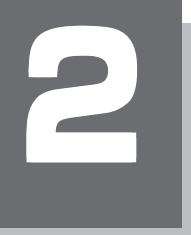

# 宛名職人の基本的な使い方

この章では、マスターしていただきたい宛名職人の操作について解説しています。必ずお読みくだ さい。

# 2-1 宛名職人の基本操作

ここでは、宛名職人の起動と終了の方法、起動後に表示される「トップメニュー」の使い方などに ついて解説します。

## 宛名職人を起動する

宛名職人をインストールすると、Windowsのハードディスクの[Program Files]内に[SOURCENEXT] フォルダが、またその中に[宛名職人2005]フォルダが新しく作成され、このフォルダの中に宛名職 人のプログラムが保存されています。

※インストール時に、初期設定されている場所とは違う場所を選択した場合は、そのフォルダの中に宛名職人の プログラムが保存されています。詳しくは、第1章の「宛名職人のインストール」〈P.5〉を参照してください。

1. [スタート] メニューから [すべてのプログラム] を選択し、[SOURCENEXT] にマウスポ インタを移動し、さらに [宛名職人2005] にマウスポインタを移動します。

※ Windows98/Me/NT4.0/2000をお使いの場合は、[プログラム]を選択してください。

| Administrato                                                                                                    | r                                                                                  |       |              |                                           |                                                                                                    |
|----------------------------------------------------------------------------------------------------|------------------------------------------------------------------------------------|-------|--------------|-------------------------------------------|----------------------------------------------------------------------------------------------------|
| internet Explorer<br>うないたいので、<br>こので、<br>たたまでので、<br>たたまでので、<br>たままでので、<br>たままでので、<br>たまでので、<br>たまでので、<br>たままでので、<br>たまでので、<br>たままでので、<br>たままでので、<br>たまでので、<br>たままでので、<br>たままでので、<br>たままでので、<br>たままでので、<br>たままでので、<br>たままでので、<br>たままでので、<br>たままでので、<br>たままでので、<br>たまでので、<br>たままでので、<br>たままでので、<br>たままでので、<br>たままでので、<br>たままでので、<br>たままでので、<br>たまでので、<br>たままでので、<br>たまでので、<br>たままでので、<br>たままでので、<br>たまでので、<br>たまでので、<br>たまでので、<br>たまでので、<br>たまでので、<br>たまでので、<br>たまでので、<br>たまでので、<br>たまでので、<br>たまでので、<br>たまでので、<br>たまでので、<br>たまでので、<br>たまでので、<br>たまでので、<br>たまでので、<br>たまでので、<br>たまでので、<br>たまでので、<br>たまでので、<br>たでので、<br>たでので、<br>たでので、<br>たでので、<br>たでので、<br>たでので、<br>たでので、<br>たでので、<br>たでので、<br>たでので、<br>たでので、<br>たでので、<br>たでので、<br>たでので、<br>たでので、<br>たでので、<br>たでので、<br>たでので、<br>たでので、<br>たでので、<br>たでので、<br>たでので、<br>たでので、<br>たでので、<br>たでので、<br>たでので、<br>たでので、<br>たでので、<br>たでので、<br>たでのでので、<br>たでので、<br>たでので、<br>たでので、<br>たでので、<br>たでのでので、<br>たでので、<br>たでのでのでので、<br>たでのでのでので、<br>たでので、<br>たでのでので、<br>たでのでで、<br>たでのでので、<br>たでので、<br>たでのでので、<br>たでのでので、<br>たでのでので、<br>たでのでので、<br>たでのでので、<br>たでのでのででのでのでのでで、<br>たでのでのでででのでのでのででででのでのでのででででのでのでのででででのでのででのでででで | <ul> <li>シ) マイドキュメント</li> <li>設 最近使ったファイル(型)</li> <li>シ) マイピクチャ</li> </ul>         | ,     |              |                                           |                                                                                                    |
|                                                                                                    | <ul> <li>Windows Update</li> <li>Windows カタログ</li> <li>プログラムのアクセスと既定の設定</li> </ul> |       |              |                                           |                                                                                                    |
| <u> ተ≺ርወታበቻ∋ሌ(ዋ</u> ) 🌘                                                                                                    |                                                                                    | • • • | ▲ 宛谷開人2005 → | 8 4 4 4 5 1 5 4 5 1 5 1 5 1 5 1 5 1 5 1 5 | 3Dイラスト作成<br>この製品のサポートについて<br>ね読みください<br>ユーザー登録<br>完名職人2005<br>完名職人2005 マニュアル<br>売名職人2005の追除<br>立体金筆 |
|                                                                                                    | 🖉 ログオフ型 🔘 終了オプション                                                                  | w     |              |                                           |                                                                                                    |

**2.** [ **※** 宛名職人 2005] を選択します。 タイトル画面が表示され、しばらくすると宛名職人が起動します。

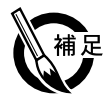

### ●起動と同時にファイルを開くには

すでに、住所録ファイルまたは裏面ファイルがある場合は、それらのアイコンをダブルクリック するか、[宛名職人 2005]アイコンにドラッグすると、宛名職人を起動できます。この場合、直 接そのファイルが開きます。なお、この方法で宛名職人を起動したときは、トップメニューや P.14 で解説するガイドバーは表示されません。必要であれば、次ページの「トップメニューに ついて」の手順2に従って、トップメニューを表示し、ガイドバーを選択してください。

# トップメニューについて

トップメニューには、宛名職人の機能を目的別に分類したパネルが表示されています。

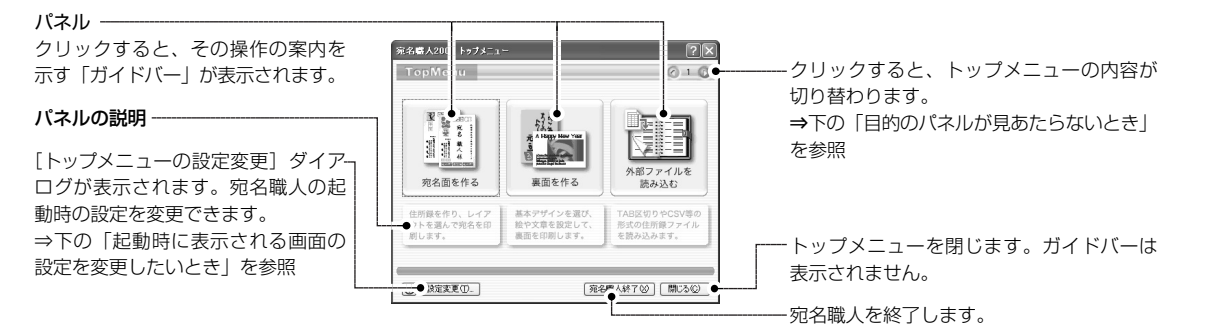

2. 目的とする操作のパネルをクリックします。 たとえば、年賀状の宛名を印刷したいときは、「宛名面を作る」をクリックします。 トップメニューが消え、年賀状に宛名を印刷するために必要な操作をまとめた「ガイドバー」が 表示されます。⇒「ガイドバーについて」〈P.14〉を参照

### ●目的のパネルが見あたらないとき

トップメニューは全部で3画面あります。選びたいパネルがトップメニューに見あたらないときは、(の) がタンをクリックしてください。

### ●起動時に表示される画面の設定を変更したいとき

初期設定では、宛名職人を起動するとトップメニューが表示されます。この設定を変更したいと きは、次のように設定します。

- (1) トップメニュー左下の [設定変更] ボタンをクリックします。
- (2) 宛名職人の起動時の設定を、次の要領で変更します。
- (3) [設定] ボタンをクリックします。
- トップメニューに戻ります。設定は次回から有効になります。
- ※表示されているトップメニューを閉じたいときは、トップメニュー右下の [閉じる] ボタンをクリックし てください。トップメニューが閉じて、メニューコマンドから宛名職人を操作できるようになります。

# ガイドバーについて

トップメニューか

ら操作を選択され

た場合、必ず表示 されます。ガイド

バーを閉じるには、 [ウィンドウ] メ

ニューの [ガイド バーを使用] を選

択してチェックを

外してください。

ガイドバーは、目的ごとに必要な操作をボタンにして、左から手順どおりに並べたものです。ここでは、ガイドバーの操作の概要を説明します。

▶ ガイドバーは、 1. トップメニューから目的のパネルを選択します。

選択したパネルのガイドバーが表示されます。

たとえば、「宛名面を作る」をクリックしたときは、次のガイドバーが表示されます。

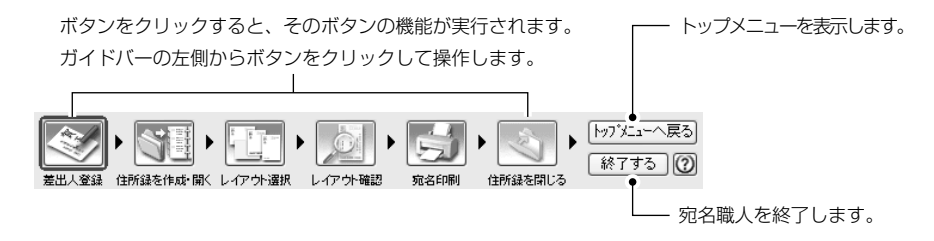

※ このガイドバーを使用して、すぐに年賀状を作成するときは「年賀状の宛名を印刷する」〈P.16〉に進ん でください。

左から順にボタンをクリックすると、そのボタンに対応したダイアログが表示されます。 たとえば、[差出人登録] ボタンをクリックすると、[差出人の登録] ダイアログが表示されま す。ダイアログの表示中は、ほかのボタンはクリックできません。

※ [差出人の登録] ダイアログについては、「差出人を登録する」〈P.17〉を参照してください。

すべての操作が終了したら、次のボタンをクリックします。

**宛名職人を終了するとき:**[終了する] ボタンをクリックします。 **引き続き別の操作を行うとき:**[トップメニューへ戻る] ボタンをクリックします。

ガイドバーを表示中でも、メニューからほかのコマンドを選んで実行することもできます。この 場合、ガイドバーの内容と、実際に行っている操作が一致しなくなることがあるので、注意して ください。たとえば、[宛名面を作る] ガイドバーを表示中に、[ファイル] メニューから裏面デ ザインのファイルを開いても、ガイドバーが自動的に [裏面を作る] ガイドバーに切り替わるこ とはありません。

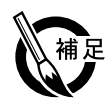

### ●ガイドバーを使用しないとき

[ウィンドウ]メニューから[ガイドバーを使用]を選択してチェックを外すと、ガイドバーを 閉じることができます。もう一度、ガイドバーを表示したいときは、[ウィンドウ]メニューの [ガイドバーを使用]を選択します。

※1度もガイドバーを使用していなかったときは、まずトップメニューが表示されるので、そこから目的の ガイドバーを表示するパネルを選択してください。 宛名職人は、Windowsのヘルプ機能に対応しています。

宛名職人を操作していて途中でわからなくなったら、F1 キーを押すと、ヘルプを呼び出して操作方法 を確認することができます。また、② ボタンが付いているダイアログの場合は、③ ボタンをクリック すると、そのダイアログの説明が表示されます。

なお、ダイアログ中の項目の説明が必要なときは、ダイアログ右上の ?? ボタンをクリックしてから 項目をクリックすると、その説明が表示されます (ポップヒント)。

## 宛名職人を終了する

1. [ファイル] メニューから [終了] を選択します。 作成した住所録や裏面デザインを保存していないときは、終了する前に保存するかどうか確認 のメッセージが表示されます。

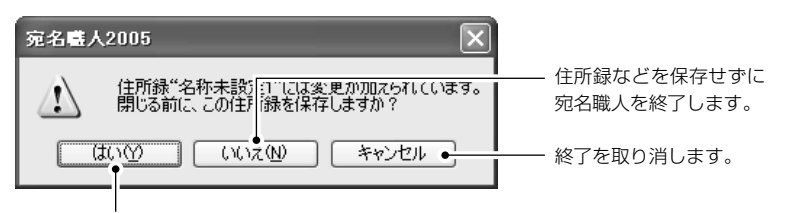

住所録などをファイルとして保存してから宛名職人を終了します。

### 例)住所録を保存していないときのメッセージ

新たに作成したり、編集した住所録や裏面デザインは、ハードディスクにファイルとして保存 しておかないと、宛名職人を終了すると失われてしまいます。

保存するとき:新たに作成したときは [はい] ボタンをクリックすると、ファイルの保存ダイ アログが表示されます。ファイルの名前を付けて保存を実行します。詳しくは、「住所録を保存 する」〈P.31〉または「裏面を保存する」〈P.49〉を参照してください。

**保存しないとき**:[いいえ]ボタンをクリックすると、データが破棄されて宛名職人が終了します。 ※ 新規に作成した住所録などは保存されません。既存の住所録などを編集していた場合も、その変更分は保 存されず、以前の内容のままになります。

# 2-2 年賀状の宛名を印刷する

ここでは、年賀状に宛名を印刷する操作を解説します。解説の順番どおりに操作を進めれば、年賀 状の宛名を印刷できるようになります。

## 年賀状に宛名を印刷するには

はがきや封筒の宛名を書く側の面を、宛名職人では「宛名面」といいます。 宛名面に宛名を印刷するには、次のような流れで操作します。

| by - F A ( FAR & 100.49101)     http://www.strike.org///init/www.strike.org//init/www.strike.org//init/wwww.strike.org//init/wwww.strike.org//init/www.strike.org//init/www.strike.org//init/wwwwwwwwwwwwwwwwwwwwwwwwwwwwwwwww | ●宛名のデータを入力<br>しい705歳市<br>は、705歳市<br>は、705歳市<br>は、705歳市<br>は、705歳を作成します。<br>日手の録を作成します。<br>日子の録を作成するときだ。                                                                                                    | <b>」します</b><br>の宛名のデータを入力して住<br>*、「カード編集ウィンドウ」 |
|----------------------------------------------------------------------------------------------------|----------------------------------------------------------------------------------------------------|------------------------------------------------|
|                                                                                                    | た使用します。     たゆのカードに、1人     じK4####     しK4-70が     ビサー時のでは、     ・     ・     ・     ・     ・     ・     ・     ・     ・     ・     ・     ・     ・     ・     ・     ・     ・     ・     ・     ・     ・     ・     ・     ・     ・     ・     ・     ・     ・     ・     ・     ・     ・     ・     ・     ・     ・     ・     ・     ・     ・     ・     ・     ・     ・     ・     ・     ・     ・     ・     ・     ・     ・     ・     ・     ・     ・     ・     ・     ・     ・     ・     ・     ・     ・     ・     ・     ・     ・     ・     ・     ・     ・     ・     ・     ・     ・     ・     ・     ・     ・     ・     ・     ・     ・     ・     ・     ・     ・     ・     ・     ・     ・     ・     ・     ・     ・     ・     ・     ・     ・     ・     ・     ・     ・     ・     ・     ・     ・     ・     ・     ・     ・     ・     ・     ・     ・     ・     ・     ・     ・     ・     ・     ・     ・     ・     ・     ・     ・     ・     ・     ・     ・     ・     ・     ・     ・     ・     ・     ・     ・     ・     ・     ・     ・     ・     ・     ・     ・     ・     ・     ・     ・     ・     ・     ・     ・     ・     ・     ・     ・     ・     ・     ・     ・     ・     ・     ・     ・     ・     ・     ・     ・     ・     ・     ・     ・     ・     ・     ・     ・     ・     ・     ・     ・     ・     ・     ・     ・     ・     ・     ・     ・     ・     ・     ・     ・     ・     ・     ・     ・     ・     ・     ・     ・     ・     ・     ・     ・     ・     ・     ・     ・     ・     ・     ・     ・     ・     ・     ・     ・     ・     ・     ・     ・     ・     ・     ・     ・     ・     ・     ・     ・     ・     ・     ・     ・     ・     ・     ・     ・     ・     ・     ・     ・     ・     ・     ・     ・     ・     ・     ・     ・     ・     ・     ・     ・     ・     ・     ・     ・     ・     ・     ・     ・     ・     ・     ・     ・     ・     ・     ・     ・     ・     ・     ・     ・     ・     ・     ・     ・     ・     ・     ・     ・     ・     ・     ・     ・     ・     ・     ・     ・     ・     ・     ・     ・     ・     ・     ・     ・     ・     ・     ・     ・     ・     ・     ・     ・     ・     ・     ・     ・     ・     ・     ・     ・     ・     ・     ・     ・     ・     ・     ・     ・     ・     ・     ・     ・ | 分の宛名データを入力してい                                  |
| レイアウト深於<br>使用するレイアウトを確認してください。                                                                                                    | ●宛名レイアウトを選択                                                                                                    | <b>?します</b>                                    |
|                                                                                                    | 年賀状に縦書きにするか、<br>年賀状のほか、通常の官製<br>など、さまざまなレイアウ                                                                                                    | 横書きにするかを決めます。<br>はがき、絵はがき、各種封筒<br>トが用意されています。  |
|                                                                                                    | イアウトを確認します                                                                                                    | ●宛名を印刷します                                      |
| 13600771<br>13600771<br>大<br>材<br>近スマレンショーの<br>の<br>名<br>2<br>4<br>4<br>5<br>5<br>7<br>5<br>7<br>8<br>5<br>7<br>7<br>8<br>5<br>7<br>7<br>8<br>5<br>7<br>7<br>8<br>7<br>7<br>8<br>7<br>7<br>8<br>7<br>7<br>8<br>7<br>7<br>7<br>8<br>7<br>7<br>7<br>8<br>7<br>7<br>7<br>8<br>7<br>7<br>7<br>8<br>7<br>7<br>7<br>8<br>7<br>7<br>7<br>8<br>7<br>7<br>7<br>7<br>7<br>8<br>7<br>7<br>7<br>7<br>8<br>7<br>7<br>7<br>7<br>7<br>8<br>7<br>7<br>7<br>7<br>7<br>8<br>7<br>7<br>7<br>7<br>7<br>7<br>7<br>8<br>7<br>7<br>7<br>7<br>7<br>7<br>7<br>7<br>7<br>7<br>7<br>7<br>7                                                                                                    | 名データが、年賀状のレイアウ<br>で自動的に配置されます。印刷<br>れる様子は、「レイアウト表示<br>ィンドウ」で確認できます。<br>名レイアウトは、自分で編集す<br>ことも可能です。⇒「自分で宛<br>をレイアウトする」〈P.79〉                                                                                                    | 1360071<br>大<br>東<br>村                         |
|                                                                                                    |                                                                                                    |                                                |

トップメニューか ら [宛名面を作 る] ガイドバーを 表示する方法につ いては、「トップ メニューについ て」〈P.13〉を参 照してください。

16

宛名職人では、ガイドバーの操作に従って操作するだけで、簡単に年賀状を作成することがで きます。はじめに、トップメニューの[宛名面を作る]をクリックして、「宛名面を作る」ガイ ドバーを表示してください。

宛名面や裏面に印刷するための差出人のデータを宛名職人に登録します。差出人のデータは、一 度登録しておくと、宛名面と裏面の両方で使用することができます。

1. ガイドパレットの [差出人登録] ボタンをクリックします。 [差出人の登録] ダイアログが表示されます。

ここで差出人の種類を切り替えると、差出人の データを5種類まで登録できます。 芳志人の登録 ?× 出人を登録し、印刷時の差出人を選んでください 著出人1 基出人2 差出人3 差出人4 差出人5 使用しない [氏名] の項目に挿入ポインタ()) が表示されていま £4 (₩ [ す。挿入ポインタが表示されている項目に、データ 道名(B 連名入力(E).. を入力することができます。 TO: N 出発駅設定(3)\_ 次の項目に移動したいときはTab キーを押します。 住所(A): 👂 ※入力したい項目の枠(テキストボックス)をク リックしても構いません。 TEL (T): 🔊 FAX 🗸 印刷行設定公...) 会社名(<u>C</u>): ·差出人の登録をやめたいときにクリックします。 部署名(P) 役職名(J) 入力したデータが破棄されます。 0 保存 キャンセル

ここでは次のような差出人のデータを入力してみます。

- 氏名 : 岩下 啓悟
- 連名 : 由美子/省悟(1才)
- 〒 : 187-0021
- 住所 : 東京都小平市上水南町 1-11-19 三和荘
- TEL: 042-345-6789
- FAX: 042-345-6780

2. 氏名を入力します。

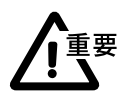

 Shift + Tab キー を押すと、1つ前の 項目に戻ることが

できます。

姓と名の間には、空白を1つ入力します。

空白を入力しないと、すべて姓として扱われます。 この場合、印刷したとき連名と揃わなくなります。

氏名を入力したら、Tab キーを押して連名の入力に進みます。

### 3. 連名を入力します。

| [連名] の項目に名前を入力します。連名は、自動的に [氏名] | $\bigcirc$ | 由美子 |
|---------------------------------|------------|-----|
| の名前と揃えて印刷されるようになります。            | $\bigcirc$ | шж, |
| 姓も印刷する場合は、姓と名の間に空白を1つ入力します。空    | ×          | 由美子 |
| 白がないと氏名と連名が揃って印刷されません。          |            |     |

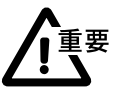

名前のみ入力するときは、先頭に余分な空白は入力しないでください。また、姓を入力するとき は、姓と名の間には、空白を1つ入力します。

複数の連名を入力したいときは、[連名入力] ボタンをクリックします。

ーヒント

キーボードの手前中央にある、横に長い

消したい文字の右に挿入ポインタを合わ

)(スペース) キーを押します。

空白を入力するには

間違った文字を消すには

せ、[Backspace] キーを押します。

岩下 啓悟

★ 岩下啓悟

| 田人建名の入力     てたさい。     電出人連名と統領を入力     てたさい。     米連名の先躍はえ合分     空白を入力してたさい。     連名     連合を人力してたさい。     連合を人力してたさい。     連合を人力してたさい。     連合を人力してたさい。     連合を人力してたさい。                                                                                                    | ーーーーーーーーーーーーーーーーーーーーーーーーーーーーーーーーーーーー                                                     |
|----------------------------------------------------------------------------------------------------|------------------------------------------------------------------------------------------|
| 連合注<br>連合注<br>通合注<br>通合注<br>一<br>二<br>二<br>二<br>二<br>二<br>二<br>二<br>二<br>二 | 続柄<br>旧姓、年齢、続柄などを入力します。<br>※ここで入力した続柄を印刷しないように設定<br>することもできます。→「連名のレイアウト<br>を変更する」〈P.75〉 |

印刷したい連名の数を設定できます。挿入ポインタを移動させ、印刷したい人数を入力します。 たとえば、連名5まで入力しても、ここで「2」と指定すれば連名2までしか印刷されません。

[入力] ボタンをクリックすると、[差出人の登録] ダイアログに戻ります。 入力した内容が表示されています。

### 連名(R): 由美子/省吾¥(1才)#2

※ 連名は「/」で、続柄は「¥」で区切られます。また、連名の印人数が「#」に続けて入力されます。 ※ [連名] の項目に直接、「/」や「¥」を使用して、連名や続柄を入力しても構いません。

連名を入力したら、Tab キーを押して次に進みます。

### 4. 郵便番号、住所、電話番号、FAX 番号などを入力します。

| 〒(ℤ): ▶ 187-0021 ●                  | 「0000000」または「000-0000」の形式で入力します。 |
|-------------------------------------|----------------------------------|
| 住所( <u>A)</u> : 🔊 東京都小平市上水南町1-11-19 |                                  |
| 三和荘                                 | — 住所が長い場合は、適当なところで区切って、2行目、3行目   |
|                                     | 」にも入力します。                        |
| TEL(T): D42-345-6789 FAX            |                                  |

[FAX]の項目では、FAX番号のほか、携帯電話・PHSなど全部で7種類の番号を入力することができます。

入力する項目を切り替えたいときは、[FAX] の項目の 🔽 ボタンをクリックします。入力でき る項目のリストが表示されたら、マウスポインタを移動して、選択したい項目をクリックします。

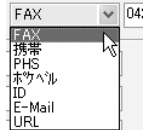

※ 7種類とも番号を入力しておくことはできますが、ダイアログに表示できるのは1つ です。また、印刷時に使用される番号は、初期設定では、「FAX」のみです。

※ リストに表示される項目名を変更したり、印刷する項目を変更することができます。 「印刷する連絡先の設定を変更する」〈P.19〉を参照してください。

**5. 必要に応じて、会社名、部署名、役職名を入力します。** 会社名なども印刷するときは、連名は氏名の行のほかに1行までしか印刷されません。

| 変出人の登録                                               | 28 |
|------------------------------------------------------|----|
| 悪出人を登録し、印刷時の差出人を違んでください。                             |    |
| - 悪出人1 差出人2 差出人3 差出人4 差出人5 使用しない)                    |    |
| 氏名(1) 電下 習情                                          |    |
| 連名(B): 由英子/省悟¥(1才)ね 運名入力(E).                         |    |
| 〒② 》 187-0021 出現現現在                                  |    |
| (住所(A): > 東京都小平市上水南町1-1-19                           |    |
| Efatt                                                |    |
|                                                      |    |
| TEL (D: ) 042-345-6709 FAX V 042-345-6700 EDBN718020 |    |
| 会社名心>                                                | -  |
| 部署名(2):                                              |    |
| 役職名(2)                                               |    |
|                                                      |    |
| ()<br>(#7 ++)                                        | 74 |

6. [保存] ボタンをクリックします。

入力した差出人のデータが宛名職人に保存されます。

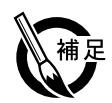

## ●差出人を印刷しないとき

ることができます。

とができます。

印刷する連絡先の設定

印刷する連絡先(TEL, FA)など 印刷行业 11日 -

FAV

局番を調べることができます。

印刷する連絡先の設定例

印刷する連絡先を選んでください。項目名「変更も可能です。

●印刷する連絡先の設定を変更する

●郵便番号辞書や市外局番辞書の使い方

宛名面に差出人を印刷しないときは、ダイアログ上部のタブから「使用しない]を選択します。 レイアウト表示ウィンドウ P.32 に、差出人のデータは表示されなくなり、印刷もされません。 ※「レイアウトを選択する」〈P.31〉で、差出人がないレイアウトを選択した場合も、差出人は印刷されません

[住所]や[TEL]の左側の → ボタンをクリックすると、郵便番号辞書や市外局番辞書を起動す

郵便番号辞書:郵便番号辞書を入力してから、住所入力欄の 🕥 ボタンをクリックすると、郵便

番号から住所を調べることができます。反対に、住所を入力してから 、郵便番号入力欄の 》 ボ

市外局番辞書:住所を入力してから、TEL入力欄の ▶ ボタンをクリックすると、住所から市外

「印刷行設定1ボタンをクリックすると、印刷する連絡先(TELやFAX等)の設定を変更するこ

タンをクリックすると、住所から郵便番号を調べることができます。

## 便利ですと

- 郵便番号辞書や市 外局番辞書の使用 方法については、 「辞書から宛名 データを入力す る| 〈P.29〉 を参 照してください。
- 連絡先の設定は、 差出人1~5に 別々に記憶されま す。たとえば、差 出人1で項目名を 変更しても差出人 2では反映されま せん。

▶ [全角で横組みす る] にチェックを 付けると、半角の 英数字を横組み時 も全角に変換して 印刷します。

▶ 設定の組み合わ せによっては、文 字が非常に小さ くなることがあ ります。

ED局俗于2: 一級書き時も積組みする(E) ~ 印刷行き (指定なし ~ ] 縦書き時も横組みする(① 差出人を縦書きで印刷するときに、横組みの文字 ~ 印刷行生 (指定なし) |縦書き時も横組みする(N) □ 全角で横組みする(2) で印刷するかどうかを設定できます。また、横組 □印刷行1・2を1行に結合(C)・ みの文字を全角にするかどうかを設定することが □ TELとFAXが同じ場合、"TEL/FAX"と印刷(」) ● できます。 項目名の変更 携帯(<u>K</u>) → 携帯 IDΦ  $\rightarrow$  ID E-Mail(M) → E-Mail → PHS PHS(P) 印刷行1・2または3・4を1行に印刷することが ホウへル(B) → ホウヘル URL(U) → URL できます。 設定 キャンセル 0 印刷行1・2または3・4にTELとFAXを印刷する とき、番号が同じであれば、"TEL/FAX"の形式 で1項目として印刷することができます。 変更したい項目の文字を入力します。印刷する連 ※印刷行1・2または3・4を1行に結合にチェッ 絡先の項目名が入力した文字列で印刷されます。 また、[FAX]のドロップダウンリストに表示され る項目名も入力した文字列に変更されます。 印刷する連絡先の設定例 印刷行2の 「縦書き時も横組 [印刷行]・2を]行に結合] みする] [全角で横組みする] にチェックを付けた場合

一般津雪晴も精知みする(S)

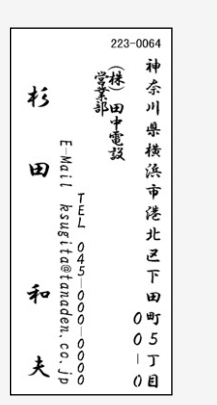

[印刷行3・4を1行に結合] にチェックを付けた場合

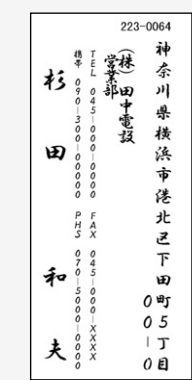

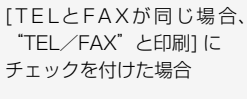

クを付けた場合でも、項目名を"TEL/FAX"

として1つの番号のみ印刷されます。

差出人の連絡先としてTELやFAXなどの項目を、

※同じ項目を重複して選ぶことはできません。

4つまで選択することができます。

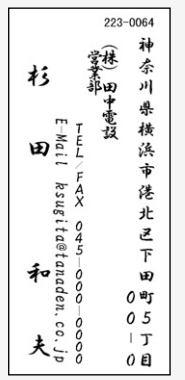

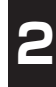

ここでは、宛名を印刷するために必要な宛名データを住所録に入力する方法について解説しま す。住所録を開くと、「カード編集ウィンドウ」と「一覧表示ウィンドウ」が表示されます。

## ■新しい住所録を開きます

**1.** ガイドバーの [住所録を作成・開く] ボタンをクリックします。 [住所録を作成・開く] ダイアログが表示されます。

| 完全能人住所林を作成・器、 住所林を指成・器、 住所縁を新規に作成するか、間く住所様を選ぶことができます。 (2) の住所諸を新規に作成するの。 | ── 新しい住所録を作成するときに選択します。                                                        |
|--------------------------------------------------------------------------|--------------------------------------------------------------------------------|
| <ul> <li>○ 外部ファイルを読み込んで、住所録を作成するΦ ●</li> <li>○ 所存の(主所録を開く型) ●</li> </ul> | ーーーーーーーーーーーーーーーーーーーーーーーーーーーーーーーーーーーー                                           |
| €018057+1µ<br>О ок \$+52±µ                                               | 山前に作成した住所録を開くときに選択します。 下のリストに住所録が表示されている場合は、リストから 選んで開くこともできます。⇒「住所録を開く」〈P.52〉 |

2. [住所録を新規に作成する]を選択し、[OK]ボタンをクリックします。 宛名データが何も入力されていない住所録が開き、カード編集ウィンドウと一覧表示ウィンド ウが表示されます。

| 以 宛名雪人2005                                                                                                    |                                                                                                    |                                                                                                    |            |
|----------------------------------------------------------------------------------------------------|----------------------------------------------------------------------------------------------------|----------------------------------------------------------------------------------------------------|------------|
| ファイル(E) 編集(E) カード(                                                                                                    | ② 入力単 検索③ ツール① 特殊印刷化 ウヘルウω ハ                                                                                                    | リレプ(出)                                                                                                    |            |
|                                                                                                    |                                                                                                    | C1-へ戻る<br>(する) (2)                                                                                                    |            |
| 一覧表示 - 名称未該                                                                                                    | ii1 : ↑ 0# <b>•</b>                                                                                                    |                                                                                                    |            |
| ド表示 - 名称:                                                                                                    | 未設定1: 新規カード                                                                                                    | ×                                                                                                    |            |
| 7/8*00           E&00           0           0           0           0           0           0           0           0           0           0           0           0           0           0           0           0           0           0           0           0           0           0           0           0           0           0           0           0           0           0           0           0           0           0           0           0           0           0           0           0           0           0           0           0           0           0           0           0           0           0           0 | KRY 0: 0.00 ×     KRY 0: 0.00 ×     KRY 0:                                                                                                    | シレイアウト表示           シカードの地面           シカードの地面           シオカードの地面           シオカードの地面           シオカードの地面           シオカードの地面           シオカードの地面           シオカードの地面           シオカードの地面           シオカル設定 | カード編集ウィンドウ |
| 社<br>名 会社が(0)<br>ズ 会社名(0)<br>モ ジ毒1(2)<br>人 ジ毒2(0)<br>厦 役略名(0)                                                                                                    | (159)<br>(159)<br>(159) | <ul> <li>・ 辻之辞書使用</li> <li>● 氏之一フバガナ</li> <li>▼ 〒 - ビガ→ TEL</li> <li>♡ T目・香地</li> <li>● リスト表示</li> <li>② 下へ、* *</li> </ul>                                                                         |            |

3. カード編集ウィンドウに、宛名データを入力していきます。

| 700763           |          |            |            | <u>点</u> レイアウト表                                                                                                    |
|------------------|----------|------------|------------|----------------------------------------------------------------------------------------------------|
| #8%              |          | 100 (00)   | 連名入力の      | 月間カードの検索                                                                                                    |
| 1/16-7°(2) [230) | ≥ 0%+the | □#±#77~539 | □<0.80(#Q) | ु धामालाका                                                                                                    |
|                  | □特殊番号とし" | CB309 1244 | z€en#IΦ    |                                                                                                    |
| ◎ (1月)(合) ≥      |          |            |            |                                                                                                    |
| 11               |          |            |            |                                                                                                    |
| Š πιφ 🕨          | FAX      | ×          |            | 入力設定                                                                                                    |
| 2 (1111)         |          | al meet    |            | □姓名辞書使用                                                                                                    |
| · 金融名(2)         |          |            |            | Image: State of the state of the state |
| モ 部署1®           |          |            |            | <ul> <li>         ・一丁目・香地         ・一リスト表示         </li> </ul>                                                                                                    |
| 人 新羅202          |          |            |            |                                                                                                    |
| 歴 役職名(ル          |          |            |            | $\bigcirc$ $\land$ $\land$ $\lor$                                                                                                    |

- [氏名]の項目に挿入ポインタ())が表示されています。
 入力したい項目をクリックしてから、文字を入力します。

- 同じ位置に、入力可能なシートが重なっています。手前にあるシートにデータを入力できます。 入力したいシートを選択するときは、 [自宅] [会社] などの文字が書かれているタブをクリックします。

# 宛名職人の基本的な使い方

## ■宛名データを入力します

ここでは、次のような自宅宛のデータを入力する場合について解説します。

| 氏名:   | 大村拓也              |
|-------|-------------------|
| フリガナ: | おおむら たくや          |
| 連名:   | 亜美 様/竜也 くん/真衣 ちゃん |
| 郵便番号: | 136-0071          |
| 住所:   | 東京都江東区亀戸1丁目1番地    |
|       | パレスマンション 506      |
| TEL : | 03-1234-5678      |
| FAX:  | 03-1234-5678      |

### 1. 氏名、フリガナを入力します。

フリガナと氏名を入力します。このとき姓と名の間には空白を一つ入力します。

- ※ 空白を入力しないと、すべて姓として扱われてしまい、宛名を印刷したときに、連名と揃わなくなります。
- ※ 入力設定で[□姓名辞書使用]がチェックされているとき、氏名の入力の最中に姓名辞書が自動起動します。
- ※ 入力設定で [□氏名→フリガナ] がチェックされているとき、氏名を入力すると、フリガナが自動入力さ

### 2. 連名を入力します。

れます。

姓が同じ場合は、名前のみ入力します。姓も印刷する場合は、姓と名の間に空白を一つ入力します。

複数の連名を入力するときは、「連名入力」ボタンをクリックします。

### ▶ [入力] メニュー の [連名入力欄を 表示] を選択して も同様です。

| 表示]を選択して<br>も同様です。<br>連名1~5<br>連名を順に入力します。<br>姓も入れたいときは、<br>姓と名の間に空白を入<br>力します。 | 建名人力     ? ▼       連名人数称を入力してください。     **連名の先期には、余分な空白を入力しないでください。       連名は、重美     数約1(金) 種       連名を     単位       連名を     単位       連名を     単位       連名を     数約1(金) きゃん、       連名を     数約1(金) きゃん、       連名を     数約1(金) きゃん、       連名を     数約1(金) きゃん       連名を     数約1(金) きゃん       連名を     数約1(金) きゃん       連名を     数約1(金) きゃん       連名を     数約1(金) きゃん | <ul> <li>         敬称         <ul> <li>それぞれの連名に、別の敬称を付けることができます。             <li>(自動)のままにしておくと、[氏名・敬称の設定]                 ダイアログで設定した敬称(通常は「様」)が印刷されます。                 <ul></ul></li></li></ul></li></ul> |
|---------------------------------------------------------------------------------|----------------------------------------------------------------------------------------------------|----------------------------------------------------------------------------------------------------|
|                                                                                 |                                                                                                    | か印刷されません。                                                                                                    |

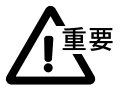

名前のみ入力するときは、専用に余分な空白は入力しないでください。また、姓を入力するとき は、姓と名の間に、空白を1つ入力します。

### 3. [入力] ボタンをクリックします。

連名(R): 亜美¥様/竜也¥くん/真衣¥ちゃん#3

複数の連名や敬称は、「/」や「¥」で区切られます。また、連名の印刷人数が「#」に続けて 入力されます。

※ [連名] の項目に直接、連名や敬称を上図のように入力しても構いません。

### 4. 自宅の住所を入力します。

[自宅] タブをクリックして、[自宅] シートを手前に表示させます。 [自宅] [会社] [その他] のシートのうち、手前に表示されているシートの住所が印刷時に使用されます。ここでは自宅住所を入力しますが、 会社宛などの場合はそれぞれのシートを手前に表示して同様に入力し てください。

※ 自宅宛に年賀状を出したいときでも、「会社」や「その他」の入力欄に住所や 連絡先を入力してもかまいません。それぞれの各入力欄に住所が入力されて いても、印刷されるのは手前に表示されているシートの内容です。

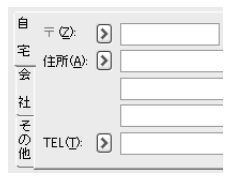

## 5. 郵便番号を入力します。

郵便番号は、「0000000」か「000-0000」のいずれかの形式で入力します。

〒☑: ▶ 136-0071

※ 郵便番号が分からないときは、先に住所を入力してから、ボタンをクリックします。詳しくは、「住所(または事業所名)から郵便番号を調べるには」〈P.32〉を参照してください。

### 6. 郵便番号を入力して [住所] の横の 🔊 ボタンをクリックすると、郵便番号辞書が起動します。

| 該当する住所を選択します。                                                                                    | <ul> <li>部役書 50から住所を31K</li> <li>(注)</li> <li>(注)</li> <li>部役書 6</li> <li>(注)</li> <li>(注)</li> <li>(⊥)</li> <li>(⊥)</li> <li>(⊥)</li> <li>(⊥)</li> <li>(⊥)</li> <li>(⊥)</li> <li>(⊥)</li> <li>(⊥)</li> <li>(⊥)</li> <li>(⊥)</li> <li>(⊥)</li> <li>(⊥)</li></ul> |                                                            |
|--------------------------------------------------------------------------------------------------|----------------------------------------------------------------------------------------------------|------------------------------------------------------------|
| 入力する住所の都道府県名を省――<br>略するかどうかを選択します。                                                               | ( ) ( ) ( ) ( ) ( ) ( ) ( ) ( ) ( ) ( )                                                                                                    | ーー 大口事業所名・ビル名を上のリストに表示させ<br>るかどうか選択します。                    |
| <ul> <li>※[Shift]キーを押しながら[入</li> <li>力]ボタンをクリックすると、</li> <li>一時的に逆の設定で住所が入力<br/>されます。</li> </ul> |                                                                                                    | └<br>└──── 事業所名をカード表示ウィンドウの[会社名]<br>──── 「に入力するかどうかを選択します。 |
| C11090                                                                                           |                                                                                                    | 1                                                          |

## 7. [入力] ボタンをクリックすると、選択した住所が入力されます。

| ⊤ ( <u>Z</u> ): | ∢ | 136-0071 | □特殊 |
|-----------------|---|----------|-----|
| 住所( <u>A</u> ): | ∢ | 東京都江東区亀戸 | 5   |

## 8. 住所の続きを入力します。

| (主所( <u>A</u> ): 🔰 | 東京都江東区亀戸1丁目1番地 |
|--------------------|----------------|
|                    | パレスマンション506    |
|                    |                |

- ※ 1番目の行を「住所1」、2番目の行を「住所2」、3番目の行を「住所3」と呼びます。住所2・住所3 は、住所1にデータが収まらないときのために用意されています。住所1にのみ住所が入力されていて、 住所2・住所3に何も入力されていない場合、印刷時に適切な位置で住所のデータが改行され、2行や3 行になることがあります。
- ※ 入力設定の[□丁目・番地] がチェックされているとき、住所の項目で数字を入力すると「丁目」「番地」 などの文字がリスト表示されます。これを入力支援リストといいます。 丁目や番地のリストが表示されたら、(↑(↓ キーを押して入力する文字を選択し、(Enter キーを押します。 リストの文字を入力しないときは、リストを無視してそのまま入力を続けてください。リストは自動的に 消えます。

番地などの数字を入力するときは、算用数字(1、2,3…)を使用してください。漢数字(一、 二、三…)を使用すると、思ったように自動改行されないことがあります。 ※印刷時に漢数字に変換できます。「住所・数字の表記を変更する」〈P.77〉を参照してください。

- 9. 住所を入力して、 [TEL]の横の 🕑 ボタンをクリックすると、市外局番辞書が起動します。

| 住所ゆら市外局重を引く<br>住所ゆ、東京都江東区亀戸17日1番地・ルスマンション600<br>植衆④ | ーーー カード編集ウィンドウに入力されている住所が表示されます。                                                                                      |
|-----------------------------------------------------|----------------------------------------------------------------------------------------------------|
| (鉄補Q):<br>市外局量 住所<br>(2) 東京松生草(2)全地                 | 一一該当する市外局番を選択します。     住所を途中までしか入力していない場合などでは、市外     局番の候補が多数表示されます。     [住所]欄に住所の続     きを入力して、     [検索]ボタンをクリックすると、候補 |
| ② 入力 キャンセル                                          | を絞り込むことができます。                                                                                                    |

入力ボタンをクリックすると、選択した市外局番が [TEL] と [FAX] 欄に入力されます。

 入力支援リスト は、数字が確定さ れたときに表示さ れます。

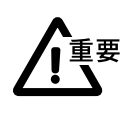

## 電話番号の続きを入力します。

電話番号の形式は、「00-0000-0000|「(00) 0000-0000|「00 (0000) 0000|の いずれかの形式で入力します。また、同様に、FAX 番号も入力します。

TEL(T): > 03-1234-5678 FAX 🛉 🗸 03-1234-5678

- 入力する項目を切り替えます。

[FAX] 欄では、FAX 番号のほか、携帯電話や PHS など全部で 7 種類の番号等を入力できま す。ドロップダウンリストで入力したい項目に切り替えて、番号等を入力します。

- ※7種類すべてに番号等を入力しておくことができますが、カード編集ウィンドウに表示できるのは、初期 状態では1つです。他の項目も表示させたいときは、「連絡先の表示項目を変更する」〈P.60〉を参照し てください。
- ※ [携帯] [PHS] などの項目名は、 [ウィンドウ] メニューの [項目名の設定] で変更することができます。 ⇒「メモ・履歴などの項目名を変更する」〈P.71〉

### 11.必要に応じて、[敬称]の項目を入力します。

敬称の項目を空白のままにしておくと、[氏名・敬称の設定] ダイアログ〈P.74〉で設定して いる敬称(初期設定は「様))が自動的に印刷されます。

※ 敬称をつけない場合は、「(なし)」を選択します。

※ ダボタンをクリックすると、リストが表示されます。リストから入力する敬称を選択することもできます。

12. 会社名フリガナ、会社名、部署1、部署2、役職名 を入力します。

- ※ [社名] シートが手前に表示されていることを確認してく ださい。
- ※ 右端の v ボタンをクリックすると、リストが表示されま す。リストから入力する文字を選択することもできます。

| 社名 | 会社加+( <u>G</u> ): | ちゅうおうでざいんじむしょ | ~ |
|----|-------------------|---------------|---|
| ¥  | 会社名( <u>C</u> ):  | 中央デザイン事務所     | * |
| こ個 | 部署1(P):           | 第一営業部         | ~ |
| Ľ  | 部署2(D):           | 空間デザイン課       | ~ |
| 履歴 | 役職名( <u>J</u> ):  | 課長            | * |

▶ リストの一番上の 行には、前のカー ドの同じ項目に入 力されている内容 が表示されます。

▶ フリガナ、部署1、 部署2の入力リス トには、何もデー タが登録されてい ません。

データが登録さ

れています。メモ

2~メモ5には データが登録さ れていません。

| 代表取締役社長<br>代表取締役会長<br>代表取締役 | • • | (例) | 役職名のリスト  |
|-----------------------------|-----|-----|----------|
| 專務取締役<br>取締役会長<br>社長<br>会長  | =   |     | — 役職名を選択 |
| 部長<br>次長<br>課長<br>年仟        |     |     |          |
| 支社長                         | ~   |     |          |

役職名を選択します。

ここまでは、宛名を印刷するときに必要なデータを入力しました。これ以降入力するデータは、 印刷には直接関係ありません。必要に応じて入力してください。

13. [メモ] シートのタブをクリックし、メモ1~メモ5、備考を入力します。

メモには親類、取引先など覚え書きを入力しておくと便利です。また、備考には、メモの項目 よりも詳しい情報を入力することができます。

| ► | [社名] シートと<br>[メモ] シートの | 社名       | 1 × <del>1</del> 1: | 親類 | * | 童也 | 95年1月1日              |
|---|------------------------|----------|---------------------|----|---|----|----------------------|
|   | 備考欄は共通で                | ž        | 2 ×€2:              |    | * | 兵伐 | 90 <del>4</del> 9月1日 |
|   | す。以降、[備考1]             | 七一一      | <u>3</u> ×∓3:       |    | * |    |                      |
|   | と呼びます。                 | 揽        | <u>4</u> ×₹4:       |    | ~ |    |                      |
|   | メモ 1 のリスト<br>には、「取引先」  | 履歴       | 5 × <del>7</del> 5: |    | ~ |    |                      |
|   | 「友人」などの                | <u> </u> |                     |    |   |    |                      |

※ 🗸 ボタンをクリックすると、会社名などと同様にリストから文字を選択することもできます。

※ メモ1~メモ5の項目名は変更することができます。⇒「メモ・履歴などの項目名を変更する」〈P.71〉

## 14. [個人] シートのタブをクリックし、誕生日、趣味、性格などを入力します。

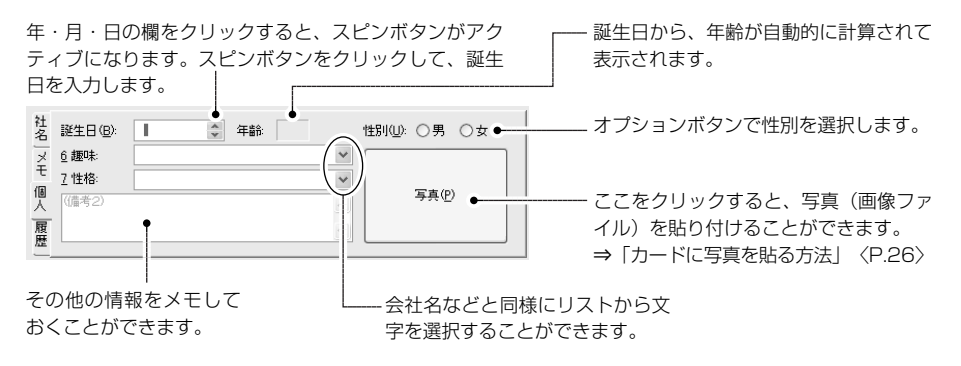

**15. [履歴] シートのタブをクリックし、年賀状などのやり取りを記録しておきます。** 年賀状を出す場合は [出] を、受け取った場合は [受] と記録しておきます。

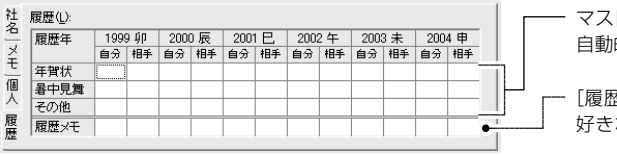

マス目をクリックするごとに、文字が 自動的に切り替わって表示されます。

[履歴メモ]欄には、半角4文字までの 好きな文字を入力することができます。

- ※ 履歴を記録しておくと、印刷するときに「2004年の年賀をくれた人」などのように条件を指定すること ができるので、便利です。
- ※ [暑中見舞] [その他] [履歴メモ] の項目名は変更することができます。「メモ・履歴などの項目名を変更 する」〈P.71〉を参照してください。

### 16.必要に応じて、グループ名を入力します。

カードの分類を入力しておくと便利です。

ゲル−プ(⊻): ぴょし) 🗸 🗸

※ ▼ ボタンをクリックすると、会社名などと同様にリストから文字を選択することもできます。

### × 17.必要に応じて、チェックマークやシークレットマークを付けます。

| 住所録に入力した宛名データのうち、チェックマークを付けた人 | □ シーウレット@) | 🗌 ቻェックマーク( <u>M</u> ) |
|-------------------------------|------------|-----------------------|
| 方法」〈P.36〉                     |            |                       |
| これで、1枚のカードの入力が終わりました。         |            |                       |

### 18.カードに宛名データを入力し終わったら、 ▼(次カード) ボタンをクリックします。

入力した宛名データが一覧表示ウィンドウに登録され、カード編集ウィンドウには、新しいカー ドが表示されます。

一覧表示ウィンドウには、入力したカードの内容が表示されます。

宛名データを入力したあと、 ♥(次カード) ボタン、または ▲(前カード) ボタンを必ずクリックしてください。これらのボタンをクリックしないと、宛名データが一覧表示ウィンドウに登録 されません。

### 19.同じ要領で、次のカードに宛名データを入力します。

住所録を保存する 方法については、 「住所録を保存す る」〈P.31〉を参 照してください。 住所録のデータを全部入力し終える前に宛名職人を終了したいときは、いったん作成中の住所 録を保存して閉じます。入力を再開するときは、保存した住所録を開いて、続きの宛名データ を入力します。⇒「住所録に宛名データを追加する」〈P.37〉

方

▶ [カード]メ ニューの[チェッ クマーク][シー クレットマーク] から[付ける][外 す]を選択しても

同様です。

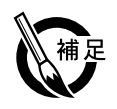

### ●カード編集ウィンドウのボタンについて(1) [氏名]欄、[住所]欄、[E-Mail]欄、[URL]欄の右側には、それぞれ便利な機能を持つボタン が用意されています。 - 姓名辞書を起動し、[氏名]欄のひらがな・カタカナから、氏名を引くことができます。 le • ⇒「姓名辞書で名前を入力する」 〈P.28〉 - 地図ソフトを起動し、[住所]欄に入力されている住所の地図を表示します。 <u>@</u>† ⇒「地図を表示する」 〈P.122〉 - [E-Mail] 欄に入力した E-Mail アドレスを宛先としてメールを送信します。 ⇒ [E-Mail を送信する・ホームページを表示する」 〈P.121〉 - [URL] 欄に入力した URL アドレスのホームページを表示します。 ⇒「E-Mail を送信する・ホームページを表示する」〈P.121〉 ●カード編集ウィンドウのボタンについて(2) カード編集ウィンドウの右端には、カードの編集を行うためのボタンが並んでいます。 🔎 レイアウト表示 🔹 - レイアウト表示ウィンドウを表示します。⇒「レイアウトを表示する|〈P.32〉 - 単語でカードを検索します。⇒「単語でカードを検索する」〈P.67〉 💭 カードの検索 🛛 すべてのカードを登録し、住所録ファイルを保存します。 ⇒「住所録を保存する」〈P.31〉 \iint 住所録の保存 🛛 🛁 一枚印刷 🕈 - 現在表示されているカードの宛名を印刷します。 L 💼 表示モード切替 ● カード編集ウィンドウを、簡易表示(標準表示)に切り替えます。 ⇒「カード編集ウィンドウの表示を変更する」〈P.60〉 入力設定 🔶 - 次の「入力設定について」を参照してください。 ── 姓名辞書使用 - 先頭のカードへジャンプします。 □ 氏(コラフワカラ □ 〒- 住所→TEL - 前のカードへジャンプします。 🗌 丁E、番地 リスト表示 - 次のカードヘジャンプします。 - 最終カードヘジャンプします。 ●入力設定について カード編集ウィンドウでは、次のような入力機能を使用できます。 カード編集ウィンドウ右側のチェックボックスで、これらの入力機能を使用するかどうかを設定 してください。 **姓名辞書使用**:[氏名]の項目で読みがなを入力すると、自動的に姓名辞書が起動するようになり ます(初期設定は OFF)。⇒「姓名辞書で名前を入力する」〈P.28〉 **氏名→フリガナ**:氏名を入力すると、自動的にフリガナが入力されるようになります。会社名で も同様です(初期設定は OFF)。

〒→住所→TEL:郵便番号を入力し、 Tab キーを押すと、自動的に郵便番号辞書が、住所を入力し Tab キーを押すと、自動的に市外局番辞書が、それぞれ起動するようになります。(初期設定は ON)。→「郵便番号辞書を使用する」〈P.29〉、「市外局番辞書を使用する」〈P.30〉

**丁目、番地:**住所に数字を入力したあと、「丁目」・「番地」などが登録されたリストが自動的に 表示されるようになります(初期設定は ON)。

リスト表示:会社名やメモなどを入力するときに、自動的にリストが表示されるようになります(初期設定は OFF)。

※ ▼ ボタンまたは ▼ ボタンのついている項目では、自動入力機能を使用しなくても、そのボタンをク リックすれば辞書やリストを表示することができます。

※ 自動入力の設定によって、挿入ポインタの表示される順番が異なります。

次ページへ続く

方

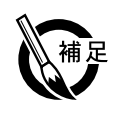

### ●カードを削除する

住所録に登録したカードを削除するときは、カード編集ウィンドウに削除するカードを表示して から、 [ 編集 ] メニューの [ カードの削除 ] を選択します。

ー覧表示ウィンドウでカードを選択し、[編集]メニューの[カードの削除]を選択すると、複数のカードを削除することもできます。一覧表示ウィンドウでのカードの選択方法については、「一覧表示ウィンドウを使用する」 P.61 を参照してください。

### ●同じ項目に同じ宛名データを入力するとき

ある項目に、前のカードの同じ項目に入力した宛名データを入力するときは、Ctrl キーを押しな がら、 → キーを押します。自動的に同じ宛名データが入力できるので便利です。 ※[入力] メニューの [同一項目を入力] を選択しても同様です。

## ●カードに写真を貼る方法

(1) [個人] シートの写真をクリックする [個人] シートの写真を貼り付ける欄をクリックすると、次のダイアログが表示されます。

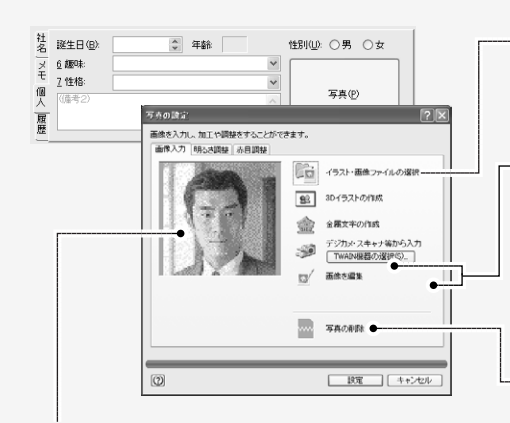

- クリックすると、貼り付ける画像ファイルを 選択するダイアログが表示されます。操作方 法については、「図や題字を設定する」〈P.44〉 を参照してください。

クリックすると、3Dイラストを作成して画像 を取り込むことやデジタルカメラなどの TWAIN機器から画像を取り込むことができま す。操作方法については、「3Dイラストを作 成して取り込む」〈P.87〉、「デジタルカメラ やイメージスキャナから画像を取り込む」 〈P.90〉を参照してください。

- カード編集ウィンドウに貼り付けた写真を削 除するときにクリックします。

取り込んだ写真が表示されます。

写真を選択したら、[設定] ボタンをクリックします。取り込んだ写真がカード編集ウィン ドウに表示されます。

※ 画像ファイルの形式については、「読み込める画像ファイルの形式について」〈P.45〉を参照してください。 ※ カードに貼り付けた写真は、設定欄に収まるように縮小され、色数も256 色に減色されます。

(2) 写真をカード編集ウィンドウへドラッグ&ドロップする
 画像ファイルやスクラップオブジェクトをドラッグして、カード編集ウィンドウにドロップします。
 ドロップした写真がカード編集ウィンドウに表示されます。
 ※確認メッセージが表示されるので、[OK] ボタンをクリックしてください。

## 人名外字を入力する

宛名職人では、渡辺さんの「辺」や斉藤さんの「斉」などのように、同じ読みで違う文字が多 数ある人名漢字を宛名や差出人に入力し、印刷することができます。

※ 手順では、カード編集ウィンドウへの入力を例に解説していますが、[差出人の登録] ダイアログや [文字アイ テムの設定] ダイアログなど、その他でも入力することができます。人名外字を入力できる場所については、 「人名外字を入力できるダイアログについて」〈P.28〉を参照してください。

方

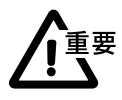

人名外字を画面上に表示するには、[オプション] ダイアログ〈P.127〉の[その他] タブで、 入力欄のフォントを「AGENDA 人名正楷書体L1」にする必要があります。 また、入力した人名外字が表示されるアイテムのフォントに、「AGENDA 人名正楷書体L1」ま たは「AGENDA 人名行書体L1」が選択されていないと、正常に表示・印刷されません。[文字 スタイルの設定] ダイアログ〈P.72〉やそれぞれのアイテムの設定ダイアログで、フォントド ロップダウンリストから選択してください。

1. 人名外字を入力したい位置に挿入ポインタ(|)を移動します。

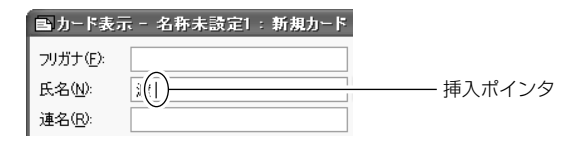

**2.** [ウィンドウ] メニューの [人名外字の入力パレットを表示] を選択します。 [人名外字の入力] パレットが表示されます。

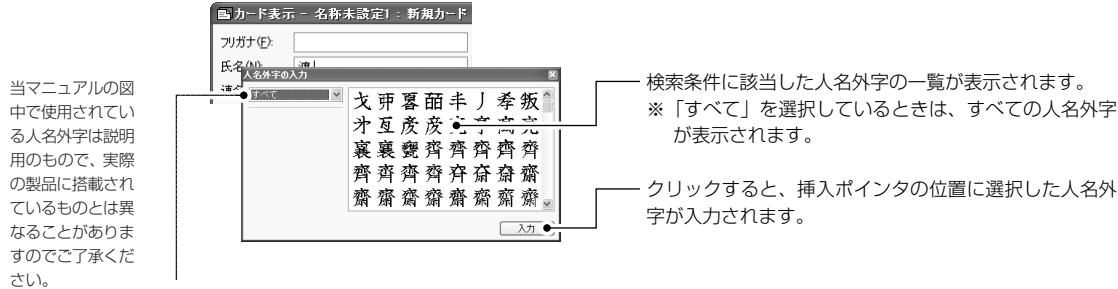

ドロップダウンリストをクリックして、検索方法を選択します。
 人名外字は、読み、部首、画数、異体字の4つの方法で検索することができます。

### (例)読みで検索の場合

| 人名外字の入力 🛛 |                                                                                               |
|-----------|-----------------------------------------------------------------------------------------------|
|           | <ul> <li>検索する人名外字の、読みを入力します。</li> <li>※ ひらがな、カタカナで読みを入力します。空欄にすると、すべての人名外字が検索されます。</li> </ul> |
| 入力        | シーシリックすると、人力した読みに該当する人名外子が検<br>索されます。                                                         |

### (例) 部首で検索の場合

| 人名外宇の入力 图                                                                                                    |                                                 |
|----------------------------------------------------------------------------------------------------|-------------------------------------------------|
| Image: Notation         計畫         注 迂 近 迩 迄 辿 迪 迦 ~           評書         ● △ 辿 逗 运 返 返 返 返         ●           評書         ● △ 辿 逗 运 返 返 返 返         ●           評書         ● △ 辿 逗 运 返 返 返 返         ●           ● ▲ 凌 速 達 達 逝 週 這         ●         ●         ●         ●         ●         ●         ●         ●         ●         ●         ●         ●         ●         ●         ●         ●         ●         ●         ●         ●         ●         ●         ●         ●         ●         ●         ●         ●         ●         ●         ●         ●         ●         ●         ●         ●         ●         ●         ●         ●         ●         ●         ●         ●         ●         ●         ●         ●         ●         ●         ●         ●         ●         ●         ●         ●         ●         ●         ●         ●         ●         ●         ●         ●         ●         ●         ●         ●         ●         ●         ●         ●         ●         ●         ●         ●         ●         ●         ●         ●         ●         ●         ●         ●         ● <th>- 部首の画数を選択します。選択すると下のリストに、<br/>該当する画数の部首が表示されます。</th> | - 部首の画数を選択します。選択すると下のリストに、<br>該当する画数の部首が表示されます。 |
|                                                                                                    | 検索する人名外字の、部首を選択します。                             |

**4. 一覧から入力する外字を選択し、[入力] ボタンをクリックします**。 選択した人名外字が入力されます。

人名外字の入力パレットは、右上にある 🔀 ボタンをクリックすると閉じることができます。

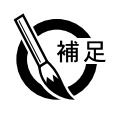

## ●人名外字を入力できるダイアログについて

人名外字は、カード編集ウィンドウや下記のダイアログの入力欄に入力することができます。

※数字の入力欄など、一部の入力欄には人名外字を入力できません。

カード編集ウィンドウ〈P.20〉、連名入力ダイアログ〈P.21〉、住所に駅名を設定ダイアログ 〈P.123〉、住所から郵便番号を引くダイアログ〈P.30〉、住所から市外局番を引くダイアログ 〈P.30〉、項目の一括入力ダイアログ〈P.64〉、抽出条件の設定ダイアログ〈P.66〉、単語検索 ダイアログ〈P.67〉、検索条件の設定ダイアログ〈P.68〉、置換条件の設定ダイアログ〈P.69〉、 差出人の登録ダイアログ〈P.17〉、差出人連名の入力ダイアログ〈P.18〉、出発駅設定ダイアロ グ〈P.122〉、氏名・敬称の設定ダイアログ〈P.74〉、郵便番号辞書の編集ダイアログ〈P.120〉、 市外局番辞書の編集ダイアログ〈P.121〉、入力リストの編集ダイアログ〈P.71〉、裏面デザイ ン作成アシスタントダイアログ〈P.40〉、文字アイテムの設定ダイアログ〈P.46〉、変形文字ア イテムの設定ダイアログ〈P.97〉

## ●異なる形の人名外字への変換について

すでに入力されている文字を、異なる形の人名外字(異体字)に変換することもできます。

(1) 異なる形の人名外字に変換する文字を選択します。

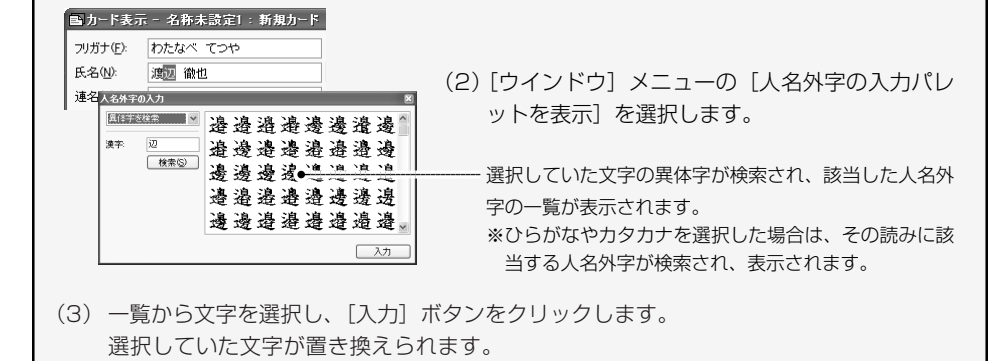

## 姓名辞書で名前を入力する

氏名の漢字がわからない場合などに、姓名辞書から漢字を入力することができます。カード編 集ウィンドウの入力設定で[ 姓名辞書使用]がチェックされているときは、氏名や連名を入 力すると、自動的に姓名辞書を起動します。また、姓名辞書で検索された姓や名の候補を、異 体字に変換することもできます。

 [入力] メニューの[姓名辞書で氏 名を引く]を選択しても同じです。

1. [氏名] または [連名] の項目に名前の読みがなを入力し、 🔃 ボタンをクリックします。

※ 姓名辞書を自動起動させる場合は、[オプション]ダイアログの [一般設定] シートで [姓名辞書を自動 起動する] チェックボックスをチェックします。⇒「宛名職人の環境設定(オプション)を変更する」 〈P.127〉

方

# 辞書から宛名データを入力する

宛名職人では、郵便番号辞書や市外局番辞書を使用して宛名データを入力することができます。

## ■郵便番号辞書を使用する

●郵便番号から住所を調べるには

🗈 カード表示 - 名称未設定1:1件中1件目

ふりがな

マキノ

マキノ マキノ

マキキキシャママママママママママママ

まきの

氏名の選択

名前

福野 着野 間木野 まっ

マキノ 牧埜

植野

▼ 人名外字入力

槇槙槙槙

7971100 氏名(N):

連名(<u>R</u>):

ゲルーフ°(⊻):

自 ⊤(Z) 牧野

宅 住所(

숤

社

その他 TELC

社名

個人

履歴

I鉦牛 F

6讈 ¥ t

7性核

1. [〒] の項目に郵便番号を入力し、「Tab キーを押します。 ※ [住所] の枠の左側に表示されている 🕥 ボタンをクリックしても同じです。

| す。                               | 郵便番号加6住所移(K) <b>图</b> 图                        |                                                                                            |
|----------------------------------|------------------------------------------------|--------------------------------------------------------------------------------------------|
| 郵便番号が正しく<br>入力されていない             | (快補位)                                          | <ul> <li>入力する住所の都道府県名を省略するかどうかを選択します。</li> <li>※ Shift キーを押しながら [入力] ボタンをクリックする</li> </ul> |
| とさや、人力した<br>郵便番号に該当す<br>るな話がたい場合 |                                                | と、一時的に逆の設定で住所が入力されます。                                                                      |
| はダイアログは表示されません。                  | ▲ 2 都道府県名(2): ① 省略しない ○ 省略する Shinh - で一時切至 ●   | <ul> <li></li></ul>                                                                        |
| 該当する住所を選択                        | 大□事業所む: ○表示しない: ○表示する<br>ビル名(型): ○代表のみ: ○すべて表示 | 」<br>―――事業所名を、カード編集ウィンドウの[会社名]に入力す                                                         |
| します。                             | <ul><li></li></ul>                             | るかどうか選択します。                                                                                |

2. [入力] ボタンをクリックすると、選択した住所が入力されます。

## ●住所(または事業所名)から郵便番号を調べるには

▶ [入力] メニュー の [住所から郵便 番号を引く]を選 択しても同じで す。

▶ [入力] メニュー の [郵便番号から

住所を引く]を選

択しても同じで

- 1. [住所 1] に住所 (または [会社名] に事業所名) を入力してから、 [〒] の枠の左側に表示さ れている 🕥 ボタンをクリックします。
  - ※ 住所に都道府県名や市区町村名が入力されていないときは、郵便番号を検索できないことがあります。特 に、東京都の場合は、区名まで入力してください。

チェックを外すと、―― 次回から事業所名は カードの会社名から 取り込まれないよう になります。

| 住所(A):<br>本業所な(A)) | 札幌市     | 北区新琴似1 | 2 <b>条4</b> 0TE | ヤルマン | /m)/208 |      | 除索(G) |  |
|--------------------|---------|--------|-----------------|------|---------|------|-------|--|
|                    | ● ☑ 会社  | 名から取得く | p               |      |         | ( In |       |  |
| 候補( <u>C</u> ): 9  | 6便番号    | 住所     |                 |      |         | 事    | 葉所名   |  |
| 01                 | 11-0912 | 北海道孔原  | ALC: NO         | 以12条 |         |      |       |  |
|                    |         |        |                 |      |         | ę    |       |  |
|                    |         |        |                 |      |         |      |       |  |
| s                  | -       |        | 11              |      |         |      | 2     |  |

- [住所1] に入力されている住所が表示されます。

一7桁の郵便番号を入力するか、5桁の郵便番号を入 力するかを選択します。

ー [会社名] に入力されている、事業所名が表示され ます。

一事業所名または住所に該当した郵便番号が表示されます。該当する郵便番号を選択してください。

- ※ 郵便番号の候補を絞り込むときは、[住所] [事業所] の項目にさらに詳しい住所を入力して [検索] ボタ ンをクリックしてください。
- 2. [入力] ボタンをクリックすると、郵便番号が入力されます。
  - ※ 事業所名から郵便番号を検索できるのは、宛名職人に用意されている「大口事業所辞書」に登録されてい る事業所のみです。ただし、「新しい郵便番号や市外局番を登録する」〈P.120〉に従って、新たに事業 所と郵便番号を辞書に登録したあとは、その番号も一緒に検索することができます。

## ■市外局番辞書を使用する

## ●住所から市外局番を調べるには

- 1. 住所を入力し、Tab キーを押します。
  - ※ [TEL] の枠の左側に表示されている 🕥 ボタンをクリックしても同じです。
  - ※ [住所 1] に都道府県名や市区町村名が入力されていないときは、市外局番を検索できないことがありま す。特に、東京都の場合は、区名まで入力してください。

| (住所が5所外局番な)(<br>住所へ)、 札幌市北区新琴(は12条401日ロイヤ ●、ウション203 検索公 | ― [住所1]に入力されている住所が表示されます。                                                                |
|---------------------------------------------------------|------------------------------------------------------------------------------------------|
| 续補心: 市外局番 (住所)<br>001 北海道孔陵市全域                          | — 該当する市外局番を選択します。                                                                        |
| •                                                       | ※住所を途中までしか入力していない場合などは、市外局<br>番の候補が多数表示されます。 [住所] の項目に住所の<br>続きを入力して [検索] ボタンをクリックすると、候補 |
| Δπ         ++>/セル                                       | を絞り込むことができます。                                                                            |
|                                                         |                                                                                          |

2. [入力] ボタンをクリックすると、選択した市外局番が [TEL] と [FAX] の両方の項目に入 力されます。

## ●市外局番から住所を調べるには

1. 電話番号を入力し、 Shift キーを押しながら [TEL] の枠の左側に表示されている 🔊 ボタン をクリックします。

※市外局番が正しく入力されていないときや、入力した市外局番に該当する住所がない場合はダイアログは 表示されません。

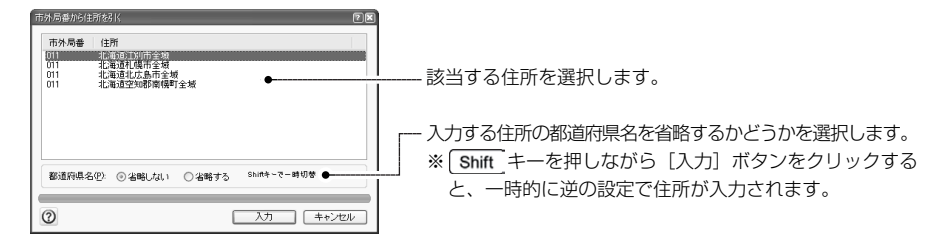

2. [入力] ボタンをクリックすると、選択した住所が入力されます。

▶ [入力] メニュー の [住所から市 外局番を引く] を選択しても同 じです。

です。

宛名職人の基本的な使い

方

宛名データを入力したら、住所録ファイルを保存します。 宛名データが保存されるファイルを「住所録ファイル」といいます。

保存を行わないと、宛名データは失われてしまいます。停電などのトラブルに備えて、こまめに 保存することをお勧めします。

- ▶ [ファイル] メ ニューから [保 存] を選択しても 同様です。
- 一度保存したこと がある住所録の場 合は、[住所録を 保存]ダイアログ は表示されませ ん。すぐに保存が 実行されます。

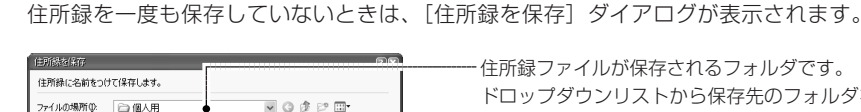

カード編集ウィンドウの [住所録の保存] ボタンをクリックします。

HTM家ファイルが保存されるフォルタです。 ドロップダウンリストから保存先のフォルダを変更す ることができます。必ず、ここで保存先のフォルダ名 を確認し、どのフォルダにファイルを保存したか忘れ ないようにしてください。

·保存を実行します。

住所録ファイルに付ける名前を入力します。

**2.** [保存] ボタンをクリックします。

住所録のサンプルata

ファイルの種類(I): 宛名職人 住所録 (\*.ata)

●住所詠のサンブル ata
 ●取引先住所緑
 ●個人用住所緑

. ファイル名(N):

入力した名前で住所録が作成され、宛名データが保存されます。

保存(S)

\* キャンセル

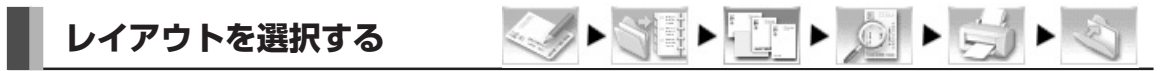

宛名職人には、はがきや封筒ごとにさまざまな宛名レイアウトが用意されています。選択した宛名レ イアウトに従って、住所録に入力したデータが自動的にレイアウトされます。

- [ファイル] メ ニューの[レイア ウト選択]のサブ メニューを表示さ せ、[レイアウト 選択]を選択して も同様です。
- [シール]のタッ クシールのひな形 などは、ご自分で タックシール1枚 分のレイアウトを 作るために用意す。これ を選んだだけで、 タックシール印刷 ができるわけでは ありません。
- [その他]または [カスタム][パッ ク済み]を選択し ているときは、 [詳細設定]ボタ ンは表示されま せん。

- 1. ガイドバーの [レイアウト選択] ボタンをクリックします。
  - [レイアウト選択]ダイアログが表示されます。

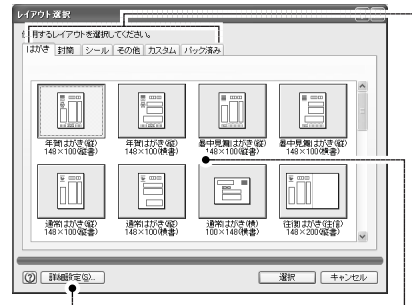

### [詳細設定] ボタン

差出人のレイアウト形式、郵便番号の位置と 印刷方法などを設定するダイアログが表示さ れます。⇒「差出人や郵便番号の印刷形式を 変更する」〈P.78〉 ·宛名レイアウトの種類を切り替えます。

はがき:はがきに関するレイアウトが表示されます。 封筒:各種封筒に関するレイアウトが表示されます。 シール:タックシールのひな形など、特殊な用紙が表示さ れます。⇒「宛名をタックシールに印刷する(2)カスタ ムレイアウトを使用して印刷」〈P.110〉 その他:宛名職人で出荷時に用意されているその他のレイ アウトが表示されます。 カスタム:レイアウト編集モードで作成したカスタムレイ アウトが表示されます。⇒「自分で宛名をレイアウトする」 〈P.79〉

### - レイアウト一覧

使用したい宛名レイアウトのボタンをクリックして選択し ます。選択した宛名レイアウトは、押し下げられて表示さ れます。

### 2. レイアウトー覧から、年賀状の宛名レイアウトのボタンをクリックします。

レイアウトー覧には、宛名レイアウトが8つ表示されています。レイアウトー覧をスクロール させると、次の宛名レイアウトが表示されるので、使用する宛名レイアウトを探してください。

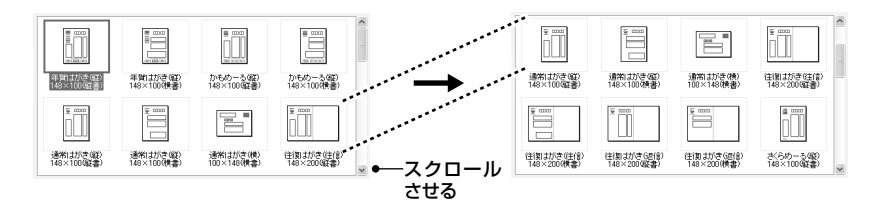

※ 下記の「レイアウトを表示する」の年賀状のサンプルでは、「年賀はがき(縦)148 × 100(縦書)」を 使用しています。

 住所録が開いてい ないときは、レイ アウト表示ウィン
 ドウは自動的に表 示されません。

### 3. [選択] ボタンをクリックします。

宛名レイアウトが選択され、[レイアウト選択] ダイアログが閉じます。 また、このとき、宛名のレイアウトを確認するための「レイアウト表示ウィンドウ」が自動的 に表示されます。(レイアウト表示ウィンドウについて詳しくは、次の「レイアウトを表示する」 で解説します。)

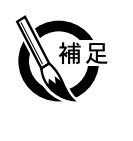

ニューの [レイア ウト表示] を選択

しても同様です。

▶ カード編集ウィ

ンドウで、文字を

入力していない

項目は表示され

クはレイアウト

の目安として表

示されています。

実際には印刷され

▶ 切手や懸賞マー

ません。

ません。

●サブメニューから宛名レイアウトを選択する 宛名レイアウトを選択すると、選んだ宛名レイアウトの名前が[ファイル]メニューの[レイア ウト選択]サブメニューに追加されます。一度選択したことがある宛名レイアウトを再び選択す るときは、直接サブメニューから選択することができます。

# レイアウトを表示する

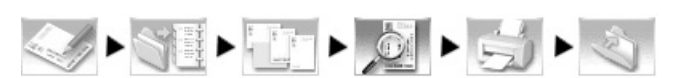

レイアウト表示ウィンドウを表示させると、入力した宛名データがどのようにレイアウトされ るかを確認できます。

[ウィンドウ]メ 1. ガイドバーの [レイアウト確認] ボタンをクリックします。

レイアウト表示ウィンドウが表示されます。

レイアウト表示ウィンドウでは、現在表示しているカードの内容が、実際にレイアウトされる 結果を確認することができます。

- ウィンドウの表示倍率・ ■ レイアウト (100×表示) 表示倍率は「ウィンド 523 [編集] ボタン ウ] メニューで変更す 宛名レイアウトに手を加えて、オリジナル ることができます。 のレイアウトを作ることができます。 13600 1 ⇒ 「宛名レイアウトを編集する」 〈P.79〉 枣 大 ※出荷時の宛名レイアウトを加工する必要 霩 があるとき以外は、このボタンは使用し 江東三萬言 材 ません。 印刷可能領域· 文 点線からはみ出す部分は ~ [調整] ボタン 真竜亜拓 印刷されません。 住所や氏名・連名の間隔などを調整するこ ショ Ò 省由改 夜也美也 とができます。 Ò 告美告 0000 ⇒「宛名や差出人の行間を調整する」〈P.76〉 様様 Ŧ k 6 次のカードを表示します。 [レイアウト選択] ダイアログで選択したレ 1000 前のカードを表示します。-イアウト名が表示されます。 置き縦書き)
  - ※ ウィンドウの表示倍率は、〔全体表示〕が選択されています。レイアウト表示ウィンドウのサイズを変更 するたびに、レイアウトの表示倍率が変わります。ウィンドウのサイズを変更しても、固定の倍率で表示 させたいときは、「ウィンドウ〕メニューで〔100%表示〕などを選択してください。

使用するプリンタがフチなし印刷に対応している場合、周囲に赤い枠線が表示されることがあ ります。印刷時には全体が少し拡大され、赤い枠線の外側の部分は用紙からはみ出すことがあ ります。

文字が印刷可能領域からはみ出している場合は、[印刷位置の調整] ダイアログ〈P.35〉で調整します。なお、レイアウト表示ウィンドウを閉じるときは、ウィンドウ右上のクローズボックス 🛛 をクリックしてください。

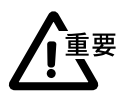

印刷可能領域は、使用するプリンタの仕様によって決まります。変更することはできません。

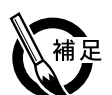

### ●差出人のデータが表示されないとき

[差出人の登録]ダイアログ P.17 で差出人を正しく登録・選択したか、確認してください。また[レイアウト選択]ダイアログ P.31 で差出人付きのレイアウトを選択したか、確認してください。

### ●宛名面に差出人を印刷しないとき

[差出人の登録]ダイアログで、[差出人1]~[差出人5]タブの右にある[使用しない]タブを 選択してください。

### ●住所や氏名の文字フォントやサイズを大きくしたいとき

フォントを変更したいときは、[ツール]メニューの[文字スタイル]を選択してください。 [文字スタイルの設定]ダイアログが表示され、文字のフォントやサイズを変更することができ ます。⇒「宛名のフォントやサイズを変更する」 P.72

なお、[文字スタイルの設定]ダイアログで変更した文字サイズよりもさらに大きくしたいとき は、レイアウト表示ウィンドウの[編集]ボタンをクリックして、レイアウト編集モードに切り 替えます。住所や氏名の部分を選択して領域を広げると、その領域の文字が大きくなります。 ⇒「自動レイアウトアイテム」 P.80 または「拡大・縮小する」 P.103

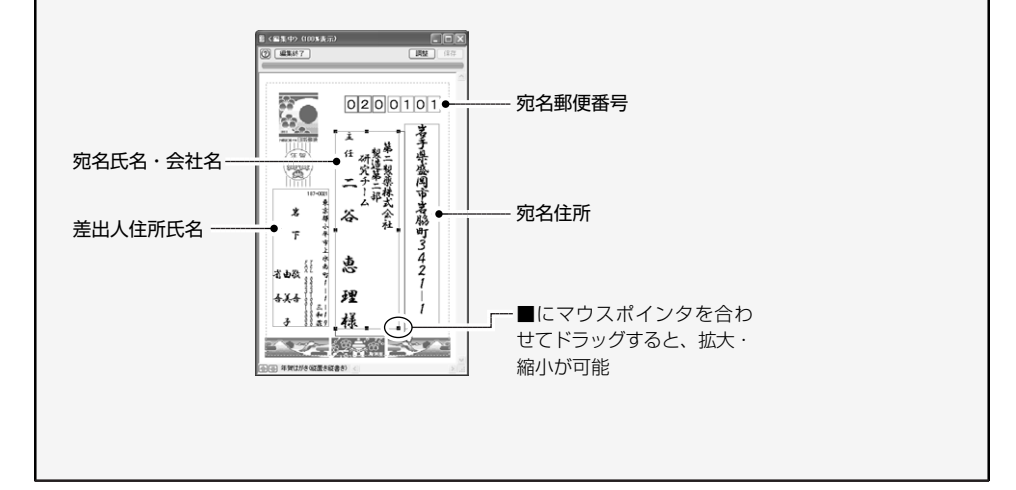

 宛名面に配置され ているそれぞれの 領域を「自動レイ アウトアイテム」 といいます。

## 宛名を印刷する

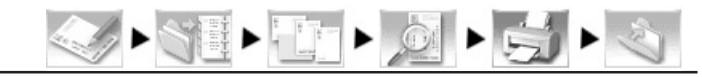

レイアウト表示ウィンドウでレイアウトを確認できたら、実際に宛名を印刷します。本物のはがきに 印刷する前に、不要なはがきなどを使用してテストすることをお勧めします。 印刷を始める前に、プリンタを準備し、はがきをセットしてください。

※ ブリンタによっては、はがき印刷のために特別な設定が必要な場合があります。詳しくは、プリンタに付属の マニュアルをお読みください。

## ■宛名を印刷する手順

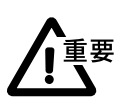

現在表示されているカードの宛名を1枚だけ印刷するには、カード編集ウィンドウの[一枚印刷] ボタンをクリックします。

[ファイル]メ
 ニューから[宛名
 印刷]を選択して
 も同様です。

1. ガイドバーの [宛名印刷] ボタンをクリックします。

[宛名印刷] ダイアログが表示されます。

| 宛名印刷                                            |             |         |               | R            |   |
|-------------------------------------------------|-------------|---------|---------------|--------------|---|
| 使用プリンタ:                                         | THE PRINTER |         |               | ブリンタの設定(リ.)  |   |
| 印刷条件心                                           | すべてのカード     | -       | ~             | 一 左記以外参印刷(B) |   |
| □印刷済マークをつける(                                    | M)          | マークをクリア | ?( <u>E</u> ) |              | r |
| (1) (如何)(1) (1) (1) (1) (1) (1) (1) (1) (1) (1) | <u></u>     |         |               |              |   |
|                                                 | •           |         | -             |              |   |
| _%4m*100#00#kW                                  |             |         |               |              |   |
| ⑦ 印刷位置の構整().                                    | _           | EDER(P) |               | じる(2) キャンセル  |   |

−特定の条件のカードのみを印刷するときに設定します。
 ⇒「印刷条件を指定する方法」〈P.36〉

一 宛名面→裏面の順に連続して印刷するときに設定します。
 自動両面印刷機能を備えたプリンタでは、はがきの両面に連続して印刷できます。⇒「はがきの両面に印刷する」 〈P.117〉

- ─ 各カードに個別に割り当てたレイアウトで印刷したいときにチェックします。⇒「割り当てた宛名レイアウトで印刷する」〈P.117〉

- [プリンタの設定]ボタンをクリックします。
   [プリンタの設定]ダイアログが表示されます。
  - ブリンタの設定 ? × プリンタ名(N): THE PRINTER < プロパティ(P)... • [プロパティ] ダイアログが表示されます。必要に応 準備完了 THE PRINTER LPT1 状態: じて、用紙種類や機能などを設定します。 種類 場所: コメント 使用するプリンタを選ぶことができます。 用紙 サイズ(乙): ◎縦(0) はがき A ○ 椎(A) 給紙方法(S): 自動 設定が終わったら [OK] ボタンをクリックします。 ネットワーク(逆)...) キャンセル

年賀状に宛名を印刷するときは、[サイズ]の項目に「はがき」を選択します。「はがき」が表示されない場合は、「A6」「148×100」など、はがきに近いサイズの用紙を選択してください。設定が終了したら、[OK]ボタンをクリックします。[宛名印刷]ダイアログに戻ります。

### 3. [印刷] ボタンをクリックします。

[印刷] ダイアログが表示されます。

| 白刷始時数<br>日開数 ②2 1 ○<br>日開数 ③2 1 □ |
|-----------------------------------|
| OK キャンセル                          |
|                                   |

印刷するカードの番号を指定します。例えば、1件 目から5件目までを宛名印刷する場合は、「1」件目 から「5」件目まで、と入力します。

・1件のカードを何枚ずつ印刷するのか指定します。

[印刷イメージ] ダイアログが表示され、印刷時のおおよその様子を確認できます。見終わったら [閉じる] ボタンをクリックして、 [宛名印刷] ダイアログに戻ります。

[OK] ボタンをクリックすると、宛名印刷が実行されます。 印刷が終了すると、[宛名印刷] ダイアログに戻ります。

**4.** 宛名印刷を終了したいときは [閉じる] ボタンをクリックします。 [宛名印刷] ダイアログが閉じます。 テスト印刷をしてみて、宛名、差出人、郵便番号の印刷位置が微妙にずれている場合は、[宛名印刷] ダイアログの[印刷位置の調整]ボタンをクリックして印刷位置を調整します。全体の印刷位置と郵 便番号の印刷位置を別々に設定することができます。

## ●全体の印刷位置を調整する

印刷された宛名がはがきの左にかたよっているなど、全体の印刷位置がずれているときに調整します。

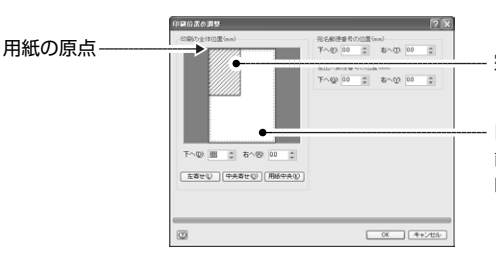

**宛名レイアウト(斜線の四角形)** この四角形をドラッグして、適切な位置にあわせます。 白い部分は用紙サイズを、内側の緑色の点線は印字可 能領域を示します。

印字可能領域の外側に印刷することはできません。

下へ/右へ: 用紙の原点から宛名レイアウトまでの距離を表しています。直接数字を入力して指定することができます。斜線の四角形が移動すると、数値が連動します。
 [左寄せ]ボタン: 用紙を左合わせでセットするプリンタで、正しく印刷されるように設定されます。
 [中央寄せ]ボタン: 用紙を中央にセットするプリンタで、正しく印刷されるように設定されます。
 [用紙中央]ボタン: 斜線の四角形が、用紙の中央に移動します。

## ●宛名郵便番号 / 差出人郵便番号の印刷位置を調整する

郵便番号だけが微妙にずれているときに指定します。何ミリずらすのか、直接数字を指定しま す。

## ■かんたん印刷機能を利用する

エプソンおよびキヤノンの一部のプリンタを選択している場合に、サイズに「はがき」を選択 すると、[宛名印刷]ダイアログに「かんたん印刷」機能のための設定項目が表示されます。

## ●カラリオかんたんプリント

[用紙種類]を選択できます。ご使用の用紙の種類を選択すると、適切な設定で印刷されます。

| 用紙種類① | PMマットはがき | ~ | 1507<br>1626<br>1000 |
|-------|----------|---|----------------------|
|       |          |   |                      |

## ●キヤノンピクサスかんたん印刷

[カートリッジ][用紙種類][印刷品質]を選択できます。印刷の内容に応じて設定してください。

| 宛名面 カートリッジの: | カラー 💌        |  | キャノン |
|--------------|--------------|--|------|
| 用紙種類①        | 用紙種類(工): 普通紙 |  |      |
| 印刷品質(Q):     | 標準 🗸         |  |      |
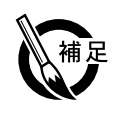

#### ●印刷条件を指定する方法

印刷するカードの条件を指定して、宛名印刷を実行することができます。その場合は、[印刷条件]のドロップダウンリストから、印刷条件を選択します。

| 印刷条件(3):         | すべてのカード    |                | 印刷条件(3):       | すべてのカード 💌                                                       |
|------------------|------------|----------------|----------------|-----------------------------------------------------------------|
| EIL現1済マークをつける(M) | マークをクリア(E) |                | □印刷済マークをつける(M  | すべてのカード<br>) 遂訳中のカード<br>・抱出されているカード                             |
| (D)得印第印刷         |            | ドロップダウンリストから   | (D)周印刷(D)      | チェックマークつぎのカード<br>印刷していないカード<br>2004年の年間状を出した人<br>2004年の年間状を出した人 |
| □ 個別割り当てで印刷(B)   | 用途1 ~      | 印刷冬件を選択します     | □ 個別割り当てで印刷(B) | 2004年の年日10元10元人<br>2004年の暑中見舞を出した人<br>2004年の暑中見舞がわた人            |
| □宛名面を180度回転(円)   |            | HIMATICENUS 9. | □宛名面を180度回転(出) | 2005年の年寶が裏中以外の入                                                 |

印刷条件には、次のものがあります。

| すべてのカード         | 住所録に登録されているすべてのカードが該当します。       |
|-----------------|---------------------------------|
| 抽出されているカード      | 一覧表示ウィンドウで、現在表示されているカードのみ該当します。 |
| チェックマークつきのカード   | チェックマークが付いているカードが該当します。         |
| 印刷していないカード      | 印刷済マークが付いていないカードが該当します。         |
| 選択中のカード         | 一覧表示ウィンドウで選択しているカードが該当します。      |
| 2004年の年賀状を出した人  | 2004年の年賀状の履歴が「自分-出」のカードです。      |
| 2004年の年賀状をくれた人  | 2004年の年賀状の履歴が「相手-受」のカードです。      |
| 2004年の暑中見舞を出した人 | 2004年の暑中見舞の履歴が「自分-出」のカードです。     |
| 2004年の暑中見舞をくれた人 | 2004年の暑中見舞の履歴が「相手-受」のカードです。     |
| 2005年の年賀が喪中以外の人 | 2005年の年賀状の履歴が「相手-喪」以外のカードです。    |

※ [□左記以外を印刷]をチェックすると、選択した条件以外のカードが印刷されます。

#### ●印刷条件の年度の更新について

印刷条件に表示される年度は、パソコンの内蔵カレンダーに従って、次のように更新されます。 年賀状や暑中見舞いをやり取りした人の分だけを印刷するときに使用すると便利です。

年賀状、喪中に関する年度:1月1日に更新 暑中見舞いに関する年度:9月1日に更新

### 住所録を閉じる

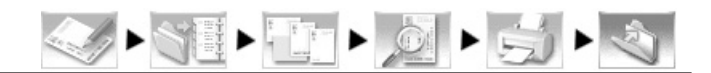

宛名印刷が終わったら、使用した住所録を閉じておきます。

#### 1. ガイドバーの [住所録を閉じる] ボタンをクリックします。

カード編集ウィンドウや一覧表示ウィンドウが消え、住所録が閉じます。 [住所録を閉じる] ボタンをクリックしたとき、一度も住所録を保存していなかった場合は、次のメッセージが表示されます。

| 宛名職人 | ,2005                                            |
|------|--------------------------------------------------|
| ♪    | 住所録"名称未設定1"には変更が加えられています。<br>閉じる前に、この住所録を保存しますか? |
|      | 101分 いいえ(11) キャンセル                               |

住所録を保存してから閉じる場合は、[はい] ボタンをクリックします。保存が実行され、住所 録が閉じます。

変更したカードの内容を保存せずに住所録を閉じる場合は、[いいえ]ボタンをクリックします。 入力した宛名データが破棄されて住所録が閉じます。

# 住所録に宛名データを追加する

一度、閉じた住所録を開いて、宛名データを追加する方法を解説します。

- 1. トップメニューから [住所録の追加・訂正] を選択します。 [住所録の追加・訂正] ガイドバーが表示されます。
- **2. [住所録を作成・開く] ボタンをクリックします**。 [住所録を作成・開く] ダイアログが表示されます。

| 宛名職人 住所録を作成・開く<br>住所録を新規に作成するか、開く住所録を選ぶことができます。 |                                |
|-------------------------------------------------|--------------------------------|
| ◆<br>「● 住所録を新規」に作成する(N)                         |                                |
| ○外部ファイルを読み込んで、住所録を作成するΦ                         | ┌── 3.「既存の住所録を開く」を選択します。       |
| 〇 既存の住所録を開く(2)      ●                           |                                |
| その他のファイル                                        |                                |
| •                                               | ここに宛名データを追加したい住所録ファイルが表示されて    |
|                                                 | いるときは、その住所録を選択し、[OK]ボタンをクリッ    |
|                                                 | クして開くことができます。                  |
| OK         キャンセル                                | ※住所録がないときは、 [その他のファイル] を選択します。 |

**4.** [OK] ボタンをクリックします。 「住所録を開く] ダイアログが表示されます。

| 住た地を開く<br>ファイルを遭んでください。                                  |                                                     |                                                    | 83                                                                 |                                       |
|----------------------------------------------------------|-----------------------------------------------------|----------------------------------------------------|--------------------------------------------------------------------|---------------------------------------|
| マブレビューする公<br>75年、小学3<br>奇木 元<br>001-0012<br>札幌市北区新琴鉄12条4 | ファイルの場所の<br>前日前のの時期の<br>前日前の日期時<br>前日の日期時<br>第日の日期時 | <ul> <li>一個人用</li> <li>一一一</li> <li>第23</li> </ul> |                                                                    |                                       |
| 一全 10 件一                                                 |                                                     |                                                    | •                                                                  |                                       |
| □2桁自動実換する                                                | 7ァイル名型<br>7ァイルの種類型                                  | 住所詠のサンブルata<br> 完名職人 住所録 (*.ata)                   | (1)<br>(1)<br>(1)<br>(1)<br>(1)<br>(1)<br>(1)<br>(1)<br>(1)<br>(1) | 一 一 一 一 一 一 一 一 一 一 一 一 一 一 一 一 一 一 一 |

5. ファイル一覧で、宛名データを追加したい住所録ファイルをクリックします。

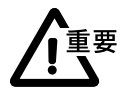

宛名データを追加するときは、必ず以前に保存した住所録ファイルを選択してください。新規作 成すると、その住所録ファイルとは別の住所録を新たに作成することになります。

ファイル一覧にその住所録ファイルが見あたらない場合は、別のフォルダに保存されている可能 性があります。[ファイルの場所]ドロップダウンリストで別のフォルダを選択してみてください。

- 6. [開く] ボタンをクリックすると、住所録ファイルが開きます。 住所録に、宛名データを追加してください。操作方法は、「宛名データを入力します」〈P.21〉 と同様です。
- 7. 宛名データの入力が終わったら、「住所録を保存する」〈P.31〉と同様の手順で住所録を保存 します。
- 8. [住所録を閉じる] ボタンをクリックすると、住所録ファイルが閉じます。

# 2-3 年賀状の裏面を印刷する

宛名職人には、年賀状の裏面デザインが多数用意されています。その中からお好きなものを選択し て印刷するだけで、すぐに裏面ができ上がります。選択した裏面デザインの図や文章を変更して、オ リジナルの裏面も簡単に作成できます。ここでは、裏面デザインを印刷するまでの操作を順に解説 します。

### 年賀状の裏面を印刷するには

はがきのあいさつ文を書いたり、封筒の差出人を書いたりする面を宛名職人では「裏面」といいます。年賀状の裏面を印刷するには、次のような流れで操作します。

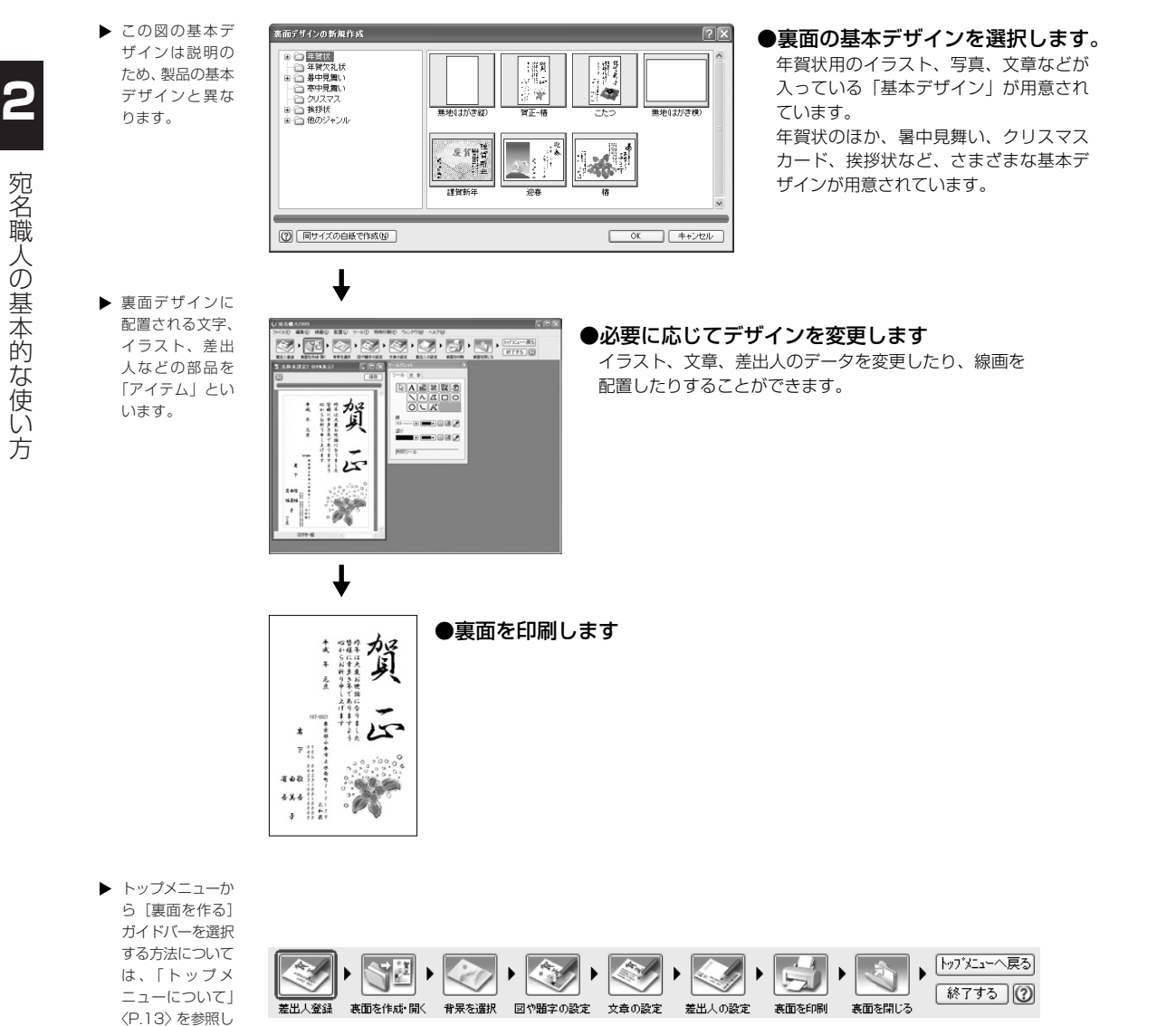

てください。

[差出人の登録]ダイアログは、宛名面と裏面で共通です。操作方法については、 P.17 をお読 みください。すでに差出人が登録されているときは、そのまま次に進んでください。

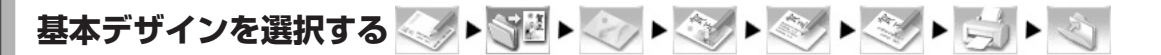

あらかじめ宛名職人で用意されている基本デザインを選択します。年賀状を作成する時間があ まりないときや、Windowsの操作に慣れていない方は、基本デザインを選択したあと、そのま ま裏面を印刷するとよいでしょう。

1. ガイドバーの [裏面を作成・開く] ボタンをクリックします。 [裏面デザインを作成・開く] ダイアログが表示されます。

| 宛名盛人 表面デザインを作成・聞く ? 🔀<br>裏面デザインを新規に作成するか、間く裏面デザインを選びます。 | 一 新しい裏面デザインを作成するときに選択します。                                                                           |
|---------------------------------------------------------|----------------------------------------------------------------------------------------------------|
|                                                         | – 裏面デザイン作成アシスタントを使用して、裏面デザインを<br>作成するときに選択します。⇒「裏面デザイン作成アシスタ<br>ントを使用したいときは」〈P.40〉                  |
| ₹Ø₿Øファイル. ●                                             | ─ 以前に作成した裏面デザインを開くときに選択します。<br>下のリストに裏面デザインが表示されている場合は、リスト<br>から選んで開くこともできます。⇒「裏面デザインを開く」<br>〈P.53〉 |

[裏面デザインを新規に作成する]を選択し、[OK]ボタンをクリックします。
 [裏面デザインの新規作成]ダイアログが表示されます。
 基本デザインは、「年賀状」「暑中見舞い」など、ジャンルごとに分けて登録されています。

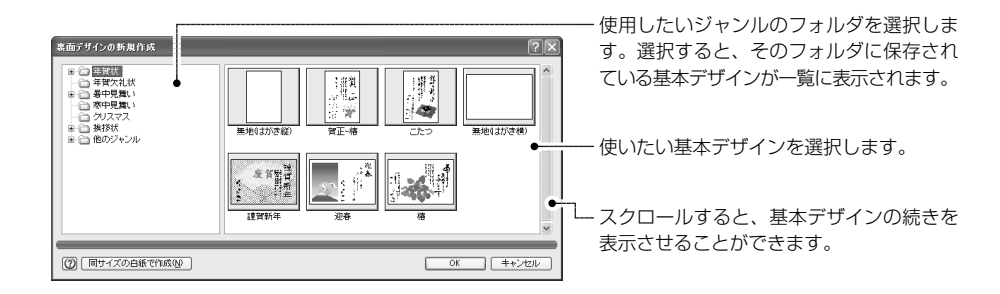

[OK] ボタンをクリックします。
 裏面編集ウィンドウに、選択した基本デザインが表示されます。

 この図の基本デ ザインは説明の ため、製品の基本 デザインと多少 異なります。 ウィンドウの表示 倍率は、「全体表 示」が選択されて います。裏ウのサイ ズを変更するただ に、裏面の表示倍 率が変わります。

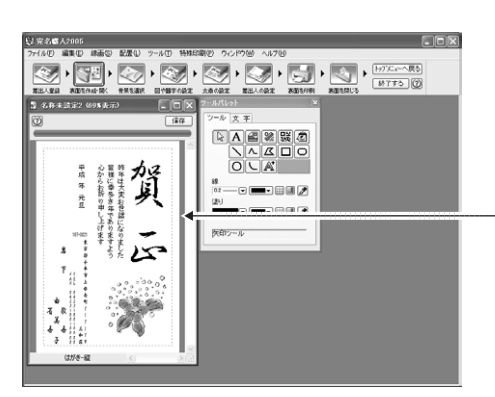

印刷可能領域(緑の点線の枠) 点線からはみ出す部分は印刷されません。

重要

このまま印刷する場合は、裏面をファイルに保存したあと(⇒「裏面を保存する」〈P.49〉)、「裏 面を印刷する」〈P.50〉に進んでください。

基本デザインを選択し直したいときは、XX ボタンをクリックして裏面編集ウィンドウを閉じ、も う一度ガイドバーの[裏面を作成・開く]ボタンをクリックしてください。

### 裏面デザイン作成アシスタントを使用したいときは

裏面デザイン作成アシスタントを使用すると、選択した基本デザインを元に、配置されている イラストや文字などを変更して、オリジナルの年賀状、暑中見舞い、寒中見舞い、グリーティ ングカードを簡単に作成することができます。

- **1. ガイドバーの [裏面を作成・開く] ボタンをクリックします**。 [裏面デザインを作成・開く] ダイアログが表示されます。
- **2.** [裏面デザイン作成アシスタントを開く] を選択して、[OK] ボタンをクリックします。 [裏面デザイン作成アシスタント] ダイアログが表示されます。

| ステップ ――     | 高振行サイン作成ロンスから<br>電振行サイン作成ロンスから<br>電振行サインさればします。イラストや文章を実現してガリジナルの専振行サインに仕上げなことができます。              | ┃<br>──── 作成中の裏面デザインの様子が表示されます。 |
|-------------|---------------------------------------------------------------------------------------------------|---------------------------------|
| オプションボタンを   | ステップ デザインの種類等異式や着中見識になどとデザインのテイストを進んでださい。                                                         |                                 |
| クリックして、作業   | デザインの確果                                                                                           | アイテムの名称                         |
| を選択します。     |                                                                                                   | アイテムの名称は、作成中にだけ表示され、印刷はさ        |
| [デザインの選択] で |                                                                                                   | カません.                           |
| 選択した基本デザイ   | 13A1800年<br>文型の変更 ○<br>「日本」<br>本書の(本)<br>日本<br>日本<br>日本<br>日本<br>日本<br>日本<br>日本<br>日本<br>日本<br>日本 |                                 |
| ンによって2つ目以   | READING AND AND AND AND AND AND AND AND AND AND                                                   | 編集エリア                           |
| 降に表示される作業   | 1 1 1 1 1 1 1 1 1 1 1 1 1 1 1 1 1 1 1                                                             | 基本デザインの選択やイラスト・文章の変更など、ス        |
| 内容が変わります。   | 767 G 21 10 10 10 10 10 10 10 10 10 10 10 10 10                                                   | テップで選択した作業の設定項目が表示されます。         |
|             | キャンセル ⑥ P <sup>III</sup> 条 <u>8 年1912</u> 398034<br>(300400)※ ジ                                   |                                 |

3. [デザインの種類] ドロップダウンリストをクリックしてジャンルを選択し、下のリストから 基本となるデザインのテイストを選択します。 選択したテイストの基本デザインが右側にプレビューされます。

宛名職人の基本的な使い方

2

**4. 必要に応じてステップで変更したいアイテムの作業を選択し、編集エリアで設定を変更します**。 編集エリアの設定項目は、作業に応じて切り替わります。

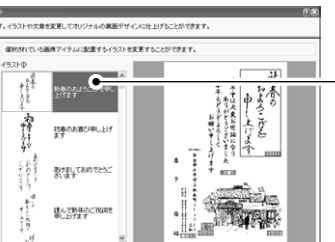

### (例)イラストの変更の場合

現在裏面デザインに設定されているイラストに似た雰囲気の、イ ラストや題字の一覧が表示されます。 使用したいイラストや題字を一覧から選択します。 必要に応じてイラスト集ディスク(ディスク2)をセットしてく ださい。

#### (例) 文章の変更の場合

現在裏面に設定されている文章が表示されます。 表示したい文章をキーボードから入力します。

-クリックすると、文例集から表示する文章を選択することができ ます。 ⇒「文例集を使用する方法」〈P.47〉

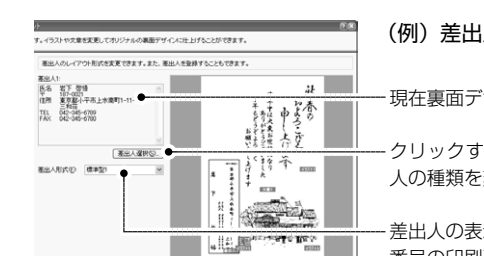

41

: 🗆 📼

### (例)差出人の変更の場合

現在裏面デザインに設定されている差出人が表示されます。

クリックすると、 [差出人の選択] ダイアログが表示され、差出 人の種類を変更することができます。

差出人の表示形式を変更することができます。 ⇒「差出人や郵便 番号の印刷形式を変更する」〈P.78〉

**5.** アイテムの変更が終わったら、[完了] ボタンをクリックします。 裏面編集ウィンドウに、作成した裏面デザインが表示されます。

L CONTRACTOR CONTRACTOR CONTRACTO

文州集から選ぶ(型).

 この図に使用されているデザインやテイストの 種類は、説明用のものです。製品とは異なることがあります。

 ここでの題字は、 絵としてあらかじ め作成されたもの です。 裏面デザインの背景に画像や色を設定して印刷することができます。 基本デザインで使用されている背景をそのまま使用する場合は、「図や題字を設定する」 P.44 に進んでください。

[背景の設定] ダイアログが表示されます。背景に画像や色を設定するときは、[背景指定] タ

/> S E ► C ► C ► C ► C ► C ► C ► C ► C

▶ [配置] メニュー の<br />
「<br />
背景を<br />
選択<br />
〕 を選択しても同様 です。

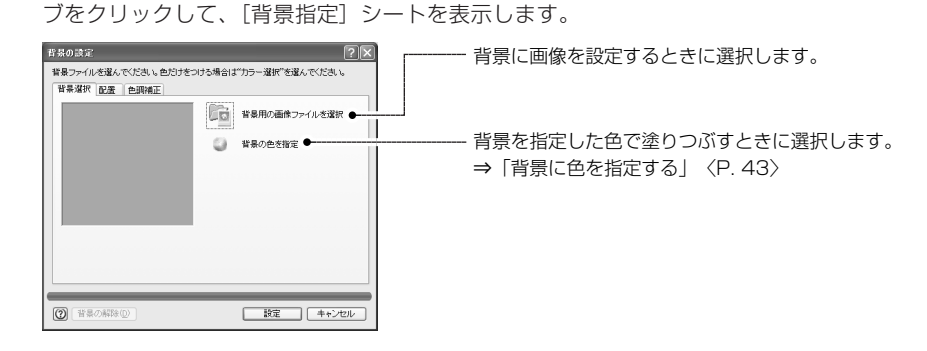

- ※ 背景を配置する範囲や配置方法を変更するときは、[配置] タブをクリックして、[配置] シートを表示し ます。⇒「背景の配置方法を指定する」〈P.43〉
- ※ [色調補正] タブをクリックすると [色調補正] シートが表示され、背景画像の明るさやコントラストを 調整したり、透かし状に淡く印刷するなどの設定ができます。⇒「背景の明るさ・コントラストを指定す る」 〈P.43〉

#### 2. [背景用の画像ファイルの選択] ボタンをクリックします。 [背景画像の選択] ダイアログが表示されます。

1. ガイドバーの [背景を選択] ボタンをクリックします。

? X 2番ファイルを選んでくださいと 22番波沢 記園 色調油正 11日 安美用の画像ファイルを変換 有景画作の変织 - カタフ支示 22 選択方法(L). イラス (日) 背景 から潮 1 (2) 標準表示(8) キャンセル

- 背景のジャンルを切り替えることができます。

- 背景の見本が表示されています。使用したい見本 をクリックして選択してください。なお、見本に 🏡 アイコン(CD-ROM の絵)が表示されてい る場合は、プログラム CD-ROM をセットすると、 見本が表示され選択できるようになります。
  - ※「選択方法】のドロップダウンリストで、パソコン のディスクドライブから背景を選択する画面に切 り替えることもできます。⇒「ディスクからイラ ストを取り込む」〈P.86〉
- 3. 使用したい背景を選択し、[OK] ボタンをクリックします。 [背景画像の選択] ダイアログが閉じ、選択した背景画像が、裏面編集ウィンドウに表示されます。

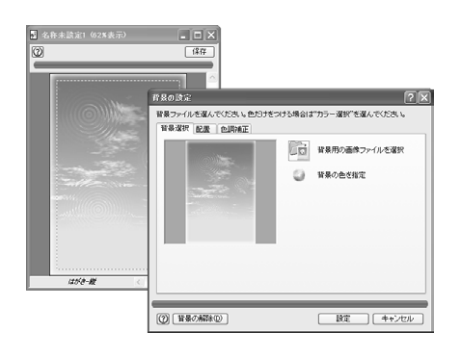

▶ すでに設定され ている背景を解 除したいときは、 [背景の解除] ボ タンをクリック

します。

説明用のもので

す。製品の背景と

は異なることが

あります。

宛名職人の基本的な使い ▶ この図の背景は 方

#### 4. 設定が終了したら、[設定] ボタンをクリックします。

[背景の設定] ダイアログが閉じ、裏面編集ウィンドウに戻ります。 背景は、常に裏面編集ウィンドウの一番下に表示されています。イラストや文字など他のデー タを編集しても影響は受けません。 このあとすぐに印刷する場合は、ファイルに保存(⇒「裏面を保存する」〈P.49〉)したあと、 「裏面を印刷する」〈P.50〉に進んでください。

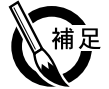

#### ●背景に色を指定する

背景を指定した色で塗りつぶしたり、グラデーションで塗りつぶすときは、[ 背景の設定 ] ダイ アログで [ 背景の色を指定 ] ボタンをクリックします。[ 背景色の設定 ] ダイアログが表示され ます。

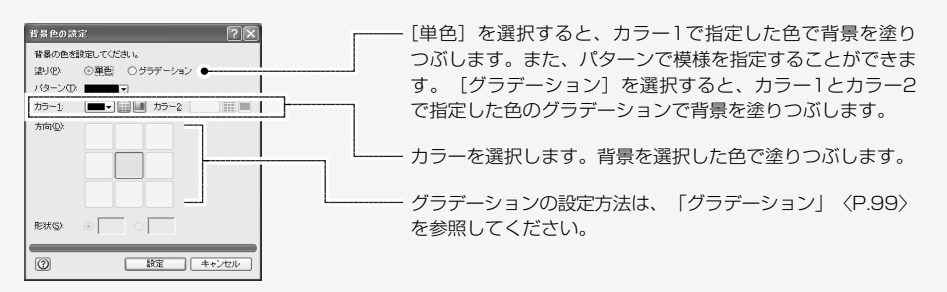

#### ●背景の配置方法を指定する

背景の配置範囲や配置方法を選択するには、[背景の設定]ダイアログで[配置]シートを表示 して、配置方法を選択します。

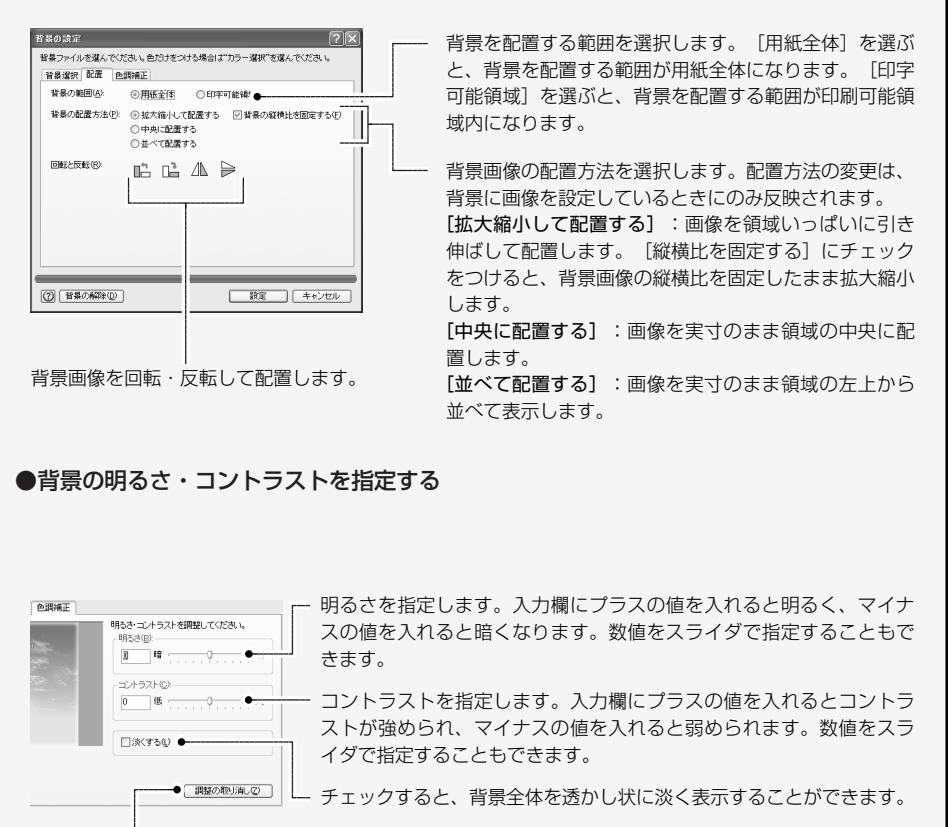

明るさ・コントラスト・淡くするの調整を取り消します。

#### 

基本デザインの図や題字を変更したいときは、ガイドパレットの [ 図や題字の設定 ] ボタンを クリックして行います。

基本デザインの図を変更しないときは、次の「文章を設定する」 P.46 に進んでください。

1. ガイドバーの [図や題字の設定] ボタンをクリックします。

1つめの画像アイテムが選択され、選択中の画像アイテムの内容が [画像アイテムの設定] ダイ アログに表示されます。

※ 画像アイテムとは、裏面デザインにイラストや題字などを読み込むための枠のことです。

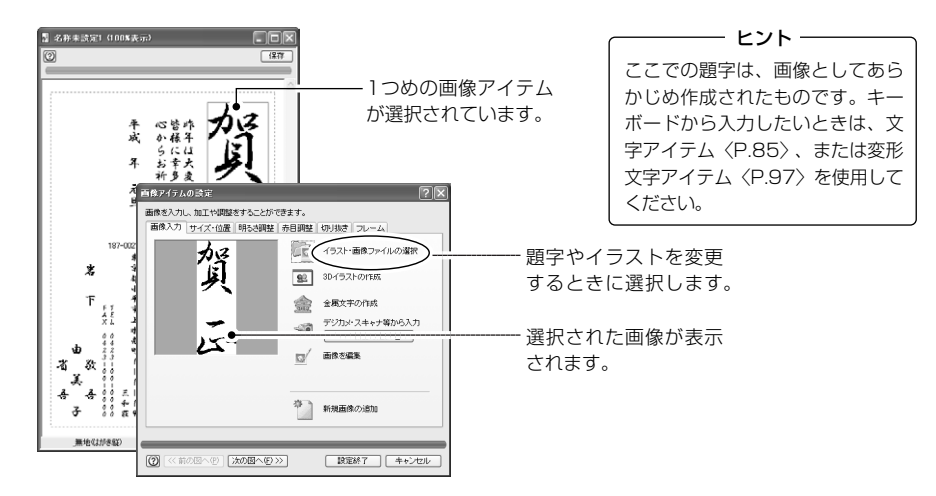

2. [イラスト・画像ファイルの選択] ボタンをクリックします。 [画像の選択] ダイアログが表示されます。

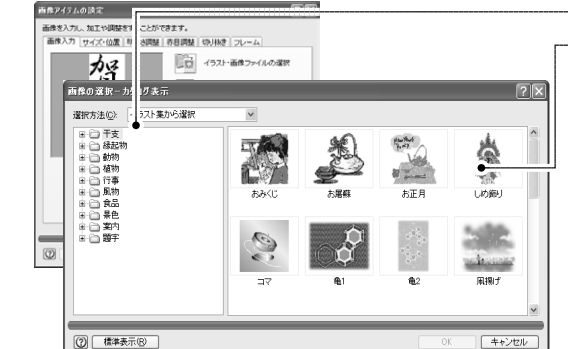

- ジャンルを切り替えることができます。

イラスト・題字の見本が表示されています。 使用したい見本をクリックして選択してく ださい。なお、見本に、アイコン(CD-ROMの絵)が表示されている場合は、プ ログラム CD-ROM をセットすると、見本 が表示され選択できるようになります。

- ※ [選択方法]のドロップダウンリストで、 パソコンのディスクドライブから画像を 選択する画面に切り替えることもできます。 ⇒「ディスクからイラストを取り込む」 〈P.86〉
- イラストや題字は、ジャンルごとに保存されています。ここでは、題字を表示させたいので、 [題字]を選択します。

▶ [配置] メニューの [画像アイテムの設定] を選択しても同様です。

▶ ここに使用されて

いるイラストすべ

ては説明用のもの

です。製品のイラ

ストとは異なるこ

とがあります。

### 4. 開きたい題字を選択し、[OK] ボタンをクリックします。

[画像の選択] ダイアログが閉じ、選択した題字(画像ファイル)が裏面編集ウィンドウに表示 されます。

選択したイラスト や題字には、「透 かす」「淡くする」 の効果を設定する こともできます。 詳しくは、「画像 を透かす・淡くす る」〈P.49〉を参 照してください。

| 3         名称未該定1 (75%表示)         .           (2)         直復245ム         .                                                                                                    |                        |                                                                                                    |       |           |
|----------------------------------------------------------------------------------------------------|------------------------|----------------------------------------------------------------------------------------------------|-------|-----------|
| +ж.         -         -         -         -         -         -         -         -         -         -         -         -         -         -         -         -         -         -         -         -         -         -         -         -         -         -         -         -         -         -         -         -         -         -         -         -         -         -         -         -         -         -         -         -         -         -         -         -         -         -         -         -         -         -         -         -         -         -         -         -         -         -         -         -         -         -         -         -         -         -         -         -         -         -         -         -         -         -         -         -         -         -         -         -         -         -         -         -         -         -         -         -         -         -         -         -         -         -         -         -         -         -         -         -         -         - |                        | (7) (名)           (93)(第) フッイムの環路           (92)(第) (日本の環路)           (92)(第) (日本の環路)           (92)(第) (日本の環路)           (第)(第)(第)(第)(第)(第)(第)(第)(10)(10)(10)(10)(10)(10)(10)(10)(10)(10 | 選択した最 | 野が表示されます。 |
| 1416 <b>8-111</b>                                                                                                    | (1) (べ前の回への) 決の回への >>> | 10定終7 キャンセル                                                                                                    |       |           |

- 5. 続けて、別のイラストや題字を変更したいときは、[次の図ヘ>>] ボタンをクリックします。 次の画像アイテムが選択されるので、手順2~5と同様の操作で、使用したいイラスト(画像 ファイル)を選択します。
- 6. 設定がすべて終了したら、[設定終了] ボタンをクリックします。 [画像アイテムの設定] ダイアログが閉じます。

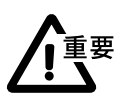

このあとすぐに印刷する場合は、裏面をファイルに保存したあと(⇒「裏面を保存する」〈P.49〉)、 「裏面を印刷する」〈P.50〉に進んでください。

#### ●読み込める画像ファイルの形式について

[画像アイテムの設定]ダイアログでは、次の形式の画像ファイルを読み込むことができます。
 JPEG 形式/BMP 形式/TIFF 形式/FlashPix 形式/PNG 形式/PICT 形式

ただし、上記のファイル形式には内部的なファイル構造が異なる形式が各種あるので、正しく読 み込むことができない場合があります。

●新しく図形アイテムを追加する方法

選択した基本デザインに、さらに画像アイテムを追加することができます。

(1) ガイドバーの [図や題字の設定] ボタンをクリックします。

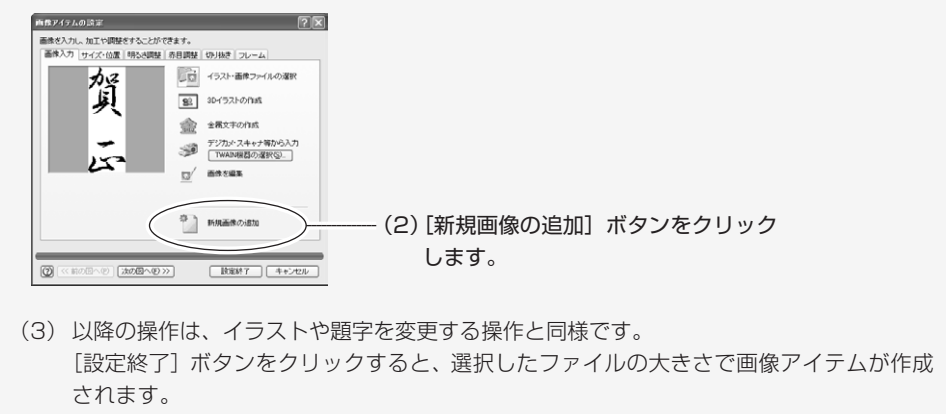

次ページへ続く

宛名職人の基本的な使い方

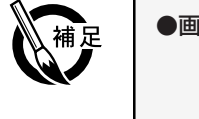

#### ●画像を透かす・淡くする

選択した画像には、透かす・淡くするの効果を設定することができます。

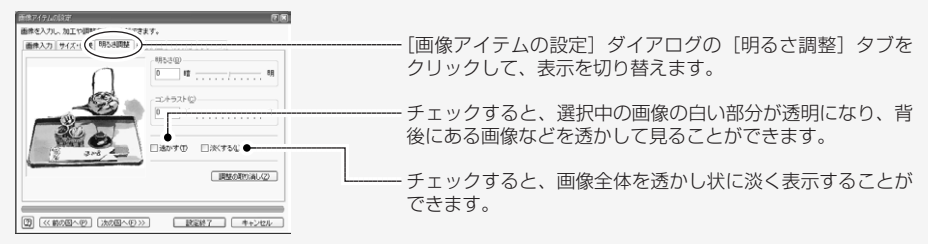

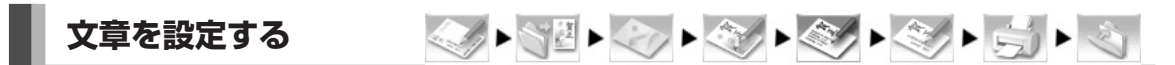

基本デザインの文章を変更したいときに選択します。 文章を変更しないときは、次の「差出人を設定する」 P.49 に進んでください。

 〔配置〕メニューの 〔文字アイテムの設定〕を選択し

ても同様です。

- 1. ガイドバーの [文章の設定] ボタンをクリックします。
- 1 つめの文字アイテムが選択され、選択中の文字アイテムの内容が [文字アイテムの設定] ダイ アログに表示されます。

※ 文字アイテムとは、裏面デザインに文章を配置するための枠です。

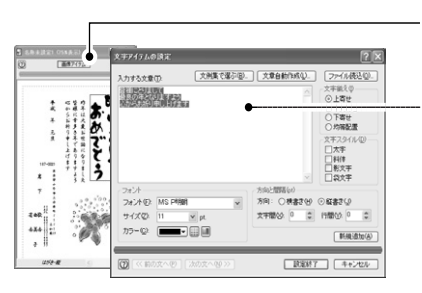

- 文字アイテムが選択されています。

**文字入力欄** 入力されている文章が表示されます。

2. [文字入力] 欄に、キーボードから文章を入力します。

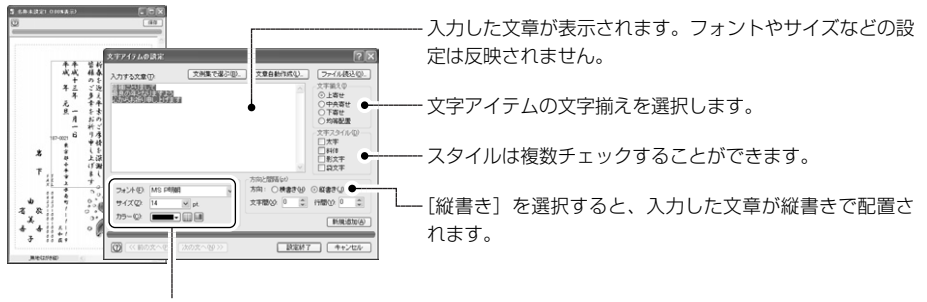

フォントやサイズ、文字カラーを変更することができます。

文章は文字アイテムの大きさに合わせて自動的に折り返します。強制的に折り返したいときは、 [Enter] キーを押して改行してください。

方

- **3.** [次の文へ>>] ボタンをクリックすると、次の文字アイテムが選択されます。手順2と同じ方法で、必要に応じて修正します。
- **4. 文章の修正がすべて終了したら、[設定終了] ボタンをクリックします**。 [文字アイテムの設定] ダイアログが閉じ、修正した文章が表示されます。

重要

このあとすぐに印刷する場合は、裏面をファイルに保存したあと(⇒「裏面を保存する」〈P.49〉)、 「裏面を印刷する」〈P.50〉に進んでください。

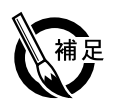

# ●文字アイテムの末尾に 図 マークが表示されたとき

○マークは、入力した文章が文字アイテムに収まらないことを示しています。文字アイテムを大きくするか、文字サイズを小さくすると、すべての文字が表示されます。

### ●新しく文字アイテムを追加する方法

- (1) ガイドバーの [文章の設定] ボタンをクリックします。
- (2) [新規追加] ボタンをクリックします。

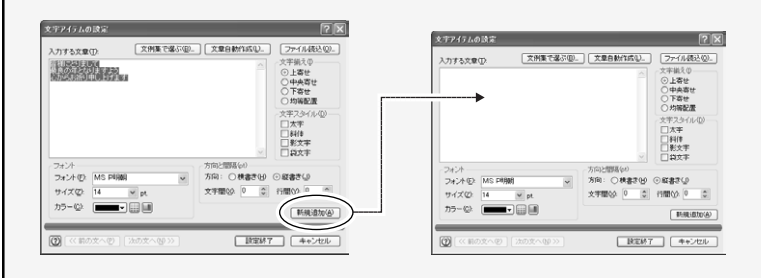

(3) 文章を入力し[設定終了]ボタンをクリックします。 裏面編集ウィンドウの中央に、文字アイテムが表示されます。文字アイテムをドラッグし て配置したい位置に移動させてください。

#### ●文例集を使用する方法

#### 宛名職人には、よく使用するあいさつ文が文例集に登録されています。

(1) ガイドバーの [文章の設定] ボタンをクリックします。

(2) [文例集で選ぶ] ボタンをクリックします。

便利です合

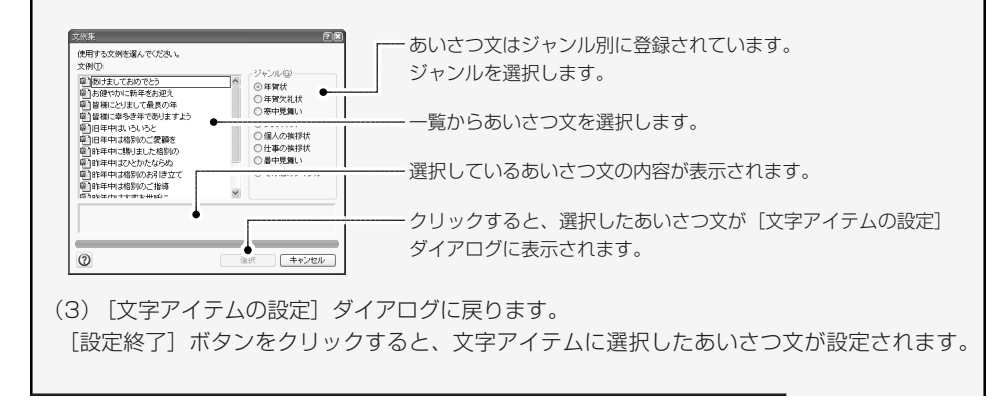

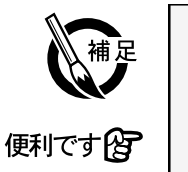

#### ●文章自動作成機能

宛名職人には文章自動作成機能があり、基本的な文例や条件を選択するだけで、色々な種類の文 章を作成することができます。

(1) ガイドバーの [文章の設定] ボタンをクリックします。

(2) [文章自動作成] ボタンをクリックします。 [文章作成ウィザード] ダイアログが表示されます。

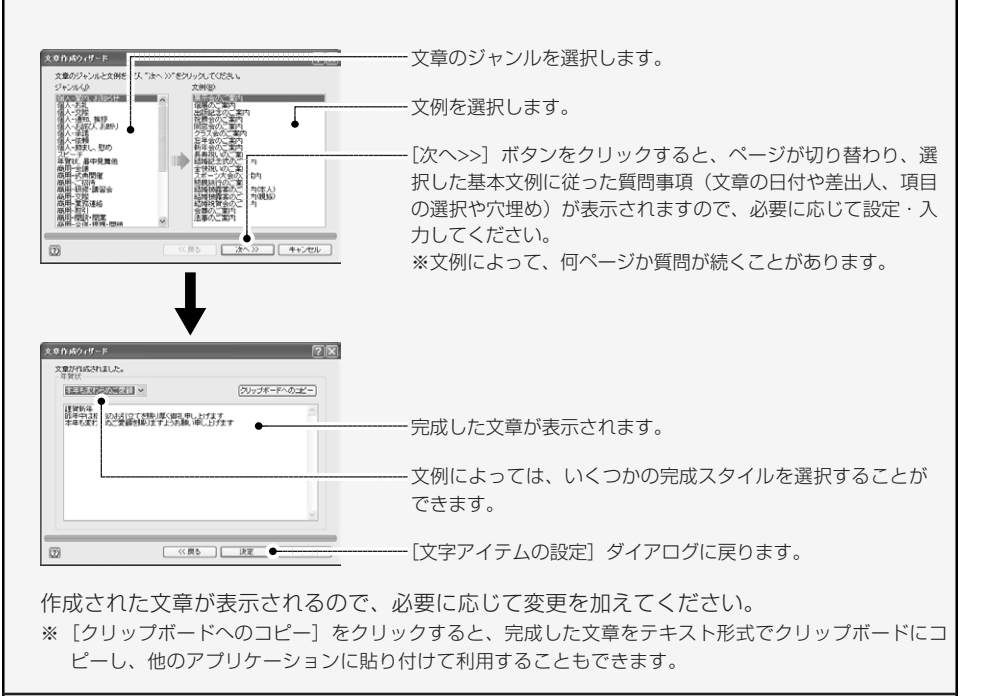

差出人の種類は[差出人の登録]ダイアログの[差出人の種類]で選択しているデータが使用されて います。ここでは、別の差出人に変更したり、文字サイズやフォントを変更する方法を解説します。 差出人を変更しないときは、「裏面を保存する」に進んでください。

1. ガイドバーの [差出人の設定] ボタンをクリックします。

差出人アイテムが選択され、差出人アイテムの内容が [差出人アイテムの設定] ダイアログに 表示されます。

※差出人アイテムとは、裏面デザインに、差出人を配置するための枠です。

|                                | - 差出人データのうち、変更したい部分を、このドロッ<br>プダウンリストで選択します。                                                    |
|--------------------------------|-------------------------------------------------------------------------------------------------|
| <ul> <li>         ・</li></ul>  | - フォントやカラー、サイズを変更できます。                                                                          |
|                                | - この差出人アイテム独自の差出人を使用するときにチ<br>ェックします。このチェックが外れているときは、「差<br>出人を登録する」〈P.17〉で選択した差出人が常に使<br>用されます。 |
|                                | - 差出人データの行間を調整することができます。詳し<br>くは、「宛名や差出人の行間を調整する」〈P.76〉を<br>参照してください。                           |
| (例)         説定         (キャンセル) | - 差出人データの印刷スタイルを変更できます。                                                                         |

差出人アイテムを横書きまたは縦書きの レイアウトに変更することができます。 差出人データの印刷スタイルを変更できます。 郵便番号や差出人形式については、「差出人や郵便番 号の印刷形式を変更する」〈P.78〉を参照してください。

2. ダイアログの内容を設定して、[設定] ボタンをクリックします。 差出人アイテムに、修正した差出人データが表示されます。なお、設定した内容は、この差出 人アイテムだけに反映されます。

# 裏面を保存する

裏面が完成したら、ファイルに保存します。裏面が保存されているファイルを「裏面ファイル」 といいます。

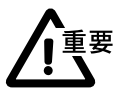

保存を行わないと、裏面デザインは失われてしまいます。停電などのトラブルに備えて、こまめ に保存することをお勧めします。

▶ [ファイル] メ ニューから [保 存] を選択しても 同様です。

一度保存したこと がある裏面の場合 は、[裏面デザイ ンを保存]ダイア ログは表示されま せん。すぐに保存 が実行されます。 1. 裏面編集ウィンドウの [保存] ボタンをクリックします。 裏面を一度も保存していないときは、「裏面デザインを保存] ダイアログが表示されます。

|                                                                                       | 裏面ファイルが保存されるフォルダです。<br>ドロップダウンリストから保存先のフォルダを変更する<br>ことができます。必ず、ここで保存先のフォルダを確認<br>し、どのフォルダにファイルを保存したか忘れないよう<br>にしてください。 |
|---------------------------------------------------------------------------------------|----------------------------------------------------------------------------------------------------|
| ファイル名型:     名称未設定1atd     (得存⑤)       ファイルの建築(1)     完名権人 東面デ     ン (aad)     ※ キャンセル | 保存を実行します。<br>                                                                                                    |

一裏面ファイルに付ける名前を入力します。

2. [保存] ボタンをクリックします。

用してテストすることをお勧めします。

入力した名前で裏面が保存されます。

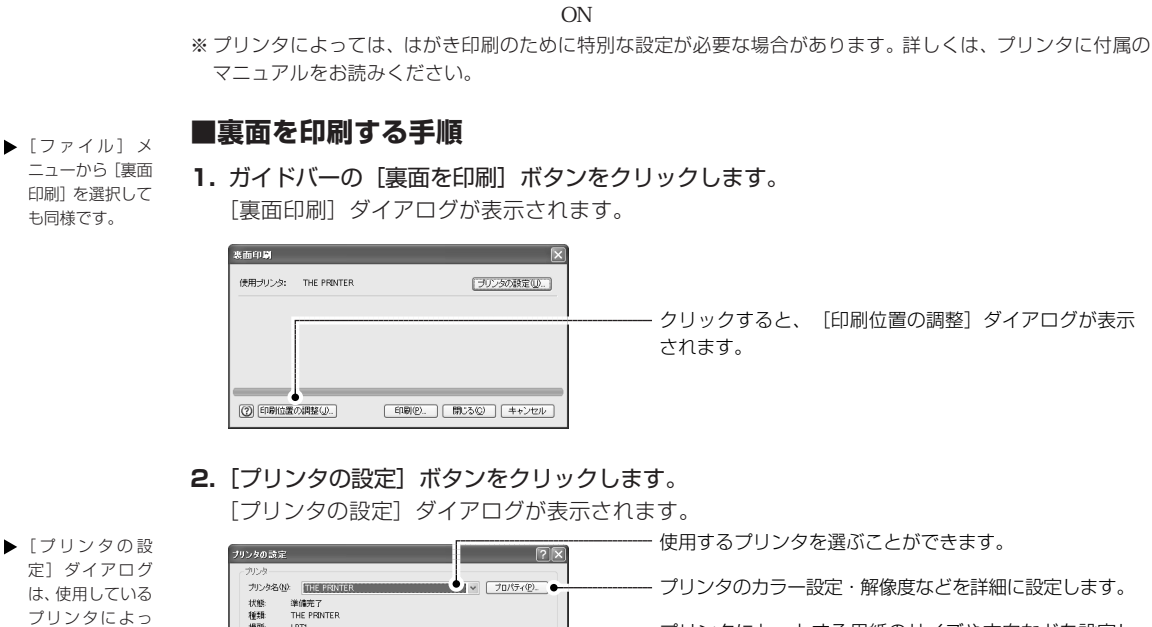

定] ダイアログ は、使用している ブリンタによっ て表示される内 容が作方法につい て詳しくは、お使 いのブリンタに 付属のマニュア ルをお読みくだ さい。

2

宛名職人の基本的な使い

方

裏面を印刷する

 アリンタの設定
 使用するプリンタを選ぶことができます。

 アリンタを選ぶてとができます。
 プリンタのカラー設定・解像度などを詳細に設定します。

 環境
 THE FRANCE

 アリンタのカラー設定・解像度などを詳細に設定します。
 プリンタにセットする用紙のサイズや方向などを設定します。

 アリンタにセットする用紙のサイズや方向などを設定します。
 ます。

 日の日本のシャート
 日本のシャート

 日の日本のシャート
 日本のシャート

 日の日本のシャート
 日本のシャート

 日本のシャート
 日本のシャート

 日本のシャート
 日本のシャート

 日本のシャート
 日本のシャート

 日本のシャート
 日本のシャート

 日本のシャート
 日本のシャート

 日本のシャート
 日本のシャート

 日本のシャート
 日本のシャート

 日本のシャート
 日本のシャート

 日本のシャート
 日本のシャート

 日本のシャート
 日本のシャート

 日本のシャート
 日本のシャート

 日本のシャート
 日本のシャート

 日本のシャート
 日本のシャート

 日本のシャート
 日本のシャート

 日本のシャート
 日本のシャート

 日本のシャート
 日本のシャート

 日本のシャート
 日本のシャート

 日本のシャート
 日本のシャート

 日本のシャート
 日本のシャート

 日本のシャート
 日本のシャート

 日本のシャート
 日本のシャート

 日本のシャート
 日本のシャ

ここでは、裏面を印刷する手順を解説します。本物の年賀状に印刷する前に、不要なはがきなどを使

年賀状に裏面を印刷するときは、[サイズ]の項目に「はがき」を選択します。「はがき」が表示されない場合は、「A6」「148×100」など、はがきに近いサイズの用紙を選択してください。設定が終了したら、[OK]ボタンをクリックします。[裏面印刷]ダイアログに戻ります。

### 3. [印刷] ボタンをクリックします。

[印刷] ダイアログが表示されます。

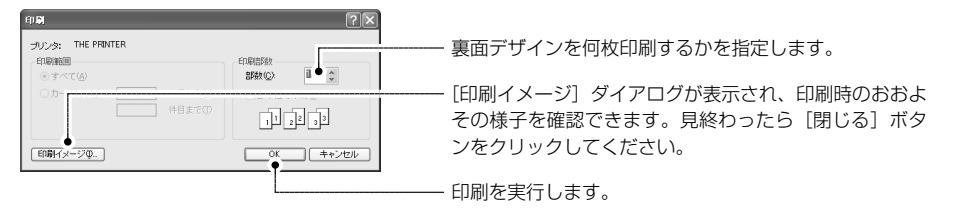

[OK] ボタンをクリックすると、宛名職人からプリンタドライバにデータが送信され、その後、 裏面印刷が実行されます。

印刷が終了すると、[裏面印刷]ダイアログに戻ります。

**4.** 裏面印刷を終了したいときは [閉じる] ボタンをクリックします。 [裏面印刷] ダイアログが閉じます。

#### ■印刷位置を調整する

テスト印刷をしてみて、印刷される位置が微妙にずれている場合は、[印刷位置の調整]ダイア ログで印刷位置を調整します。印刷位置を調整する方法は、宛名面と同様です。操作について は「全体の印刷位置を調整する」 P.35 をお読みください。

印刷位置を調整したら、もう一度テスト印刷します。正しく印刷されるまで調整してください。

### ■かんたん印刷機能を利用する

エプソンおよびキヤノンの一部のプリンタを選択している場合に、サイズに「はがき」を選択 すると、[宛名印刷]ダイアログに「かんたん印刷」機能のための設定項目が表示されます。印 刷の内容に応じてそれぞれ設定してください。

### 裏面を閉じる

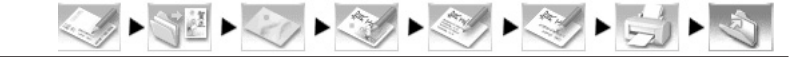

裏面印刷が終わったら、作成した裏面デザインを閉じておきます。

1. ガイドバーの [裏面を閉じる] ボタンをクリックします。

裏面編集ウィンドウが消え、裏面デザインが閉じます。 [裏面を閉じる] ボタンをクリックしたとき、一度も裏面デザインを保存していなかった場合は 次のメッセージが表示されます。

| 保存の暗 | 2                                                       |
|------|---------------------------------------------------------|
| ⚠    | 裏面デザイン"名称未設定1"には、変更が加えられています。<br>閉じる前に、この裏面デザインを保存しますか? |
|      |                                                         |

裏面デザインを保存してから閉じる場合は、[はい] ボタンをクリックします。すぐに保存が実行され、裏面デザインが閉じます。

変更した内容を保存せずに裏面デザインを閉じる場合は、[いいえ] ボタンをクリックします。 編集した内容が破棄されて裏面デザインが閉じます。

# 宛名職人を使いこなす

第 2 章で解説した基本機能以外の、応用的な機能について解説します。 必要に応じてお読みください。

# 3-1 住所録・裏面のファイルを管理する

ここでは、住所録や裏面のファイルを管理するための機能について解説します。

### 住所録を開く

作成済みの住所録のファイルを開きます。

- 1. [ファイル] メニューの [住所録を作成・開く] を選択します。
- 2. [既存の住所録を開く]を選択します。

| ▶ [住所録を新規に                                                  | <ul> <li>完全席人 住所線を作成・部</li> <li>(注所線を新潟に作成するか、間&lt;住所線を遠ぶことができます。</li> <li>(注所線を新潟に作成するか、)</li> <li>(注所線を新潟に作成する(№)</li> </ul>                                                                  | ー                                                                                                    |
|-------------------------------------------------------------|----------------------------------------------------------------------------------------------------|----------------------------------------------------------------------------------------------------|
| 作成する] につ<br>いては、「住所録<br>を 作 成 す る 」<br>〈P.20〉を参照<br>してください。 | <ul> <li>● 外部ファイルを読み込んで、住所録を作成する Q</li> <li>● ご ○ 既存の住所録を開く Q</li> <li>その他のファイル。</li> <li>その他のファイル。</li> <li>C×Wか Documents 契配合構 人2005 NW 個人用州主所録.ata<br/>C×Wか Documents 契配合先生所録.ata</li> </ul> | 「外部ファイルを読み込んで、住所録を作成する」を選択<br>すると、他形式の外部ファイルを読み込んで住所録を作成<br>することができます。詳しくは「他のファイルを読み込む」<br>〈P.55〉を参照してください。                                        |
|                                                             | OK (キャンセル)                                                                                                    | <ul> <li>以前に開いたことのある住所録が表示されます。ここで住<br/>所録を選択して [OK] ボタンをクリックすると、選択し<br/>た住所録を開くことができます。</li> <li>※リストに住所録がない場合は、「その他のファイル」を<br/>選択します。</li> </ul> |

#### 3. [OK] ボタンをクリックします。

[住所録を開く] ダイアログが表示されます。

- ※ [住所録を新規に作成する] や [外部ファイルを読み込んで、住所録を作成する]、リストで住所録を選択 した場合には、カード編集ウィンドウ、または [外部ファイルの読み込み] ダイアログが表示されます。
- 由所能を開く **RN** 5. 開きたい住所録を選択します。 ファイルを選んでください 右のリストで選択・ マブルデューする(V) ファイルの場所の 🕞 個人用 V C 🕸 🕫 🗔 ●住所録のサンプルata ■取引先住所録.ata 7月41 ハジメ 赤木 元 001-0912 札幌市北区新琴似12条4 されている住所録 **6.** [開く] ボタンをクリックします。 の1件目のデータ 選択した住所録が開かれます。 が表示されます。 -全10件-□7桁自動変換する 77(ル名(N)) 住所線のサンプルata - M(@) • [宛名職人 住所録] が選択されていることを確認 ファイルの種類① 宛名職人 住所録 (\*.ata) してください。選択されていない場合は、ドロッ 0 プダウンリストをクリックして選択してください。 -チェックすると、住所録を開くとき、住所をもとに郵便番号を自動的に7桁に変換します。正しい郵便 番号を特定できないこともあるので、入力のための補助機能としてご使用ください。
- 4. ドロップダウンリストから、開く住所録が保存されているフォルダを選択します。

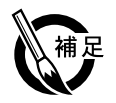

#### 宛名職人 98~2004の住所録を開く

宛名職人 98 ~ 2004 で作成した住所録も、宛名職人 2005の住所録と同じく[住所録を開く]ダイ アログで選択して、開くことができます。

※ 旧宛名職人の住所録を開くと、同じファイルに上書きされにくいよう「名称未設定」の住所録になって います。[ファイル] メニューの[保存]を選択し、宛名職人 2005の住所録として保存しなおしてく ださい。

#### ●履歴の更新について

宛名職人には6年分(今年、翌年、過去4年)の履歴しか記録できないため、最後に住所録を保存したときより年度が変わっている場合、開いた際に履歴の更新メッセージが表示されます。

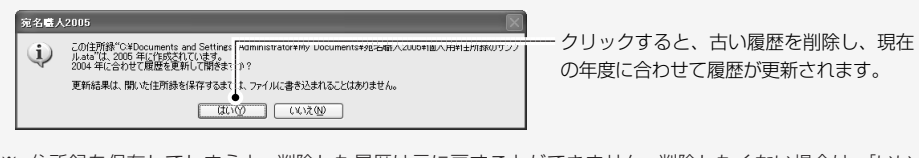

※ 住所録を保存してしまうと、削除した履歴は元に戻すことができません。削除したくない場合は、[いい え] ボタンをクリックし、別の住所録に書き出すなどしてください。

### 裏面デザインを開く

作成済みの裏面デザインのファイルを開きます。

- 1. [ファイル] メニューの [裏面デザインを作成・開く] を選択します。
- 2. [既存の裏面デザインを開く] を選択します。

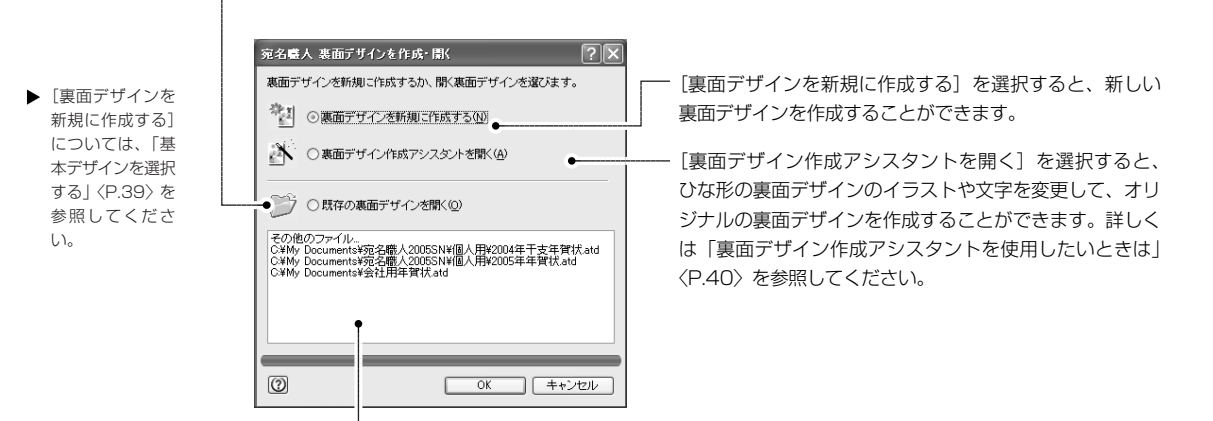

以前に開いたことのある裏面デザインが表示されます。ここで裏面デザインを選択して[OK] ボタンをクリックすると、選択した裏面を直接開くことができます。

※リストに裏面デザインがない場合は、「その他のファイル」を選択します。

#### 3. [OK] ボタンをクリックします。

[裏面デザインを開く] ダイアログが表示されます。

※ [裏面デザインを新規に作成する]や[インターネットから基本デザインをダウンロードする]、[裏面デ ザイン作成アシスタントを開く]、リストで裏面デザインを選択した場合には、それぞれ別のダイアログ が表示されます。

4. ドロップダウンリストから、開く裏面デザインが保存されているフォルダを選択します。

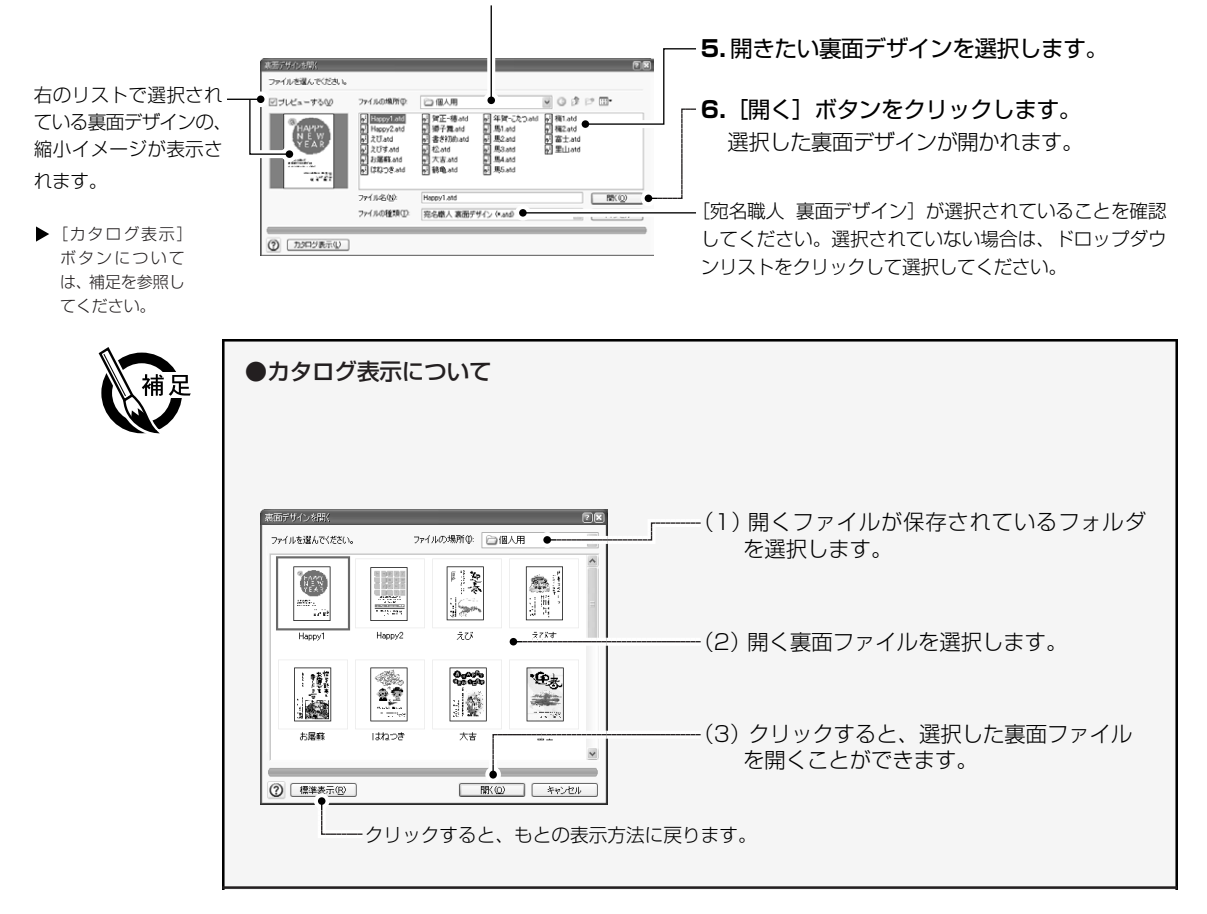

### ファイルを閉じる

アクティブなウィンドウを閉じます。

閉じたいウィンドウをアクティブにして、[ファイル]メニューの[閉じる]を選択します。

- ※ 住所録の編集中に一覧表示ウィンドウを閉じたときは、カード編集ウィンドウ、およびレイアウト表示ウィンドウも一緒に閉じます。
- ※ ファイルを保存していないときは、保存の確認のメッセージが表示されます。メッセージに従って操作してく ださい。

# ファイルを上書き保存する

- 1. [ファイル] メニューの [上書き保存] を選択します。
  - **一度保存したことのあるファイル**:もとのファイルに上書きされます。
  - **一度も保存していないファイル**: [住所録を保存] ダイアログ、または [裏面デザインを保存] ダイアログが表示されます。

次の「ファイルに名前を付けて保存する」 P.55 を参照してください。

F

# ファイルに名前を付けて保存する

- 1. [ファイル] メニューの [名前を付けて保存] を選択します。
- 裏面デザインを選 択しているとき は、[裏面デザイ ンを保存]ダイア ログが表示され ます。

| 名前を付けて保存 2 🗙                                               | <b>2</b> . ファイルを保存するフォルダを選択し     |
|------------------------------------------------------------|----------------------------------|
| 住所録に名前をつけて保存します。                                           | キオ 心亜ズちわげ 📑 ギクンたクリ               |
| 保存する場所(4): 🗁 個人用 🔸 🔍 ઉ 🎓 🗁 📰 -                             | まり。必要での11は、 🗁 ホタノをクリ             |
| ①(注所縁のサンプルata)                                             | ックして、新しいフォルダを作成します。              |
| ファイル名位 住所除のサンプルata<br>アァイルの健康① 宛名職人 住所論 (*.ata)<br>マ キャンセル | <b>3</b> . ファイルに付ける名前を入力します。<br> |

※ すでに同じ名前のファイルが存在するときは、上書きの確認のメッセージが表示されます。メッセージに従っ て操作してください。

### 他のファイルを読み込む

他の保存形式のファイルのデータを読み込みます。 ※抽出状態の住所録に対してこの機能を実行すると、その抽出状態は解除されます。

- 1. トップメニューから [外部ファイルを読み込む] を選択します。
- **2.** ガイドバーの [データ読み込み] ボタンをクリックします。 [外部ファイルの読み込み] ダイアログが表示されます。

| 外部ファイルの 読み 込み                                                                                                    | ?×                                                                                                    |
|----------------------------------------------------------------------------------------------------|----------------------------------------------------------------------------------------------------|
| 読み込む外部ファイルの種類を躍捩してください。                                                                                                    |                                                                                                    |
| ファイルの種類①                                                                                                    |                                                                                                    |
| (122)-14(日)(1233)<br>第名編人Vw5~10(日前前(4.4)<br>現名編人又換形式(日前時(4.8))                                                                                                    | ^                                                                                                    |
| SYU(ステイル(****)<br>GSV(*)-7(****)<br>アトラス10年天年 + ed<br>Contaction(1)日まで(****)<br>やり(*)上半 V+22/2002/2001<br>やり(*)上半 V+22/2002/2001<br>(****)<br>単生的(***)(****)<br>単生的(***)(****)<br>単生的(***)(****)<br>(****)(****)<br>(****)(*****)<br>(****)(*****)<br>(****)(*****)<br>(****)(*****)<br>(*****)(*****)<br>(*****)(*****)<br>(*****)(*****)<br>(*****)(******)<br>(*****)(******)<br>(********** | a.                                                                                                    |
| 単土 Vie/23(4 mdb)<br>Microsent (Xir 8,297 xH / 2/2000 / 2001 / 2002 (4 hsa)<br>単目機 12/12/14 (日前後4 kH mt*me)<br>単位数 1990 ~ 2005 (日前後4 htm*me)<br>Excent (Xir 1)<br>Accession (Vir 2000 HEC)(4 mdb)                                                                                                    |                                                                                                    |
| OutlookExpress(WAB)                                                                                                    | ×                                                                                                    |
|                                                                                                    | ホキンセル     ホ     キ     キ     キ     キ     キ     ・     ア     ・     ・     ・     ・     ・     ・     ・     ・     ・     ・     ・     ・     ・     ・     ・     ・     ・     ・     ・     ・     ・     ・     ・     ・     ・     ・     ・     ・     ・     ・     ・     ・     ・     ・     ・     ・     ・     ・     ・     ・     ・     ・     ・     ・     ・     ・     ・     ・     ・     ・     ・     ・     ・     ・     ・     ・     ・     ・     ・     ・     ・     ・     ・     ・     ・     ・     ・     ・     ・     ・     ・     ・     ・     ・     ・     ・     ・     ・     ・     ・     ・     ・     ・     ・     ・     ・     ・     ・     ・     ・     ・     ・     ・     ・     ・     ・     ・      ・     ・      ・      ・      ・      ・      ・      ・      ・      ・      ・      ・      ・      ・      ・      ・      ・      ・      ・      ・      ・      ・      ・      ・      ・      ・      ・      ・      ・      ・      ・      ・      ・      ・      ・      ・      ・      ・      ・      ・      ・      ・      ・      ・      ・      ・      ・      ・      ・      ・      ・      ・      ・      ・      ・      ・      ・      ・      ・      ・      ・      ・      ・      ・      ・      ・      ・      ・      ・      ・      ・      ・      ・      ・      ・      ・      ・      ・      ・      ・      ・      ・      ・      ・      ・      ・      ・      ・      ・      ・      ・      ・      ・      ・      ・      ・      ・      ・      ・      ・      ・      ・      ・      ・      ・      ・      ・      ・      ・      ・      ・     ・     ・     ・     ・     ・     ・     ・     ・     ・     ・     ・     ・     ・     ・     ・     ・     ・     ・     ・     ・     ・     ・     ・     ・     ・     ・     ・     ・     ・     ・     ・     ・     ・     ・     ・     ・     ・     ・     ・     ・     ・     ・     ・     ・     ・     ・     ・     ・     ・     ・     ・     ・     ・     ・     ・     ・     ・     ・     ・     ・     ・     ・     ・     ・     ・     ・     ・     ・     ・     ・     ・     ・     ・     ・     ・     ・     ・     ・     ・     ・     ・     ・     ・     ・     ・     ・     ・     ・     ・     ・     ・     ・     ・     ・     ・     ・     ・     ・     ・     ・     ・     ・     ・     ・ |

-- 3.読み込むファイルの形式を選択します。
※ 「宛名職人 住所録」は、宛名職人(Windows版)の住所 録ファイルを読み込むときに使用します。

4. [次へ >>] ボタンをクリックします。

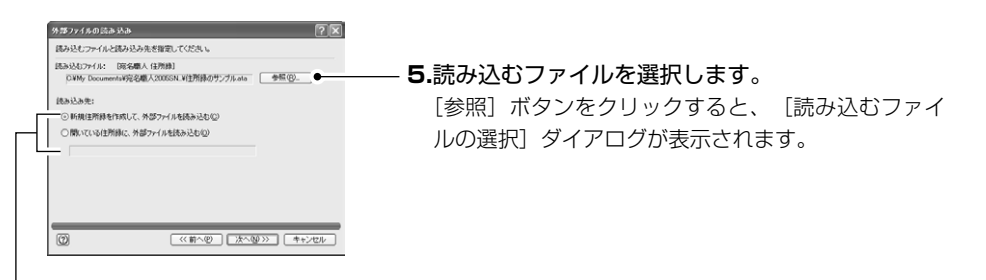

6. 読み込み先を選択します。

[新規住所録を作成して、外部ファイルを読み込む]:新しい住所録を作成して、選択した住所 録のデータを読み込みます。 [開いている住所録に、外部ファイルを読み込む]:現在開いている、編集中の住所録の末尾に 追加して読み込みます。 ※ [開いている住所録に、外部ファイルを読み込む]は、住所録が開かれていないときは選択できません。

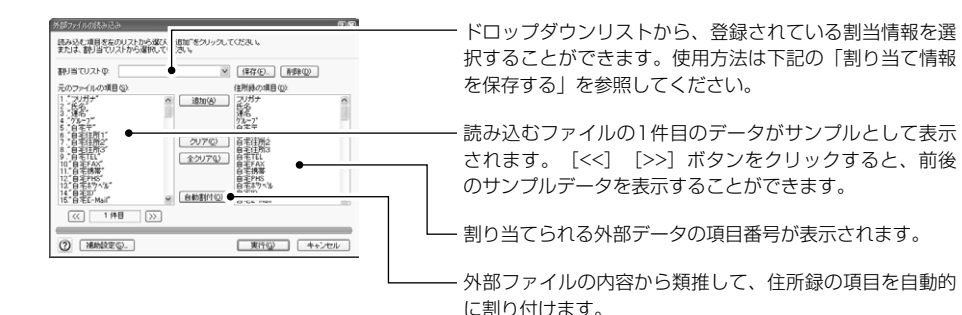

8. 外部ファイルの項目と住所録の項目の対応を修正したいときは、次の方法で操作します。

外部ファイルの項目を [外部ファイルの項目](左枠)で選択します。次に、対応する住所録の 項目を [住所録の項目](右枠)で選択し、 [追加] ボタンをクリックします。

右枠に、外部ファイルの項目番号が表示されます。

- ※ 右枠には、読み込み元の項目を3つまで結合して読み込むことができます。読み込みたい複数の項目を結 合する順に、1つずつ読み込み先の項目に追加していきます。読み込み元の項目が「+」で結合されて表 示されます。
- ※ 削除したい項目を右枠で選択し、[クリア] ボタンをクリックすると、設定がクリアされます。
- ※ [全クリア] ボタンをクリックすると、[住所録の項目] のすべての項目番号が削除されます。

#### 9. [実行] ボタンをクリックします。

指定したファイルのデータが読み込まれます。

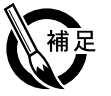

▶「補助設定」ボタ

ンをクリックする と、引用符の削除

など、読み込みの

時の補助機能を設 定できます。詳し

くは補足の「外部

ファイル読み込み の補助設定につい

て」を参照してく

ださい。

#### ●割り当て情報を保存する

設定した項目の割り当て方法に名前を付けて保存しておくことができます。

- (1) 外部ファイルの項目と住所録の項目の対応を設定します。
- (2) [保存] ボタンをクリックします。

| 割り当て情報の1 | 保存          | ?     |
|----------|-------------|-------|
| 保存するファイル | 名を入力してください。 |       |
| ファイル名心:  | 清潔熟品        | ٠     |
|          | 保存          | キャンセル |

-(3) 登録する名前を入力して、 [保存] ボタン をクリックします。

割り当て情報を保存しておくことで、割り当てリストから選ぶだけで、項目の割り当て方法を設 定することができるようになります。

#### ●外部ファイル読み込みの補助設定について

外部ファイルを読み込むときの、補助機能を設定することができます。

| ファイル読み込みの補助設定               | 21               |  |  |  |  |
|-----------------------------|------------------|--|--|--|--|
| 外部ファイルを読み込むときの補助的な条件を設定します。 |                  |  |  |  |  |
| □読み込むファイルの1件目を読み発展す(2)      |                  |  |  |  |  |
| □ データ末尾のスペースを削除する(E)        |                  |  |  |  |  |
| □引用符を削除する(D)                |                  |  |  |  |  |
| □ (株)等の会社略号を正規表現に変換する(E)    |                  |  |  |  |  |
| □2桁郵便番号に変換する                |                  |  |  |  |  |
| ■ 差出人を読み込む(B)               | 読み込み先(W): 藩出人1 💌 |  |  |  |  |
| 0                           | 設定S) キャンセル       |  |  |  |  |

読み込むファイルの1件目を読み飛ばす:1件目のデータを 読み飛ばします。外部ファイルの1件目が項目名である場合 に使用すると便利です。

データ末尾のスペースを削除:外部ファイルの各項目の末尾 にスペース(空白)が含まれている場合、そのスペースを削 除して読み込みます。なお、文字に挟まれているスペースは 削除されません。

引用符を削除する:外部ファイルの項目のデータが引用符(ダブルクォーテーションマーク)で 囲まれている場合、その引用符を削除して読み込みます。

(㈱等の会社略号を正規表現に変換する:外部ファイルを作成した環境と、データ読み込みを行う ときの環境が異なると、記号の㈱などに割り当てられている文字コードが異なる場合があります。 この場合、(株)のようにカッコと漢字の組み合わせに変換して読み込みます。

次ページへ続く

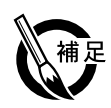

7桁郵便番号に自動変換する:外部ファイルの住所データをもとに、郵便番号辞書とユーザー郵 便番号辞書を使って、1件ずつ7桁郵便番号に変換します。郵便番号の候補が複数ある場合は、先 頭の候補が使用されます。

差出人を読み込む:Jアドレス形式で差出人のデータが一緒に保存されているとき、宛名職人に その差出人データを読み込むことができます。[差出人を読み込む]をチェックしたら、読み込 み先のドロップダウンリストから、差出人データの読み込み先(差出人1~差出人5)を選択し ます。

●最大文字数を超えた項目について

住所録の各項目の最大文字数を超えて読み込むことはできません。最大文字数を超えるデータは、 後ろがカットされます。なお、文字列がカットされたカードには、チェックマークが設定されます。

### 外部ファイルに書き出す

宛名職人の住所録データを、CSV形式、SYLK形式、TAB区切り形式、Jアドレス形式、ContactXML 形式のファイル等に書き出すことができます。また、宛名職人2005の住所録ファイルの形式や、 宛名職人 Ver.12(Macintosh版)で読み込むための「宛名職人交換形式」で書き出すこともでき ます。

- 1. トップメニューから [外部ファイルに書き出す] を選択します。
- **2.** ガイドバーの [住所録を作成・開く] ボタンをクリックします。 [住所録を作成・開く] ダイアログが表示されるので、住所録ファイルを開いてください。
- **3.** ガイドバーの [データ書き出し] ボタンをクリックします。 [外部ファイルの書き出し] ダイアログが表示されます。
- -4.書き出すファイルの形式を選択します。
- ※ [宛名職人 住所録] は一部のカードのみをファイルに保存す るときに使用します。
- ※ 宛名職人 2005 で書き出した 「宛名職人交換形式」のファイ ルは、宛名職人 2002 / 2001 / 2000 / 98 / Ver.9 / Ver.8 / Ver.7 / Ver.6 で読み込むことができません。やり 取りするときは、CSV形式など他の形式を使用してください。

- ▶ 住所録を開く方法 については、「住 所録を開く」 〈P.52〉を参照し てください。
- ▶ [ファイル] メ ニューの [データ 書き出し] を選択 しても同様です。

|    |        | (1) (1) (1) (1) (1) (1) (1) (1) (1) (1) |
|----|--------|-----------------------------------------|
|    |        |                                         |
| 5. | [次へ>>] | ボタンをクリックします。                            |

| C#My Documents                                    | #1992を購入2005SN_#11判論 | oth states and |       |
|---------------------------------------------------|----------------------|----------------|-------|
|                                                   |                      | 09577%.OW      | ME(B) |
| き出すカード                                            |                      |                |       |
| ⊙すべてのカード                                          | を書き出す(A)             |                |       |
| ○ 選択中のカード                                         | を書き出す(5)             |                |       |
| <ul> <li>         ・         ・         ・</li></ul> | を書き出す(位)             |                |       |

6. 書き出すファイル名を指定します。
[参照] ボタンをクリックすると、[書き出すファイルの指定] ダイアログが表示されます。書き出す場所とファイル名を指定してください。

7.書き出し対象のカードを選択します。
 すべてのカードを書き出す:住所録に登録されているすべてのカードを書き出します。
 選択中のカードを書き出す:一覧表示ウィンドウで現在選択中のカードを書き出します。
 一覧表示中のカードを書き出す:現在一覧表示ウィンドウに表示されているカードを書き出します。

8. [次へ >>] ボタンをクリックします。

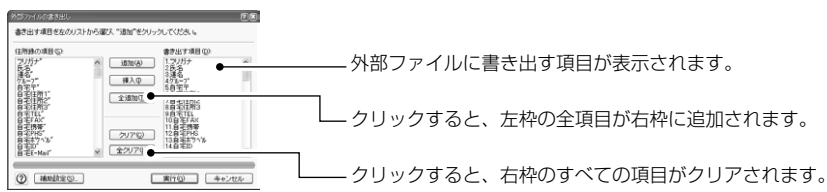

#### • 外部ファイルに書き出す項目を増やしたいとき

[住所録の項目](左枠)で項目を選択し、[追加]ボタンをクリックします。[外部ファイルの 項目](右枠)にあった項目が追加され、書き出されるようになります。 ※ 左枠で項目を選択し、[挿入]ボタンをクリックすると、右枠の選択位置の前に挿入されます。

#### 外部ファイルに書き出す項目を減らしたいとき

[外部ファイルの項目](右枠)で項目を選択し、[クリア] ボタンをクリックします。[外部ファ イルの項目](右枠)にあった項目が削除され、書き出されないようになります。

#### 9. [実行] ボタンをクリックします。

マイル書を用した補助設定

□項目行を書き出す(N)

英国人を実営中国

0

CRLFをCRIC変換する(R)

■ 敬称を自動的に出力する化

引用符を付けて出力する①
 ○(株)等の会社略号を正規表現に変換する(E)

外部ファイルを書き出すときの補助的な条件を設定します。

データの書き出しが開始されます。

課定(5) キャンセル

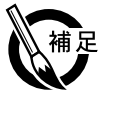

#### ●ファイル書き出しの補助設定について

লাৰ

項目行を書き出す:1件目に項目名のデータを書き出します。

CRLFをCRに変換する: Macintosh で利用する場合、データの改 行コードが Windows と異なるために、正しく改行されなかったり 余分な文字が入ってしまうことがあります。このチェックボックス をチェックすると、Windows の改行コード(CRLF)を Macintosh の改行コード(CR)に変換して書き出します。

**敬称を自動的に出力する**:敬称の項目を書き出すときに選択します。 チェックすると、氏名や連 名の敬称欄が空白のときに、適切な敬称が自動的に書き出されます。

引用符を付けて出力する:すべての項目のデータを引用符(ダブルクォーテーションマーク)で 区切ります。CSV 形式のファイルなどで、文字列を引用符で囲みたいときに便利です。

(株)等の会社略号を正規表現に変換する:記号の(株)などが入力されている場合、(株)のように半角カッコと漢字の組み合わせに変換して書き出します。

**差出人を書き出す**:差出人のデータを書き出します。(Jアドレス形式を選択したときのみ選択で きます。)

### 複数の住所録を1つにまとめる

宛名のデータを追加するたびに、誤って新しい住所録を作成していくと、数件の宛名データが 登録されている住所録ファイルがたくさんできてしまいます。このような場合は、データの読 み込み機能を使用すると、細切れの住所録ファイルを1つにまとめることができます。

- 1. 複数の住所録ファイルを読み込んでまとめる、読み込み先の住所録を開いてください。
- 2. トップメニューから [他のファイルを読み込む] を選択します。
- ガイドパレットの [データ読み込み] ボタンをクリックします。
   [外部ファイルの読み込み] ダイアログが表示されるので、[宛名職人 住所録] の形式を選択します。
- 4. [次へ >>] ボタンをクリックします。

▶ [補助設定] ボタ

| 2015/17/12133-34 (東京)<br>目からしてアイルと目からあたちを目面してしてあい。<br>目からとしてアーバル(兄を母れ (日内日)<br>(Crite Documenting GB - 1200501mg 人内村日内日) et al. | 5. [参照] ボタンをクリックして、1 つにまとめる<br>住所録を選択します。    |
|----------------------------------------------------------------------------------------------------|----------------------------------------------|
| はあん込み<br>○ 所規目別時を118.2.7. がポラット(かを見からととな)<br>② 開き べい しながれに、 対ポラット(かを見からととな)<br>目別時かか。                                           | <b>6.</b> [開いている住所録に、外部ファイルを読み込む]<br>を選択します。 |
| 0 ((11/10))                                                                                                    | ―― <b>7.</b> [次へ >>] ボタンをクリックします。            |

8. [外部ファイルの読み込み] ダイアログが表示されるので、[実行] ボタンをクリックします。 読み込みが開始され、手順1で開いた住所録に、手順5で選択した住所録が読み込まれ、1つ にまとまります。

※ 他にもまとめる住所録があるときは、手順3~8の操作を繰り返してください。

# 住所録や裏面デザインのファイルをバックアップ・削除する

宛名職人では、保存先を変更しないかぎり、通常下記のフォルダに住所録や裏面デザインのファ イルが保存されます。

場所:Windowsのインストールされているドライブ(通常Cドライブ)→ [My Documents] フォルダ→ [宛名職人2005SN] フォルダ→ [個人用] フォルダ

ファイルをバックアップ(コピー)・削除したいときは、次の手順で行います。

#### ●ファイルをバックアップ(コピー)する

- 1. バックアップ先のフォルダを開きます。
- 2. [個人用] フォルダを開きます。
   ※ バックアップしたいファイルが他のフォルダにある場合は、そのフォルダを開いてください。
- **3.** バックアップするファイルを選択し、Cm キーを押しながらバックアップ先のフォルダにドラッ グしてコピーします。

#### ●不要なファイルを削除する

- 【個人用】フォルダを開きます。
   ※ 削除対象のファイルが他のフォルダにある場合は、そのフォルダを開いてください。
- 2. 削除するファイルをドラッグして、デスクトップの [ごみ箱] に入れます。
- ごみ箱を右クリックし、メニューから[ごみ箱を空にする]を選択します。
   ごみ箱に入れたファイルが完全に削除されます。
   \* あらかじめごみ箱に入っていた他のファイルも一緒に削除されます。

「オブション」ダイ アログ〈P.127〉 で、住所録を自動 的にバックアップ することもできま す。

# 3-2 住所録の便利な機能

第2章で解説した機能以外にも、住所録の作成・編集に便利な機能が豊富に用意されています。

### カード編集ウィンドウの表示を変更する

宛名職人では、カード編集ウィンドウの表示モード(標準表示・簡易表示)の切り替えや、連絡先の 入力欄(TEL・FAX・携帯・PHS・ポケベル・ID・E-Mail・URL)の表示項目を変更したり、[社名] [メモ][個人][履歴]シートをカード編集ウィンドウから切り離して表示することができます。

#### ■カード編集ウィンドウの表示を変更する

カード編集ウィンドウの右側にある <a>
 オタン(表示モード切替)をクリックすると、表示モードを
 変更することができます。簡易表示モードでは必要最小限の項目だけが表示され、宛名印刷に使用する項目だけを入力したいときに使用すると便利です。

#### ●標準表示

| 7月17日23<br>第二日の日<br>第二日の日<br>7月1日の1日の日<br>7月1日の1日の日<br>7月1日の1日の日<br>7月1日の1日の日<br>7月1日の1日の1日の1日の1日の1日の1日の1日の1日の1日の1日の1日の1日の1                                                         | <ul> <li>() 約9-02</li> <li>() 約9-02</li> <li>() 約9-0</li></ul> | (日本) (1)<br>(日本) (1)<br>(1)<br>(1)<br>(1)<br>(1)<br>(1)<br>(1)<br>(1)<br>(1)<br>(1) | ☆レイアウト系示<br>通っ-Fの状态<br><i>()</i> (1788の(10                                   |
|----------------------------------------------------------------------------------------------------|----------------------------------------------------------------------------------------------------|----------------------------------------------------------------------------------------------------|------------------------------------------------------------------------------|
| 自<br>王<br>(1)(公)<br>王<br>(1)(公)<br>(2)<br>(1)(公)<br>(2)<br>(2)<br>(2)<br>(2)<br>(2)<br>(2)<br>(2)<br>(2)<br>(2)<br>(2                                                               | □9886番号として数分()                                                                                                    | 0 IFERUDO                                                                                                    | 2) -808                                                                      |
| <u>ຂຶ້</u> πι© €                                                                                                    | FAX V                                                                                                    |                                                                                                    | 入力設定<br>回姓名辞書使用                                                              |
| 在会社計(2)<br>本社名(2)<br>一<br>一<br>一<br>一<br>部署1(2)<br>一<br>一<br>一<br>部署2(2)<br>一<br>一<br>一<br>二<br>の<br>世<br>名<br>(2)<br>一<br>一<br>一<br>一<br>一<br>一<br>一<br>一<br>一<br>一<br>一<br>一<br>一 | 23333                                                                                                    |                                                                                                    | <ul> <li>氏名→フバガナ</li> <li>デー住用→TEL</li> <li>デT目・雪地</li> <li>リスト表示</li> </ul> |

#### ●簡易表示

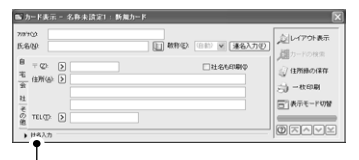

をクリックすると、会社カナ、会社 名、部署1・2、役職名の入力欄が表 示されます。

#### ■連絡先の表示項目を変更する

[ウィンドウ]メニューの[連絡先の表示切替]のサブメニューから、目的の表示形式を選択します。 ※ この機能は、簡易表示のときには使えません。

| その TEL(T): ) FAX マー                                                                             | ··· TEL / FAX 表示(標準)                  |
|-------------------------------------------------------------------------------------------------|---------------------------------------|
| そ TEL(T): ) FAX マ<br>の<br>他 携帯: PHS:                                                            | … TEL / FAX /携帯/ PHS 表示               |
|                                                                                                 | … TEL / FAX / E-Mail / URL表示          |
| TELQ2         FAX            委請罪         PHS            他         E-Mail         ②         URL: | … TEL / FAX /携帯/ PHS / E-Mail / URL表示 |
| *エ<br>TEL(①) ) FAX ダ<br>そ 携帯 PHS<br>の ホッヘル・<br>E-Mait 図 URL:                                    | … すべて表示を選択したとき                        |

- ※ カード編集ウィンドウに表示されていない連絡先は、FAX入力欄のドロップダウンリストで切り替えて表示す ることができます。
- ※ 変更は、自宅/会社/その他シートのすべてに反映されます。 各シートごとに別々の表示形式になることはあ りません。

#### を手前に表示し て、右クリック ■入力シートを切り離す

#### [社名][メモ]などの入力シートを切り離し、「入力パレット」として表示することができます。

[ウィンドウ]メニューの[入力パレットの表示]のサブメニューから、表示したいパレットを選択します。 ※カード編集ウィンドウから切り離したいシートをドラッグしても、入力パレットを表示することができます。 ※この機能は、簡易表示のときには使えません。

 自宅/会社/その 他シートで右ク

リックすると、同

様のメニューが表 示されます。

▶ 切り離すシート

すると、同様の

メニューが表示

されます。

### (例) [社名] シートを切り離した場合

| 71770)<br>K.&D<br>#&D<br>716-770/2                 |          | 889-02 (0)<br>889-02 (0)<br>[] f=/17-70 | ● ×<br>● ● ● ● ● ● ● ● ● ● ● ● ● ● ● ● ● ● | <u>入</u> 1レイアウト表示<br>川口 つ- FORT<br>() 自然的の項目 |   |
|----------------------------------------------------|----------|-----------------------------------------|--------------------------------------------|----------------------------------------------|---|
|                                                    | 2 HHIERE |                                         | 1466/080<br>07(1/2)                        | ) - 808<br>() - 809<br>() - 909              |   |
| 1 x+1<br>2 x+2<br>2 x+2<br>1 x+4<br>1 x+4<br>5 x+6 |          | 社名<br>× × × × ×                         | 会社計(Q)<br>会社名(Q)<br>部署1(Q)<br>部署2(Q)       |                                              | 0 |

※カード編集ウィンドウから切り離すことができるシートは、3つまでです。

- ※表示しているパレットをカード編集ウィンドウに戻すときは、入力パレットを閉じるか、[ウィンドウ]メニューの[入力パレットの表示]のサブメニューから、表示されているパレットを選択します。
- ※ 複数の入力パレットを一つにまとめることもできます。まとめたいシートのタブの部分を、もう一方の入力パ レットにドラッグします。

# 一覧表示ウィンドウを使用する

ー覧表示ウィンドウでは、カード編集ウィンドウで入力された住所録の内容を、一覧表の形式で表示 します。入力した内容を確認したり、カードを並べ替えたりするときに使用すると便利です。

### ■一覧表示ウィンドウの構成

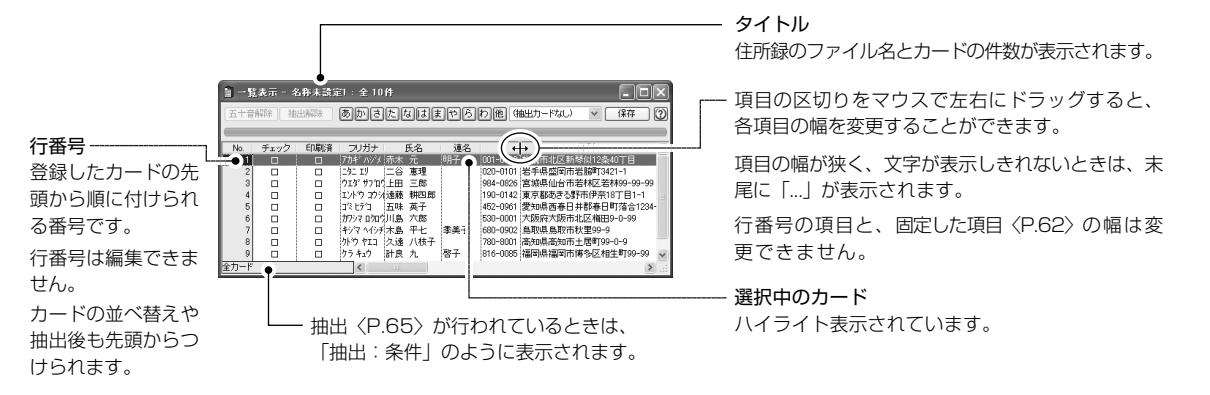

### ■カードを五十音別に表示する

ー覧表示ウィンドウの上部のボタンをクリックすると、カードを五十音別に表示することができます。 これを「五十音表示」といいます。

▶ [抽出解除]ボタンについては、 「条件に合う人を 抜き出す(抽出)」 〈P.65〉を参照し てください。

| No.   | チェック | 印刷済 | フリガナ                                    | 名迷            | 名 〒                                       | (主所1                  | 1.        |
|-------|------|-----|-----------------------------------------|---------------|-------------------------------------------|-----------------------|-----------|
| 2     |      |     | アカキ ハンメ 赤木<br>ウエダ サフロ・上田<br>エントウ コウン 遠藤 | EBB<br>HOD DE | 001-0912 札(<br>984-0826 宮族<br>100-0142 東京 | 線仙台市若林区若<br>教表表入野市伊东1 | 林99-99-99 |
| 0     | U i  |     | 174.0 100000                            | HC3 ED        | [190*0142]@J                              | (BN0G-281(11)-)H(1    | 0181-1    |
|       |      |     |                                         |               |                                           |                       |           |
|       |      |     |                                         |               |                                           |                       |           |
| 主体:志行 | ī    |     | <                                       |               |                                           |                       | -         |

\_ 五十音表示を解除し、全カードの表示に戻し たいときにクリックします。

五十音表示を実行すると、ドロップダウンリスト の表示は「抽出:未登録」という表示に切り替わ ります。ドロップダウンリストについては、「抽 出したカードを登録する(抽出カードの登録)」 〈P.68〉を参照してください。

カードのフリガナをもとに、五十音表示します。
 フリガナの項目になにも入力されていないカ
 ードは、[他] ボタンに分類されます。

※[検索]メニューから[[あ行]を一覧表示]を選ぶことで、一覧表示ウィンドウを[あ行]のみの表示に切り 替えることができます。このとき、[検索]メニューは[[あ行]を一覧表示]から[[か行]を一覧表示]に変 わります。このメニューを選ぶたびに、メニューは[[あ行]を一覧表示]~[[その他]を一覧表示]、[五十 音表示を解除]と切り替わります。

### ■表示の変更方法

#### ●項目を左端に固定して、横スクロールしないようにする

固定したい項目名をダブルクリックします。その項目が左に寄せられ、網かけ表示されます。

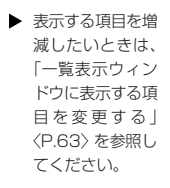

▶ 行番号の項目は、 常に固定されて おり、固定を解除 することはでき ません。

 選択されたカード は、ハイライト表 示されます。

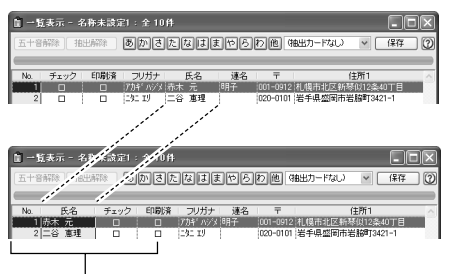

固定を解除するときは、再度項目名をダブル クリックします。

●項目名の並べ替え

固定されている項目

項目名をドラッグして、移動したい位置でマウスのボタンを放すと、項目名を並べ替えること ができます。

#### (例)「住所1」を「連名」の左に移動するとき

| □ 一覧表示 - 名称未該定1:全 10件                                |                 |
|------------------------------------------------------|-----------------|
| 五十音解除 抽出解除 あかさたなは ▼0ろわ他 (#                           | 出カードなし) 🖌 【保存 🔵 |
|                                                      |                 |
| No. チェック 印刷済 ブリーー・・・・・・・・・・・・・・・・・・・・・・・・・・・・・・・・・・・ | 住所1 へ           |
| 2 □ □ 二年119 二谷 連理 020-0101                           | 岩手県盛岡市岩脇町3421-1 |

### ■カードの選択方法

一覧表示ウィンドウでは、次の方法で任意のカードを選択することができます。

| 1件のみ選択       | 選択するカードをクリックします。                                           |
|--------------|------------------------------------------------------------|
| 複数カードの選択     | Ctml キーを押しながら、選択するカードを順にクリックします。                           |
| 連続した複数カードの選択 | 選択するカードのうち、先頭のカードをクリックし、 Shift キーを押しな<br>がら末尾のカードをクリックします。 |
| 全カードの選択      | Cttl キーを押しながら、 (A) キーを押します。                                |

※ カードの選択中に次の機能を実行すると、選択したカードに対してのみ有効になります。

- [編集] メニューの [カードのカット] [カードのコピー] [カードのクリア]、[カード] メニューの [チェッ クマーク] [印刷済マーク] [シークレットマーク] [レイアウトや裏面の個別割り当て] [印刷住所を切り替 える]、[検索] メニューの [選択カードを抽出]、[入力] メニューの [住所・連絡先の内容交換]
- ※ 一覧表示ウィンドウ上で、選択したカードをドラッグして上下に移動し、任意の場所でマウスボタンを放す と、カードの順番を並べ替えることができます。

#### ■一覧表示ウィンドウでの宛名データの変更

一覧表示ウィンドウ上で宛名データの編集ができます。編集した内容は、カード編集ウィンドウに反 映されます。

#### ●データの変更

登録済みのカードのデータを変更したいときは、変更するデータをダブルクリックします。挿 入ポインタが表示され、入力可能な状態になります。

| ■ 一覧表示 - 名称未該定1:全10件 |           |     |                                 |      |       |           |                                        |                         |   |
|----------------------|-----------|-----|---------------------------------|------|-------|-----------|----------------------------------------|-------------------------|---|
| 五十音                  | [18] [18] | 出解除 | あかさ                             | たなは  | まやら   | わ他の       | 抽出カードなし)                               | < ● 「保存                 | 0 |
| No.                  | チェック      | 印刷済 | フリガナ                            | 氏名   | 連名    | Ŧ         | l fi                                   | 主所1                     |   |
| 1                    |           |     | 「アカキ <sup>2</sup> ハシウ<br>二タニ エリ | 赤木 元 | 明子    | 001-0912  | 1.1.1.1.1.1.1.1.1.1.1.1.1.1.1.1.1.1.1. | (以12条40丁目<br>1約回丁3421-1 |   |
|                      |           |     |                                 |      |       |           |                                        |                         |   |
| 2                    | U ;       | U   | (_9_ 19                         | T T  | 1<br> | 1020-0101 | 12十份型间的名                               | 38a]3421-1              |   |

入力可能な状態

f

※ [宛先(自宅/会社/その他)] [チェック] [印刷済] [シークレット] [履歴] [性別] の項目は、 ダブルク リックするたびに内容が切り替わります。

※ [更新日] [年齢] のように、直接入力できない項目は、一覧表示ウィンドウでも変更できません。

#### カードの新規追加

最終カードが選択されている状態で、↓ キーを押すと、新規カードが追加されます。追加直後は、行番号は振られず、「\*」マークが表示されます。宛名データを入力後、Enter キーで確定すると、データは完全に登録され、行番号が振られます。

| 1 - B | 〔表示 - 名 | 6称未設5 | 副:全10      | fl.    |           |          |                     | $\mathbf{X}$ |
|-------|---------|-------|------------|--------|-----------|----------|---------------------|--------------|
| 五十音   | 解除 ] 拍  | 出解除   | あかさ        | たなはま   | (†B       | わ他の      | 8出力−ドなし) マ (保存      | 0            |
|       |         |       |            |        |           |          |                     | _            |
| No.   | チェック    | 印刷済   | フリガナ       | 氏名     | 連名        | Ŧ        | 住所1                 | -            |
| 3     |         |       | 915 9719   | 上田 三郎  |           | 984-0826 | 宫坡県仙台市若林区若林99-99-91 | 9            |
| 4     |         |       | エントウコウジ    | 速藤 耕四郎 |           | 190-0142 | 東京都あきる野市伊奈18丁目1-1   |              |
| 5     |         |       | 13 671     | 五味 英子  |           | 452-0961 | 愛知県西春日井郡春日町落合1234   | 4-           |
| 6     |         |       | 20257 0202 | 川島 六郎  |           | 530-0001 | 大阪府大阪市北区権田9-0-99    |              |
| 7     |         |       | キジマへイシチ    | 木島 平七  | 季美子       | 680-0902 | 島取県島取市秋里99-9        |              |
| 8     |         |       | クトゥ ヤエコ    | 久遠 八枝子 |           | 780-8001 | 高知県高知市土居町99-0-9     |              |
| 9     | n l     | n     | 75 +10     | 計良 九   | <b>啓子</b> | 816-0065 | 福岡県福岡市博多区相生町99-99   |              |
| 10    |         |       | コントウトワコ    | 近藤 十和子 |           | 999-8301 | 山形県炮海郡進佐町進佐町10-1    |              |
| •     |         |       |            |        |           |          |                     | 4            |
| 全力ード  |         |       | <          | ui l   |           |          | 3                   |              |

-追加された新規カード

# -覧表示ウィンドウに表示する項目を変更する

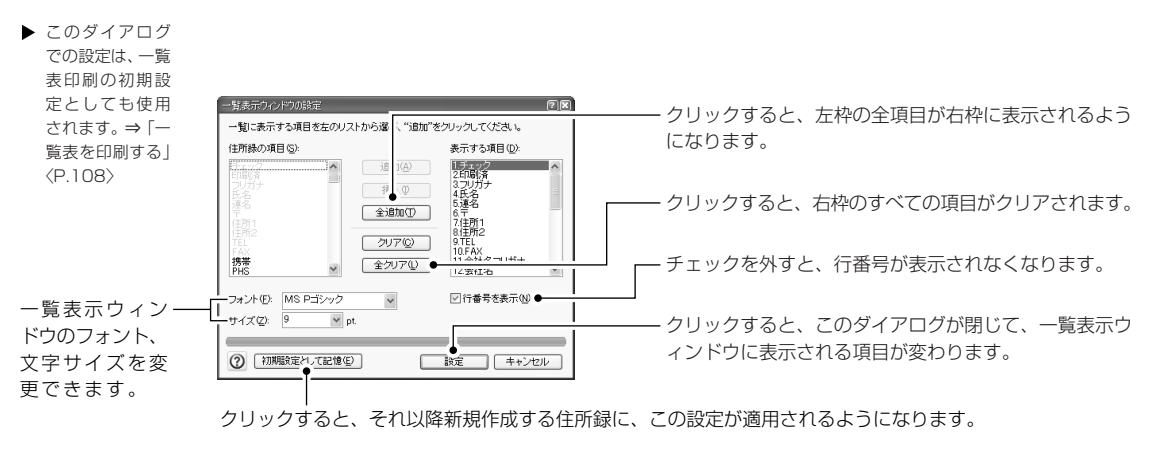

▶ 左枠で項目を選択し、「挿入」ボタンをクリックすると、「表示する項目を変更する
 □(挿入」ボタンをクリックすると、「な枠の選択位
 □の前に挿入されます。
 □(古枠)で項目を選択し、「追加」ボタンをクリックすると、「表示する項目」(右枠)に項目が移動し、一覧表示ウィンドウに表示されるようになります。
 □(左枠)に項目が移動し、一覧表示ウィンドウに表示されなくなります。

# 文字や履歴を一括入力する

住所録の特定の項目に、指定した文字を一度に入力することができます。

- 同様に、履歴をまとめて入力することもできます。
- ※ この機能は、一覧表示ウィンドウで表示(抽出)されているカードにのみ有効です。住所録の一部のカードに のみ一括入力したいときは、目的のカードを抽出してから一括入力してください。
- ※ 宛先(自宅/会社/その他)、チェックマーク、印刷済マーク、シークレットマークを一括入力するときは、「カードの選択方法」〈P.62〉に従って、入力するカードを選択してから、「カード」メニューの[印刷住所を切り替える][チェックマーク][印刷済マーク][シークレットマーク]を選択してください。
- ※ 自宅住所・会社住所・その他住所の内容を一括して交換したいときは、一覧表示ウィンドウで交換したいカードを選択してから、[入力] メニューの [住所・連絡先の内容交換] のサブメニューで交換先の住所を選択して ください。カードで選択されている宛先(自宅/会社/その他)の内容が、交換先の内容と入れ替わります。

3

宛名職人を使いこなす

### ■項目への一括入力

- 1. 一括入力を行う住所録のウィンドウをアクティブにし、[入力] メニューから [項目の一括入 力] を選択します。
- 2. ドロップダウンリストから入力する項目を選択します。

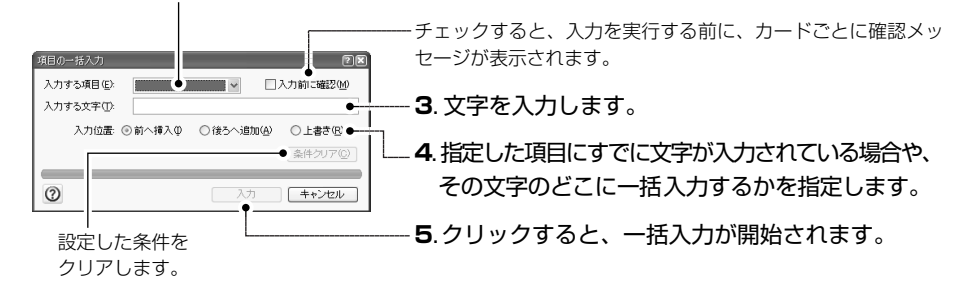

### ■ [履歴] シートへの一括入力

- 1. 一括入力を行う住所録のウィンドウをアクティブにし、[入力] メニューから [履歴の一括入 力] を選択します。
- 2. ドロップダウンリストから、履歴を入力する年を選択します。

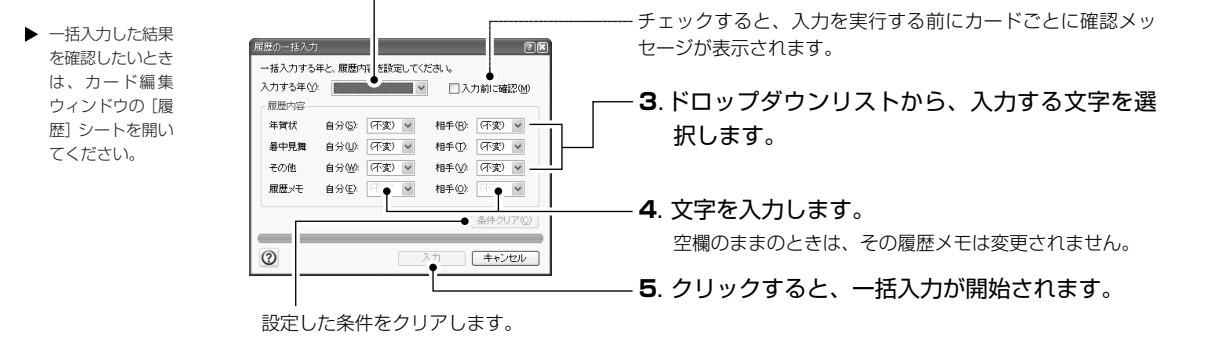

#### ●連続番号の入力方法

項目への一括入力では、一覧表示ウィンドウに現在表示されているすべてのカードに対して、整数の連続番号を一括入力できます。[メモ]シートなどに入力して利用するとよいでしょう。 [入力する項目]で項目名を選択し、[入力する文字]に半角で次のように入力します。

- 「@開始番号+増分」という書式で、すべて半角で入力します。
   例)入力する文字:@100 + 2
   実際に入力される内容:100、102、104、...
   数字の前に「0」を付けて、数字の桁数を揃えることができます。
- この場合、「@開始番号+増分#桁数」という書式で入力します。 例)入力する文字:@0+1#3 実際に入力される内容:000、001、002、...、099、100、101、...

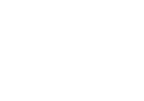

住所録の任意の項目に入力したデータを、ほかの項目に移動したり、交換したりできます。

 一括移動を行う住所録のウィンドウをアクティブにし、[入力] メニューから [項目の一括移 動] を選択します。

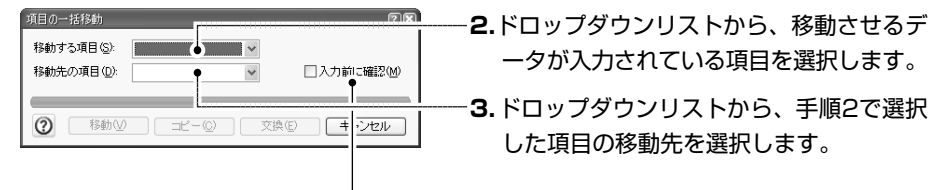

チェックすると、一括移動の実行時に、そのつど確認のメッセージが表示されます。

【移動】ボタンをクリックすると、一括移動が実行されます。
 [コピー]ボタンをクリックすると、移動する項目の内容が移動先の項目にコピーされます。
 [交換]ボタンをクリックすると、移動する項目と移動先の項目の内容が交換されます。

### 古い住所名表記を新しい表記に更新する

ー覧表示ウィンドウに表示されているカードの中から、住所名の変更があった住所を検索し、古い住 所の表記を新しいものに更新することができます。

1. [入力] メニューから [住所の更新] を選択します。

| 住所の更新  住所の更新  住所のでいる住所をチェックし、古い  住所称「見つかった場合は、新しい住所に更新します。 |                                            |
|------------------------------------------------------------|--------------------------------------------|
| 都道府県名(2). ○ <u>宿略(太)</u> :<br>○ 名略する ●<br>□ 更新前に確認(4) ●    | 」<br>チェックすると、住所を更新する前に、確認のメッ<br>セージが表示されます |
| (?)         実行         キャンセル                               |                                            |

3. [実行] ボタンをクリックして、住所の更新を実行します。 新旧住所変換辞書をもとに、一覧表示ウィンドウに表示されている住所データの中に古い住所 名の表記があれば、新しいものに更新します。

# 条件に合う人を抜き出す(抽出)

▶ [検索] メニュー から [条件で抽 出] サブメニュー を開き、[抽出条 件の設定] を選択 しても同様に操作 できます。 条件にあてはまるカードを抜き出します。一部のカードに一括入力したいときや、一部のカードだけ 印刷したいときなどに使用すると便利です。

- 1. トップメニューから [条件に合う人を抜き出す] を選択します。
- **2. ガイドバーの [住所録を開く] ボタンをクリックします**。 [住所録を作成・開く] ダイアログが表示されるので、住所録ファイルを開いてください。
  - **3.** ガイドバーの [条件で抽出] ボタンをクリックします。

4. 条件となる項目または履歴の年と項目を選択します。

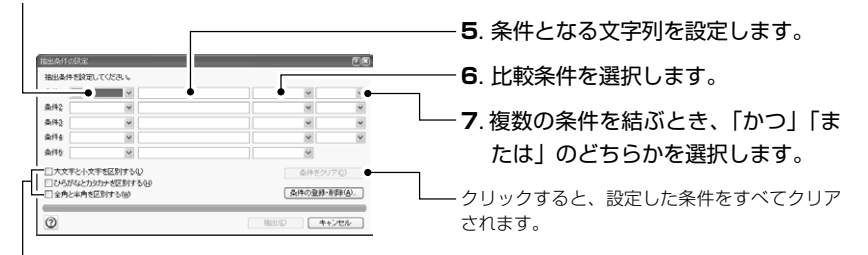

ー チェックすると、英字の大文字・小文字、全角・半角、ひらがな・カタカナを区別して抽出します。

※ 条件となる項目で、[履歴] [誕生日] [更新日] [性別] [自宅/会社/その他] を選択したときは、条件 の入力欄が専用のものに変わります。

| 例1)履歴を選択したとき  | 2001年の履歴 | ▶ 自分の履歴メモ | ▼ が 贈      | ল্চেব্ | * | * |
|---------------|----------|-----------|------------|--------|---|---|
| 例2)誕生日を選択したとき | 誕生日      | ❤ 年月日 ❤ が | 1954.11.28 | 以後     | * | * |

条件に年月日を指 定するときは、半角 で「2004.12.31」 の形式で入力して ください。

※ [条件の登録・削除] ボタンについては、「抽出条件を登録する」〈P.67〉を参照してください。

#### 8. [抽出] ボタンをクリックします。

カードが抽出されます。一覧表示ウィンドウの表示が次のように変わります。

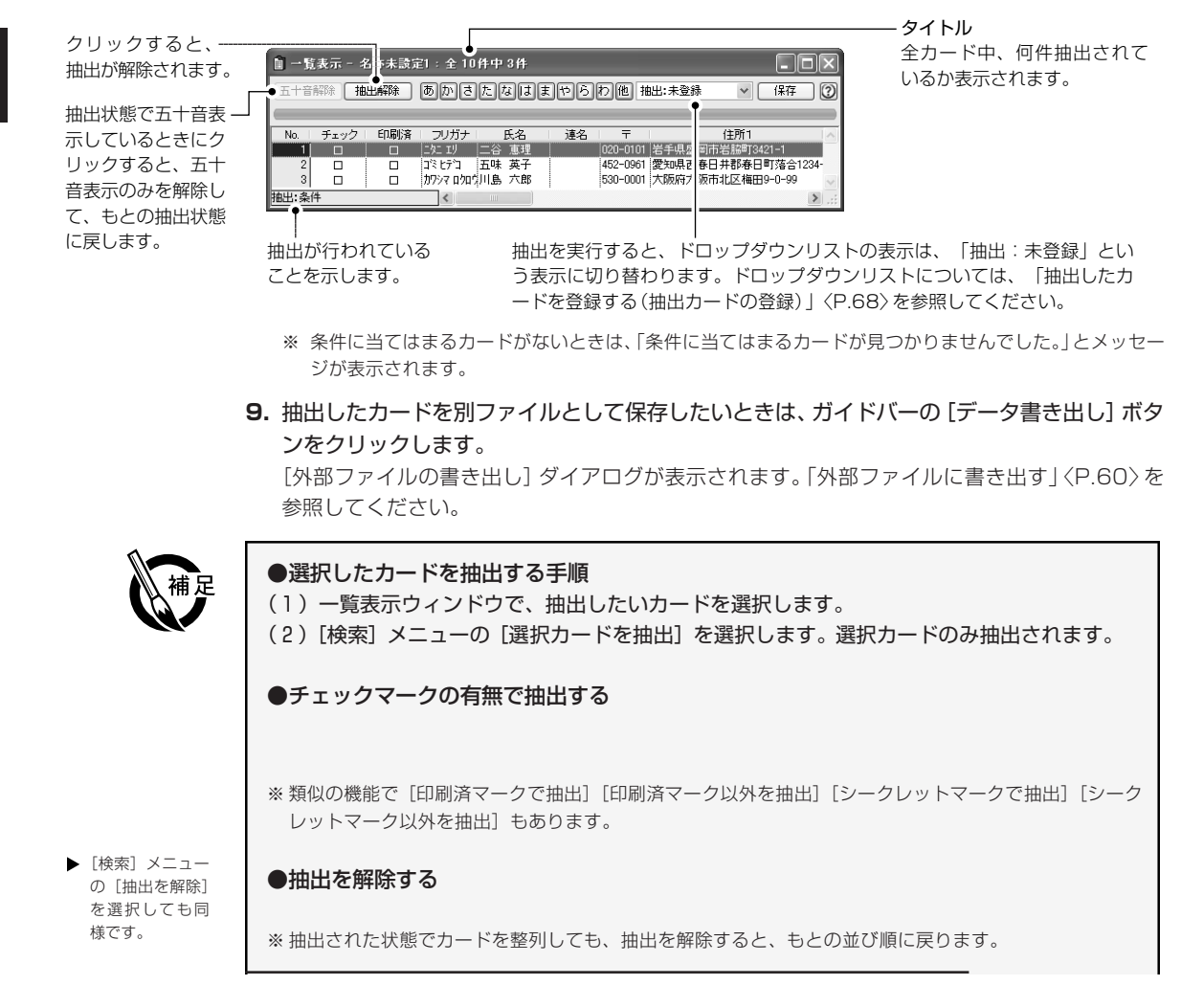

で[2004.12.3] の形式で入力して ください。

fC

3

宛名職人を使いこなす

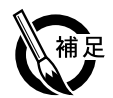

#### ●抽出条件を登録する

[抽出条件の設定]ダイアログで[条件の登録・削除]ボタンをクリックすると、抽出条件に名 前を付けてメニューに登録することができます。何度も同じ条件で抽出を行う場合に便利です。

- (1) [抽出条件の設定] ダイアログで抽出条件を設定します。
- (2) [条件を登録・削除] ボタンをクリックします。 [条件の登録・削除] ダイアログが表示されます。

 同様に、「登録リ スト] から条件名 を選択し、[削除] をクリックする と、登録済みの抽 出条件を削除する ことができます。

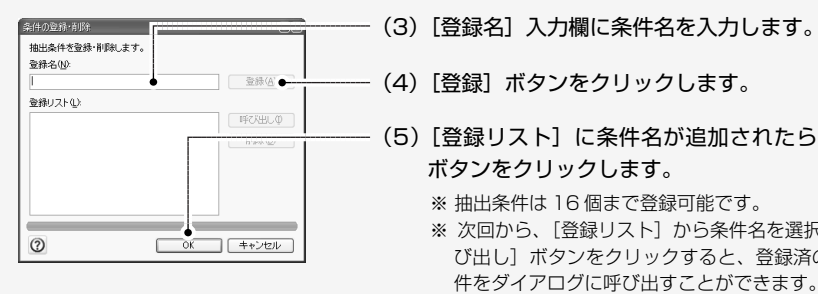

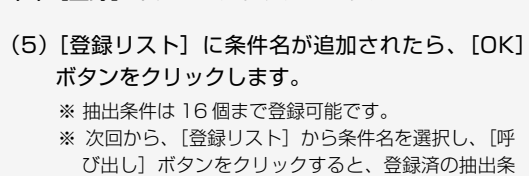

●登録した抽出条件をメニューから実行する

抽出条件を登録すると、[抽出条件の設定]ダイアログを開かずに、抽出を実行できます。[検索] メニューから [条件で抽出]のサブメニューを開き、登録した抽出条件を選択します。

### 単語でカードを検索する

単語を指定して、カードを検索することができます。次の [ 検索条件の設定 ] ダイアログと違い、複 雑な条件を設定せず、とにかく検索したいときに便利です。

1. [検索] メニューの [単語検索] を選択します。

| #語校奈<br>検索語(₩): | <u>کی</u>   | <b>2.</b> 検索したい語句を入力します。 |
|-----------------|-------------|--------------------------|
| 0               | 検索(5) キャンセル |                          |

▶ [検索] ボタンは [次を検索] ボタ ンに変わります。

3. 「検索」 ボタンをクリックすると、検索が開始されます。 当てはまるカードが見つかると、そのカードにジャンプします。[単語検索]ダイアログは開 かれたままなので、次のカードを検索したいときは「次を検索」ボタンをクリックします。 ※ 当てはまるカードがない場合は、「条件に当てはまるカードが見つかりませんでした。」とメッセージが表 示されます。

### 条件でカードを検索する

条件に当てはまるカードを検索します。

1. [検索] メニューから [条件で検索] のサブメニューを開き、[検索条件の設定] を選択します。 [検索条件の設定] ダイアログが表示されます。

2. 条件となる項目または履歴の年と項目を選択します。

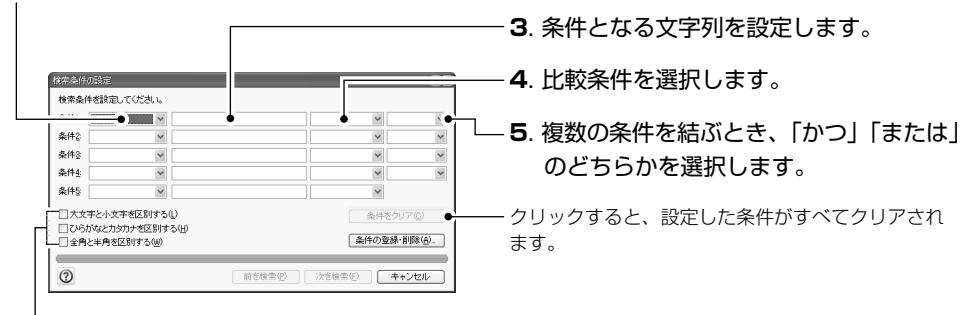

▶ 操作方法は、抽出 条件の設定と同じ です。「条件に合 う人を抜き出す (抽出)」〈P.65〉 を参照してくださ い。

- 6. ダイアログの各項目を設定したら、「次を検索」(または「前へ検索」)ボタンをクリックします。 後ろ方向(または前方向)へ検索が開始されます。
  - 当てはまるカードが見つかると、そのカードにジャンプします。
- 7. 次のカードを検索したいときは、 F3 キーを押します。

-チェックすると、それぞれ、英字の大文字・小文字、全角・

半角、ひらがな・カタカナを区別して抽出します。

- 条件に当てはまる次のカードを検索します。
- ※ 条件に当てはまるカードがないときは、「条件に当てはまるカードが見つかりませんでした。」とメッセージが表示されます。

 〔検索]メニューの
 〔抽出カードの登
 録〕→ 〔抽出カー
 ドの設定〕を選択

しても同じです。

#### ●検索条件を登録する

[検索条件の設定]ダイアログで[条件の登録・削除]をクリックすると、検索条件に名前を付けて登録することができます。何度も同じ条件で検索を行う場合に便利です。 条件の登録方法および登録した条件の呼び出し・削除方法は、「抽出条件を登録する」〈P.67〉と 同様です。

#### ●登録した検索条件をメニューから実行する

検索条件を登録すると、[検索条件の設定]ダイアログを開かずに、検索を実行できます。 [検索]メニューから[条件で検索]サブメニューを開き、登録した検索条件を選択します。

### 抽出したカードを登録する(抽出カードの登録)

ー覧表示ウィンドウに表示されているカードをまとめて名前をつけて登録しておくことができます。次回からは、一覧表示ウィンドウのリストまたはメニューからその名前を選ぶだけで、以前と同じカードを一覧表示することができます。

1. 登録したいカードを抽出し、一覧表示ウィンドウに表示します。

2. 一覧表示ウィンドウのドロップダウンリストから [抽出登録] を選択します。

 他 抽出:未登録
 (保石 (抽出)カードなし) 抽出:未登録
 下 図 抽出登録 〒 図 抽出登録 )-0101 岩手県盛岡市岩脳
713421-1

[カードのグループ登録・呼び出し] ダイアログが表示されます。

| 一覧表示ウィンドウの抽出<br>る時々(M)   | 」<br>カードに名前を1 けっ | て登録します。                  |  |
|--------------------------|------------------|--------------------------|--|
| 1<br>3236-0 4 <u>0</u> - | •                |                          |  |
| 登録リスト(L):                |                  |                          |  |
|                          |                  | ■#OBCQ<br>削除( <u>D</u> ) |  |
|                          |                  |                          |  |
|                          |                  |                          |  |
|                          |                  |                          |  |
| 0                        | UK               | キャンセル                    |  |

- -3. 名前を登録するときは、[登録名] 入力欄に名前を入 カし、[登録] ボタンをクリックします。 入力した名前が、登録リストに追加されます。
- 一4. 登録したら [OK] ボタンをクリックします。
   ※登録した名前を削除するときは、登録リストから名前を 選択し、[削除] ボタンをクリックします。

 名前の登録後に、 カードを削除した 場合は、残ってい るカードだけが 表示されます。

#### ●登録カードを一覧表示ウィンドウに呼び出す

一覧表示ウィンドウのドロップダウンリストから、呼び出したい登録名を選択します。

※[検索]メニューの[抽出カードの登録]サブメニューから、登録名を選んでも同様です。また、[カードのグ ループ登録・呼び出し]ダイアログで、[登録リスト]から登録名を選択して、[呼び出し]ボタンをクリック しても登録カードを表示することができます。

### 文字列を置換する

条件に当てはまるカードを検索し、文字列を置換します。

1. [検索] メニューから [置換] を選択します。

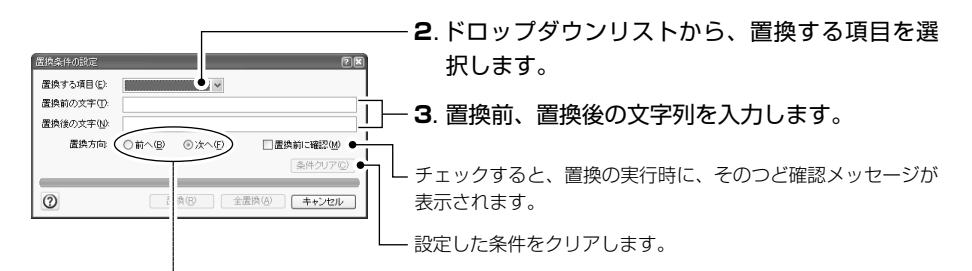

- 4. カードを検索する方向を選択します。
- 5. ダイアログの各項目を設定したら、[置換] ボタンをクリックします。
   指定した項目が検索され、最初に見つかった文字列が置換されます。
   ※ [置換] ボタンの代わりに [全置換] ボタンをクリックすると、該当するすべての文字列が一度に置換されます。

▶ [検索] メニューの 6, [次を置換] を選択 しても同様です。

の 6. 次のカードを置換したいときは、 Ctrl キーを押しながら T キーを押します。

条件に当てはまる次のカードを検索し、文字列を置換します。
※条件に当てはまるカードがないときは、「条件に当てはまるカードが見つかりませんでした。」とメッセージが表示されます。

# カードを並べかえる(整列)

指定したキー項目に従って、カードを並べ替えます。

- 1. トップメニューから [カードを並べかえる] を選択します。
- 2. ガイドバーの [住所録を作成・開く] ボタンをクリックし、住所録ファイルを開きます。

- [検索] メニュー
   の [整列] を選択
   しても同様です。
- カードの並び順は 「ファイル」メニューの[上書き保存] を実行しなければ 保存されません。 保存しないまま抽 出したり、住所録 を閉じると並べ替 えの結果は失われ ます。
- 3. ガイドバーの [カードを整列] ボタンをクリックします。

| 聖列条件の設定                                                                                                    | - 4. 整列のキーとなる項目を選択します。                                                        |
|----------------------------------------------------------------------------------------------------|-------------------------------------------------------------------------------|
|                                                                                                    | - 5. 昇順(小さい順)か降順(大きい順)を選択します。                                                 |
| 一大大手を大字を広影ける(4)           しつわれなたががった広形する(5)           う者によ事を受いて話がする(5)           「作れたお出席をついて話がする(6)           ②           証料(5)           (1)           (2)           (2)           (2)           (2) | - チェックすると、それぞれ、英字の大文字・小文字、全角・半角、<br>ひらがな・カタカナを区別して並べ替えます。<br>– 設定した条件をクリアします。 |

キー項目が[会社名]のとき、このチェックボックスをチェックすると、会社名の 先頭についている「株式会社」「(株)」なども含めて並べ替えます。

6. すべて設定し、[整列] ボタンをクリックすると、カードの並べ替えが実行されます。

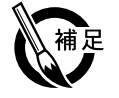

#### ●整列順について

整列は文字コード順に行われます。数字が入力されていても、数値の大小順にはなりません(生 年月日、更新日を除きます)。

#### ●キー項目の優先順位について

キー項目を複数設定したときは、キー項目1からキー項目3での優先順位で整列されます。 それでも同位のカードがあるときは、それらの並び順は一定ではありません。

#### ●キー項目の優先順位について

[「株式会社」等を含めて整列する]をチェックしない場合、[会社名]に入力されている文字列の先頭にある次の文字列は無視されて整列されます。

株式会社、(株)、K.K.、有限会社、(有)、医療法人、(医)、学校法人、(学)、宗教法人、(宗)、 社団法人、(社)、財団法人、(財)、特殊法人、(特)、監査法人、(監)、合名会社、(合)、(名)、 合資会社、(資)、協同組合、(協)、(同)、協業組合、(業)、労働組合、(労)、企業組合、(企)

# カードの重複を調べる

住所録に重複したカードがないか調べます。 ※抽出状態の住所録に対してこの機能を実行すると、その抽出状態は解除されます。

1. トップメニューから [カードの重複を調べる] を選択します。

▶ [検索] メニューの[重複チェック]を選択しても同じです。

- 2. ガイドバーの [住所録を作成・開く] ボタンをクリックし、住所録ファイルを開きます。
- 3. ガイドバーの [重複チェック] ボタンをクリックします。

| 推f1950設定 🛛 🕅 🕅                                                                                                    |                                                                                                    |
|----------------------------------------------------------------------------------------------------|----------------------------------------------------------------------------------------------------|
| 重複チェックする項目を選んでください。<br>+)をクリックすると、さらに詳しい項目が表示されます。                                                                                                    |                                                                                                    |
| 頁目リスト(L):                                                                                                    |                                                                                                    |
| <ul> <li>□ (回答應答案)</li> <li>□ (回 + 1)<sup>(n)</sup> ( 5 a + 6)</li> <li>□ ( 2) (12)<sup>(n)</sup> ( 5 a + 6)</li> <li>□ ( 2) (12)<sup>(n)</sup> ( 5 a + 6)</li> <li>□ ( 2) (12)<sup>(n)</sup> ( 5 a + 6)</li> <li>□ ( 2) (12)<sup>(n)</sup> ( 5 a + 6)</li> <li>□ ( 2) (12)<sup>(n)</sup> ( 12)<sup>(n)</sup> ( 12)<sup></sup></li></ul> | <ul> <li>4. 重複をチェックする住所録の項目を選択します。</li> <li>項目は、6つのグループに分かれています。各チェックボックスをチェックすると、そのグループ内の項目がすべてチェックされます。</li> <li>各グループ内の項目を個別に設定するときは、チェックボックスたの ● をクリックします。グループ内の項目がす</li> </ul> |
| チェック方法<br>③ 重視カードを抽出(E)   〇 自動的に削除(D)                                                                                                    | へて表示されます。                                                                                                    |
|                                                                                                    |                                                                                                    |

[自動的に削除]
 は全項目がチェックされているときのみ選択できます。

重複するカードを抽出するか、自動的に削除するかを選択します。

[重複カードを抽出]:重複したカードが発見されると、それらのカードが抽出されます。
 [自動的に削除]:重複したカードが発見されると、「○枚のカードが削除されます。よろしいですか?」
 とメッセージが表示されます。[OK] ボタンをクリックすると、重複したカードが削除されます。

5. すべて設定し、[実行] ボタンをクリックすると、重複チェックが開始されます。

# メモ・履歴などの項目名を変更する

カード編集ウィンドウの、各シートに表示される項目名を変更することができます。

1. [ウィンドウ] メニューの [項目名の設定] を選択します。

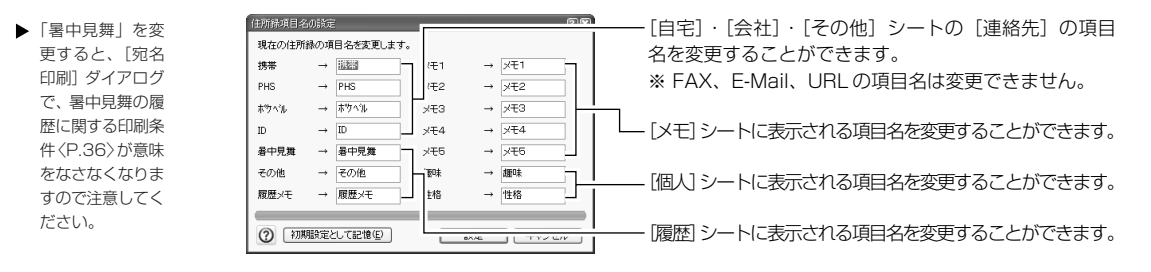

2. [設定] ボタンをクリックすると、各シートに表示される項目名が変わります。

# リストの内容を編集する

カード編集ウィンドウの[会社名]などの項目の入力リストの内容を変更することができます。

1. [ウィンドウ] メニューの [入力リストの設定] を選択します。

2.ドロップダウンリストから、リスト内容を変更す る住所録の項目を選択します。 ▶ 項目は、20 個ま 入力リストの編集 28 住所録の入力リストを編集します。 で登録可能です。 項目に追加するときは、「内容」入力欄に文字列を入力し、「リ リスト種類(い) ストに追加〕ボタンをクリックします。 内容(E): リストに挿入の・ 項目(T); リストに追加(A) 項目を挿入するときは、最初に挿入したい位置をクリックし リストから削除()・ てから、 [内容] 入力欄に文字列を入力し、 [リストに挿入] ボタンをクリックします。 初期設定として記憶(E)
 設定
 キャンセル ·項目を削除するときは、削除したい項目をクリックし、[リス トから削除] ボタンをクリックします。

3. [設定] ボタンをクリックすると、リストに表示される内容が更新されます。
# 3-3 宛名のフォントや表記方法を変更する

ここでは、宛名面のフォントや表記方法などの変更方法について解説します。

# 宛名のフォントやサイズを変更する

宛名や差出人のフォントや文字サイズを変更することができます。

1. [ツール] メニューの [文字スタイル] を選択します。

[文字スタイルの設定]ダイアログが表示されます。[宛名住所氏名]と[差出人住所氏名]の どちらの設定を行うかは、上部のタブをクリックして選択します。各項目は、レイアウト表示 ウィンドウの次の部分に対応しています。

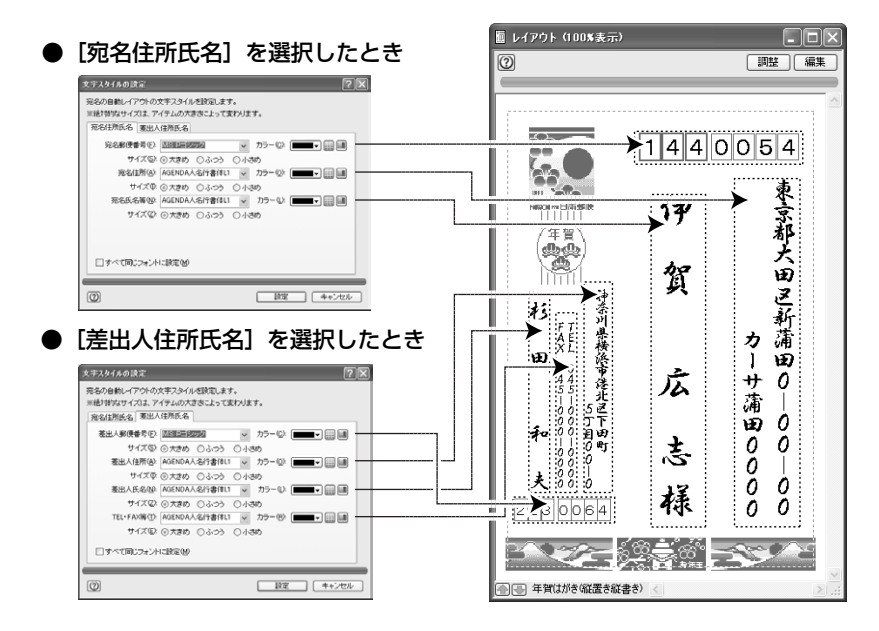

### ●フォント、サイズの設定

フォントは、ドロップダウンリストから選択します。 サイズは、[大きめ] [ふつう] [小さめ] の中から、オプションボタンをクリックして選択します。 [すべて同じフォントに設定] にチェックをつけると、宛名住所氏名・差出人住所氏名タブ の郵便番号で指定したフォントが、"住所"や"氏名等"などのフォントと連動します。 ※ 連動して変更されるのは、フォントのみです。サイズやカラーは連動して変更しません。 ※ フォントの種類によって、実際に印刷される文字サイズは異なります。フォントによっては [大き め] を選択すると、文字が重なったり切れたりすることがあります。

#### ●文字色の設定

[カラー]の ▼ をクリックして、文字色を設定します。文字色の設定方法は、「線画の色を 変更する」〈P.102〉を参照してください。

2. [設定] ボタンをクリックします。

設定した内容でレイアウトが変更されます。

#### ●文字サイズの変更について

「大きめ」で設定された文字よりも、さらにサイズを大きくしたいときは、自動レイアウトアイ テムを拡大してください。その大きさに合わせて文字サイズも大きくなります。 ⇒「自動レイアウトアイテム」 P.79 または「拡大・縮小する」 P.103

3

宛名職人を使いこな

宛名や差出人の住所や電話番号などの数字形式や、ハイフンの形式を変換することができます。

[ツール] メニューの[住所・数字の表記]を選択します。
 [住所・数字表記の設定] ダイアログが表示されます。[印刷時の数字形式] と [ハイフンの変換等] のどちらの設定を行うかは、上部のタブをクリックして選択します。

# ■ [印刷時の数字形式] を選択したとき

●住所1の数字/住所2の数字/住所3の数字 住所に算用数字がある場合、漢数字や組数字に変換します。

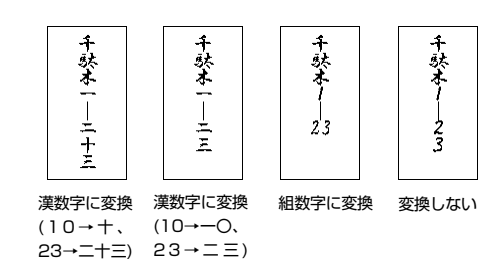

| Internet ()             |          |
|-------------------------|----------|
| ◎ 連数字に変換(10→十、23→二十三)   | ○ 組数字に変換 |
| ○ 連数字に変換(10→一〇、23→二三)   | ◎変換しない   |
| 主所2の数字(2)               |          |
| ◎ 淒数字に麦換(10→十、23→二十三)   | ○ 組数字に変換 |
| ◎ 淒敬字に変換(10→一〇、23→二三)   | ◎ 変換しない  |
| 注所3の数字②                 |          |
| ◎ 漢数字に変換(10→十、23→二十三)   | ○ 組数字に変換 |
| ◎ 淒敬宇に変換(10→→○、23→二三)   | ○ 変換しない  |
| 差出人連絡先(TEL・FAX等)の数字(①―― |          |
| ○ 決数字に変換(10→十、23→二十三)   |          |
| ○ 決数字に変換(10→→○、23→二三)   | ◎ 変換しない  |

- ※ 組数字とは、4 桁までの数字を横組みの半角文字に変換する機能です。縦書きのレイアウトのみ有効です。 この設定は、差出人の TEL や FAX などの連絡先には無効です。
- ※「漢数字に変換(10→−○、23→二三)」は、数字のゼロをそのまま表現でき、数値の位取りがそのまま漢 数字に対応するので、TEL やFAX などに適しています。

### ●差出人連絡先(TEL・FAX 等)の数字

差出人の電話番号やFAX番号を印刷するとき、漢数字に変換します。 ※ [印刷する連絡先の設定]ダイアログで、[縦書き時も横組みする]がチェックされていると、この設定は無効です。

## ■ [ハイフンの変換等] を選択したとき

### ●住所に含まれるハイフン"-"

住所に「-(ハイフン)」がある場合、「の」・「ノ」・「〜」 に変換します。 ※この設定は、差出人の住所にも有効です。

### ●差出人連絡先(TEL・FAX 等)のハイフン

差出人の TEL・FAX に含まれるハイフンを、「〜」に 変換します。

※ [印刷する連絡先の設定]ダイアログで、「縦書き時も横組みする]がチェックされていると、この設定は無効です。

### ●組数字にハイフンを含む

チェックすると、「1-23」のように、ハイフンを含んで4桁の 数字を組数字にすることができます。 ※ ハイフンの変換は無効になります。 ※ 縦書きのレイアウトにのみ有効です。

### ●住所2・3を小さめにする

チェックすると、住所2と住所3の文字が、住所1の文字に比べてやや小さくなります。

### 2. [設定] ボタンをクリックします。

設定した内容でレイアウトが変更されます。

| E用・数子表記の設定 ? 🔀                                     |
|----------------------------------------------------|
| 住所に含まれる数字や                                         |
| 印刷時の数字形(ハイフンの変換等)                                  |
| 住所に含まれるハイノンシッ                                      |
| ○"の"に支換 ○"ノ"に支換 ○"~"に支換 ◎支換しない                     |
| - 差出人連絡先(TEL+FAX等)のハイフン(Y)                         |
| ○ "~"に変換 <sup>()</sup> 変換しない                       |
| □ 根設 羽 こ 1 イ フ / を含む 0<br>□ 目 預2 - 珍 / くめし ざ る (5) |
|                                                    |
| <ol> <li>設定 キャンセル</li> </ol>                       |

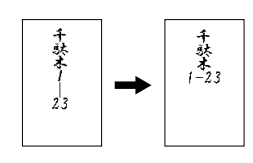

あらかじめ漢数字
 で入力されている
 場合、これらの設

定は無効です。

▶ 複数の住所を組文 字に変換すると、 3~4桁の組数字

> が隣り合ったとき に重なることがあ ります。

 縦書きで、数字の 1とハイフンがま ぎらわしいときに 使用します。 会社名・部署名・役職名のレイアウトを変更することができます。

1. [ツール] メニューの [会社名等の表記] を選択します。 [会社・部署表記の設定] ダイアログが表示されます。

### ●会社略号の変換

会社名に略号が含まれている場合、正規表記に変換できます。 例:(株)→株式会社

変換する場合、右側の項目で、会社名に入力されている文字数が 何文字以下のときに変換するかを設定します。

### ●会社名のサイズ

会社名・部署1・部署2・役職を、氏名・連名より小さくすることができます。 ※ 文字数によっては、氏名が会社名よりも小さくなることがあります。

### ●部署名のサイズ

部署名を会社名より小さくすることができます。 ※ 文字数によっては、会社名の方が小さくなることがあります。

### ●部署が短い場合

会社名が、部署1と部署2の文字数合計よりも多い場合、部署1と 部署2を結合することができます。

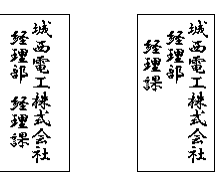

部署1、2を結合

(김)

倿

周

幸

榡

結合しない

西工業株式会社

### ●役職名の配置

役職名の位置を設定します。

- ※ [氏名の頭に配置(2行まで)] で頭に配置される のは、3文字以下の役職、または先頭か末尾に「取 締役」を含む6文字以下の役職のみです。
- 2. [設定] ボタンをクリックします。 設定した内容でレイアウトが変更されます。

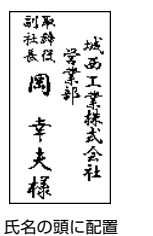

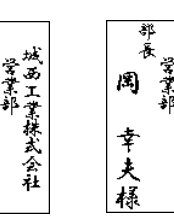

(2行まで)

氏名の頭に配置 (1行まで)

氏名の前の行に配置

# 氏名・敬称の表記を変更する

会社名・部署名・役職名のレイアウトを変更することができます。

1. [ツール] メニューから [氏名敬称の表記] を選択します。 [氏名・敬称の設定] ダイアログが表示されます。

### <u> </u> 姓だけの氏名

氏名が姓のみの場合、上に寄せるかどうか設定します。

 姓と名の間に空白 を入力しなかった 場合、すべて姓と して扱われます。

▶ 会社名のサイズ、

部署名のサイズ、

部署名が短い場合 の各設定は、差出

人には適用されま

せん。

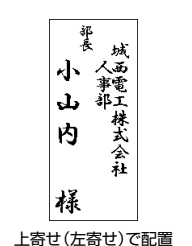

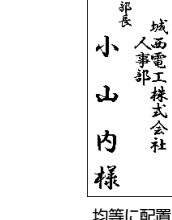

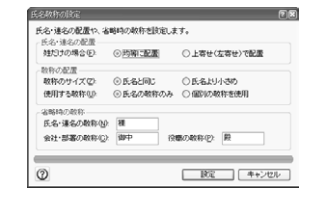

合社・部署表記の設定

いき-0 部署名のサイズ(Z):

部署名の配置()

位着名 役職名の配置(Q))

0

名や部署名などの詳細な表記方法を設定します。 は七名 会社名のサイズ ⑤2: ○ 氏名と同じ

会社略号の実換(2): ○ 実換しない

①乐名均小和

○ 正規表現に実績

設定 キャンセル

◎ 会社名と同じ ○ 会社名、均小さめ

⊙ 結合しないで配置 ○部署1・2を結合して配置(症(い場合)
 ○部署名を配置しない

○氏名の強に配置(1行まで)
 ○氏名の強に配置(2行まで)
 ○氏名の前の行に配置
 ○役響名も配置しない

#### ●敬称のサイズ

敬称を、氏名より小さくするかどうか選択します。

●使用する敬称

連名がある場合、氏名の敬称のみを中央に配置するか、個々の敬称を使用するかを選択します。

●会社・部署の敬称/役職の敬称/氏名・連名の敬称 カード編集ウィンドウで敬称が入力されていない場合、ここで設定した敬称が使用されます。

2. [設定] ボタンをクリックします。
 設定した内容でレイアウトが変更されます。

# 連名のレイアウトを変更する

宛名や差出人の連名のレイアウトを変更することができます。

[ツール] メニューの [連名レイアウトの設定] を選択します。
 [連名レイアウトの設定] ダイアログが表示されます。[宛名連名] と [差出人連名] のどちらの設定を行うかは、上部のタブをクリックして選択します。

| ③4行以内(1)                                  | 氏名                                       |
|-------------------------------------------|------------------------------------------|
| <ul> <li>3行以内型</li> <li>2行じはかの</li> </ul> | 連名1                                      |
| <ul> <li>○ 連名を印刷しない</li> </ul>            | 」(E) 連名2                                 |
| □氏名と連名1を1                                 | (加)に連結(2) (連名3~)                         |
| 文字サイズ                                     |                                          |
| 単独の連名行(5):                                | <ul> <li>氏名の行と同じ</li> <li>小さめ</li> </ul> |
| 結合された行(乙)                                 | <ul> <li>前の行と同じ</li> <li>小さめ</li> </ul>  |
| ※これは最大サイズです。3                             | 実際の文字サイズは行の範囲に収まるように輸小されます。              |
| 立実施えるの                                    | ◎頭揃う ○由車揃う ○均逆起来                         |

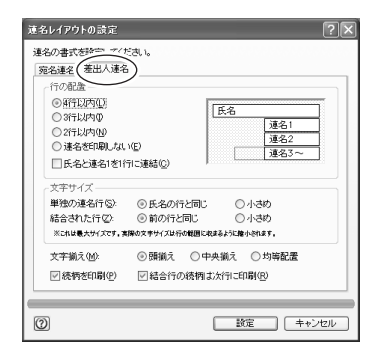

### ●氏名と連名の配置方法を設定する

会社型のレイアウトの場合は、常に2行以内に収まるようにレイアウトされます。

[4行以内][3行以内][2行以内]のいずれか を選択した場合、氏名と連名を指定した行数 に収まるように配置されます。指定した行数 に収まらない連名がある場合は、最終行に結 合されます。 [連名を印刷しない]を選択した場合は、連名は

大 大 大村 材 材 竜 拓 the p Ŀ 亜拓 真竜亜拓 真竜亜 衣也美 衣也美也 衣美也 禄禄禄禄 禄禄禄 禄禄禄

[3行以内]を選択 [氏名と連名1を1行 に結合]にチェック

### ●文字サイズを設定する

単独の連名行と結合された行に対して、それぞれ文字サイズを設定することができます。

#### • 単独の連名行

配置されません。

[氏名の行と同じ]:結合されていない連名のサイズを氏名と同じにします。 [小さめ]:結合されていない連名のサイズを氏名よりも小さめにします。

### 結合された行

[前の行と同じ]:結合されている連名のサイズを前の行と同じにします。 [小さめ]:結合されている連名のサイズを前の行よりも小さめにします。 ※ 氏名と結合された連名は、氏名と同じサイズになります。 ※ 文字数によっては、行に収まるように文字が自動で縮小されることがあります。 宛名職人を使いこなす

### ●連名の文字揃えを設定する

氏名の名と連名の文字揃えを、頭揃え・中央揃え・均等配置のいずれかに設定することができます。 ※ 結合されている行は、文字揃えの設定に関わらず、氏名の行の末尾揃えで配置されます。

### ●差出人の続柄のレイアウトを設定する

[続柄を印刷] にチェックすると、連名に続柄を付けて 印刷することができます。

※ [結合行の続柄は次行に印刷] にチェックを付けると、結合 された連名の続柄は、次の行にレイアウトされます。この 場合、続柄の文字サイズは連名の文字サイズよりも小さく なります。

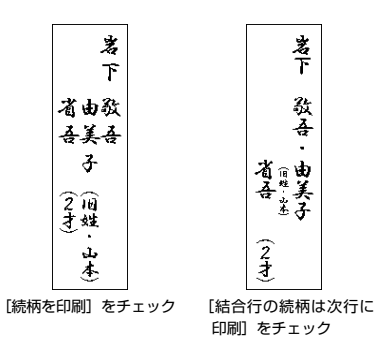

# 宛名や差出人の行間を調整する

[レイアウト選択]ダイアログ P.31 で選択している宛名レイアウトには、住所、宛名氏名、差出人 などの自動レイアウトアイテムの各プロックが配置されています。これらの自動レイアウトアイテム 内に文字が配置されるときの、行間などを調整することができます。

1. [ツール] メニューの [宛名レイアウトの調整] を選択します。

[レイアウトの調整]ダイアログが表示されます。上部の[宛名住所][宛名氏名][差出人]の タブをクリックし、調整したい自動レイアウトアイテムのブロックを選択します。

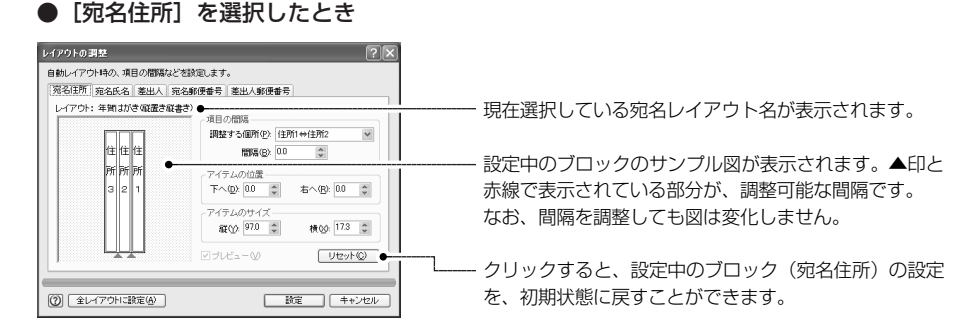

#### 項目の間隔

住所 1 と住所 2、住所 2 と住所 3 の間隔を設定します。住所が 1 行に収まる場合は、設定の影 響はありません。

#### • アイテムの配置

宛名住所ブロックの設定位置を調整します。ひな形レイアウトに対しての相対位置です。

#### • アイテムのサイズ

宛名住所ブロックの大きさを変更します。文字が小さすぎるときなどに使用します。

### ● [宛名氏名] を選択したとき

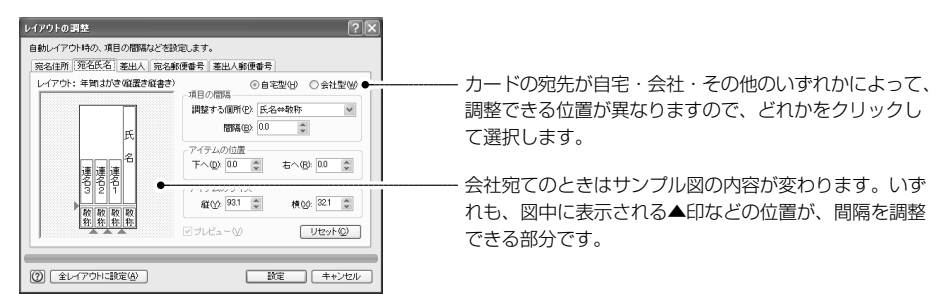

続柄

② 全レイアウトに設定(A)

[差出人登録] ダイアログ〈P.17〉と[レイアウトの 詳細設定] ダイアログ〈P.78〉で設定している内容に よって、表示されるサンプル図が異なります。調整で きる位置もそれぞれ異なります。

## ● [宛名郵便番号] [差出人郵便番号] を選択したとき

設定 キャンセル

(リセット©)

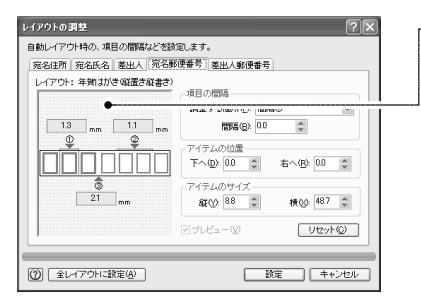

・宛名郵便番号・差出人郵便番号のサンプル図が表示されます。図には間隔を指定できる部分の現在の間隔が表示されます。図中に表示される▲印の位置が間隔を指定できる部分です。

※5桁の郵便番号アイテムにはここで設定した間隔/ア イテムの位置/サイズは反映されません。また、宛名 郵便番号の印刷スタイルに「ハイフンを印刷」を選 んでいる場合、間隔の設定は反映されません。※差出人住所の頭に配置している差出人郵便番号には、

この調整結果は反映されません。

## 2. [設定] ボタンをクリックします。

設定した内容が、選択中の宛名レイアウトに反映されます。

## ●登録されているすべての宛名レイアウトの間隔を調整したいとき

宛名職人に登録されているすべての宛名レイアウト(はがき・封筒・シール)の[項目の間隔] を調整するときは、[ レイアウト調整 ] ダイアログで [ 項目の間隔 ] を設定したあと、[ 全レイア ウトに設定 ] ボタンをクリックします。

「この設定を、すべての宛名レイアウトに適用してもよろしいですか?」と確認のメッセージが 表示されるので、[はい]ボタンをクリックします。

※カスタムレイアウト・その他レイアウトの場合は、現在選択されているレイアウトだけに反映されます。
※すべてに設定されるのは[項目の間隔]だけです。[アイテムの位置]と[アイテムのサイズ]は、現在 選択されているレイアウトだけに反映されます。

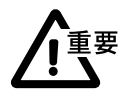

## ●カスタムレイアウトの [アイテムの位置] [アイテムのサイズ] を変更するとき

[アイテムの位置] [アイテムのサイズ] は、ひな形レイアウトのアイテムを基準とした相対位置 になっています。カスタムレイアウトで、同じ種類の自動レイアウトアイテム(例えば宛名住所 ブロック)を複数作成した場合、それらは同じひな形レイアウトの自動レイアウトアイテムから 作られていますので、[アイテムの位置] [アイテムのサイズ]を設定した瞬間に、すべてが同じ 位置・サイズに設定されてしまいます。

同じ種類の自動レイアウトアイテムを複数作成している場合にはご注意ください。

# 差出人や郵便番号の印刷形式を変更する

 [レイアウト選択] ダイアログの[詳 細設定]ボタンを クリックしても、 表示することがで きます。

※ [その他] また は [カスタム] タ ブを選択している ときは、[詳細設 定] ボタンは表示 されません。

裏面にある差出人の印刷形式は、 (差出人アイテムの設定)ダイアロ グ〈P.96〉で変更します。 宛名レイアウトの差出人や郵便番号の印刷形式を変更することができます。

1. [ファイル] メニューから [レイアウトの詳細設定] を選択します。 [レイアウトの詳細設定] ダイアログが表示されます。

| 0 | 設定 キャンセル |  |
|---|----------|--|

### ●差出人形式

使用する差出人の印刷形式を選択します。

※ 宛名職人には18種類の形式が用意されています。これ以外の差出人形式が必要なときは、文字アイテム を使用して自由に設定してください。

### ●差出人郵便番号の配置

[差出人住所の前に配置]を選ぶと、住所の直前に郵便番号が印刷され、[最下部に配置]を選ぶと、はがきの左下の郵便番号枠に郵便番号が印刷されます。

※ [差出人郵便番号の配置]は、はがきのレイアウトのうち「縦書き」のものを選択したときのみ有効です。

### 差出人郵便番号の形式

差出人郵便番号を、横型の回回回回回の縦型の0000で印刷するかを選択することができます。

- ※ [差出人郵便番号の形式] は、縦書きのレイアウトを選択したときのみ有効です。
- ※ 横書きのレイアウトを選択した場合は、自動的に回回回回のが選択されます。
- ※ 縦書きのレイアウトで [差出人郵便番号の配置] が [最下部に配置] の場合は、自動的に**回回回**-回回回回 が選択されます。

### ●〒マークを配置

差出人郵便番号の前に〒マークを配置することができます。

※ [差出人郵便番号の配置] で [差出人住所の前に配置] を選択し、かつ [差出人郵便番号の形式] で 回回回回回の形式を選択しているときのみに設定することができます。

#### 郵便番号の印刷

宛名郵便番号や差出人郵便番号の桁数(7桁・5桁)、印刷形式を選択することができます。

| 5900002  | 5900002 | 590-0002 |
|----------|---------|----------|
| 郵便番号のみ印刷 | 郵便番枠を印刷 | ハイフンを印刷  |

※ [差出人〒] の場合は、[差出人郵便番号の配置] で [最下部に配置] を選択しているときのみ選択可能で す。その他の場合は、自動的に「ハイフンを印刷」の形式で印刷されます。

### 2. [設定] ボタンをクリックします。

設定した内容で宛名面の差出人や郵便番号の印刷形式が変更されます。

# 3-4 自分で宛名をレイアウトする

ここでは、標準登録されている宛名レイアウトを変更する手順について解説します。

# レイアウト編集モードに切り替える

**宛名レイアウトを変更したいときは、「レイアウト編集モード」に切り替えます。** レイアウト編集モードでは、宛名の位置を変更したり、画像や文字を貼り付けたりできるほか、さ まざまな機能を使用することができます。

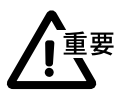

レイアウト編集モードでは、印刷を実行することはできません。編集したレイアウトを使用して 印刷したいときは、レイアウト編集モードを終了し、レイアウト表示ウィンドウに戻ってから印 刷してください。

 [ウィンドウ] メ ニューの[レイア ウト編集モード] を選択しても同様 です。 レイアウト編集モードに切り替えたいときは、レイアウト表示ウィンドウの[編集]ボタンを クリックします。レイアウト表示ウィンドウが、「レイアウト編集ウィンドウ」に変わります。 このとき、元になった宛名レイアウトを「ひな形レイアウト」といいます。ひな形レイアウト を元に変更を加えて作った新しい宛名レイアウトを「カスタムレイアウト」といいます。カス タムレイアウトは名前をつけて保存しておき、次回からも使用できます。

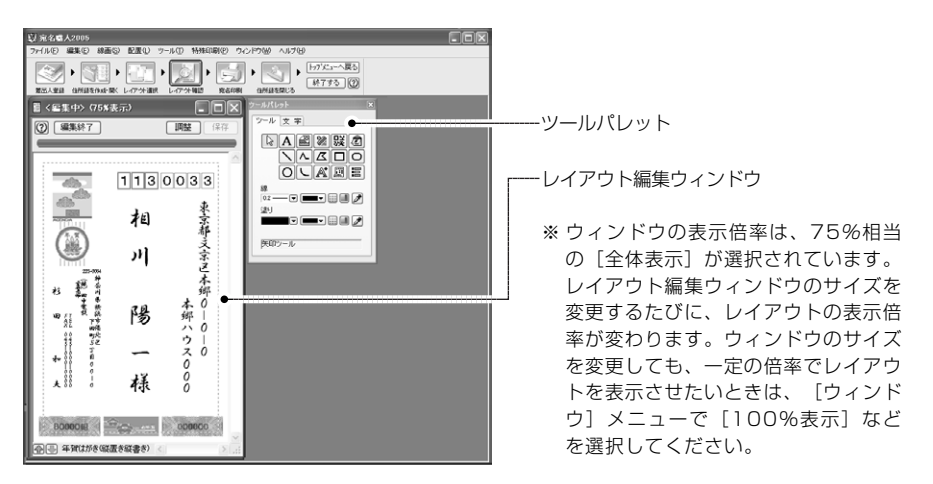

# 宛名レイアウトを編集する

レイアウト編集モードでの操作方法は、裏面を作成するときとほとんど同じです。 ツールパレットの操作方法や、レイアウトの編集方法については、「裏面デザインやカスタムレ イアウトを作成する」 P.88 を参照してください。 ここでは、レイアウト編集モード独自の機能を解説します。

# ■自動レイアウトアイテム

[編集] メニューの [アイテム枠を 表示する] を選択 すると、配置され ているすべてのア イテムの周りに枠 が表示されます。

●自動レイアウトアイテムについて

レイアウト編集ウィンドウで、郵便番号や住所をクリックすると、周りに枠が表示されます。こ の部分を「自動レイアウトアイテム」といいます。 入力した宛名や差出人のデータは、該当する自動レイアウトアイテムの中に、自動的にレイア

ウトされます。

3

宛名職人を使いこな

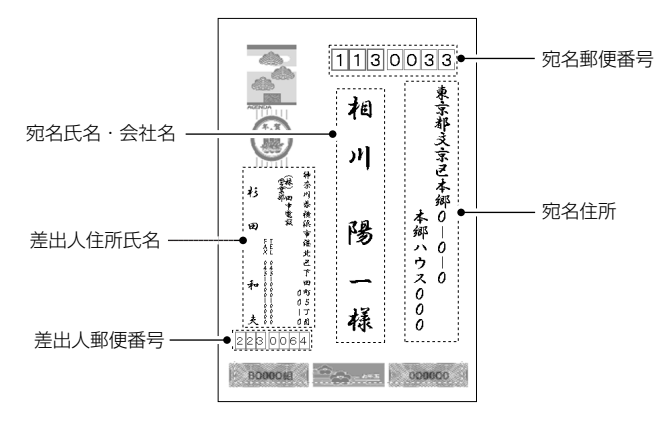

※[レイアウトの詳細設定] ダイアログ〈P.78〉で、差出人郵便番号が「差出人住所の前」に配置するように設 定されているときは、差出人郵便番号は、差出人住所氏名の内部に含まれます。

### ●自動レイアウトアイテムを新規作成する

自動レイアウトアイテムを新規作成したいときは、次の手順で操作します。

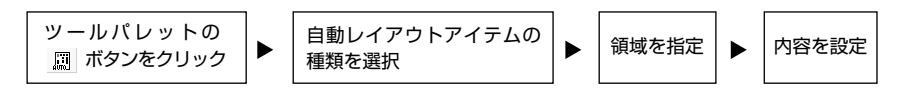

▶ 圓 ボタンは、 ツールパレットの [ツール] タブに

含まれています。

1. ツールパレットから 📓 ボタンをクリックします。

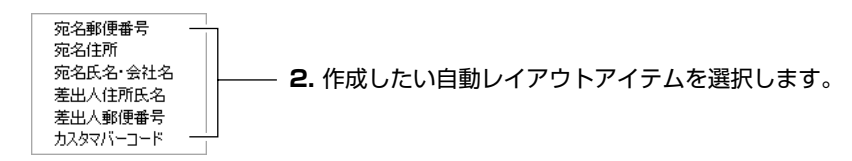

3. 自動レイアウトアイテムの領域を設定します。

レイアウト編集ウィンドウにマウスポインタを移動すると、ポインタが「+」に変わります。 ドラッグして領域を設定します。

自動レイアウトアイテムの種類に応じて、[自動レイアウトアイテムの設定] ダイアログが表示 されます。

## (例) 宛名郵便番号のダイアログ

自動レイアウトアイテムの設定 23 種類: 宛名郵便番号ブロック 位置の参照♡… ▶ [位置の参照] ボ タンについては、 □ 独自のフォントを設定(T) フォント(E): MS 「自動レイアウト [独自のフォントを設定] をチェックすると、このアイテム独自 カラー(0): アイテムの位置を サイズ: ①大きめ(1) のフォントや文字の大きさを指定できます。設定方法は、「宛名 初期状態に戻して ※絶対的なサイズは、アイテムの大きさによって変わります。 のフォントやサイズを変更する] 〈P.72〉を参照してください。 設定するとき」 フタイル □ 独自のスタイルを設定(Y) <P.82>を参照し 印刷設定(2): 郵便書 自動レイアウトアイテムごとに固有の設定項目です。 てください。 桁数: ◉ 2桁 ○ 5桁 [独自のスタイルを設定] をチェックすると、変更できるように なります。適宜設定を行ってください。 設定 キャンセル 2

## (例) 差出人住所氏名のダイアログ

※ このダイアログの設定方法は、[差出人アイテムの設定]ダイアログと同じです。詳しくは「差出人を配 置する」〈P.96〉を参照してください。

| ウトアイテムの設定                       |                                |
|---------------------------------|--------------------------------|
| 差出人住所氏名ブロック 位置の参照(2).           |                                |
| ト<br>自のフォントを設定① 個所化: 住所 ●       | ―― ドロップダウンリストから、設定する項目を選択しま    |
| 7★ント(E): HG行書体                  | <b>佰日を選択したら、フォントなどの指定を行います</b> |
| カラー(0):                         | 項目を送代したり、フォットのこの出たと目がなす。       |
| サイズ: ④大きめ ① ふつう 创 ○ 小さめ ⑤       |                                |
| 的なサイズは、アイテムの大きさによって変わります。       |                                |
| の種類                             |                                |
| 自の差出人を選択(B)                     |                                |
| 差出人1 岩下 啓悟 選択(b)                |                                |
| μ                               |                                |
| 自のスタイルを設定(1)                    |                                |
| 人形式(Q): 標準型1                    |                                |
| 文字方向: 〇 株書き(山) ④ 縦書き()          |                                |
| <b>郵便番号: ◎ あり② ○ なし② 〒設定④</b> … |                                |
|                                 |                                |

(例) カスタマバーコードのダイアログ

設定 キャンセル

自動して 種類:

田独

× #E 羗出 回袖 スタイ 回独 差出

0

自動レイアウトアイテムの設定

種類: カスタマバーコードブロック

※全体のサイズは、アイテムの大きとによって2段階に変わります。

□独自のスタイルを設定①

バーコード方向:

(?)

カスタマバーコードを印刷すると、1.000件を超える同一差出人の定形郵便など特定条件に限り、 郵便料金割引が適用される大口事業者向けのサービスを受けることができます。個人が出す一 般の郵便物では、通常関係ありません。詳細については、郵便局までお問い合わせください。

※カスタマバーコードを正しく表示するには、7桁の郵便番号と該当する住所を、ぽすたるガイドの表記どおり に正確に入力してください(郵便番号辞書を使用することをお勧めします)。また、郵便番号の6、7桁目が 00の場合、規定によりカスタマバーコードは表示されません。

> ※カスタマバーコードを印刷するときは、あらかじめ何種類かの太さ で印刷したサンプルを用意し、郵便局でバーコードの読み取り検査 を受けてください。バーコードの太さは [オプション] ダイアログ 〈P.127〉で変更します。

-バーコードの方向を選択します。

4. ダイアログの内容を設定したら、[設定] ボタンをクリックします。 自動レイアウトアイテムが設定されます。

# ■項目アイテム

フリガナ、備考欄の内容など、宛名レイアウトにない住所録の項目を印刷したいときに使用します。

1. ツールパレットから 冒 ボタンをクリックします。

(?)**x** 

位置の参照◎□

() 総方向(

設定 キャンセル

項目アイテムの領域を設定します。

レイアウト編集ウィンドウにマウスポインタを移動すると、ポインタが「+」に変わります。 ドラッグして領域を設定します。

## 項目アイテムに表示する住所録の項目を選択します。

|           |                                                                                                    | ―― <b>4.</b> 文字のサイズを設定します。      |
|-----------|----------------------------------------------------------------------------------------------------|---------------------------------|
| म्।       | 目アイテム 設定 ? 🗙                                                                                                    | [自動] を選択すると、設定した領域に収まるサ         |
| 写真を選択する 🗖 | 相アイテム )種類(S): フォント                                                                                                    | イズがそのつど自動的に設定されます。              |
| と、ダイアログの  | フォント(E): MS PERM ·                                                                                                    |                                 |
| 中のすべての項   |                                                                                                    | 5 文字揃えを設定します                    |
| 目が淡色表示さ   |                                                                                                    |                                 |
| れます。      | 連名5<br>20-7°                                                                                                    |                                 |
| 1-0-2 0   | T<br>建理番号<br>主理番号<br>方向と開落(ct)                                                                                                    | ―― <b>6.</b> 文字の人タイルを設定します。     |
| チェックボックス  | 1前2<br>1前3 方向: 〇 横書き(出) ④ 縦書き(J)                                                                                                    | 項目アイテムの形が縦型の場合は、「縦書き]に          |
| の内容について   | Tel 文字間(2) 0 0 0 0 0 0 0 0 0 0 0 0 0 0 0 0 0 0 0                                                                                                    | 白動的にチェックがつきます。横刑の場合は、チ          |
|           | 会社宛のときに表示(2) ●文字揃え(2) ● 文字ボスタイル(2) ● 文字ズタイル(2) ● 文字ボスタイル(2) ● スタイル(2) ● スタイル(2) |                                 |
|           | (株)等の変換(L) ○中央寄せ □料体 □ 4 4 4 4 4 4 4 4 4 4 4 4 4 4 4 4 4 4                                                                                                    | エックかつきょせん。                      |
|           | abboth 2745(116) ○ 下寄せ □ 影文字 □ 自動政称を使用(10) ○ 均等配置 □ 袋文字                                                                                                    |                                 |
|           |                                                                                                    | 7. 文字万向と間隔を設定します。               |
| 参照してくたさ   | 2 静定 キャンセル                                                                                                    | 項目アイテムの形に応じて、「縦書き]「横書き]の        |
| L1.       | Y                                                                                                    | どちらかが白動的に選択されます(新相作成時)          |
|           |                                                                                                    |                                 |
|           |                                                                                                    |                                 |
|           | L                                                                                                    | ―― <b>8.</b> クリック9 ると、項日アイテムか設定 |
|           |                                                                                                    | されます。                           |

▶ 自動レイアウト アイテムのエリ アが小さすぎた り、方向が正しく ないと、カスタマ バーコードは正 しく表示されま せんので注意し てください。

▶ 冒 ボタンは

ツールパレットの [ツール] タブに

含まれています。

►

# ■ひな形レイアウトを変更したいとき

レイアウト編集モードの土台となっているひな形レイアウトは、レイアウト編集モードに切り替 えてからでも変更できます。ひな形レイアウトを変更すると、フリーサイズの用紙も作れます。

1. [ファイル] メニューの [ひな形レイアウトの変更] を選択します。

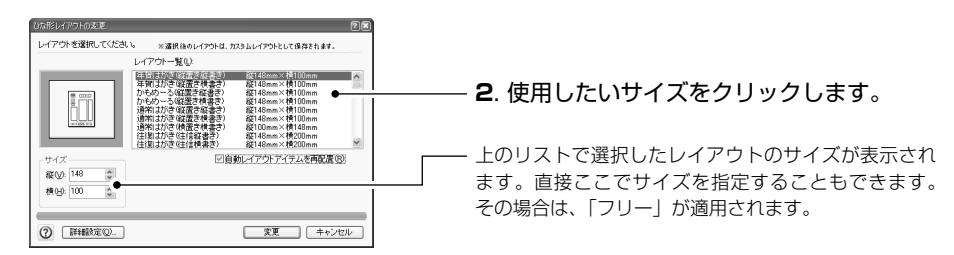

- ※ [詳細設定] ボタンについては、[レイアウトの詳細設定] ダイアログ〈P.78〉を参照してください。
- ※ レイアウト編集モードでは、ほかのカスタムレイアウト〈P.83〉を選択することはできません。
- ※ [自動レイアウトアイテムを再配置] チェックボックスをチェックすると、現在の自動レイアウトアイテ ムは削除され、選択したひな形レイアウトに合わせて自動レイアウトアイテムの配置が変更されます。
- 3. ひな形レイアウトを選択し、[変更] ボタンをクリックします。 新しいカスタムレイアウトを作成するために[新しいカスタムレイアウトの作成] ダイアログ が表示されます。
- 4. これから作成するカスタムレイアウトの名前を入力します。
- 5. [保存] ボタンをクリックします。

入力した名前でカスタムレイアウトが保存され、レイアウトが変更されます。 ※ カスタムレイアウトの保存を行わなければ、レイアウトの変更をすることはできません。

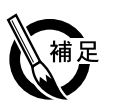

# ●自動レイアウトアイテムの位置を初期状態に戻して設定するとき

[自動レイアウトアイテムの設定]ダイアログ P.87 で[位置の参照]ボタンをクリックする と、ひな形レイアウトに応じた位置に自動レイアウトアイテムを配置することができます。

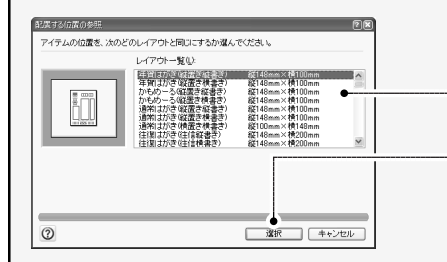

・ クリックすると、もとのダイアログに戻るので「選択」 ボタンをクリックしてください。選択したレイアウ

- レイアウトを選択します。

トの初期状態の位置に、自動レイアウトアイテムが 設定されます。

●項目アイテムのチェックボックス

[項目アイテムの設定]ダイアログ P.81 のチェックボックスの内容は次のとおりです。

会社宛のときに表示:このチェックボックスをチェックすると、宛先が[自宅][その他]のときに、それらのデータが印刷されなくなります。ただし、[社名も印刷]がチェックされているときは印刷されます。「会社名フリガナ」「会社名」「部署1」「部署2」「役職名」の項目アイテムを設定するときにチェックすることができます。

(㈱**等の変換**:会社名のデータに「㈱」などの略号が含まれているとき、正規表現に変換します。 「会社名」の項目アイテムを設定するときにチェックすることができます。

最終行を非表示:宛先が会社のときに使うためのチェックボックスで、「宛名最終行」の項目ア イテムとともに使用します。

自動敬称を使用:住所録の「敬称」にデータが入力されていないとき、「氏名・敬称の表記を変 更する」 P.78 で設定されている自動敬称が適用されます。「氏名敬称」「連名敬称」の項目アイ テムを設定するときにチェックすることができます。

次ページへ続く

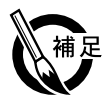

●切手・懸賞マーク・郵便番号枠を消去するには レイアウト表示ウィンドウに表示されている切手や懸賞マーク、郵便番号枠は、レイアウトの目 安として表示されているだけで印刷されません。 これらの表示を消去するには、[線画]メニューの[切手を表示しない][懸賞を表示しない][郵 便番号枠を表示しない]を選択します。 ※「レイアウトの詳細設定」〈P.78〉で [郵便番号枠を印刷]を選択しているときは、 [郵便番号枠を表示し ない]を選択しても郵便番号枠は非表示になりません。

# 完成した宛名レイアウトを保存する

変更した宛名レイアウトを保存します。保存した宛名レイアウトを、「カスタムレイアウト」と呼びます。

カスタムレイアウトとして保存しなくても、そのまま操作を続ければ、変更したレイアウトを使 用して印刷することはできます。しかし、宛名職人を終了したり、別の宛名レイアウトを選択し た時点で、変更したレイアウトは破棄されます。 変更したレイアウトを残しておきたいときは、必ず保存してください。

- ▶ [ファイル] メ ニューの [レイ アウトを保存] を選択しても同 様です。
- 1. レイアウト編集ウィンドウの [保存] ボタンをクリックします。
- 2. カスタムレイアウトを保存するフォルダを選択します。 カスタムレイアウトは、できるだけ初期フォルダの「カスタムレイアウト」内に保存してください。別のフォルダに保存したときは、その場所を忘れないようにしてください。
- **3. ファイル名を入力します。** 指定したファイル名は、レイアウト編集ウィンドウの下部に表示されます。
- 4. [保存] ボタンをクリックすると、カスタムレイアウトが保存されます。

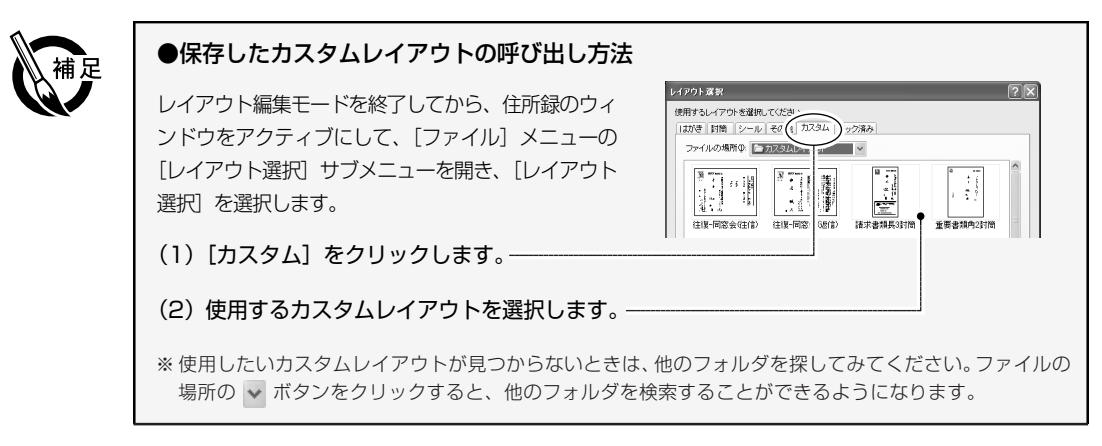

# レイアウト編集モードを終了する

▶ [ファイル] メ □□−の [レイア ウト編集モードの 終了]を選択して も同様です。
▶ [ファイル] メ レイアウト編集ウィンドウの左上にある [編集終了] ボタンをクリックします。
▶ レイアウト編集モードが終了し、もとのレイアウト表示ウィンドウに戻ります。

# 裏面デザインやカスタムレイアウトを作成する

ここでは、「2-3 年賀状の裏面を印刷する | 〈P.38〉では解説していない裏面の機能について解説 します。はがきのほかに、封筒、A4やB5サイズ、名刺やプリントシールなど、さまざまなサイズ の用紙にレイアウトすることができます。ここでは裏面デザインを中心に説明しますが、カスタム レイアウトの作成(レイアウト編集モード)も同じ要領です。

# 裏面編集ウィンドウの構成

[裏面を作る]ガイドバーや、[ファイル]メニューの[裏面デザインを作成・開く]から裏面デザイ ンを選択すると、裏面編集ウィンドウが表示されます。

※基本デザインを開いたときの例です。白紙から作成した場合は、アイテムは何も表示されません。

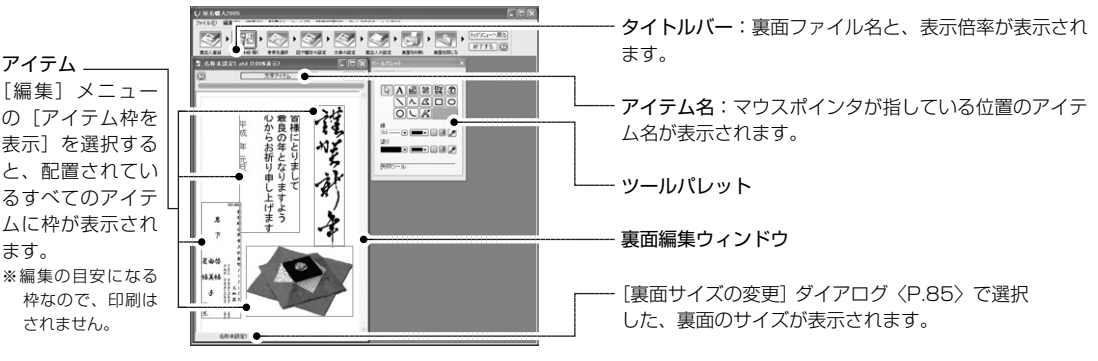

裏面デザインは、文章・イラスト・差出人・線画などをレイアウトして作成します。これらの部品を まとめて「アイテム」といいます。

## ■ツールパレット

ツールパレットには裏面デザイン(またはカスタムレイアウト)を編集するときに必要なツールがす べて集められています。ツールパレットには、アイテムの設定や線画の描画などを行う[ツール]シー トと、文字を編集するときに使用する[文字]シートがあり、上部のタブをクリックして切り替えま す。[文字]シートについては P.102 を参照してください。

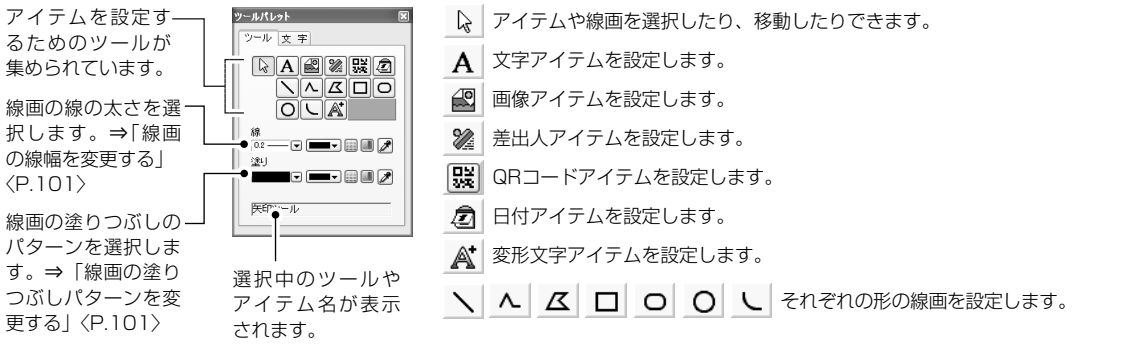

ツールパレットから使用したいツールボタンをクリックすると、ボタンが押された状態になり、ツー ルが使用可能になります。

### ●連続描画について

通常は、ツールパレットのボタンをクリックし、アイテムを作成すると、 🔉 ボタンに戻ります。連 続して同じアイテムを作成したいときは、ツールボタンをダブルクリックします。アイテムをくり返 し作成することができます。この状態を「連続描画モード」といいます。連続描画モードを解除する ときは、もう一度ボタンをクリックします。

# 3-5 裏面デザインやカスタムレイアウトを作成する

6

▶ 連続描画モード

自動レイアウトア

イテムでは使用で

ります。

きません。

では、ボタンの色 が暗い灰色にな

# 裏面サイズを変更する

- アイテムを配置したあとで裏面サイズを変更すると、はみ出すアイテムを縮小するかどうか、確認メッセージが表示されます。
- ◆ 4面付きはがきに印刷する場合は、「はがきー縦」または「はがきー横」のサイズを選択します。 詳しくは「4面付はがきに印刷する」 〈P.114〉を参照。

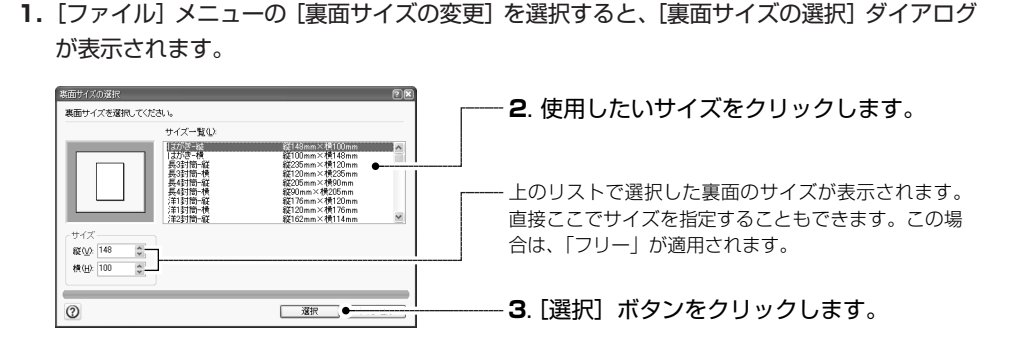

# 文字を配置する

ツールパレットの A ボタンを使用して、文字アイテムを作成する方法を解説します。

ここでは、編集中の裏面デザインのサイズを変更する方法を解説します。

1. ツールパレットの A ボタンをクリックします。

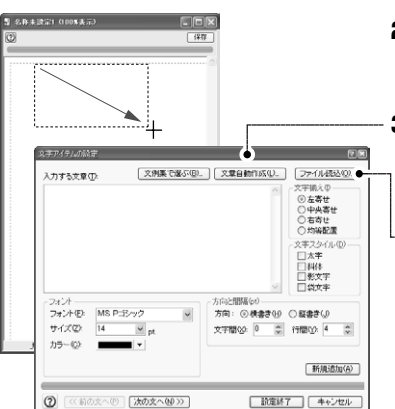

- 裏面編集ウィンドウの中で、文字を入力したい 範囲をドラッグします。
- 3. [文字アイテムの設定] ダイアログが表示されます。
  - ※ [文字アイテムの設定] ダイアログについては、「文章 を設定する」〈P.46〉も参照してください。
  - 一クリックすると、「読み込むファイルの選択」ダイアログ が表示され、任意のテキストファイルのデータを読み込む ことができます。
    - ※ [文例集で選ぶ] ボタンについては、「文例集を使用す る方法」〈P.48〉を参照してください。
    - ※ [文章自動作成機能] ボタンについては、「文章自動作成 機能を使用する方法」 〈P.48〉を参照してください。
- **4.** ダイアログを設定し、[設定終了] ボタンをクリックします。 文字アイテムに、入力した文章が表示されます。

### ●配置されているアイテムや線画を削除する

裏面編集ウィンドウに配置されているアイテムや線画は、[ツール]シートの 🔌 ボタンをクリックしてから、削除するアイテムをクリックして選択し、Delete キーを押すと、削除することができます。

アイテムや線画の重ね順によっては、クリックしたアイテムとは別なアイテムが選択されることがあります。選択されているアイテムを確認してから、削除してください。

ツールパレットの 🔊 ボタンを使用して、画像アイテムにイラストや写真を取り込む方法を解説します。

1. ツールパレットの 🔊 ボタンをクリックします。

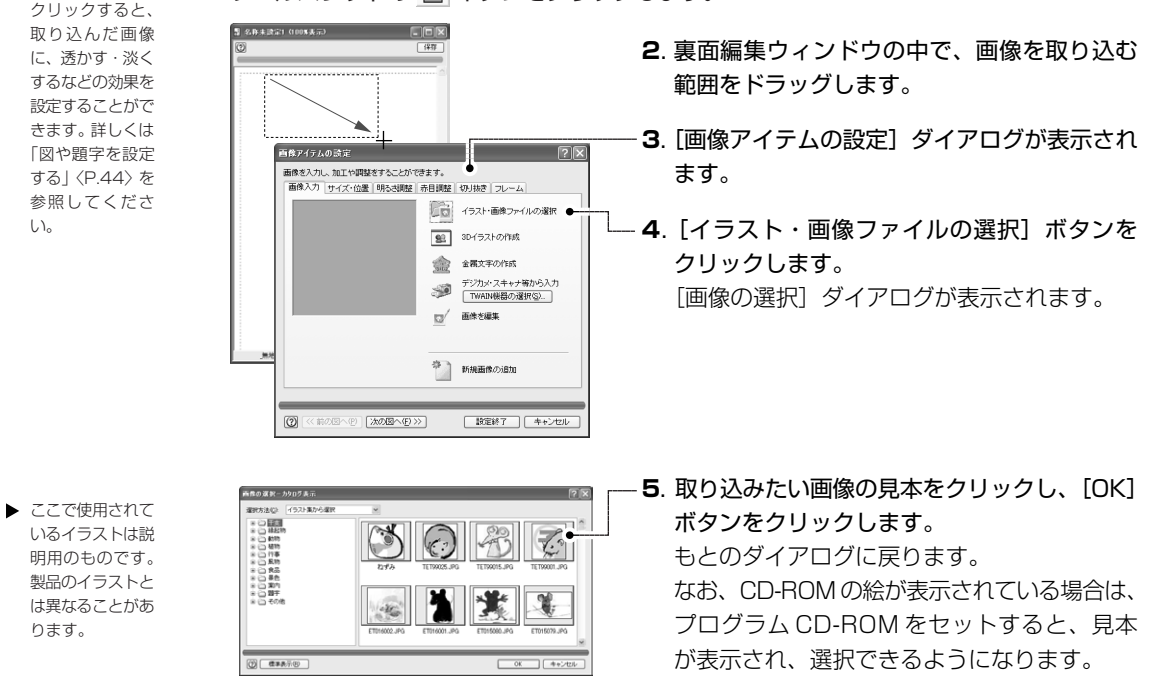

**6. [画像アイテムの設定] ダイアログに戻ったら [設定終了] ボタンをクリックします**。 画像アイテムに、イラストが表示されます。

# ディスクからイラストを取り込む

ハードディスクやDVDドライブなど、パソコンに接続されているディスクドライブに収められてい るイラストを取り込む方法を解説します。

「イラストや写真を、イラスト集から取り込む」〈P.85〉の手順1~4と同じ手順で、「画像の選択」ダイアログを表示させます。

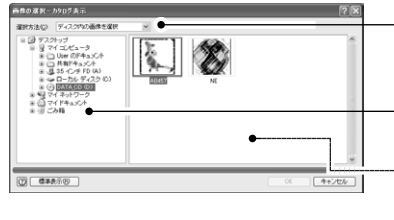

- **2**. ドロップダウンリストから [ディスク内の画像を選択]を選択します。
- 3. フォルダの一覧から、目的のフォルダを選択します。
- 選択したフォルダに含まれるイラストの見本が表示されます。
   読み込むイラストの見本をクリックします。
- 5. [OK] ボタンをクリックします。 画像アイテムの設定ダイアログに戻ります。
- **6.** [画像アイテムの設定] ダイアログの、[設定終了] ボタンをクリックします。 画像アイテムに、画像が表示されます。

8

▶ 明るさ調整タブを

CG作成ウィザードを起動して、キャラクターや顔写真を使ったCGを作成し、[画像アイテムの設定] ダイアログに取り込むことができます。

- 1.「イラストや写真を、イラスト集から取り込む」〈P.86〉と同じ要領で、画像アイテムの領域 を設定します。
- **2.** [画像アイテムの設定] ダイアログの [3Dイラストの作成] ボタンをクリックします。 CG 作成ウィザードが起動します。

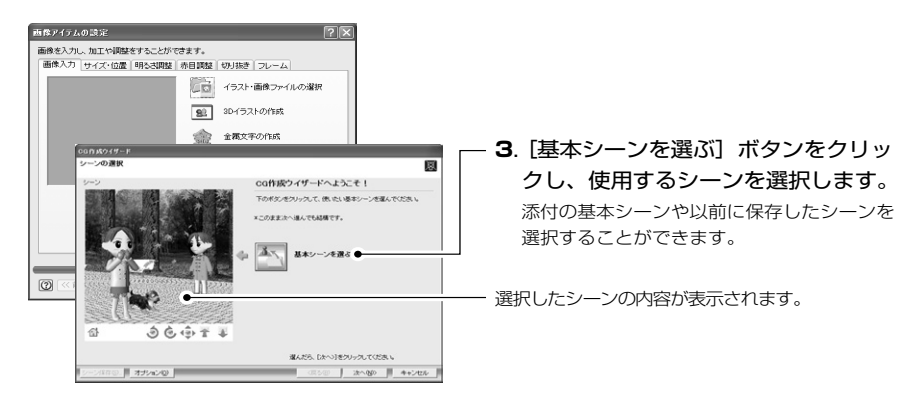

シーンを選択したら、[次へ>] ボタンをクリックしてください。

4. [舞台を選ぶ] ボタンをクリックして、使用する舞台を変更することができます。

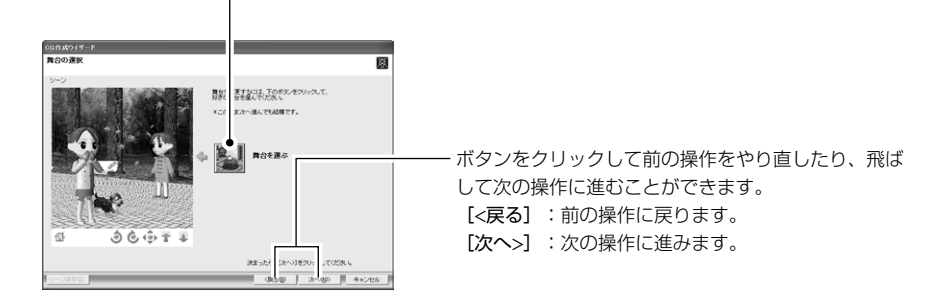

舞台を選択したら、[次へ>] ボタンをクリックしてください。

- シーンを真上から見 人物と物体の配置 ヌ クリックすると、新しく物体を配置することができます。 たときの配置図が表 示されます。 <u>8</u>'m • 選択している物体を削除します。 <u>\_\_\_\_\_</u>H クリックすると、シー 3-8-次の物体に切り替えます。 ンの視点を変更するこ 選択している物体です。 とができます。詳しく ドラッグして配置する場所を変更することができます。ま は「シーンの視点を変 96@7¥ O.I 0.2 た周囲のつまみ(□マーク)をドラッグすると、大きさや 更する」 〈P.90〉 を参 そのままドラッ して特徴してください。 したへい1をクリーダると、個などの実現に進みます | 次へ名) || キャンセル (R5 向き・上下位置を変更することができます。詳しくは「物 照してください。 体の大きさ・向き・上下位置を変更する」 〈P.90〉 を参 照してください。 配置図の表示位置と倍率を変更します。
- 5.物体の配置場所を変更します。

配置場所の変更や物体の追加・削除が終わったら、[次ヘ>] ボタンをクリックしてください。

[前の物体] [次の物体] ボタンをクリックして、顔を設定する物体を選択します。

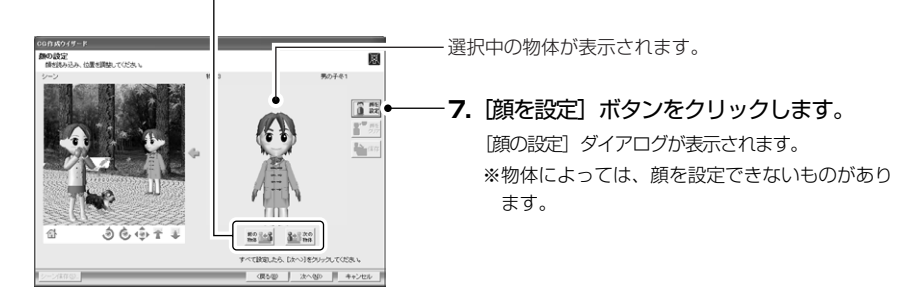

8. 物体に貼り付ける写真や画像ファイルを読み込みます。

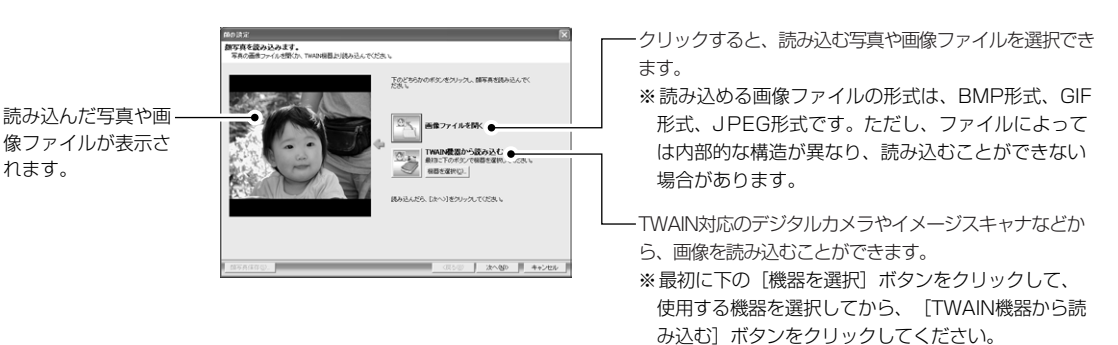

読み込みが終わったら、[次へ>] ボタンをクリックします。

9. 枠線の周囲にあるつまみ(□マーク)をドラッグして、中にあるだ円の枠線が、顔の輪郭を囲 むように調整します。 

切り抜きが終わったら、「次へ>」ボタンをクリックしてください。

11.必要に応じて切り抜いた画像から、顔以外の余分な部分をさらに透明にします。

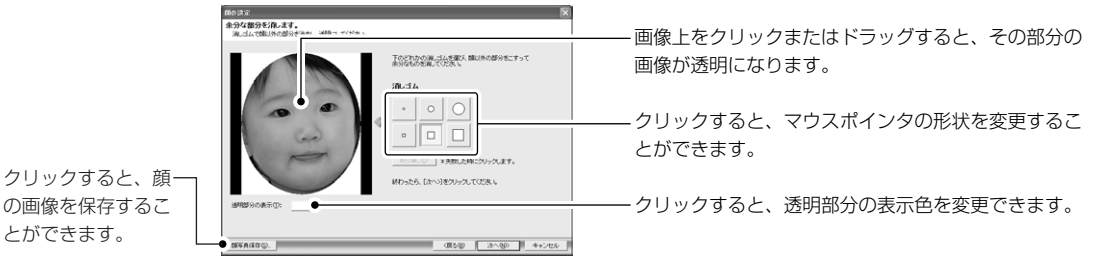

余分な部分を透明にしたら、「次へ>」ボタンをクリックしてください。

fC

れます。

12.顔の位置と大きさを調整します。

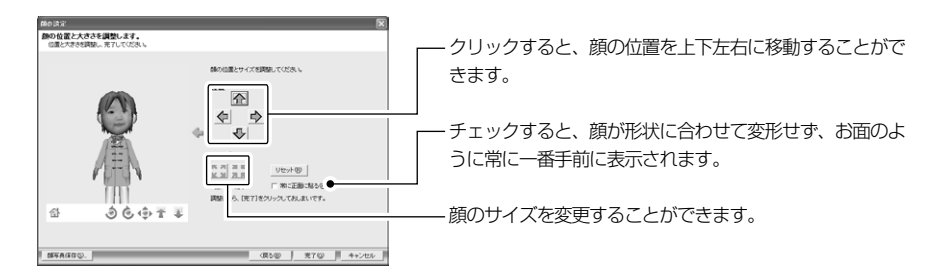

## 13. [完了] ボタンをクリックします。

[顔の設定] ダイアログが閉じ、CG作成ウィザードの画面に戻ります。他の物体に顔を設定するときは、手順6以降を繰り返して設定してください。

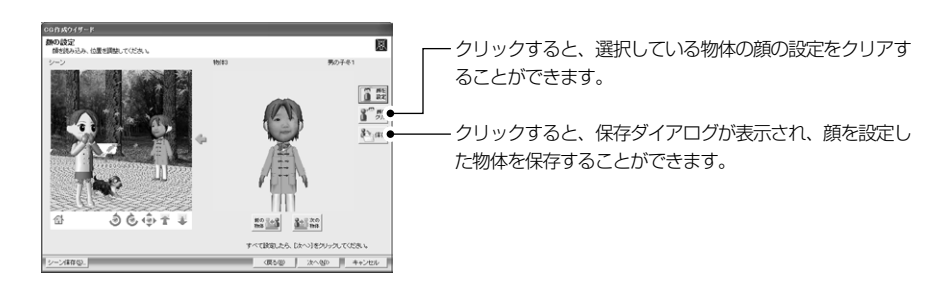

顔の設定が終わったら、[次へ>] ボタンをクリックしてください。

14. 作成したシーンから、宛名職人に貼り付ける画像の範囲を選択します。

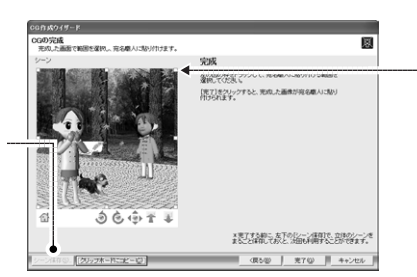

クリックすると、保 存ダイアログが表示

され、作成したシー

ンを保存しておくこ

とができます。

・周囲にあるつまみ(□マーク)をドラッグすると、枠の形 状や大きさを変更することができます。

※ シーンの視点を変更することもできます。変更方法については、「シーンの視点を変更する」〈P.90〉を参照してください。

15. [完了] ボタンをクリックします。

CG作成ウィザードが閉じ、手順14で選択した範囲の3Dイラストが [画像アイテムの設定] ダイアログに貼り付けられます。

**16. [画像アイテムの設定] ダイアログの [設定終了] ボタンをクリックします**。 画像アイテムに作成した 3D イラストが表示されます

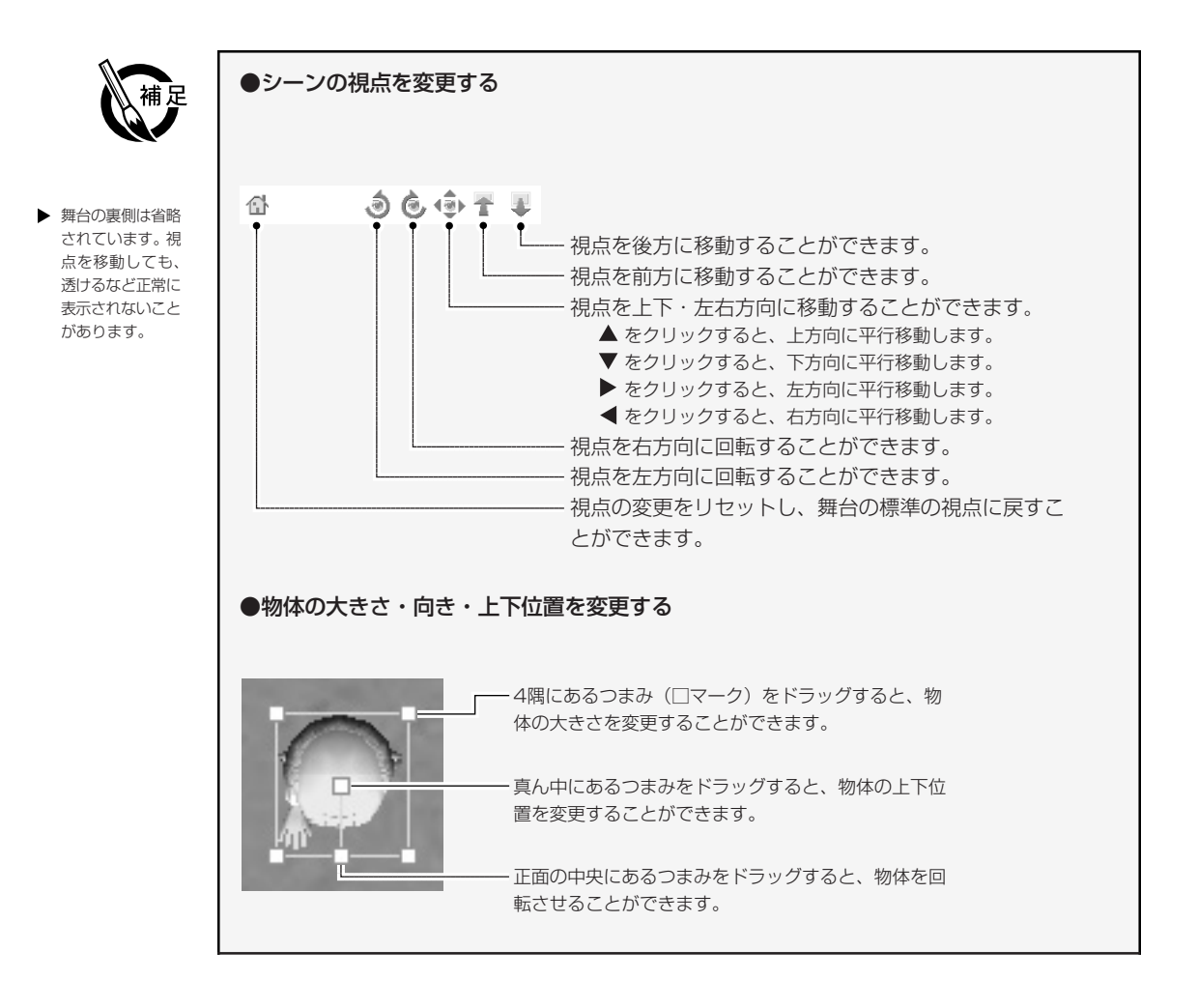

# デジタルカメラやイメージスキャナから画像を取り込む

画像アイテムでは、TWAIN対応のデジタルカメラやイメージスキャナから画像を取り込むことができ ます。

※ この機能を使用する前に、TWAIN ドライバを Windows にインストールしてください。 ※ TWAIN 機器の操作方法は、使用する機器によって異なります。機器に付属のマニュアルをお読みください。

1.「イラストや写真を、イラスト集から取り込む」〈P.86〉と同じ要領で、画像アイテムの領域 を設定します。 2. デジタルカメラやイメージスキャナを、正しくパソコンに接続していることを確認します。

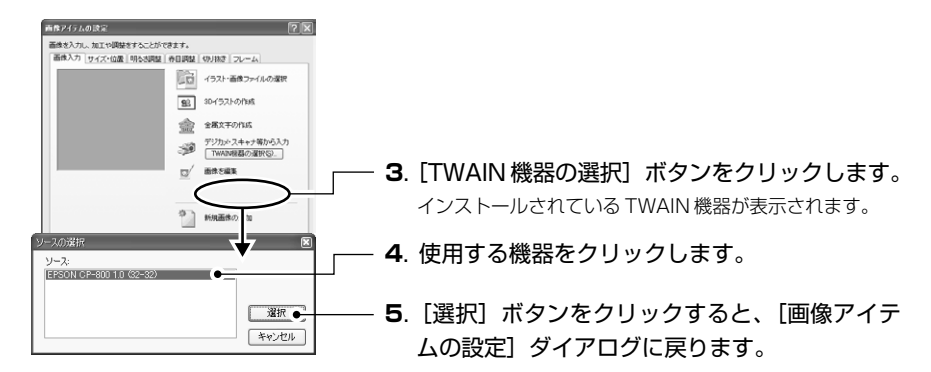

6. [デジカメ・スキャナ等から入力] ボタンをクリックします。 画像を選択するダイアログが表示されます。このダイアログの操作方法については、TWAIN機 器に付属のマニュアルを参照してください。

# 金属文字を作成して取り込む

"立体金筆 for AGENDA"を起動して、立体的な文字や金属のように輝くデザインの文字を作成して、 [画像アイテムの設定]ダイアログに取り込むことができます。

## ■立体金筆を起動する

- 1.「イラストや写真を、イラスト集から取り込む」〈P.86〉と同じ要領で、画像アイテムの領域 を設定します。
- 2. [画像アイテムの設定] ダイアログの [金属文字を作成] ボタンをクリックします。 "立体金筆 for AGENDA" が起動します。

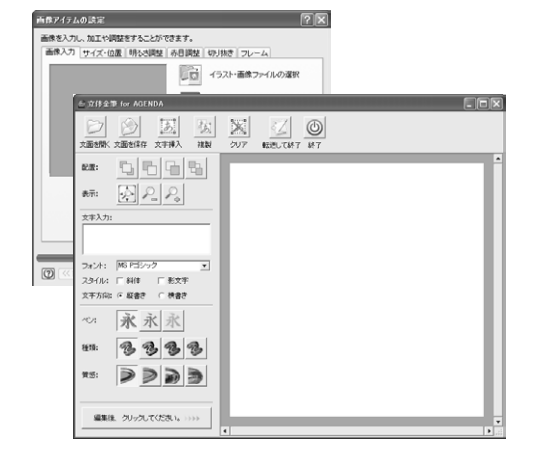

## ■金属文字を作成する

- 1. 文字アイテムを追加するには、[文字挿入] ボタンをクリックします。 画面に新規の文字アイテムが作成されます。
- 2. [文字入力] 欄の文字を修正して、[編集後、クリックしてください] ボタンをクリックします。 [文字入力] 欄の文字が、文字アイテムに表示されます。この内容を表示したいものに修正します。 [編集後、クリックしてください] ボタンをクリックすると、編集領域に変更が反映されます。

- フォント]や[スタイル]、[文字方向]等を必要に応じて変更します。 変更しただけでは、設定が反映されません。必ず、[編集後、クリックしてください] ボタンを クリックしてください。
- 4. 文字の大きさを変えたいときは、文字アイテムの四隅の□ (ハンドル)をドラッグします。 好みの大きさに変更できます。

## ■素材を保存する

作成した金属文字を「素材ファイル」に保存することができます。また、保存した素材ファイルは、 "立体金筆 for AGENDA"に読み込んで修正することができます。

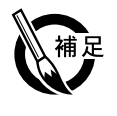

[画像アイテムの設定]ダイアログに取り込むとき、文字やフォントの情報は失われてしまい、画 像データ変換されてしまいます。 金属文字を再編集したい場合は、素材ファイルとして保存して おいてください。

1.素材を保存するときは、[素材を保存]ボタンをクリックします。 [素材を保存] ダイアログが表示されます。

| 索材を保存 🔀                                            |
|----------------------------------------------------|
| ファイル名を入力して、[保存]ボタンをクリックしてください。<br>※拡張子は不要です。       |
| ※画像ファイ として保存するときは、【画像ファイルとして保存】<br>ボタンをク ックしてください。 |
| ファイル名(): 連貫新年                                      |
| ● ● ● ● ● ● ● ● ● ● ● ● ● ● ● ● ● ● ●              |

-- 画像ファイルとして保存するときは、「画像ファイルとして保 存] ボタンをクリックします。 BMP 形式または JPEG 形式の画像として保存できます。

ファイル名を指定して、[保存] ボタンをクリックします。ファイル名の拡張子は不要です。

### ■素材を開く

保存した素材ファイルを、"立体金筆 for AGENDA"に読み込んで修正することができます。

[はい]

 素材を読み込むときは、「素材を開く」ボタンをクリックします。 編集中の素材を保存するかどうか確認するメッセージが表示されます。

| 立体金 | 筆 for AGENDA        | × |
|-----|---------------------|---|
|     | 素材を保存しますか?          |   |
|     | 「TTIY」 いいえ(い) キャンセル |   |

[素材を保存] ダイアログを表示し、編集中の 素材を保存できます。 編集中の素材を破棄します。 [いいえ] [キャンセル] [素材を開く] を中止します。

2. [素材を開く] ダイアログが表示されます。 素材のサムネイルをクリックして選び、「開 く] ボタンをクリックすると、素材が読み込ま れます。

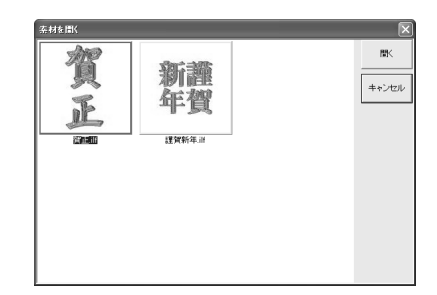

# ■転送して終了する・立体金筆を終了する

 作成した金属文字を [画像アイテムの設定] ダイアログ に取り込むときは、[転送して終了] ボタンをクリックし ます。
 転送せずに [画像アイテムの設定] ダイアログに戻るとき は、[終了] ボタンをクリックします。
 [画像アイテムの設定] ダイアログに戻ります。作成した 金属文字が読み込まれています。

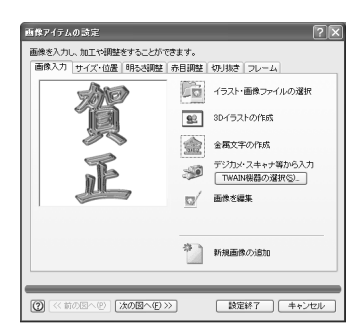

# ■その他の操作

"立体金筆 for AGENDA"では、その他に以下の操作ができます。

●文字アイテムの編集

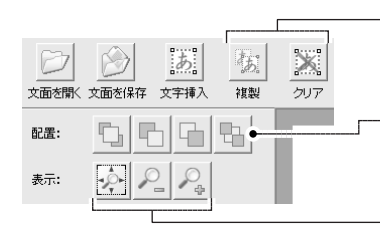

文字アイテムを選択して、[複製] ボタンをクリックすると、 その文字アイテムが複製されます。[クリア] ボタンをクリッ クすると、文字アイテムが削除されます。

- 配置の各ボタンをクリックすると、文字アイテムの重ね順を変 更できます。左から、[最前面へ][前面][背面][最背面]に 重ね順を変更します。

表示倍率を変更します。左から〔全体表示〕〔縮小表示〕〔拡大 表示〕に変更します。

### ●ペンの変更

ペンの種類を、金属文字・カラー文字・グラデーション文字から選択できます。

・金属ペンを選択しているとき

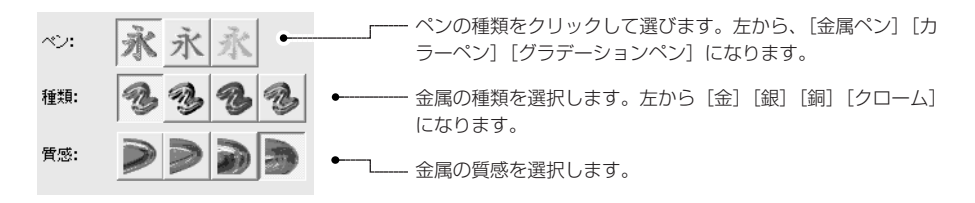

・カラーペンを選択しているとき

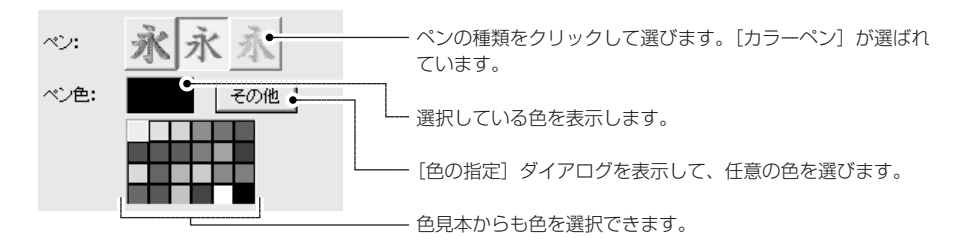

・グラデーションペンを選択しているとき

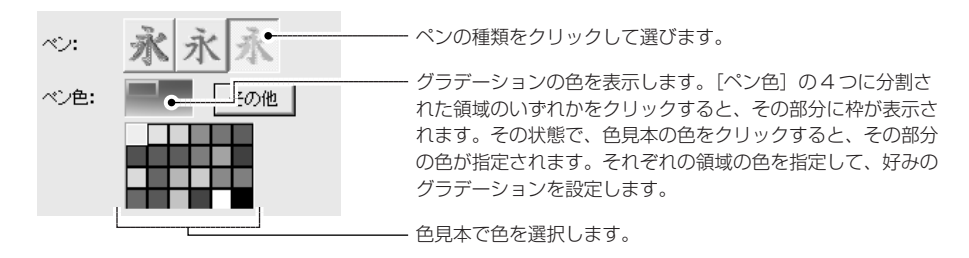

いずれの場合も、設定を変更したときは、[編集後、クリックしてください] ボタンをクリック します。

# イラストや写真を編集する

[画像アイテムの設定]ダイアログで選択中の画像を編集することができます。

### ■操作手順

1.「イラストや写真を、イラスト集から取り込む」〈P.80〉の手順1~4と同じ手順で、画像ア イテムを作成し、「画像の選択」ダイアログに画像を読み込みます。

設定済みの画像アイテムをダブルクリックしても同様です。

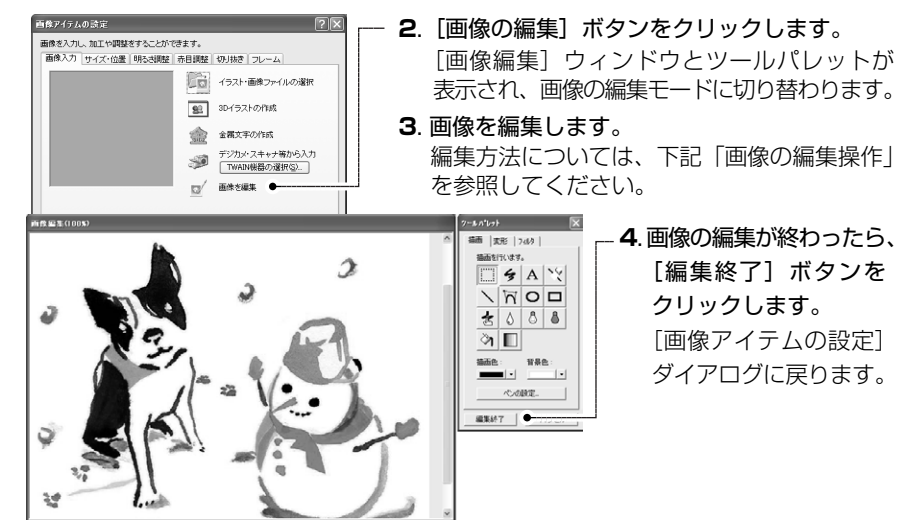

## ■画像の編集操作

ここでは、主な機能のみ設定します。詳しくはヘルプをお読みください。

#### 範囲選択

描画や変形、フィルタなどを設定する範囲を選択するときに使います。

- 1. 描画ツールパレットの … をクリックします。
- 2. 描画ツールパレットに、ポップアップメニューが表示されます。 矩形選択:選択したい範囲をドラッグすると、四角形の範囲を設定できます。 円選択:選択したい範囲をドラッグすると、その範囲に内接するだ円形の範囲を設定できます。 色選択:指定した色を選択できます。[画像編集]ウィンドウから選択したい色をクリックしま す。指定した色が複数の箇所に点在する場合もすべてが選択状態になります。 色閉空間選択:連続した色の範囲を選択できます。[画像編集]ウィンドウから選択したい色を

### • すべての範囲を選択する

範囲選択ツールで [矩形選択] を選択しているとき、[画像編集] ウィンドウ上でマウスの右ボタン をクリックし、ポップアップメニューから [全て選択] を選択します。

#### 選択を解除する

[画像編集] ウィンドウ上でマウスの右ボタンをクリックし、ポップアップメニューから [選択を解除] を選択します。[画像編集] ウィンドウ上で、選択範囲の外をクリックしても可能です。

- •移動・切り取り・コピー・貼り付け・削除
- 範囲を選択します。選択範囲にマウスポインタを移動すると、ポインタの形状が変わります。
   移動: 選択範囲を、マウスで異動先までドラッグします。
   切り取り/コピー/貼り付け/削除: [画像編集] ウィンドウ上で右クリックして、ポップアップメニューから[切り取り]/[コピー]/[貼り付け]/[削除]を選択します。
- 描画ツール
- 直線を描きます。直線の始点から終点に向けてドラッグします。
- ・ 曲線を描きます。始点→中継点→中継点→終点の順にクリックすると、曲線が描画されます。
- □ / 四角形 / だ円を描きます。四角形の対角線をドラッグします。
- A 文字を入力するツールです。操作は「文字を配置する」〈P.85〉と同様です。
- 画像に指でこすったような効果を与えるツールです。効果をつけたい部分をドラッグします。
- ◊ 像に水を落として滲ませたような効果を与えるツールです。
- ◎ / 色を明るく / 暗くするツールです。効果をつけたい部分をドラッグします。
- クリックした位置から、同じ色の範囲を描画色で塗りつぶすツールです。塗りつぶしたい位置でクリックします。選択範囲内でクリックしたときは、その選択範囲内のクリックした位置と同じ色が塗りつぶしの対象になります。
- グラデーションを設定するツールです。操作は「グラデーション」、P.99>と同様です。
- ドラッグした位置を消去するツールです。マウスをドラッグすると、その軌跡どおりに、 背景色で線を描きます。

変形ツール(範囲を指定してから、ツールボタンをクリックします)

指定した範囲を変形させるツールです。どのように変形されるかは、ツールボタンの絵を参考にしてください。

- フィルタツール
- 1. 特殊効果を設定したい画像の範囲を選択します。
- 2. ツールパレットの [フィルタ] シートから、目的のフィルタ名を選択します。
- 3. [実行] ボタンをクリックすると、選択中のフィルタに応じた設定ダイアログが表示されます。
- 4. 効果の度合いなどを調整します。
- **5.** [OK] ボタンをクリックします。

ツールパレットの 🗶 ボタンを使用して、差出人アイテムを作成する方法を解説します。

1. ツールパレットの 🗶 ボタンをクリックします。

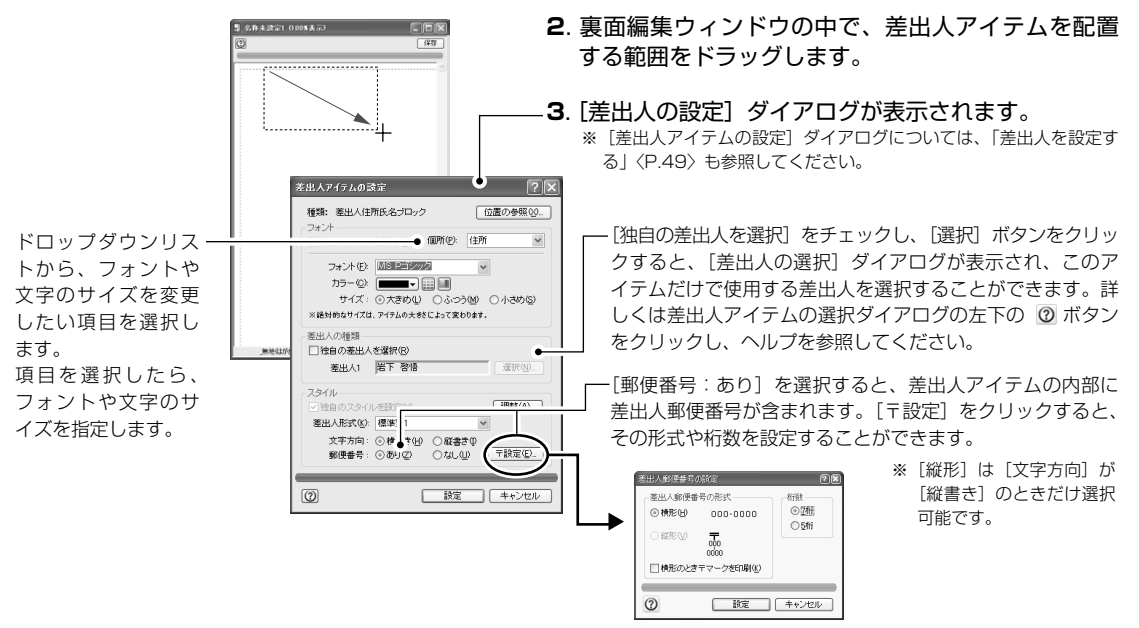

**4. [設定] ボタンをクリックします**。 差出人アイテムに、差出人のデータが自動的にレイアウトされて表示されます。

# QR コードアイテムを設定する

QRコードアイテムを設定すると、携帯電話に情報を登録するためのQRコードを作成して印刷することができます。QRコードアイテムに含める住所、氏名、電話番号、メールアドレス、URLなどには、 差出人の設定で登録した内容がそのまま入るので、再度入力する必要はありません。

ツールパレットの 
 ボタンをクリックします。

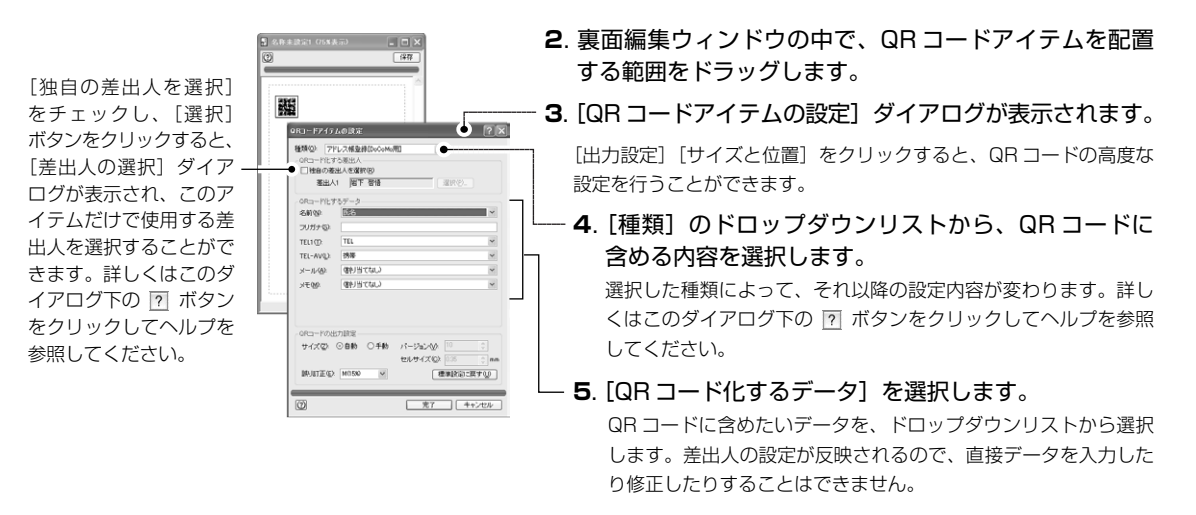

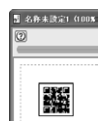

# 日付を配置する

ツールパレットの ② ボタンを使用して、日付アイテムを作成する方法を解説します。

 ツールパレットの 2 ボタンをクリックし、裏面編集ウィンドウの中で、日付を設定する領 域をドラッグします。

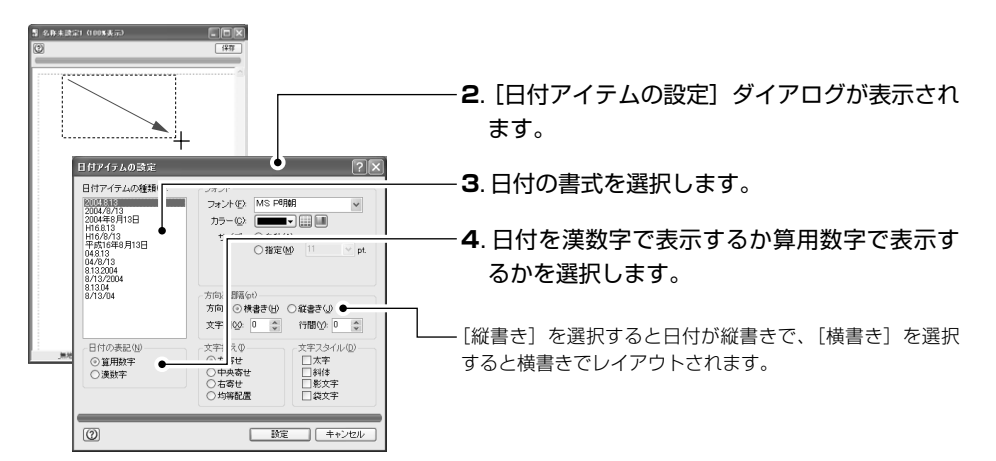

5. [設定] ボタンをクリックします。 日付アイテムに、その日の日付が表示されます。 日付が正しくないときは、コントロールパネルの[日付と時刻]を選択して設定してください。

# 変形文字を設定する

1行の文字列を、いろいろなスタイルに変形できる、変形文字アイテムを設定することができます。

 ツールパレットのツールシートにある ▲ ボタンをクリックし、裏面編集ウィンドウの中で、 変形文字を設定する領域をドラッグします。

| ▶ あとで変形することを考慮して、少し大きめに設定してよう。 |                                                          |                            |
|--------------------------------|----------------------------------------------------------|----------------------------|
| 040.                           | 4                                                        |                            |
|                                | 変形文字アイテムの設定 ● ?×                                         |                            |
| ▶ [リセット] ボタ                    | ステクパロ・ Windowskie ル<br>フォント(E) MS Pゴシック マ 最大サイズ(2): 18 マ |                            |
| ンをクリックする                       | 形状色                                                      |                            |
| と、調整した文字                       | 形状()): 調整ウィンドウ リセット(2)                                   | 設定します。                     |
| を取り消すことが                       |                                                          |                            |
| できます。                          |                                                          | 4.変形文字の形状を選択します。           |
| ▶ 調整ハンドルは、                     |                                                          |                            |
| 形状の頂点、縦・                       |                                                          |                            |
| 横いずれかの辺                        |                                                          | 形状に広じて1個かり個の調敕ハンドル (□マー    |
| の中央、または中                       |                                                          |                            |
| 心の位置にあり                        | ()         設定         キャンセル                              | ク)が表示されるので、それをドラックして変形     |
| ます。                            |                                                          | します。                       |
|                                |                                                          | ※ 選択した形状によっては、上下の辺をドラッグし、行 |
|                                |                                                          | の高さを変更することもできます。           |

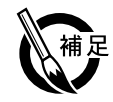

文字の輪郭線の色
 や太さは、線画の
 線の色・線幅の設
 定に従います。

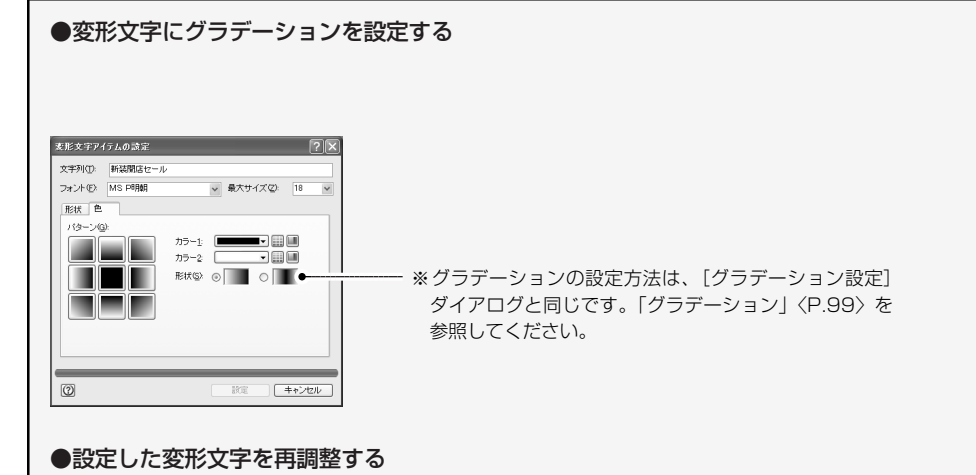

ツールパレットの 除 ボタンをクリックし、変形文字アイテムをダブルクリックすると、再び [変形文字アイテムの設定]ダイアログが表示され、設定をやり直すことができます。 また、変形文字アイテムを選択し、[線画]メニューの[形状を修正]を選択すると、裏面編集 ウィンドウ上で直接変形させることができます。「線画を変形する」P.104 を参照してください。

# 線画を描く

▶ ドラッグ中に

[Ctrl キーを押し

ても、中心から指 定できます。 ツールパレットから線画のツールを選択して、線画を描画することができます。

、 ライン

始点から終点までをドラッグして直線を引くツールです。

※ Shift キーを押しながらドラッグすると、直線の角度を 45 度単位に固定できます。

### へ 折れ線

始点、中継点をクリックし、終点をダブルクリックして、折れ線を描きます。 ※ Shift キーを押しながらドラッグすると、直線の角度を45度単位に固定できます。 ※ Delete キーを押すと、直前に設定した中継点を削除することができます。

## ☑ 多角形

### 折れ線と同様の手順で、多角形を描くことができます。

※ Shift キーを押しながらドラッグすると、直線の角度を45度単位に固定できます。
 ※ Delete キーを押すと、直前に設定した中継点を削除することができます。

## □ 四角形・〇 角丸四角形・〇 だ円

対角線をドラッグして、四角形・角丸四角形・だ円を描きます。

- ※ [Shift] キーを押しながらドラッグすると、正方形、角丸正方形、真円 になります。
- ※[編集]メニューから[線画の描画方式]を開き、[中心から指定]を選 択すると、中心から図形を設定できるようになります。

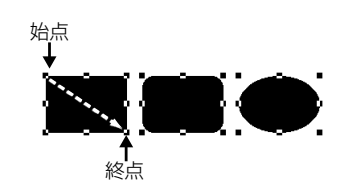

始点

始点

↑ 終点

終点

中継点

中継点

Ю

## し だ円弧

対角線をドラッグして、だ円弧を描きます。

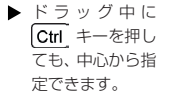

※ Shift キーを押しながらドラッグすると、真円の円弧になります。
※ [編集] メニューから [線画の描画方式] を開き、[中心から指定] を選択すると、中心から図形を設定できるようになります。

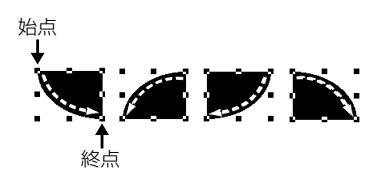

# グラデーション

四角形・角丸四角形・だ円・だ円弧・多角形の線画の内部に、グラデーションを設定することができます。

- 1. グラデーションを設定する線画を選択します。
- [線画] メニューの [グラデーション設定] を選択します。
- 3. どれかのボタンをクリックし、グラデーションの方向を決めます。
   ※中央のボタンをクリックすると、グラデーションは設定されません。

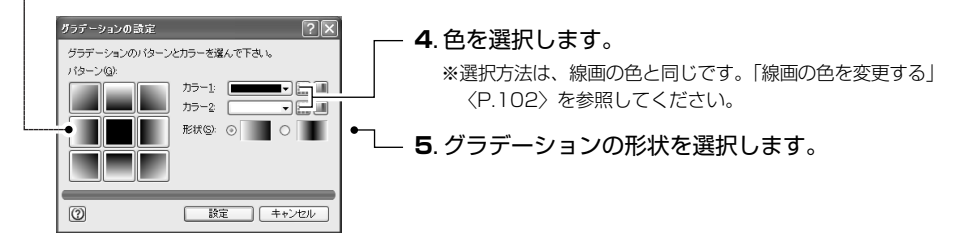

6. [設定] ボタンをクリックすると、グラデーションが設定されます。
 ※ グラデーションを解除したいときは、「線画」メニューから「グラデーション解除」を選択します。

# 画像をパターンで切り抜く

画像アイテムのイラストや写真を星型やハート型などあらかじめ用意されているパターンで切り抜く ことができます。

- 1.「イラストや写真を、イラスト集から取り込む」〈P.86〉の要領で、切り抜きに使用したい画像を [画像アイテムの設定] ダイアログに読み込みます。
- 2. [切り抜き] タブをクリックします。

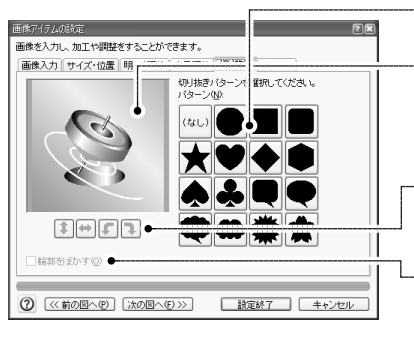

**3**.切り抜きのパターンを選びます。

- 4. 切り抜きの様子が表示されます。
   調整ハンドルをドラッグすることで、切り抜きの位置・形状を調整することができます。
- -5. パターンの形状を反転・回転することができます。
- 6. 切り抜いた輪郭をぼかすことができます。 ※背景に関係なく、白くぼかされます。
- 7. [設定終了] ボタンをクリックします。 画像アイテムに、指定したパターンで切り抜かれた画像が表示されます。

画像アイテムのイラストや写真にフレームの画像を重ねることができます。

- 1.「イラストや写真を、イラスト集から取り込む」〈P.86〉の要領で、フレームを重ねる画像を [画像アイテムの設定] ダイアログに読み込みます。
- 2. フレームタブをクリックし、[フレームを選択する] ボタンをクリックします。

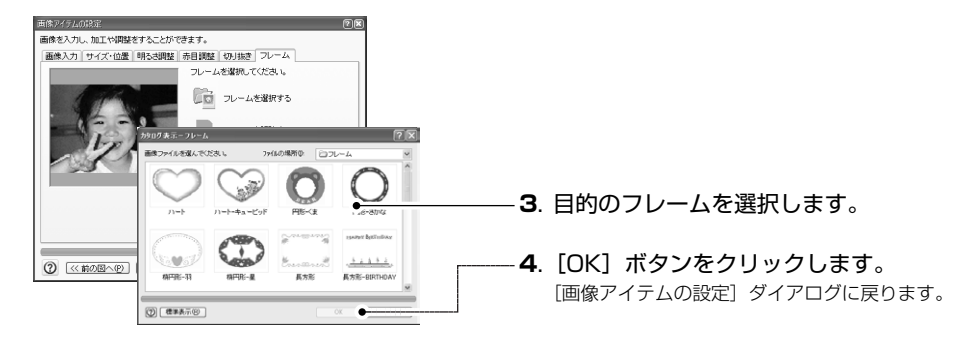

- **5.** 読み込んでいた画像の上に、選んだフレームが重なって表示されます。 フレームの白い部分が、透明になります。
- 6. [画像アイテムの設定] ダイアログの [設定終了] ボタンをクリックします。
   画像アイテムに、選択したフレームが重ねられ、画像が表示されます。
   ※ フレームを解除したいときは、[画像アイテムの設定] ダイアログの [フレーム] タブをクリックして、[フレームを解除する] ボタンをクリックします。

# 画像を線画で切り抜く

- 1. 切り抜きに使用したいイラストなどを、画像アイテムに読み込みます。
- 2. <u>
  ム</u>
  ロ
  o
  ツールのどれかを使用して、切り抜きに使用する線画を設定します。
- 画像アイテムと線画を重ね合わせます。
   線画の部分が、切り抜く範囲となります。
- **4.** 画像アイテムと線画を、<u>Shift</u>キーを押しながらクリックして2つとも選択します。

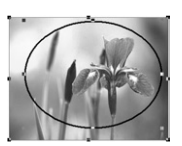

- ※ 画像の切り抜きを実行したあとで、切り抜く範囲などを調整することはできません。 切り抜く範囲や位置を調整してから、切り抜きを実行してください。
- [線画] メニューから [画像切り抜き] を選択します。
   線画の内部にパターンや色が設定されていたときは、そのパターンや色は表示されなくなります。

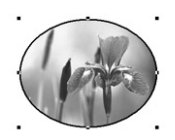

※ 切り抜きを解除するときは、切り抜いたアイテムを選択し、[線画]メニューから[画 像切り抜き解除]を選択します。切り抜いたアイテムがもとに戻ります。

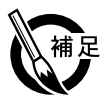

### ●切り抜いたアイテムの属性

切り抜きに使用した線画の線幅や線の色を変更したり、ロックや重ね順を変更することができま す。ただし、線画の内部の色、パターン、グラデーションを設定することはできません。

アイテムの選択方法や、カット・コピー・ペーストなどの編集操作について解説します。

## ■アイテムを選択するには

- ツールシートの ▷ ツールをクリックします。
- 2. アイテムをクリックすると、アイテムが選択されます。 周囲に表示される■を「ハンドル」といいます。 ※ 直線の場合は、両端にハンドルが表示されます。
  - ※ 直線以外の線画の場合は、線画に外接する四角形の周囲8ヶ所に、ハ
  - ンドルが表示されます。

### ■複数のアイテムを選択するには

複数のアイテムを選択する方法は、次の3通りあります。

方法1: 💫 ツールをクリックしてアイテムを1つ選択し、アイテムを選択した状態で Shift キー を押しながら、別のアイテムをクリックする

▶ 一部でもガイド ラインからはみ 出しているアイ テムは選択され ません。

- 方法2:アイテム以外の部分を始点として、四角形を描く要領でドラッグする 点線のガイドラインが表示されます。マウスポインタを放すと、ガイドラインの内側に含 まれているアイテムが選択されます。
  - 方法3:[編集] メニューから [すべてを選択] を選択する 裏面編集ウィンドウに配置されている、すべてのアイテムが選択されます。

## ■選択を解除するには

選択を解除する方法は、次の3通りあります。 方法1:裏面編集ウィンドウの内部で、アイテム以外の場所をクリックする 方法2:ほかのアイテムをクリックしたり、新たにアイテムを作成する 方法3: Shift キーを押しながら選択中のアイテムをクリックする

### ■線画の線幅を変更する

- 1. 裏面編集ウィンドウで線幅を変更し たい線画を選択します。
- します。 線の幅の一覧表が表示されるので、使 用したい線の幅を選択します。

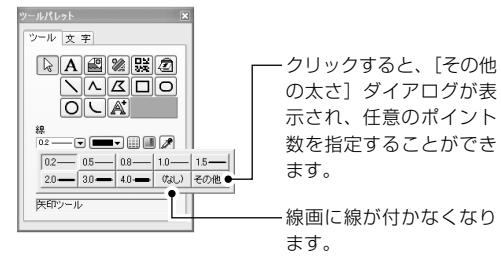

## ■線画の塗りつぶしパターンを変更する

- 1. 裏面編集ウィンドウでパターンを変 更したい線画を選択します。
- 2. ツールシートの します。 一覧表が表示されるので、使用したい

パターンを選択します。

塗り「なし」 文 字 このパターンを選択すると線画の 内部が透けます。 OLA 

※「なし」以外のパ ターンでは、黒い 部分に塗りつぶし の色が付きます。

▶ 線幅が「なし」、塗 りつぶしパターン も「なし」の場合 は、その設定の線 画は見えなくなっ てしまいます。

ハンドル

バー

あけましておめで とうございます。

3:00 D

0000 .00.0

01

3-5 裏面デザインやカスタムレイアウトを作成する 101

## ■線画の色を変更する

色を変更するときは、ツールパレットを使います。変更する方法は、次の3通りあります。

- カラーパレットまたはカラーピッカーから色を選ぶ
- 1. 色を変更したい線画を選択します。
- 2. 線画の [線] と [塗り] のどちらか、色を変更した い部分の ■■■ マ または ■ をクリックします。
   カラーパレット/カラーピッカーが表示されるので、
   変更したい色を選択します。

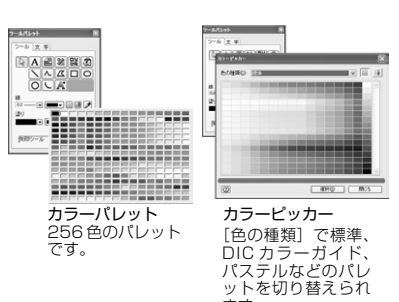

ます。

- Windows の [色の設定] ダイアログから色を選ぶ
- 1. 色を変更したい線画を選択します。
- **2.** 線画の [線] と [塗り] のどちらか、色を変更したい部分の III をクリックします。 Windowsの [色の設定] ダイアログが表示されます。

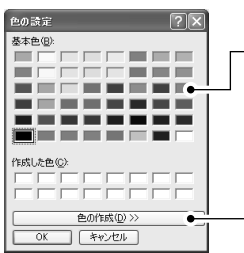

 3. 好みの色を選択します。
 4.クリックするとダイアログが拡張され、基本色以外の色を 作成することができます。
 各種のつまみをドラッグしたり、色合いの数値を設定して好みの色を作 成し、〔色の追加〕をクリックします。

- 5. [OK] をクリックすると、線画の色が変更されます。
- ●スポイトで好きな位置の色を使用する
- [線] [塗り] のどちらかの ♪ をクリックします。
   マウスポインタがスポイトの形に変わります。
- 画面上の好きな位置をクリックし、ツールパレットに色を吸い取ります。
- 3. 終わったら、もう一度 🎤 をクリックします。

### ■文字のスタイルと色を変更する

ツールパレットの[文字シート]から、文字アイテム、差出人アイテムなどの、文字のスタイルを変 更することができます。

| -m//v// 💌     |                                                |
|---------------|------------------------------------------------|
| ツール 文字●       | ――[文字]タブをクリックし、文字シートに切り替えます。                   |
| MS P8月期       |                                                |
| 11 pt.        | ── フォント・サイズ・色を選択します。色の選択方法は線画と同じです。            |
|               |                                                |
|               | 立 マフクノル・ 立 マ 協 う や 一 縦 書 き ・ 堪 書 き た 躍 択 し き す |
|               | 人子スタイル・人子加えた、縦音さ・傾音さを迭折しより。                    |
| 文字間 0 \$ pt.  | ── 文字問・行問を選択します。                               |
| 行間 0 ¢ pt.——— |                                                |
|               |                                                |

※ アイテムにより、自動的に決められる個所もあるので、変更できない個所もあります。例えば自動レイアウト アイテムでは文字間・行間は自動的に決められるので、設定できません。

・ダイアログの名

て異なります。

称は、使用する Windows によっ

# 102 3-5 裏面デザインやカスタムレイアウトを作成する

## ■カット・コピーなどの編集操作

選択中のアイテムは、一般のWindowsのソフトウエアと同様、[編集]メニューの[切り取り]コピー] [貼り付け][クリア]コマンドで編集できます。 このほかに、次の編集操作も可能です。

#### ●マウスによる移動・複製

選択中のアイテムにマウスポインタを合わせてドラッグすると、アイテムが移動します。このとき、 Ctrl キーを押しながらドラッグすると、選択中のアイテムを複製することができます。

※移動・複製の際、ドラッグ開始後に Shift キーを押すと、押している間はアイテムの移動方向が45度単位 に固定されます。

※ 裏面編集ウィンドウに、自動レイアウトアイテムや、項目アイテムをペーストすることはできません。

### ■拡大・縮小する

アイテムを選択し、ハンドルにマウスポインタを合わせてドラッグ すると、拡大・縮小できます。

- ※ドラッグ中に Shift キーを押していると、アイテムの縦横比が変わらないように拡大・縮小されます。
- ※ 文字アイテムを拡大・縮小すると、文字の折り返し位置が変わります。内 部の文字の大きさは変わりません。
- ※ 画像アイテムと差出人アイテムを拡大・縮小すると、その大きさに合わせて図形や文字が拡大・縮小されます。

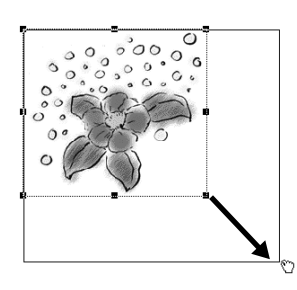

## ■グループ化する

複数のアイテムを1つのグループにすると、一度に移動したり、カット&ペーストしたりできるよう になります。

- 1. グループ化したい複数のアイテムを選択します。
- 2. [配置] メニューから [グループ化] を選択します。

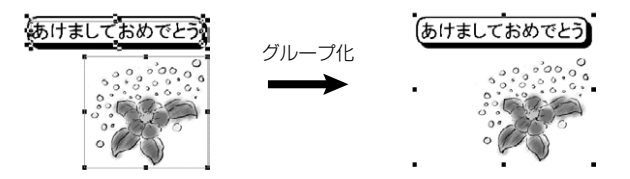

選択中の複数のアイテムが1つのグループになります。グループ化されたアイテムをクリック すると、グループになるアイテムがすべて含まれる領域が選択されます。

- ※ グループ化したアイテムにカットやペースト、重ね順の変更、ロックなどの操作を行うと、グループ単位 で設定が変更されます。ただし、個々のアイテムや線画の設定を変更することはできません。
- ※ グループ化を解除するときは、グループ化されたアイテムを選択し、[配置] メニューから [グループ化 を解除] を選択します。

## ■アイテムを整列させる

複数のアイテムの位置を、一定の規則で揃えることができます。

- 1. 整列させたい複数のアイテムを選択します。
- 2. [配置] メニューから [整列設定] を選択します。

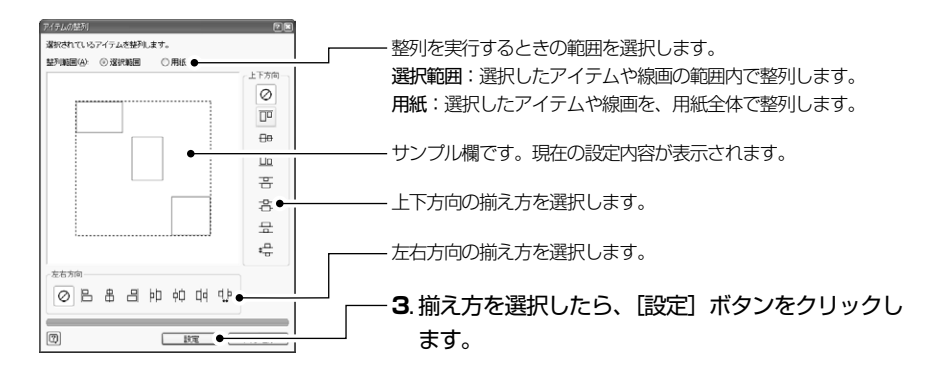

## ■重ね順を変更する

アイテムと線画は新しく作成したものほど手前にあります。アイテムを重ねると背面になった部分は 隠されます。選択したアイテムの重ね順を変更するときは、[配置]メニューの[最前面へ][前面へ] [最背面へ][背面へ]の各コマンドを実行します。

## ■アイテムをロックする

アイテムをロックすると、そのアイテムに対して変更を加えられなくなります。

アイテムをロックするには、ロックしたいアイテムを選 択し、[配置]メニューから[ロック]を選択します。ロッ クされたアイテムは、ハンドルが灰色で表示されます。 ※ロックを解除するには、ロックされているアイテムを選択し、 [配置]メニューから[ロック解除]を選択します。

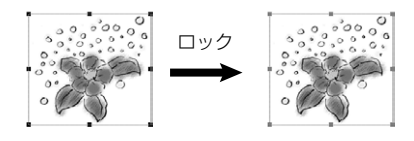

### ■線画を変形する

折れ線、多角形、角丸四角形、だ円弧、変形文字アイテムは、拡大・縮小して変形するほかに、形状 修正モードに切り替えて、形を変えることができます。

- 1. 折れ線、多角形、角丸四角形、だ円弧、変形文字アイテムのうち、修正したいものを1つ選 択します。
- 【線画】メニューから [形状を修正]を選択します。
   選択した線画の始点、中継点、終点、または角などすべてにハンドルが表示され、「形状修正モード」に切り替わります。

#### ●折れ線と多角形の場合

### • 変形するとき

変形するハンドルにマウスポインタを合わせ、 ドラッグします。

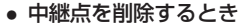

削除したい中継点のハンドルをクリックし、Delete キーを押します。

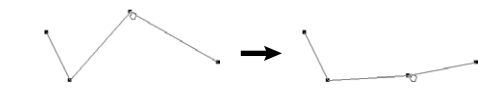

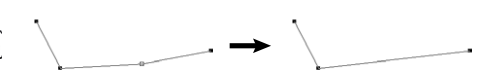

▶ 削除したいハン ドルをクリック し、[線画] メ ニューの[ポイン トを削除]を選択 しても同様です。

 Shift **belete**  キーを押すと、複数のハンドルを一度に削除す ることができます。

※削除の結果、ハンドルが1つしか残らなくなる場合は、削除されません。

### • 中継点を追加するとき

 Ctrl キーを押し ながら、線の上を クリックして、中 継点を追加することもできます。
 Shift キ クリック ともできます。
 Shift キ クリック
 Shift キ クリック
 Shift キ クリック
 Shift キ クリック
 Shift キ クリック
 Shift キ クリック
 Shift キ クリック
 Shift キ クリック
 Shift キ クリック
 Shift キ クリック
 Shift キ クリック
 Shift キ クリック
 Shift キ クリック
 Shift キ クリック
 Shift キ クリック
 Shift キ クリック
 Shift キ クリック
 Shift キ クリック
 Shift キ クリック
 Shift キ
 Shift キ クリック
 Shift キ
 Shift キ
 Shift キ
 Shift キ
 Shift キ
 Shift キ
 Shift キ
 Shift キ
 Shift キ
 Shift キ
 Shift キ
 Shift キ
 Shift キ
 Shift キ
 Shift キ
 Shift キ
 Shift キ
 Shift キ
 Shift キ
 Shift キ
 Shift キ
 Shift キ
 Shift キ
 Shift キ
 Shift キ
 Shift キ
 Shift キ
 Shift キ
 Shift キ
 Shift キ
 Shift キ
 Shift キ
 Shift キ
 Shift キ
 Shift キ
 Shift キ
 Shift キ
 Shift キ
 Shift キ
 Shift キ
 Shift キ
 Shift キ
 Shift キ
 Shift キ
 Shift キ
 Shift キ
 Shift キ
 Shift キ
 Shift キ
 Shift キ
 Shift キ
 Shift キ
 Shift キ
 Shift キ
 Shift キ
 Shift キ
 Shift キ
 Shift キ
 Shift キ
 Shift キ
 Shift キ
 Shift キ
 Shift キ
 Shift キ
 Shift キ
 Shift キ
 Shift キ

Shift キーを押しながら隣り合う2つのハンドルを クリックし、[線画]メニューの[ポイントの追加] を選択します。

選択した2つのハンドルの中間に中継点が追加されます。

### ●角丸四角形とだ円弧の場合

形状修正モードに切り替わると、右図の位置にハンドル が表示されます。

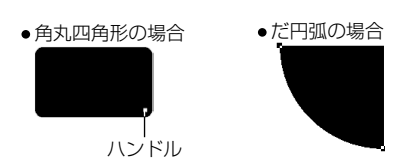

#### 角丸四角形の場合

ハンドルをドラッグすると、角丸の中心の位置が変わります。

だ円弧の場合

ハンドルをドラッグして、だ円弧の大きさを変えます。

#### • 変形文字アイテムの場合

形状修正モードに切り替わると、それぞれの外形に応じた位置に調整ハンドルが表示されます。 ドラッグして変形文字の設定ダイアログと同様に変形します。

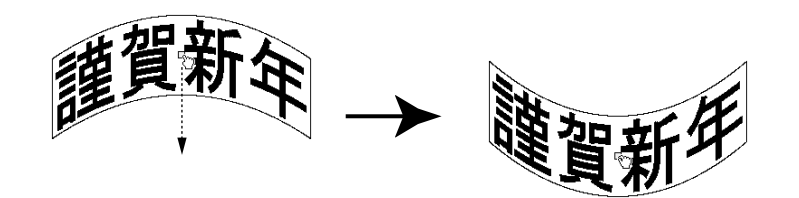

**3. [線画] メニューから [形状修正をやめる] を選択します**。 形状修正モードから通常のモードに戻ります。

## ■画像アイテムと線画の回転・反転

画像アイテムと変形文字アイテムと線画は、回転させたり反転させたりすることができます。複数の アイテムを一度に回転や反転させることもできます。 ※文字アイテムなどほかのアイテムが含まれているときは、回転や反転を実行できません。

複数のアイテムを回転・反転させると、それぞれの中心位置を基準に回転・反転します。全体をひと かたまりにして回転・反転させたいときは、最初にグループ化してください。

### ●回転させるとき

[線画] メニューから [回転と反転] サブメニューを開き、[180度回転] / [90度時計まわりに 回転] / [90度反時計まわりに回転] を選択します。

## ●反転させるとき

[線画] メニューから [回転と反転] サブメニューを開き、[上下反転] / [左右反転] を選択します。

ここでは、設定済みの文字アイテムや画像アイテムなどを、再編集する方法について解説します。

## ■設定ダイアログを表示して再編集する方法

ツールパレットの 🗟 ツールを選択し、再編集したいアイテムをダブルクリックします。

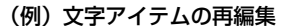

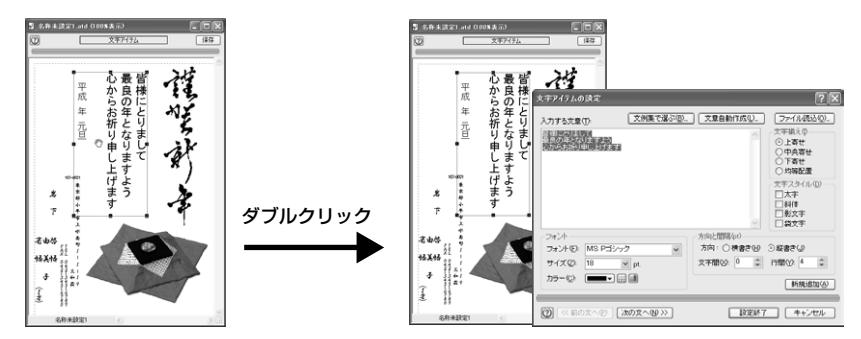

各アイテムの設定ダイアログが表示されるので、設定を変更してください。

# 3-6 特殊な印刷

宛名職人では、はがき以外にもいろいろな用紙に宛名や裏面デザインを印刷することができます。

# 住所録を印刷する

住所録に保存されている宛名データを1件ずつ宛名印刷するのではなく、住所や電話番号を抜き出し て、まとめて印刷する方法を解説します。

- ※一覧表示ウィンドウに表示(抽出)されているカードのみ印刷されます。
- 1. [ファイル] メニューから [住所録を作成・開く] を選択します。 [住所録を作成・開く] ダイアログが表示されるので、住所録ファイルを開いてください。
- 2. [特殊印刷] メニューの [住所録印刷] を選択します。
- 3. [印刷形式の設定] タブをクリックします。 印刷する住所録の形式を選択します。

| <ul> <li>○ 蒸果形態使用空</li> <li>○ カスタム使用空</li> <li>○ カスタム使用空</li> <li>○ カスタム使用空</li> <li>○ カイン</li> <li>● 第627(第22)</li> <li>○ カイン</li> <li>○ カイン</li> <li>※ あるく(K, を))</li> <li>○ カイン</li> <li>○ カイン<!--</th--></li></ul>                                                                                                    |
|----------------------------------------------------------------------------------------------------|
| (R % (in (27))* 172/32/00. 1<br>(act (R a)) (APA )<br>(act (R a)) (APA )<br>(act (R a)) (APA |

 ドロップダウンリストから登録されている印刷形式を選 択することができます。

印刷される形式は、左側のサンプルで確認できます。
 ※基本形で選択した形式を元に、印刷する項目を選択することもできます。形式を選択してから、「カスタム」ボタンをクリックします。使用方法は、「住所録の印刷項目をカスタマイズする」
 〈P.108〉を参照してください。

**4. [スタイルの設定] タブをクリックします。** フォント・サイズなどの設定と、用紙の余白の設定などを行います。

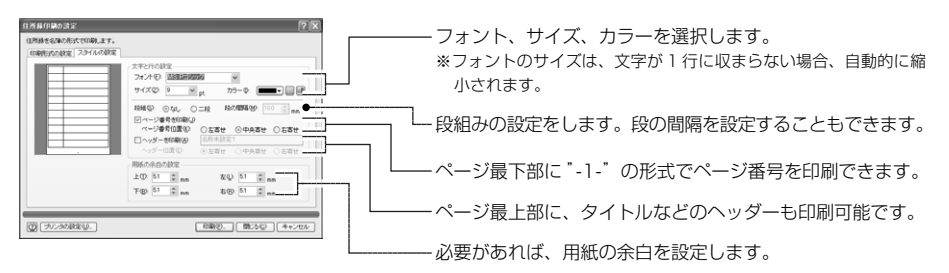

- 5. [プリンタの設定] ボタンをクリックします。 [プリンタの設定] ダイアログの内容を設定し、[OK] ボタンをクリックします。
- **6. [印刷] ボタンをクリックします**。 [印刷] ダイアログの内容を設定し、[OK] ボタンをクリックします。 住所録の印刷が開始されます。

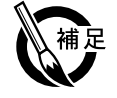

### ●住所録印刷のきまり

1ページあたりのカードの件数は、用紙設定や文字サイズの設定によって変化します。 住所1や住所2が1行に収まらない場合でも、次の住所に何も入力されていないときは、住所1 や住所2が自動的に分割されます。ただし、あまりにも文字が小さくなるときは、はみ出す文 字がカットされます。 カード編集ウィンドウで[社名も印刷]がチェックされているときは、宛先が自宅やその他で も会社宛の形式で印刷されます。

次ページへ続く
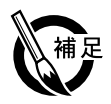

# ●**住所録の印刷項目をカスタマイズする** 選択中の基本形の各項目を、任意の別な項目に変更することができます。

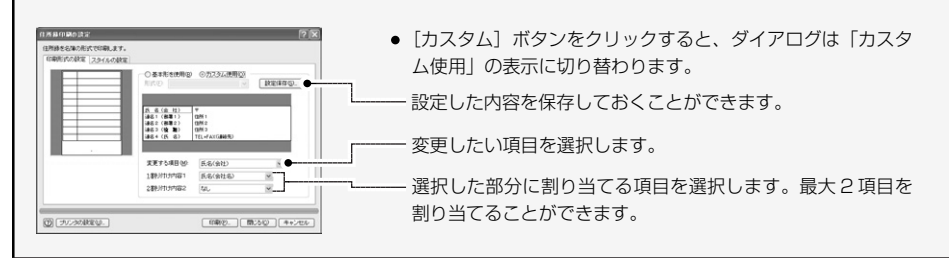

# -覧表を印刷する

住所録データを、一覧表示ウィンドウのような一覧表形式で印刷することができます。

- 1. トップメニューから [住所録の一覧を印刷する] を選択します。
- **2.** ガイドバーの [住所録を作成・開く] ボタンをクリックします。 [住所録を作成・開く] ダイアログが表示されるので、住所録ファイルを選択してください。
- 3. ガイドバーの [一覧表を印刷] ボタンをクリックします。
- 「項目と罫線の設定」タブをクリックします。
   印刷する項目と罫線の設定を行います。

| 表示中の全項目を印刷:一覧表示ウィンドウの全項目が印刷                                                                                                    |
|----------------------------------------------------------------------------------------------------|
| されます。<br>表示中の指定項目までを印刷:一覧表示ウィンドウの左側<br>から、指定した数の項目までを印刷します。<br>選択された項目のみ印刷:[項目選択] ボタンをクリックして、<br>印刷する項目を選択することができます。<br>*いずれも、用紙の横幅が足りない場合、複数のページに分かれるこ<br>とがあります。 |
| □ 項目の幅を一覧表示ウィンドウの設定に合わせるか、<br>□ ページに収めるかを選択することができます。                                                                                                    |
|                                                                                                    |

[7] [行数]:1ページの印刷行数を設定します。

行の高さを自動調整:少ない行数でもページいっぱいに収まるように行の高さが調整されます。 全項目を1ページに収める:印刷する全項目が1ページの幅に収まるように項目の幅が調整されます。

#### 主 現日を 1 ヘーン に 収 の る 注 印刷 り る 全 項 日 か 1 ヘーン の 幅 に 収 ま る よ つ に 項 日 の 幅 か 調 整 さ れ ま

## 5. [文字と余白の設定] タブをクリックします。

フォント・サイズなどの設定と用紙の余白の設定などを行います。

 [フォント] [サイ ズ] の初期値は、
 [一覧表示ウィン ドウの設定] ダイ アログでの数値と
 同じになっていま す。[リセット] ボ タンをクリックす るたびに、その数 値に戻ります。

| 国用林老一覧形式で印刷します。                                                                                                    | ― フォント、シース、カン で送れしより。                   |
|----------------------------------------------------------------------------------------------------|-----------------------------------------|
| #BとDeAcateg スキとらのおな     スキとらのおな     スキとらのおな     スキとらのおな     スキントののおな     スキントのおな     スキントのおな     スキントのおな     スキントのおな     スキントのおな     スキントの                                                                                                    | ※フォントのサイズは、文字が1行に収まらない場合、自動的<br>縮小されます。 |
|                                                                                                    | 段組みの設定をします。段の間隔を設定することもできます             |
| (1) (1) (1) (1) (1) (1) (1) (1) (1)                                                                                                    | └──ページ最下部に"-1-"の形式でページ番号を印刷できます         |
| Incomposition         Information bits           100 001000         100 001000         100 001000           100 0010000000         100 0010000000         100 0010000000           100 00100000000         100 00100000000         100 001000000000           100 001000000000         100 0010000000000         100 0010000000000000000000000000000000 | ページ最上部に、タイトルなどのヘッダーも印刷可能です              |
| <ul> <li>() プリンタン対応型。</li> <li>() プリンタン対応型。</li> <li>() プリンタン対応型。</li> <li>() プリンタン対応型。</li> </ul>                                                                                                    | — 必要があれば、用紙の余白を設定します。                   |

# **6. [プリンタの設定] ボタンをクリックします。** [プリンタの設定] ダイアログの内容を設定し、[OK] ボタンをクリックします。

# 7. [印刷] ボタンをクリックします。

[印刷] ダイアログの内容を設定し、[OK] ボタンをクリックします。 一覧表の印刷が開始されます。

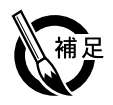

# ●選択した項目のみ印刷する [選択した項目のみ印刷]をクリックして選択し、[項目選択]ボタンをクリックすると、印刷す る項目を選択することができます。

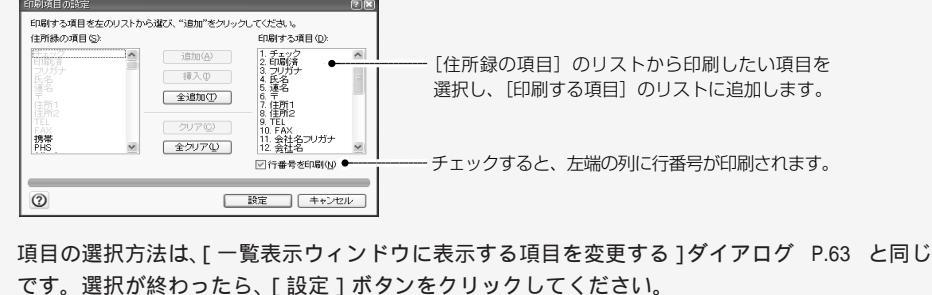

# 宛名をタックシールに印刷する(1)標準のレイアウトで印刷

タックシールに宛名を印刷する方法を解説します。ここでは、宛名職人であらかじめ決められている タックシールのレイアウトを使用して、タックシールに宛名を印刷する方法を解説します。

- トップメニューから「タックシールに印刷する」を選択します。
- ガイドバーの「住所録を作成・開く」ボタンをクリックします。 [住所録を作成・開く] ダイアログが表示されるので、住所録ファイルを選択してください。
- 3. ガイドバーの [タックシールに印刷] ボタンをクリックします。
- ニューの [タッ 4. [プリンタの設定] ボタンをクリックします。 クシール印刷1 を選択しても同 タックシールの台紙の全体のサイズを設定し、[OK] ボタンをクリックします。
  - 5. [全体のスタイル] タブをクリックします。 台紙全体の設定を行います。

| <b>サンプル表示欄</b><br>[用紙周囲の余白] [ラ<br>ベル配置数] 「ラベ | クラクシール印刷の意定         「マーマン」           住剤後ショクシール・ラベル用紙の選択ダイアログが表示されます。         ラベル用紙の選択ダイアログが表示されます。           注100.23-01/L         100.90.23-01/L                                                                                                    |
|----------------------------------------------|----------------------------------------------------------------------------------------------------|
| ル間隔]の設定に合わせて、タックシー                           | Web por Ordered (Man Long Constant) (Man Long Constant) (Man Lon |
| ルのサンプルが表示 し<br>されます。                         |                                                                                                    |
| 1 件の宛タデータを                                   | ★★@ 2 ② ★★@ 38 ② ● ↓ ★★@ 38 ③ ● ↓ ↓                                                                                                    |
| 「〒0.0.4」ータを、――<br>回枚ずつ印刷するか<br>を指定します。       | ■ 1/60インチで切り替えます。                                                                                                    |
|                                              |                                                                                                    |
|                                              | 指定した枚数だけとばしてから、印刷を始めます。使い差しのタックシー<br>ルを使用するときに便利です。                                                                                                    |

▶ 使用するタック シールの種類が [ラベル用紙] に ない場合は、とり あえず適当な種 類を選択し、用紙 周囲の余白、ラベ ル配置数、間隔を 正しく入力してく ださい。

▶ 「特殊印刷】 ×

様です。

## 6. [1 枚分のスタイル] タブをクリックします。

宛名職人であらかじめ決められているレイアウトを使用するか、宛名レイアウトを使用するか を選択することができます。

## 7. [標準型(推奨)] をクリックします。

※ 宛名レイアウトを使用する場合は、「宛名をタックシールに印刷する (2)カスタムレイアウトを使用し て印刷」〈P.110〉を参照してください。

標準のレイアウトは、右の図のように固定されていて、大きく変更する ことはできません。

※一番下の行の左寄せおよび住所録のメモ行・カスタマバーコード・テマークの 印刷は可能です。

伊賀 広志 様

東京都文京区千駄木3丁目3-33

アーバンマンション\$303

113-0022

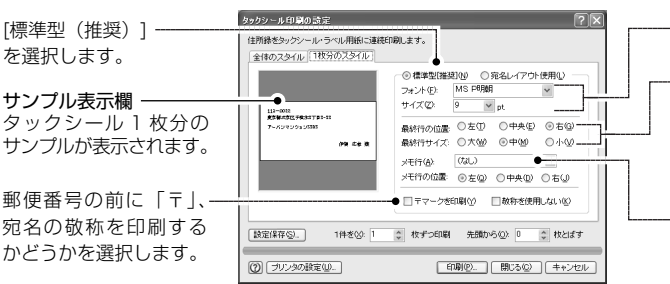

-印刷するフォントやサイズを設定します。

宛名の一番下の行を左右のどちらに寄せるかを設定します。また、一番下の行の文字サイズの大きさを指定することができます。サイズで選択しているポイント数が、[中]の大きさになります。

- 宛名の最終行の下に、1行だけ住所録のメモの項目また はカスタマバーコードを追加することができます。ドロ ップダウンリストから追加する項目を選択します。

※ メモの項目は、左右や中央に寄せて印刷することができます。ただし、カスタマバーコードは常にメモの 行に中央寄せで印刷されます。また、カスタマバーコードのサイズは固定されているので、メモ行がカス タマバーコードの幅よりも狭くなるときは、カスタマバーコードを印刷することはできません。

8. [印刷] ボタンをクリックします。

[印刷] ダイアログの内容を設定し、[OK] ボタンをクリックします。 タックシールの印刷が開始されます。

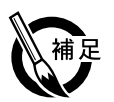

▶ 連名は自宅宛て

のカードのみ. 1

名だけ印刷され

ます。それ以上の 連名を印刷すると

きは、「宛名レイ

アウト使用] を選 択します。

●ラベル用紙の選択について

用紙の[選択]ボタンをクリックし、ラベル用紙の選択ダイアログを表示することで、目的の用 紙を選択することができます。

| - パル用紙の選択 - (マーマ) - (マーマ) - | 用紙メーカーを選択します。            |
|----------------------------------------------------------------------------------------------------|--------------------------|
|                                                                                                    | 選択されているメーカーの用紙一覧が表示されます。 |
| ()<br>300 - 300 - 4+2/2A                                                                                                    |                          |

● [設定保存] ボタンについて

[タックシールの設定]ダイアログで設定した内容に名前を付けて、ファイルとして保存することができます。[設定保存]ボタンをクリックすると、[タックシール設定の保存]ダイアログが 表示されます。ファイル名を入力して[保存]ボタンをクリックします。 保存したファイルは、ラベル用紙の選択ダイアログで、用紙メーカーのリストから「カスタム」 を選ぶと表示される用紙一覧から、選択することができます。

#### ●選択したカードのみ印刷する

抽出 P.65 を行って必要なカードのみ一覧表示ウィンドウに表示してから印刷すると、それらのカードのみタックシール印刷されます。

# 宛名をタックシールに印刷する(2)カスタムレイアウトを使用して印刷

好みの宛名レイアウトを使用して、タックシールに印刷することができます。この場合、あらかじめ レイアウト編集モードで、1枚分のタックシールのレイアウトを作成しておく必要があります。 ※一覧表示ウィンドウに表示(抽出)されているカードのみ印刷の対象になります。

- 1. トップメニューを表示させ、[タックシールに印刷する]を選択します。
- **2. ガイドバーの [住所録を作成・開く] ボタンをクリックします**。 [住所録を作成・開く] ダイアログが表示されるので、住所録ファイルを選択してください。

3. [ファイル] メニューから [レイアウト選択] → [レイアウト選択] を選択します。 [レイアウト選択] ダイアログが表示されます。

| レイタウト度度<br>使用するレイマウド してなたる。 | ――― <b>4</b> .[シール]を選択します。                                                |
|-----------------------------|---------------------------------------------------------------------------|
|                             | <b>5</b> . これから作成する宛名レイアウトのひな形<br>を選択します。<br><b>6</b> . [選択] ボタンをクリックします。 |

- レイアウト表示ウィンドウの [編集] ボタンをクリックし、レイアウト編集モードに切り替え ます。
- 8.「自分で宛名をレイアウトする」、P.79〉を参照して、宛名レイアウトを作成します。

(例) タックシール用の宛名レイアウト

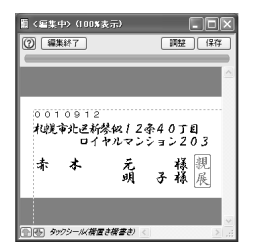

- 9. 作成した宛名レイアウトを、カスタムレイアウトとして保存します。⇒「完成した宛名レイアウトを保存する」〈P.83〉参照
- **10.** レイアウト編集ウィンドウの [編集終了] ボタンをクリックします。
- 11.ガイドバーの [タックシールに印刷] ボタンをクリックします。

- ▶ [特殊印刷] メ ニューの[タック シール印刷] を 選択しても同様 です。
- 12. [プリンタの設定] ボタンをクリックします。
  - タックシールの台紙のサイズを設定し、[OK] ボタンをクリックします。
- **13.** [全体のスタイル] タブをクリックし、標準のレイアウトを使用するとき〈P.109〉と同じ 手順で、ダイアログの内容を設定します。
- 14. [1 枚分のスタイル] タブをクリックします。
- 15. [宛名レイアウト使用] をクリックします。

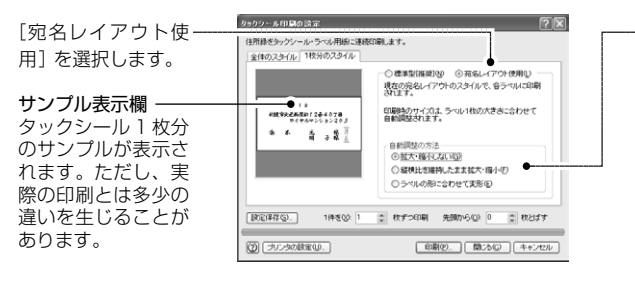

-宛名レイアウトのもとの形と、タックシールの形が異な るときに、ラベルの大きさに合うように自動的に調整す ることができます。

[拡大・縮小しない]: 宛名レイアウトのそのままの形で印 刷されます。

【縦横比を維持したまま拡大・縮小】:使用する宛名レイア ウトの縦横比を維持したまま、拡大・縮小して印刷されます。 [ラベルの形に合わせて変形]:シールの形いっぱいに変形 して印刷されます。

※宛名レイアウトを拡大・縮小すると、もとのレイアウトとは印象 が変わって印刷されることがあります。

# 16. [印刷] ボタンをクリックします。

[印刷] ダイアログの内容を設定し、[OK] ボタンをクリックします。 タックシールの印刷が開始されます。 ここでは、名刺、タックシール、各種ラベルなどに裏面デザインを印刷する方法を解説します。

- 1. トップメニューを表示させ、[名刺やラベルに印刷する]を選択します。
- **2.** ガイドバーの [裏面を作成・開く] ボタンをクリックします。 [裏面デザインを作成・開く] ダイアログが表示されます。
- **3. [裏面デザインを新規に作成する] を選択して、[OK] ボタンをクリックします**。 [裏面デザインの新規作成] ダイアログが表示されます。

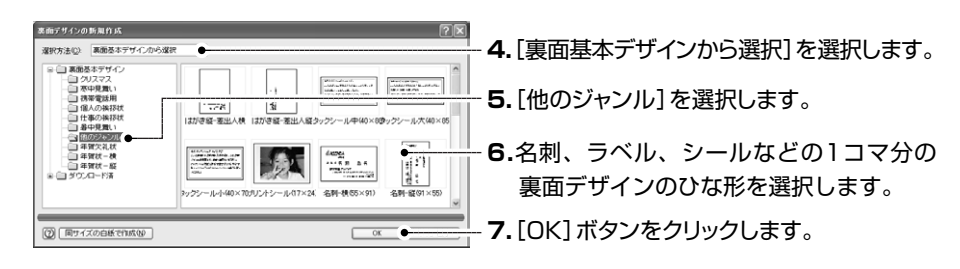

8. 「裏面デザインやカスタムレイアウトを作成する」 〈P.88〉 を参照して、裏面デザインを作成 します。

例)名刺の裏面デザイン

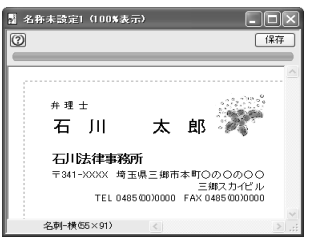

- 9. 作成した裏面デザインを保存します。
- **10.** ガイドバーから [ラベルシール印刷] ボタンを選択します。
- 11. [プリンタの設定] ボタンをクリックして、プリンタの設定を行います。

台紙のサイズを設定し、[OK] ボタンをクリックします。

12. [全体のスタイル] タブをクリックします。

名刺など用紙全体のスタイルを設定します。

※ このダイアログで設定した内容をファイルに保存しておくことができます。「[設定保存]ボタンについて」 〈P.110〉を参照してください。

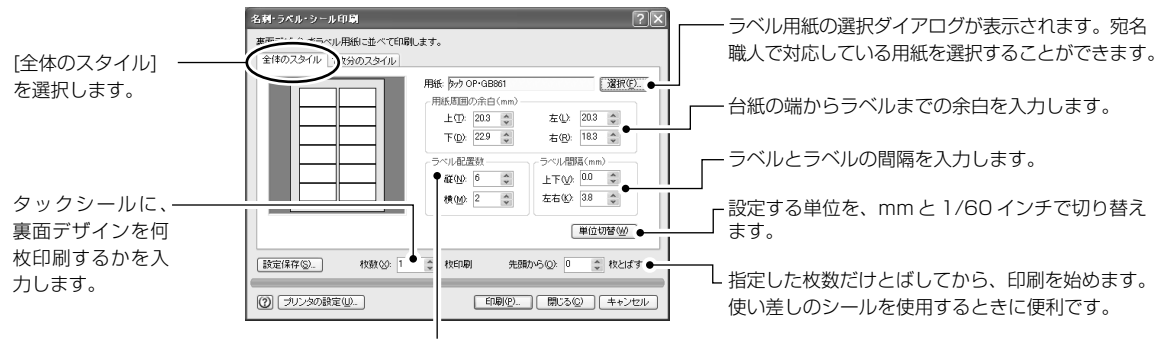

ラベルが何枚配置されているかを選択します。

<sup>13. [1</sup>枚分のスタイル] タブをクリックします。

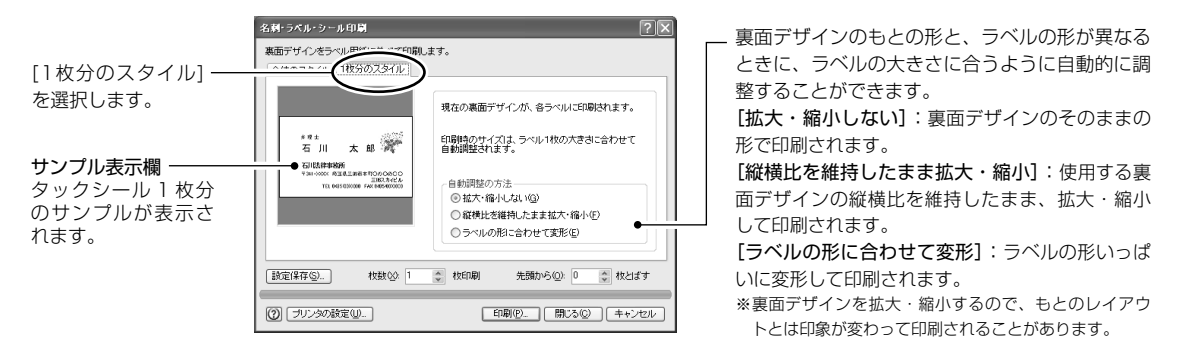

**14. [印刷] ボタンをクリックすると、[印刷] ダイアログが表示されます**。 [印刷] ダイアログの内容を設定し、[OK] ボタンをクリックします。 印刷が開始されます。

# 往復はがきを作る

# ■往信用の面を作る

- 1. トップメニューから [往復はがきを作る] を選択します。
- 2. 必要に応じて、ガイドバーの [差出人登録] ボタンをクリックして、差出人を設定します。
- **3. ガイドバーの [住所録を作成・開く] ボタンをクリックします**。 [住所録を作成・開く] ダイアログが表示されるので、住所録ファイルを選択してください。
- 「覧表示ウィンド
   4. ガイドバーの [レイアウト選択] ボタンをクリックします。
   ウに表示(抽出)さ れているカードの
   4. ガイドバーの [レイアウト選択] ボタンをクリックします。

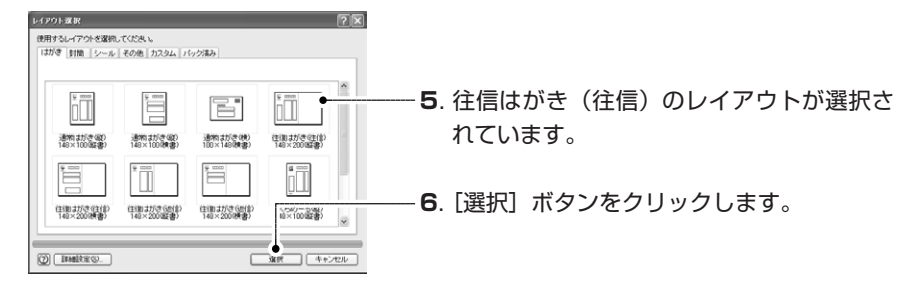

**7. ガイドバーの [レイアウト確認] ボタンをクリックします**。 レイアウト表示ウィンドウに、往復はがきのレイアウトが表示されます。

 ご使用のプリンタ に往復はがきの用 紙がないときは、 A5など他のサイ ズで代用します。

み印刷の対象と

なります。

- 右半分も作成する場合は、レイアウト表示ウィンドウの[編集]ボタンをクリックして、レイ アウト編集モードに切り替えます。
   レイアウト編集モード〈P.79〉で右側を作成し、保存しておきます。
- **9. ガイドバーの [宛名印刷] ボタンをクリックします。** 「宛名を印刷する」〈P.33〉に従って、宛名印刷の設定を行い、印刷してください。

# ■返信用の面を作る

往信用の面と同じ要領で操作します。[レイアウト選択]ダイアログで「往復はがき(返信)」を選択 してください。 ※返信用の宛名に「行」を付けるときは、レイアウト編集モードで、文字アイテムを配置します。

# 4 面付はがきに印刷する

- 一覧表示ウィンド ウに表示(抽出) されているカード のみ印刷されます。
- [特殊印刷] メ
   ニューの[4面付 はがきの印刷]を
   選択しても同様 です。

「PPCはがき用紙」など、A4サイズのシートからはがきが4面とれる用紙に印刷する方法について解 説します。以降この用紙を「4面付はがき」と呼びます。

# ■宛名面の印刷

- 1. トップメニューから [4 面付はがきに印刷する] を選択します。
- **2.** ガイドバーの [ファイルを開く] ボタンをクリックします。 [ファイルを開く] ダイアログが表示されるので、住所録ファイルを開いてください。
- ガイドバーの [レイアウト選択] ボタンをクリックします。
   4 面付はがきに宛名印刷をする場合は、はがきサイズの宛名レイアウトを選択してください。
- 4. ガイドバーの [4 面はがき印刷] ボタンをクリックします。
- 5. [プリンタの設定] ボタンをクリックします。 [プリンタの設定] ダイアログで、A4サイズ・縦置きを選択し、[OK] ボタンをクリックします。

出荷時の設定でうまく印刷できないとき-に設定します。

[下へ] / [右へ]:4枚全体の印刷位置 を調整します。上、または左方向にずら したい場合は、マイナス付きの数値を入 力します。

[上下間隔] / [左右間隔]:上下2枚ずつ、 または左右2枚ずつの間隔を設定します。

| 4面付はが冬印刷の設定(命名面)                                  |                      |
|---------------------------------------------------|----------------------|
| A4サイズの4面付はがき用紙に、宛名面を4枚印刷します。<br>全体の印刷位置<br>宛名部便番号 |                      |
| T∧(B) 0.0 	mm                                     | ◎ ┃                  |
| ta∧(B): 50 \$ mm ta∧(D): 0.0 \$ m                 |                      |
| 上下間隔(公): 000 第 mm 差出人部便番号                         |                      |
| 左右間線(C) 00 w mm トへ(C) 00 w mm                     | ● 差出人の郵便番号の位置を調整します。 |
|                                                   |                      |
| ※あっかしめ、ロかきサイスのレイアフトを通知できいてくたさい。                   | N0                   |
| ② ブリンタの設定(型) 印刷(型) 閉じる(③) キャンセノ                   |                      |

6. [印刷] ボタンをクリックします。

[印刷] ダイアログの内容を設定し、[OK] ボタンをクリックすると、印刷が開始されます。

# ■裏面の印刷

- 1. トップメニューから [4 面付はがきに印刷する] を選択します。
- 2. ガイドバーの [ファイルを開く] ボタンをクリックします。

[ファイルを開く] ダイアログが表示されるので、[ファイルの種類:] で[宛名職人 裏面デザ イン]を選択し、裏面ファイルを開いてください。 ※ 必ず、はがきサイズの裏面デザインを選択してください。 ※ 裏面の場合は、[レイアウト選択] ボタンをクリックすることはできません。

- 3. ガイドバーの [4 面はがき印刷] ボタンをクリックします。
- 4. [プリンタの設定] ボタンをクリックします。

A4 サイズ・縦置きを選択し、[OK]ボタンをクリックします。

| 2 章 Fへい: 200 mm<br>1 YA 古へ(B): 50 章 mm<br>2 章<br>2 章<br>2 下間原(2): 00 章 mm<br>1 YA 1 上下間原(2): 00 章 mm |  | 下へ(D): 100 🐨 mm<br>右へ(B): 50 😂 mm<br>上下開閉場(公: 00 📚 mm |
|----------------------------------------------------------------------------------------------------|--|-------------------------------------------------------|
|----------------------------------------------------------------------------------------------------|--|-------------------------------------------------------|

出荷時の設定でうまく印刷できないときに設定します。 [下へ] / [右へ]:4枚全体の印刷位置を調整します。 上、または左方向にずらしたい場合は、マイナス付 きの数値を入力します。 [上下間隔] / [左右間隔]:上下2枚ずつ、または 左右2枚ずつの間隔を設定します。

#### 5. [印刷] ボタンをクリックします。

[印刷] ダイアログの内容を設定し、[OK] ボタンをクリックすると、印刷が開始されます。

F

▶ [特殊印刷] メ ニューの[4面付

です。

はがきの印刷]を 選択しても同様 宛名職人では、はがき以外にも封筒や定型用紙(A4、B5など)に印刷することができます。このような用紙に印刷したいときは、次のダイアログで使用したい用紙を選択します。 ※そのほかの操作は、年賀状を作成するときと同様です。

# ■宛名面

[ファイル] メニューの [レイアウト選択] から、[レイアウト選択] を選びます。 [レイアウト選択] ダイアログが表示されます。

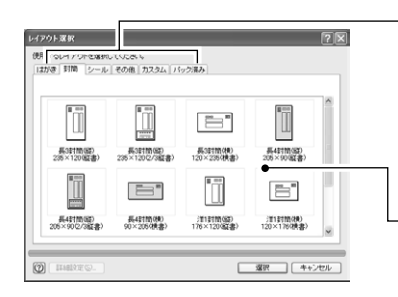

タブをクリックして、印刷したい用紙の種類を選択します。 封筒:各種封筒に関するレイアウトが登録されています。 シール:タックシールなど特殊な用紙のひな形が登録さ れています。使い方は、「宛名をタックシールに印刷する (2) カスタムレイアウトを使用して印刷」〈P.110〉を 参照してください。

一 印刷したいレイアウトを選択します。

A4サイズなどの定型用紙は直接選択できません。一時的に別のレイアウトを選択しておいてから、レ イアウト編集モードに切り替え、[ファイル]メニューの[レイアウト選択]を選びます。 [ひな形レイアウトの選択]ダイアログが表示されるので、フリーの用紙で縦・横の長さを設定して、 編集してください。

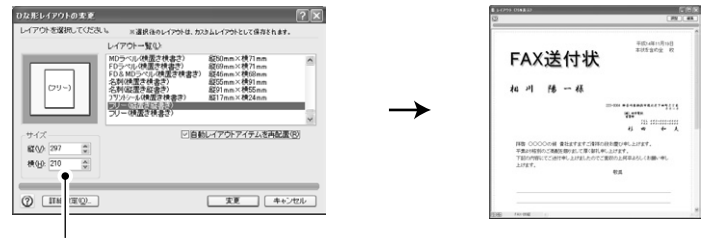

レイアウトのサイズを入力します。 (これは A4 のサイズです)

# ■裏面

- 1. [ファイル] メニューの [裏面を作成・開く] を選びます。 [裏面デザインを作成・開く] ダイアログが表示されます。
- **2.** [裏面デザインを新規に作成する]を選択して、[OK] ボタンをクリックします。 [裏面デザインの新規作成] ダイアログが表示されます。

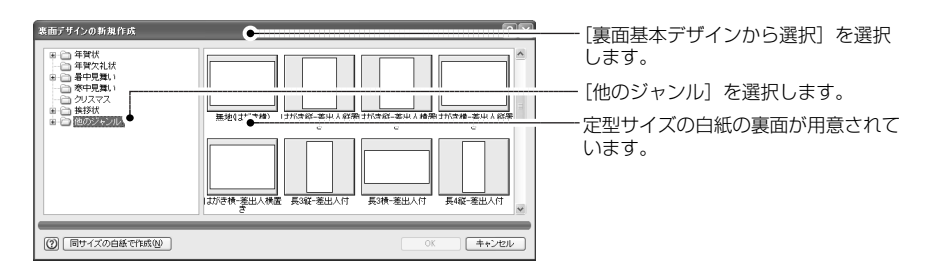

# 3-7 カード別の宛名レイアウトの割り当て

ー般の宛名印刷では、選択した宛名レイアウトを使用して、すべてのカードが印刷されますが、宛 名職人ではカードごとに特定の宛名レイアウトを割り当てるような使い方が可能です。この機能を 「レイアウトの個別割り当て」といいます。宛名レイアウトだけでなく、裏面デザインも割り当てる ことができます。

# カードごとに個別の宛名レイアウトを割り当てる

カードごとに印刷時の宛名レイアウトを割り当てることができます。割り当てされていないカードは、 [レイアウト選択]ダイアログで選択されている宛名レイアウトで印刷されますので、すべてに割り当 てを設定する必要はありません。

- **1. [ファイル] メニューの [住所録を作成・開く] を選択します**。 個別割り当てを行う住所録ファイルを開きます。
- 2. レイアウトを割り当てるカードを、カード編集ウィンドウに表示します。
- 3. [カード] メニューの [レイアウトや裏面の個別割り当て] を選択します。
   ※ 複数のカードに同時に割り当てるときは、一覧表示ウィンドウで複数のカードを選択し、[カード] メニューの [レイアウトや裏面の個別割り当て] を選択します。
- 4. 宛名レイアウトや差出人などを割り当てます。

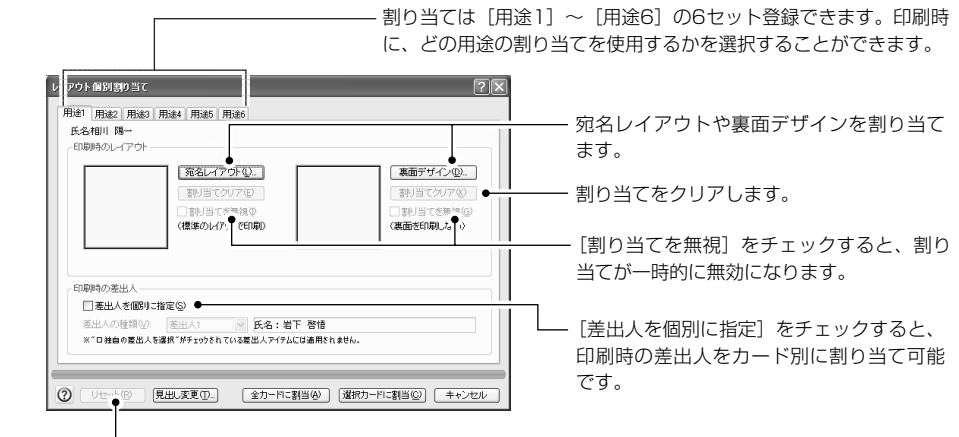

– 割り当てを初期状態に戻します。この図では[用途1]のタブの内容だけリセットされます。

#### • 宛名レイアウトの割り当て

[宛名レイアウト]ボタンをクリックすると、[レイアウト選択]ダイアログが表示されるので、割 り当てたい宛名レイアウトを選択してください。パック済みのカスタムレイアウトも選択可能です。

### ● 裏面デザインの割り当て

[裏面デザイン]ボタンをクリックすると、[裏面デザインの選択]ダイアログが表示されるので、 割り当てたい裏面デザインを選択してください。パック済みの裏面デザインも選択可能です。

5. [選択カードに割当] ボタンをクリックすると、選択されていたカードに設定内容が割り当て られます。

[全カードに割当] ボタンをクリックすると、住所録のすべてのカードに同じ設定が割り当てられます。

▶ [見出し変更] ボ

タンをクリックす

ると、[用途1] な

どのタブの名称を

変更することがで

▶ すべてのカードに

同じサイズの宛 名レイアウトを

割り当てないと、 途中で用紙の交

換が必要になる

など、印刷が正し

く行われないこ とがあるので注 意してください。

きます。

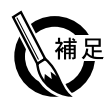

# ●裏面デザインを割り当てたとき

割り当てた裏面デザインは、[宛名印刷]ダイアログで、[両面印刷]および[個別割り当てで印刷]をチェックしたときだけ使用されます。この場合、割り当てが行われていないカードでは、 裏面印刷が行われません。両面印刷用の設定なので、宛名レイアウトと同じサイズの裏面デザイ ンを割り当てないと、正しく印刷されません。

# ●差出人の割り当てについて

[差出人を個別に指定]をチェックし、[差出人の種類]を選択すると、印刷時に使用する差出人 をカード別に割り当てることができます。ただし、差出人アイテムや自動レイアウトアイテム (差出人住所氏名ブロック)の、[独自の差出人を選択]がチェックされているときは、アイテム のレベルで使用する差出人が固定されているので、割り当ては適用されません。

# 割り当てた宛名レイアウトで印刷する

[宛名印刷の設定]ダイアログの[個別レイアウトで印刷]をチェックすると、割り当てた宛名レイア ウトを使用して印刷することができます。

- 1. トップメニューから [宛名面を作る] を選択します。
- 2. ガイドバーの [差出人登録] ボタンをクリックします。 [差出人の登録] ダイアログが表示されるので、[差出人 1] ~ [差出人 5] (または [使用しない])タブをクリックし、差出人が割り当てられていないカードが使用する差出人を選択します。
- 3. ガイドバーの[住所録を作成・開く]ボタンをクリックします。 [住所録を作成・開く]ダイアログが表示されるので、宛名レイアウトが個別割り当てされてい る住所録ファイルを開いてください。
- 4. ガイドバーの [レイアウト選択] ボタンをクリックします。 [レイアウト選択] ダイアログが表示されるので、宛名レイアウトが割り当てられていないカードが使用する標準の宛名レイアウトを選択します。
- 5. ガイドバーの [宛名印刷] ボタンをクリックします。 [プリンタの設定] や、印刷位置の調整は、通常の宛名印刷と同様に済ませてください。

すべてのカードに 同じサイズの宛名 レイアウトを割り 当てないと、途中 で用紙の交換が必要になるなど、印 刷が正しく行われ ないことがありま すので注意してく ださい。

| 10100       |            |            | لکا          |
|-------------|------------|------------|--------------|
| 使用プリンタ:     | THE PRINT: |            | プリンタの設定(型.)  |
| 印刷条件(G):    | すべての力 ド    | ×          | □ 左記以外を印刷(B) |
| □印刷済マークをつ!  | ±5(M)      | マークをクリア(生) |              |
| □両面印刷◎      |            |            | 高田道沢(Q)      |
| ☑ 個別増付当てで印刷 | N® •       | l∰i@1      |              |
| 宛名面を180度回動  | Ξ(H)       |            |              |

----- **6**. [個別割り当てで印刷] をチェック します。

- 7. 割り当てのセットを選択します。 [用途1] ~ [用途6] の6種類の割 り当てセットから、どの割り当てで 印刷するかを選択します。

8. [印刷] ボタンをクリックします。

[印刷] ダイアログが表示され、そこで [OK] ボタンをクリックすると、印刷が開始されます。

# はがきの両面に印刷する

はがきを両面印刷する方法について解説します。1枚目の宛名面 1枚目の裏面 2枚目の宛名面 2 枚目の裏面…の順に両面を印刷します。また、自動両面印刷機能を備えたプリンタを使用している場 合は、連続してはがきの両面に、宛名面 裏面の順に印刷することもできます。

- ▶ [ファイル] メ ニューから [宛名 印刷] を選択して も同様です。
- 1. あらかじめ使用する住所録を開き、宛名レイアウトや差出人を選択しておいてください。
- 2. ガイドバーの [宛名印刷] ボタンをクリックします。

3. [宛名印刷] ダイアログで [プリンタの設定] ボタンをクリックします。
 [プリンタの設定] ダイアログが表示されます。サイズや印刷の向きを設定してください。
 年賀状を印刷するときは、[サイズ] の項目に「はがき」を選択します。「はがき」が表示されない場合は、「A6」「148×100」など、はがきに近いサイズの用紙を選択してください。設定が終了したら、[OK] ボタンをクリックします。[宛名印刷] ダイアログに戻ります。

| 補足 |
|----|
|----|

# ●自動両面印刷機能を備えたプリンタの場合

自動両面印刷機能を利用して、連続して宛名面 裏面の順に印刷できます。

(1) プリンタのプロパティダイアログを表示します。

[宛名印刷]のダイアログで[プリンタの設定]ボタンをクリックして、[プリンタの設定]ダイ アログを表示します。[プリンタの設定]ダイアログで使用するプリンタを選び、[プロパティ] ボタンをクリックします。

(2) プリンタのプロパティダイアログが表示されたら、自動両面印刷機能を ON にします。

| 近賀   レイ/ウト 株能 カラー<br>  ● 西面印刷①]<br>● 長辺①<br>● 氏辺②<br>● 「短辺⑤」<br>  ■ 自動② ● | <ul> <li>プリンタの機種によって、プリンタのプロパティダイアログの内容<br/>や項目名は異なります。</li> <li>両面印刷および自動両面印刷の設定方法の詳細は、プリンタのマニ<br/>ュアルを参照してください。</li> </ul> |
|---------------------------------------------------------------------------|----------------------------------------------------------------------------------------------------|
|---------------------------------------------------------------------------|----------------------------------------------------------------------------------------------------|

設定が終わったら、[OK]ボタンをクリックして、プリンタのプロパティダイアログと、[プリン タの設定]ダイアログを閉じて、[宛名印刷]ダイアログに戻ります。

# 4. [両面印刷] をチェックします。

| □ 個別割り当てで印刷(B)   | 用途1 |      |  |
|------------------|-----|------|--|
| □宛名面を180度回転(出) ● |     | <br> |  |

- 自動両面印刷の際に、宛名面を180度回転して印刷す るときは、こちらもチェックします。

# ●すべての裏面に同じデザインを印刷するとき

[裏面選択]ボタンをクリックすると、[ファイルを選ぶ]ダイアログが表示されます。裏面に印刷するデザインを選んで[開く]ボタンをクリックします。

| ファイルを選ぶ                               | ?×                  |                         |
|---------------------------------------|---------------------|-------------------------|
| ファイルを選んでください。                         | ファイルの場所や、 ご 個人用 🛛 🖻 | 裏面に印刷するデザインをクリックして選びます。 |
| ————————————————————————————————————— |                     |                         |
| (2) 標準表示(P)                           | R(@) ++//2//        | がきの印刷に使用します。            |

 このときは、宛名 面も個別割り当て のレイアウトで印 刷されます。

# ●個別に割り当てた裏面を使用するとき

[個別割り当てで印刷]をチェックします。右側のドロップダウンリストで[用途1]~[用途6] の6種類の割り当てセットから、どの割り当てで印刷するかを選択します。

5. [印刷] ボタンをクリックします。

[印刷] ダイアログが表示され、そこで [OK] ボタンをクリックすると、印刷が開始されます。

3

その際に、以下の確認メッセージが表示されたら、[はい] [いいえ] [キャンセル] のいずれかのボタンをクリックします。

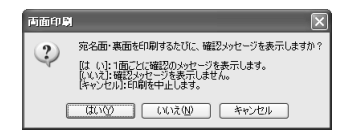

[はい]: 1面ごとに確認メッセージを表示します。両面印刷機能がないプリンタをご使用 の場合はこちらをクリックします。(手動両面印刷)

[いいえ]: 確認メッセージは表示しません。両面印刷機能があるプリンタをご使用の場合は、こちらをクリックします。

[キャンセル]: 印刷を中止します。

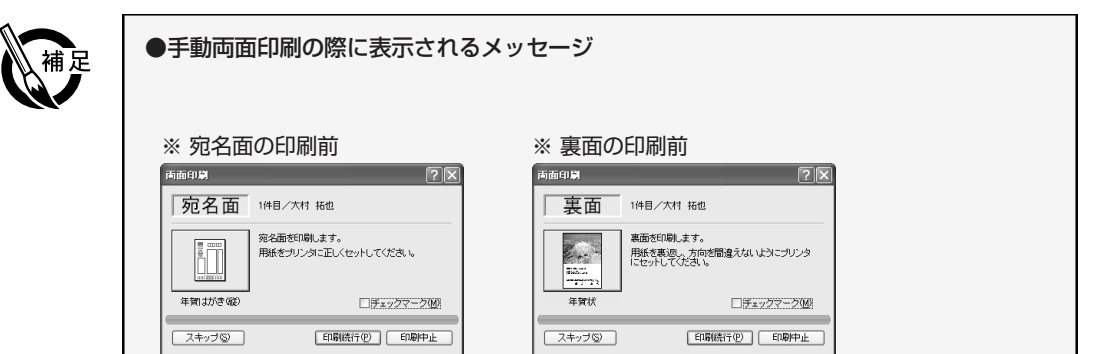

メッセージに従って正しい向き(表・裏)に用紙をセットし、[印刷続行]ボタンをクリックし てください。

※トラブルでスキップした場合など、[チェックマーク]をチェックしておくと、カードに目印のチェック マークを設定することができます。

#### ●割り当てられているカスタムレイアウトや裏面デザインのファイルが存在しないとき

割り当てられているカスタムレイアウトのファイルがないときは、[レイアウト選択]ダイアロ グで選択されている、全体の宛名レイアウトで印刷されます。

裏面デザインのファイルがないときは、上記と同様のメッセージ「この裏面デザインが見つかり ません」が表示されます。[スキップ]ボタンをクリックして、その裏面の印刷はとばして、次 の宛名面の印刷に進んでください。このとき、用紙を交換するのを忘れないようにしてください。 なお、自動両面印刷の場合は、そのカードの裏面は白紙で印刷されます。

●自動両面印刷機能をエミュレートする機種の場合

hp deskjet5550 など一部のプリンタでは自動両面印刷を擬似的にサポートしている場合があります。その場合は、プリンタのプロパティダイアログで[両面印刷]のみをチェックして、[自動] はチェックしません。

印刷を開始すると、まず、宛名面だけをすべて印刷したのち、画面に [両面印刷の方法]のメッ セージが表示されます。そのメッセージに従って、用紙の向きを変えて再度給紙トレイにセット してください。今度は裏面が枚数分印刷されます。

#### ●余白にご注意ください

両面印刷では、宛名面や裏面デザインに多くの余白を必要とする場合があります。余白に掛かった部分は印刷されないので、印刷前に十分確認してください。

# 宛名職人でこんなこともできます

この章では、第2章や第3章では解説していないその他の機能について解説しています。

# 4-1 住所録の操作

ここでは、地図の表示や路線・時刻表の検索など、住所録を使った便利な機能について解説します。

# 新しい郵便番号や市外局番を登録する(郵便番号・市外局番辞書の編集)

宛名職人では、郵便番号辞書や市外局番辞書を編集することができます。使いたい郵便番号や大口事業所番号、市外局番が宛名職人の辞書に登録されていないときは、辞書の内容を修正してください。
※郵便番号辞書や市外局番辞書を編集すると、新しく「ユーザー郵便番号辞書」「ユーザー大口事業所辞書」または「ユーザー市外局番辞書」ファイルが作成されます。以降、新しく作成された辞書が使用できます。

# ■郵便番号辞書を編集する

- 1. [ツール] メニューの [郵便番号辞書の編集] を選択します。
- 2. 登録する番号の種類を選択します。一般の郵便番号を登録するときは[一般]を、大口事業所 番号のときは[大口事業所]を選択してください。

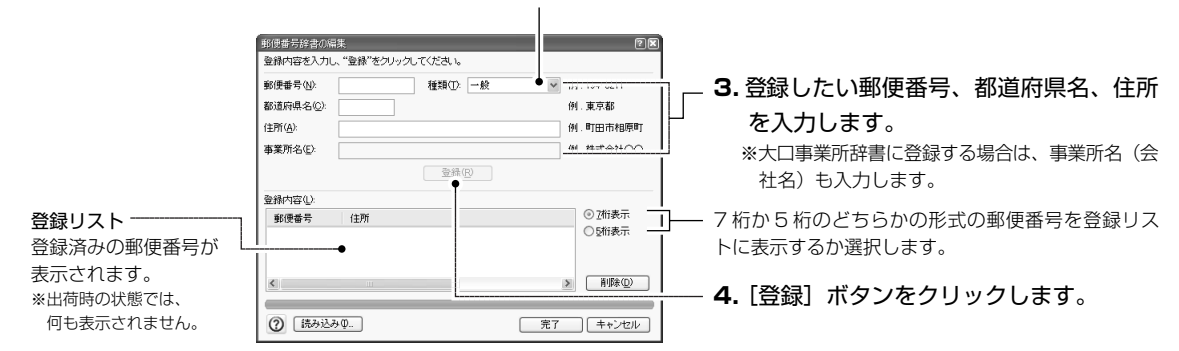

#### 5. 編集作業が終了したら、[完了] ボタンをクリックします。

ユーザー辞書が新しく作成されます。種類が[一般]の番号は「ユーザー郵便番号辞書.auz」 に、[大口事業所]の番号は「ユーザー大口事業所辞書.auz」に登録されます。

以降、カード編集ウィンドウや、[差出人の登録]ダイアログで郵便番号辞書を起動すると、このダイ アログで修正した内容が反映されるようになります(出荷時の辞書と一緒に使用されます)。 なお、登録可能な郵便番号の件数は、「ユーザー郵便番号辞書」「ユーザー大口事業所」で各1,000件 までです。

※私書箱番号や料金受取人払いの整理番号を登録するときは、7桁郵便番号に続けてハイフン(-)を入力し、続けて4桁以下の数字を入力してください。この数字は、カスタマバーコードの印刷時や、項目アイテムの[整理番号]で使用されます。

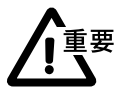

郵便番号と市外局番はすべて半角で、都道府県名と住所はすべて全角で入力してください。 都道府県名も省略せずに入力してください。

# ■市外局番辞書を編集する

1. [ツール] メニューの [市外局番辞書の編集] を選択します。

| 市外局番(N):<br>都道府県名(C):<br>住所(A): |     | 例 . 06<br>例 . 大阪府<br>例 . 大阪市 |
|---------------------------------|-----|------------------------------|
| 臺稿内図(1)                         | 臺緣® |                              |
| 市外局番   1                        | 注附  |                              |
|                                 |     | NIER (D)                     |

操作方法は、「郵便番号辞書の編集」ダイアログと同様です。 登録した番号は、「ユーザー市外局番辞書.aut」に保存されます。

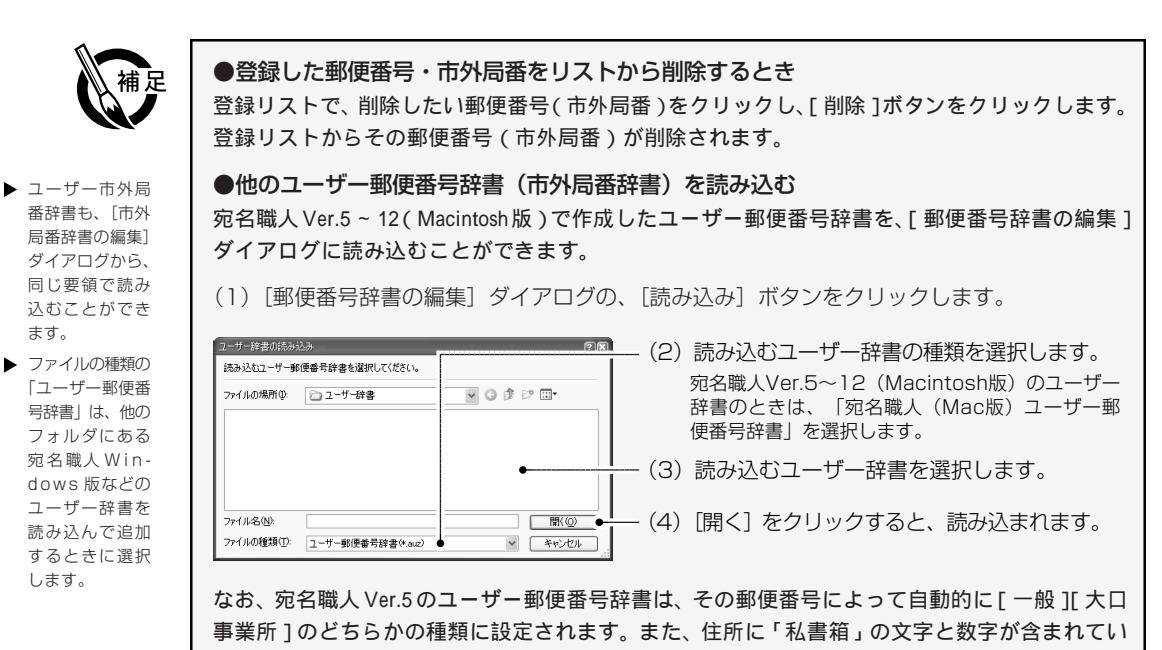

# E-Mail を送信する・ホームページを表示する

カード編集ウィンドウに入力したE-Mailアドレスを宛先として、メールソフトを起動したり、入力した URL アドレスのホームページを表示することができます。

る場合は、郵便番号の末尾に自動的に私書箱番号が付加されます(郵便番号が7桁の場合のみ)。

- 1. カード編集ウィンドウの [FAX] の ▼ ボタンをクリックし、[E-Mail] または [URL] に切 り替えます。
- 2. 宛先のアドレスを入力します。(URLのアドレスの場合、 先頭の「http://」は省略可能です。)

▶ [カード] メニュー の [メール送信] [WEB ブラウザ 起動] を選択して も同じです。 3. 入力欄の右側の 
 ボタンまたは
 ボタンをクリックします。

 E-Mailの場合:通常使うメールソフトとしてインストールされているメールソフトが起動し、

[宛先] (アドレス)入力欄に、[E-Mail] の内容が入力されています。 URLの場合:通常使うブラウザとしてインストールされているインターネットのブラウザが起 動し、[URL] に入力した URL のホームページが表示されます。

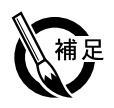

# ● E-Mailの送信、ブラウザの起動を使用するとき

これらの機能を使用するには、ご使用のコンピュータがインターネットに接続できるように設定 し、必要なメールソフト(MAPIに準拠したもの)やブラウザをインストールしておく必要があ ります。この準備はお客様ご自身が行い、各ソフト単独でも、メールの送信やホームページの表 示が正しく行われることを確認してください。下記ソフトウェアで動作を確認しています。 メールソフト: Microsoft Outlook、Microsoft Exchange、Microsoft Outlook Express ブラウザ: Microsoft Internet Explorer 5.01以上、Netscape Navigator 4.75以上

# 地図を表示する

[ツール]メニューの[オプション]で指定されている電子地図ソフトを利用して、住所1に入力されている住所に該当する地域の地図を表示することができます。

この機能を使用するときは、あらかじめ電子地図ソフトをインストールしておいてください。

※ [ツール] メニューの [オプション] で「地図表示機能を使用する」にチェックを付けていない場合、電子地 図ソフトは起動しません。「電子地図ソフトや路線検索ソフトを使用するとき」〈P.123〉を参照してください。

住所(

1. 住所1に住所を入力します。

| <u>A</u> ): | ∢ | 東京都江東区亀戸0-0-0 |   |
|-------------|---|---------------|---|
|             |   | パレスマンション000   |   |
|             |   |               | ۲ |

2. 住所入力欄の右側の 🕑 ボタンをクリックします。

住所1に入力した住所に該当する地域の地図が表示されます。

※ 地図の表示地域を変更した結果を、[カード]メニューの [地図の表示位置を記憶]を選択することで、宛 名職人に記憶させることができます。次回からは、記憶させた地域の地図がすぐに表示されます。なお、 記憶させた表示地域は、住所1に変更を加えると、クリアされます。

# 路線・時刻表を表示する

[ツール]メニューの[オプション]で指定されている路線検索ソフトを利用して、差出人に設定された出発駅から選択されたカードを到着駅とした路線を検索したり、時刻表を表示することができます。 ※[ツール]メニューの[オプション]で「路線検索・時刻表機能を使用する」にチェックを付けていない場合、

- \*\* [ツール] メニューの [オフジョン] で「路線快楽・時刻表蔵能を使用する」にテェッジを付けていない場合、 路線検索ソフトは起動しません。「電子地図ソフトや路線検索ソフトを使用するとき」〈P.123〉を参照してく ださい。
- 1. 差出人データに利用する出発駅を登録します。

[差出人の登録]ダイアログで[出発駅の設定]ボタンをクリックして、[出発駅設定]ダイア ログを表示します。

| 出発駅設定          | 2          |            |                  |
|----------------|------------|------------|------------------|
| この差出人が利用する、出発駅 | を設定してください。 |            |                  |
| (D):           |            |            |                  |
|                |            | 一差出人が利用する、 | 出発駅を入力し          |
| 0              | OK キャンセル   |            | m, 55, (2), 0, 0 |

2. 各住所録カードに最寄の駅(到着駅)を登録します。

到着駅を設定するカードを表示し、[カード] メニューの [住所に駅名を設定] を選びます。[住 所に駅名を設定] ダイアログが表示されます。

| 住所に駅名を設定                      | 28 |                                  |
|-------------------------------|----|----------------------------------|
| 選択中のカードに設定する到着駅を入力してください。     |    |                                  |
| 氏名 赤木 元                       |    | - 選択しているカードの白字住所に登録する到着駅を入力します。  |
| 到着駅                           |    |                                  |
| 自宅住所へ(出): 調励目                 |    |                                  |
| 会社住所へ(B): 札幌 ●                |    | - 選択しているカードの会社住所に登録する到着駅を入力します。  |
| その他住所へ(E)和歌山市                 |    |                                  |
|                               |    |                                  |
| ※出発駅は、差出人の登録ダイアログで登録することができまし | _  | - 選択しているカードのその他住所に登録する到着駅を入力します。 |
|                               |    |                                  |
| 0K ++>tz                      | 10 |                                  |

3. [カード] メニューの [路線・時刻表を表示] を選択します。

●電子地図ソフトや路線検索ソフトを使用するとき

- 路線検索ソフトが起動し、差出人に設定した出発駅、選択しているカードに登録されている到 着駅が渡されます。路線検索ソフトを操作して、路線を検索したり、時刻表を表示することが できます。
- ※ 出発駅および到着駅に入力した駅名が路線検索ソフトで使用できる駅名と一致していない場合は、路線を 検索することができません。

この機能を使用するには、あらかじめ、電子地図ソフトまたは路線検索ソフトがインストールされ、正しく起動できる環境に設定されている必要があります。また、それぞれ[ツール]メニューの[オプション]で[地図表示機能を使用する][路線・時刻表示機能を使用する]にチェック

を付け、電子地図ソフト・路線検索ソフトを選択しておかなければなりません。

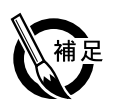

▶ 出発駅および到 着駅に入力した 駅名が路線検索 ソフトで使用で きる駅名と一致 していない場合

は、路線を検索す

ることができま

せん。

▶ AtlasMate4 は、Ver.4.1以上 に対応していま す。詳しくは、 「電子地図ソフト との連携につい て」〈P.132〉を 参照してください。

| プション     |                        | ? |
|----------|------------------------|---|
| 宛名職人の動作の | )既定値を設定します。            |   |
| 一般設定)ファー | ル 関連ソフト その他            |   |
| ☑ 地図表示機  | 能を使用する( <u>M</u> )     |   |
| 地図ソフト(ユ  | ): MapFanⅢ/Ⅳ/V         | ~ |
| ☑ 路線検索・B | 特刻表機能を使用する( <u>R</u> ) |   |
| 検索ソフトの   | ): 駅すばあと               | ~ |

- ※ 宛名職人で対応している電子地図ソフトは、 MapFanIII/IV/V、MapFan Web、MapFan.net Ver.3/4/4.5、プロアトラス98/2000/2001/ 2002/W/W2/W3、ジオアトラス、ゼンリン電子 地図帳 [zi] シリーズ、AtlasMate4/5です。
- ※ MapFan Web、ゼンリン電子地図帳、AtlasMate では、[カード] → 100の表示位置を記憶]は使えま せん。
- ※ 宛名職人で対応している路線検索ソフトは、駅すばあ と(1998年4月版以降)、乗換案内時刻表対応版 (Ver.4.02以降)です。

# 4-2 印刷の操作

ここでは、カスタマバーコードの印刷方法や両面印刷の方法等、便利な印刷機能について解説して います。

# カスタマバーコードを印刷する

あらかじめ使用する住所録を開いておいてください。
 ⇒「住所録を開く」〈P.52〉

### カスタマバーコードは次の手順で印刷します。

# ■はがき・封筒に印刷するとき

- 1. 住所録のウィンドウをクリックしてから、[レイアウト選択] ダイアログ〈P.34〉を開きます。
- 2. [はがき] または [封筒] タブをクリックして、バー コードが付いている宛名レイアウトを選択します。
- 3. 宛名印刷を開始します。
  - ※ カスタマバーコードの位置を変更したい場合は、レイア ウト編集モードに切り替え、カスタマバーコードの自動 レイアウトアイテムをドラッグして移動してください。 ただし、郵便局で規定している場所を外れると、郵便物 が届かない恐れがあります。どうしても必要な場合を除 き、変更しないでください。
  - ※ カスタマバーコードなしの宛名レイアウトを選択したあ と、レイアウト編集モードに切り替え、カスタマバー コードの自動レイアウトアイテムを新規作成することも できます。 ⇒「自動レイアウトアイテム」〈P.79〉

| イアウト選択                      |                           |                         |                        | ?   |
|-----------------------------|---------------------------|-------------------------|------------------------|-----|
| 使用するレイアウトを選択し<br>はがき 封悟 シール | 、てください。<br>その他 カスタム パ     | ック済み                    |                        |     |
| X                           |                           |                         |                        | ^   |
| 総はがき(税)<br>148×100(1/2検書)   | 給助さき(機)<br>100×148(1/2機書) | 年前はがき(級)<br>バーコード(磁書)   | 年賀(はがき(縦)<br>バーコード(横書) |     |
|                             |                           |                         | ž men                  | -   |
| かもめーる(型)<br>バーコード(縦書)       | かもめーる(部)<br>バーコード(読書)     | 通常(お)き(60)<br>バーコード(縦書) | 通常はがき(約)<br>パーコード(構書)  | v   |
| () IFHERES).                |                           |                         | 選択 キャン                 | 12) |

# ■タックシールに印刷するとき

- 1. 住所録のウィンドウをクリックしてから、[タックシール印刷の設定] ダイアログ 〈P.109〉 を開きます。
- 2. [プリンタの設定]ボタンをクリックし、使用するタックシールの台紙の大きさを設定します。
- 3. [全体のスタイル] タブをクリックして、タックシール全体のスタイルを設定します。
- 4. [1枚分のスタイル] タブをクリックします。

| oot-oojs                                                            | <ul> <li>○標準型価値200 ○充名L-イアウト使用(Q)</li> <li>フォント(Q).</li> <li>MS P6月8日</li> <li>サイズ(Q):</li> <li>9 ≥ pt.</li> </ul> |
|---------------------------------------------------------------------|----------------------------------------------------------------------------------------------------|
| Karkizzette Saerp<br>Drift 7293 200<br>R<br>M-BR-EBSTE-DOT-B-CARADA |                                                                                                    |
|                                                                     |                                                                                                    |

- **5**. [メモ行] のドロップダウンリストから、 [カスタマバーコード] を選択します。

ダイアログの内容を設定したら、[印刷] ボタンをクリックします。
 タックシールの印刷が開始されます。

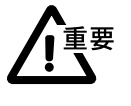

あらかじめ、郵便料金を支払って購入した年賀はがきや官製はがきにカスタマバーコードを印刷 しても、料金の割り引きを受けることはできません。したがって、一般的な個人利用の郵便物で はカスタマバーコードを印刷する意味はありません。

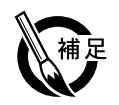

### カスタマバーコードを印刷するとき

カスタマバーコードを印刷して料金の割り引きを受けるには、正しい条件を満たしたうえで、料 金別納、料金計器別納または料金後納としなければなりません。カスタマバーコードを使用して 料金の割り引きを受ける場合は、お客様のご利用になる郵便物が条件を満たしているかどうかを、 必ず郵便局にお問い合わせのうえ、制度や割り引き適用の条件についてご確認ください。

# ●カスタマバーコードが表示されない場合

次のような場合、カスタマバーコードは表示されません。

(1)7桁郵便番号と、該当する住所が正しく住所録に入力されていない場合 新郵便番号制度では、7桁郵便番号が正しく記載されていれば、7桁郵便番号で表せる部分の住所 を記載しなくてもよいことになっていますが、宛名職人では住所を省略せず、すべて入力してく ださい。たとえ7桁郵便番号で表せる部分であっても、都道府県名・市町村名などを省略すると、 宛名職人ではカスタマバーコードが生成されません。ぽすたるガイドや郵便番号辞書を利用して、 住所録に正確に入力してください。

(2)カスタマバーコードが生成されない郵便番号である場合
 7桁郵便番号が、代表番号である場合(6、7桁目が00の場合)は、カスタマバーコードを印刷しない決まりになっています。宛名職人でもカスタマバーコードは生成されません。

## ●私書箱番号を利用するとき

宛名データに私書箱番号があり、カスタマバーコードを印刷するときには、カスタマバーコード に住所内の数字が含まれないようにする必要があります。次の操作を必ず行ってください。

(1) 郵便番号の末尾に私書箱番号を入力します。 〒②: ▶ 060-0807-123 □特殊番号として扱う◎
 (2) [特殊番号として扱う] をチェックします。

この操作を行わなければ、正しいカスタマバーコードが生成されないことがあるので注意してください。

## ●大口事業所番号(個別番号・包括番号)を使用するとき

これらの番号は、7桁郵便番号と見かけ上はあまり変わりませんが、カスタマバーコードを印刷 するときには、バーコードに住所内の数字が含まれないようにする必要があります。

大口事業所番号に対してカスタマバーコードを印刷するときは、郵便番号入力欄の右にある[特殊番号として扱う]をチェックしてください。こうすれば、カスタマバーコードに住所内の数字が含まれなくなり、正しく生成されます。

ただし、大口事業所が宛名職人の大口事業所辞書に登録されている場合は、このチェックを忘れ ても、大口事業所番号用のカスタマバーコードが生成されます。

# 4-3 その他

ここでは、宛名職人の使用時の設定を変更する方法などについて解説します。

# 裏面デザインをメールに添付する

この機能をご使用 になるには、MAPI に対応したメール ソフトがインストールされ、メール ソフト単体でメー ルの送信が正しく 行われることを確 認してください。 裏面デザインを JPEG 形式の画像としてメールに添付することができます。

メールに添付したい裏面デザインを裏面編集ウィンドウに表示させてから、[ファイル] →
[メールで裏面を送信]を選択します。

[裏面送信-パソコンへ]ダイアログが表示されます。

2. 宛先に指定するメールアドレスを入力します。

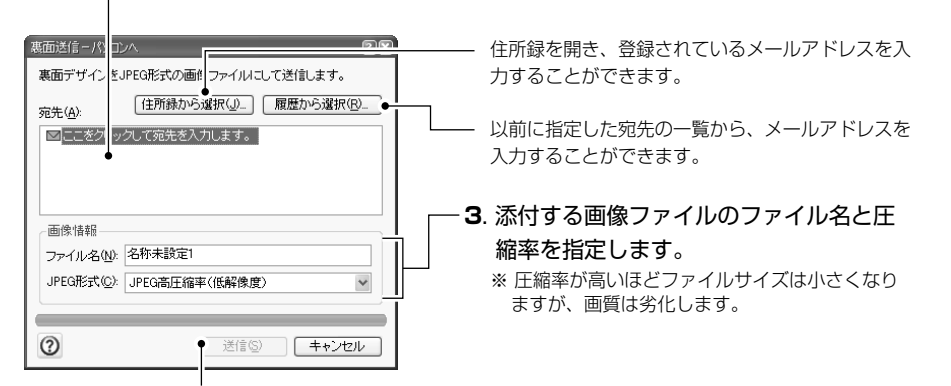

クリックすると、新規のメールに画像ファイルが添付された状態で、通常使用するメールソフトが起動します。

本文などを編集して、送信することができます。

※ 裏面デザインをJPEG形式の画像ファイルとして保存することもできます。[ファイル] → [裏面JPEG保存] を選択してください。また、同様に宛名面を JPEG 形式の画像ファイルとして保存することもできます。

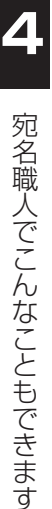

● [一般動作] を選択したとき

# 1. [ツール] メニューの [オプション] を選択します。

[オプション]ダイアログが表示されます。上部の[一般動作][ファイル][関連ソフト][その他]のタブをクリックし、各種設定を行います。

|                                       | オブジョン ? ×<br>宛名優人の動作の既定値を設定します。<br>(一)疑疑定 ] ファイル   関連ノフト   その他                                                                                                    | カード編集ウィンドウなどで、入力欄に応じて日本語入<br>カモードを自動で切り換えるかどうかを選択します。                                                                                            |
|---------------------------------------|----------------------------------------------------------------------------------------------------|----------------------------------------------------------------------------------------------------|
| カード編集ウィンドウ<br>の右側の、〔入力設<br>定〕チェックボックス | □ フリガナの自動入力を使用(±)     世生公辞者を自動起動(4)     □ サゼ公辞者を自動起動(4)     □ マーゼ(用ービル)辞者を自動起動(2)     □ 丁目・香地ノストを自動表示(4)     □ 部署者などの入力リストを自動表示(4)     □ 印刷たる(4)     □ 印刷たる(4)     □ 同開たる(4)     □ 回開たる(4)     □ 回開たる(4)     □ 回開たる(4)     □ 回開たる(4)     □ 回開たる(4)     □ 回開たる(4)     □ 回開たる(4)     □ 回開たる(4)     □ 回開たる(4)     □ 回開たる(4)     □ 回開たる(4)     □ 回開たる(4)     □ 回開たる(4)     □ 回開たる(4)     □ 回開たる(4)     □ 回開たる(4)     □ 回開たる(4)     □ □ □ □ □ □ □ □ □ □ □ □ □ □ □ □ □                                                                                                    | <ul> <li>印刷するときのプリンタドライバのデータ送信の方法を<br/>選択します。通常は、「標準(推奨)」を選択してくだ<br/>さい。お使いのプリンタでの印刷に問題があるときは、<br/>「分割する」「分割しない」を選択して印刷をお試しく<br/>ださい。</li> </ul> |
| しくは、「入力設定に<br>ついて」〈P.25〉を             | ロックスピレー 10年7 10月27日 10月2日 10月2日 10月1日 10月11日 10月11日 10月111日 10月111101 10月111日 10月11日1111111111 |                                                                                                    |
| 参照してください。                             | 文字あられの岩皆(Q): ○表示す ● ②表示しない ●<br>カスタマパーコードの太さ(W): 4 - 標準 単                                                                                                    | ー レーカード編集ウィンドウの[履歴]シートの年表示を、西<br>暦・和暦のどちらかに切り替えます。                                                                                               |
|                                       |                                                                                                    | 文字アイテムなどから文字がはみ出すときに、警告メッ<br>ヤージを表示するかどうかを選択します。                                                                                                 |

カスタマバーコードのバーの太さを、7段階に調整することができます。郵便物を提出する前に、各種の太さでカスタマバーコードを印字したサンプルを作成し、郵便局で読み取り合否の検査を受けておく ことをお勧めします。

● [ファイル] を選択したとき

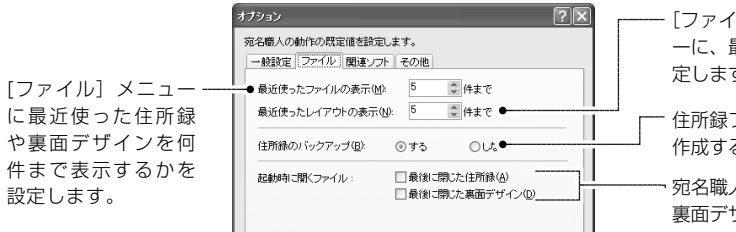

● [関連ソフト] を選択したとき

住所1に該当する地域 の地図を表示する機能を 選択します。使用するかどうかする を使用するかどうかする にものソフト]の ドロップダウンリスト から、クトクトを選択して ないては、「地図シフトの については、「地図を 表 してください。

| ■ 2000/11/02 MapFan Web ■ 路線検索・時刻表機能を使用する(B) | ~ |
|----------------------------------------------|---|
| 路線検索・時刻表標能を使用する(R)                           |   |
|                                              |   |
| 検索ソフト型: 駅すばあと                                | ~ |
|                                              |   |
|                                              |   |
|                                              |   |
|                                              |   |

- [ファイル] メニューの [レイアウト選択] サブメニュ ーに、最近使った宛名レイアウトを何件表示するかを設 定します。

住所録ファイルの保存時に、ファイルのバックアップを 作成するかどうかを選択します。

¬ 宛名職人の起動時に、前回、最後に閉じた住所録および 裏面デザインを、自動で開くことができます。

– 差出人に登録された、出発駅から選択中のカードに登録 されている駅までの路線や時刻表を表示する機能を使用 するかどうかを選択します。使用する場合、[検索ソフト] のドロップダウンリストから、インストールされている 路線検索ソフトを選択します。路線検索ソフトの起動に ついては、「路線・時刻表を表示する」〈P.122〉を参 照してください。

# ● [その他] を選択したとき

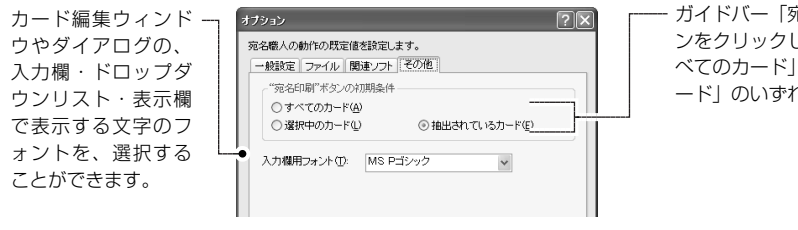

ガイドバー「宛名面を作る」などで、「宛名印刷」ボタンをクリックしたときの、印刷条件の初期設定を、「すべてのカード」「選択中のカード」「抽出されているカード」のいずれかにすることができます。

2. [設定] ボタンをクリックすると、設定が有効になります。

# ●バックアップファイルについて

バックアップファイルは、住所録ファイルを開くときに1個、保存のたびに1個、住所録ファイルと同じフォルダに作成されます。それぞれのファイル名は、次のようになります。
 住所録ファイル 「サンプル住所録.ata」の場合
 開くときのバックアップ 「開-サンプル住所録.a@@」
 保存時のバックアップ 「サンプル住所録.a@@」(保存のたびに上書きされます)

#### ●バックアップファイルの開き方

住所録ファイルが壊れてしまったとき、バックアップファイルは、次の手順で開くことができます。

- (1) [ファイル] メニューの [住所録を作成・開く] を選択します。
- (2) [既存の住所録を開く] を選択し、[OK] ボタンを選択します。
- (3) [ファイルの種類] で、[すべてのファイル] を選択します。
- (4) 開きたいバックアップファイルを選択し、[開く] ボタンをクリックします。 バックアップファイルを開いてもよいかどうか、確認のメッセージが表示されるので、 メッセージの指示に従って開いてください。

Macintosh 版の宛名職人で作成したデータの中には、この宛名職人で利用できるものがあります。

# ■住所録ファイル

- ▶ Ver.1の場合は、 TAB 区切り形式 で書き出してくだ さい。
- E-Mail でのデータの移行は、正常に読み込まれないことがありますので、フロッピーディスクやネットワークを介してください。
- 宛名職人 Ver.5
   でカードに設定した写真は、読み込むことができません。

▶ Ver.1の場合は、

さい。

TAB区切り形式

を選択してくだ

- 1. Macintosh 版宛名職人で、データを保存します。
  - 宛名職人 Ver.11~Ver.12の場合
  - (1) [ファイル] メニューの [データ書き出し] を選択します。
  - (2) 書き出すファイルの形式を [宛名職人交換形式] に設定し、 [次へ] をクリックします。
  - (3) ファイル名を指定して、[実行] ボタンをクリックしてファイルを保存します。
  - ※ 保存するファイル名の末尾には、半角で「.atx」と入力してください。例えば、「住所録.atx」のような ファイル名をつけて保存します。「.atx」を付けないと、宛名職人2005でファイルを見つけることがで きません。「.atx」は大文字でも構いませんが、<u>必ず半角</u>で入力してください。
  - 宛名職人 Ver.5 ~ Ver.10の場合

[ファイル] メニューの [別名で保存] で、通常どおり住所録を保存しておきます。

- 宛名職人 Ver.2~Ver.4の場合
- (1) [ファイル] メニューの [データ書き出し] を選択します。
- (2) 書き出すファイルの形式を [CSV 形式] に設定します。
  - ※ 保存するファイル名の末尾には、半角で [.CSV] と入力してください。たとえば [住所録.CSV] のようなファイル名をつけて保存します。[.CSV] を付けないと、宛名職人2005でファイルを見 つけることができません。[.CSV] は小文字でも構いませんが、<u>必ず半角</u>で入力してください。
- (3) [項目行を出力] の設定を ON にします。
- (4)書き出す住所録の項目を割り当てて、ファイルを保存します。※データ書き出しの詳しい方法は、それぞれのマニュアルを参照してください。

# 2. 保存したファイルを Windows にコピーします。

フロッピーディスクやネットワークを利用して、ファイルを Macintosh から Windows にコ ピーしてください。フロッピーディスクを使うときは、Windows で読み込めるよう、 Macintosh 上で DOS 1.44MB フォーマットで初期化されたものを使ってください。

3. 宛名職人 2005 を起動し、コピーした住所録のファイルを読み込みます。

# 宛名職人 Ver.11 ~ Ver.12の場合

- (1) [ファイル] メニューの [住所録を作成・開く] を選択します。
- (2) [宛名職人 住所録を作成・開く] ダイアログが表示されたら、[外部ファイルを読み込ん で、住所録を作成する] を選んで、[OK] ボタンをクリックします。
- (3) [外部ファイルの読み込み] ダイアログが表示されたら、[ファイルの種類] で [宛名職人 交換形式] を選択し、[次へ] ボタンをクリックします。
- (4) [参照] ボタンをクリックして、読み込むファイルを選択し、[次へ] ボタンをクリックし ます。
- (5) [実行] ボタンをクリックすると、読み込みが実行されます。

# 宛名職人 Ver.5 ~ Ver.10の場合

- (1) [ファイル] メニューの [住所録を作成・開く] を選択します。
- (2) [宛名職人 住所録を作成・開く] ダイアログが表示されたら、[外部ファイルを読み込ん で、住所録を作成する] を選んで、[OK] ボタンをクリックします。
- (3) [外部ファイルの読み込み] ダイアログが表示されたら、[ファイルの種類] で [宛名職人 Ver.5~10住所録] を選択し、[次へ] ボタンをクリックします。
- (4) [参照] ボタンをクリックして読み込むファイルを選択し、「次へ] ボタンをクリックします。
- (5) [実行] ボタンをクリックすると、読み込みが実行されます。

宛名職人でこんなこともできます

# 4-3 その他 **129**

# 宛名職人 Ver.2~Ver.4の場合

- (1) [ファイル] メニューの [住所録を作成・開く] を選択します。
- (2) [宛名職人 住所録を作成・開く] ダイアログが表示されたら、[外部ファイルを読み込ん で、住所録を作成する] を選んで、[OK] ボタンをクリックします。
- (3) [ファイルの種類] で [CSV (カンマ区切り) 形式] を選択し、[次ヘ>>] ボタンをクリックします。
- (4) [参照] ボタンをクリックして、読み込むファイルを選択し、[次へ>>] ボタンをクリック します。
- (5) [自動割付] ボタンをクリックし、Macintosh 版で保存した項目を、宛名職人 2005の どの項目に読み込むのかを自動割り付けします。
- (6) [補助設定] ボタンをクリックし、[読み込むファイルの1件目を読み飛ばす] をチェックします。チェックしたら[設定] ボタンをクリックして、[外部ファイルの読み込み] ダイアログに戻ってください。
- (7) [実行] ボタンをクリックすると、読み込みが実行されます。
  - ※ うまく読み込まれなかったときは、(4)のステップで、必要に応じて項目を割り付け直したり、他の設定も変更して試します。詳しくは「他のファイルを読み込む」〈P.55〉を参照してください。

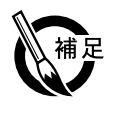

宛名職人 Ver.11
 ~12の裏面デザ

インは読み込むこ とができません。

# ●宛名職人 Ver.11 ~ Ver.12 の宛名職人交換形式ファイルを読み込むときの制限

- · 連名は先頭から5人分までしか読みこまれません。
- ・ 部署は全角 30 文字(半角 60 文字)までしか読み込まれません。
- ・ TELやFAXなどの連絡先は、同じ種類が複数登録されていても、最初の1件しか読み込まれます。

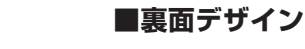

宛名職人 Ver.5~10の裏面デザインのみ、開くことができます。

- 1. 裏面デザインのファイルを、そのまま Windows にコピーします。 住所録の場合と同じ要領で、裏面デザインのファイルを Windows にコピーします。
- 2. 宛名職人を起動し、コピーした裏面デザインを読み込みます。
  - (1) [ファイル] メニューの [裏面を作成・開く] を選択します。
  - (2) [既存の裏面デザインを開く] を選択し、[OK] ボタンをクリックします。
  - (3) [ファイルの種類] で [宛名職人 Ver.5~10 裏面デザイン] を選択し、読み込むファイルを選択します。[開く] ボタンをクリックすると、読み込みが実行されます。
     ※ Macintosh版宛名職人との仕様の違いにより、読み込めない画像やスタイルの変わってしまうアイテムがあります。宛名職人 2005 上で新たに設定してください。

# **■**カスタムレイアウト

宛名職人 Ver.11 ~12のカスタム レイアウトファイ ルは読み込むこと ができません。 宛名職人 Ver.5~10のカスタムレイアウトのみ、開くことができます。

- 1. Macintosh 版宛名職人で、カスタムレイアウトを保存します。
  - (1) [ファイル] メニューの [レイアウト選択] で、Windows に移行したいカスタムレイアウトを選びます。
  - (2) [ウィンドウ] メニューの [レイアウト編集モード] を選択し、レイアウト編集モードに切り替えます。
  - (3) [ファイル] メニューの [レイアウトを保存] を選択し、カスタムレイアウトを保存しま す。保存するファイル名の末尾には、半角で [.atm] の文字を入力してください。

## 例:[年賀状.atm]

この文字を末尾に付けないと、宛名職人2005でファイルを見つけることができません。 [.atm]の文字は、大文字でも小文字でも構いませんが、必ず半角で入力してください。

- 保存したファイルを、Windows にコピーします。
   住所録や裏面デザインと同じ要領でコピーします。カスタムレイアウトのファイルは通常、宛
   名職人フォルダの中の、「カスタムレイアウト」フォルダに保存されています。
- 3. 宛名職人 2005 を起動し、コピーしたカスタムレイアウトを開きます。
  - (1) [ファイル] メニューの [レイアウト選択] → [レイアウト選択] を選択します。
  - (2) [レイアウト選択] ダイアログが表示されるので、[カスタム] タブをクリックします。
  - (3) [ファイルの場所]でファイルのある場所を選択し、カスタムレイアウトのファイルを選択します。

# ■ユーザー郵便番号辞書/ユーザー市外局番辞書

[郵便番号辞書の設定](市外局番辞書の設定)ダイアログの、[読み込み]ボタンをクリックして読み 込むことができます。「他のユーザー郵便番号辞書を読み込む」 P.123 を参照してください。

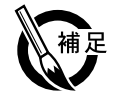

#### ●宛名職人 2005 の住所録ファイルを宛名職人 Ver.12 で使用するには

住所録ファイルは、「宛名職人交換形式」でデータ書き出しを実行すれば、宛名職人Ver.12の[ファ イル] [データ読み込み]機能で読み込むことができます。

ただし、宛名職人2005で設定した、レイアウトの個別割り当てや、住所録にパックしたカスタム レイアウト・裏面デザインはなくなります。また、性別で未設定の部分は、「男」に変換されます。 そのほか、CSV形式でデータ書き出しを行えば、宛名職人 Ver.9以前のバージョンでも基本的な 項目を読み込むことができます。

また、誠に申し訳ございませんが、宛名職人2005で作成した裏面デザインやカスタムレイアウトは、他のバージョンや Macintosh 版の宛名職人で使用することはできません。

# 4-4 添付・連携ソフトについて

ここでは、宛名職人と連携しているソフトウェアについて解説しています。

# 電子地図ソフトとの連携について

宛名職人では、電子地図ソフトと連携して、住所1に入力されている住所の地図を表示することがで きます。この機能を使うためには、あらかじめ電子地図ソフトがインストールされている必要があり ます。宛名職人では、MapFan / / 、MapFan.net Ver.3 / 4 / 4.5、MapFan Web、プロアトラス 98/ 2000/2001/2002/W/W2/W3、GeoAtlas、ゼンリン電子地図帳 Z[ zi: ] シリーズ、AtlasMate4/5の各シリー ズと連携することができます。

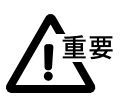

宛名職人でこんなこともできます

電子地図ソフトとの連携機能を利用するには、電子地図ソフトがインストールされ、[オプション]ダイアログで、使用する電子地図ソフトが正しく選ばれている必要があります。また、 AtlasMate4と連携する場合、AtlasMateは Version4.1にアップデートされている必要があ ります。

■ MapFan / MapFan.net / MapFan Web に関するお問い合わせ先

 インクリメントP株式会社

 TEL.
 03-3491-5032

 ※受付時間:月~金10:00-12:00/13:00-17:00 (土曜・祝日・社休日を除く)

 FAX.
 03-3491-1499

 ホームページ
 http://www.incrementp.co.jp/

 Email
 mfninfo@mapfan.net

# ■プロアトラスに関するお問い合わせ先

株式会社アルプス社

 TEL.
 052-789-1510

 ※受付時間:月~金10:00-12:00/13:00-17:00 (土曜・祝日・社休日を除く)

 FAX.
 052-789-1515

 ホームページ
 http://www.alpsmap.co.jp/

 Email
 alpsinfo@alpsmap.co.jp

## ■ゼンリン電子地図帳 Z[zi:]シリーズに関するお問い合わせ先

株式会社ゼンリンTEL.0120-210-616<br/>※ 受付時間:月~金10:00-17:00 (祝日・社休日を除く)FAX.093-883-1380<br/>ホームページホームページhttp://www.zenrin.co.jp/

#### ■ AtlasMate に関するお問い合わせ先

| 住友電工フィール | ドシステムズ株式会社                              |
|----------|-----------------------------------------|
| FAX.     | 03-5273-7574                            |
| ホームページ   | http://www.sefs.co.jp/system/atlasmate/ |
| Email    | atlas-info@sefs.co.jp                   |

宛名職人では、路線検索・時刻表表示ソフトと連携して、差出人に登録されている出発駅から、カー ドごとに登録できる到着駅までの路線や時刻表を検索して表示させることができます。

路線検索ソフトとの連携機能を使うためには、あらかじめ路線検索・時刻表表示ソフトがインストールされ、[オプション]ダイアログで、使用する路線検索・時刻表表示ソフトが正しく選ばれている必要があります。

# ■駅すぱあとに関するお問い合わせ先

株式会社ヴァル研究所駅すぱあとユーザーサポートセンターTEL.03-5373-3522 (テクニカル専用)<br/>※ 受付時間:月~金10:00-12:00 / 13:00-18:00 (祝日・指定日を除く)<br/>上記以外は自動音声による電話サポートとなります。FAX.03-5373-3523ホームページhttp://www.ekiworld.net/Emailsupport@val.co.jp

#### ■乗換案内 時刻表対応版に関するお問い合わせ

| ジョルダン株式会社 | 土 乗換案内ユーザーサポート                                  |
|-----------|-------------------------------------------------|
| TEL.      | 03-5369-4055                                    |
|           | ※受付時間:月~金10:00-12:00/13:00-17:00 (土曜・祝日・社休日を除く) |
| FAX.      | 03-5369-4064                                    |
| ホームページ    | http://norikae.jorudan.co.jp/                   |
| Email     | norikae@jorudan.co.jp                           |

# システムファイルのアップデート

宛名職人をインストールしても、宛名職人を起動できないなどの現象が発生した場合、システムファ イルをアップデートすることで、正しく宛名職人を起動できるようになる場合がございます。システ ムファイルのアップデートをするためには以下の手順で行ってください。 ※弊社ユーザーサポート係の指示に従って実行してください。

1. 「宛名職人のインストール」〈P.5〉の手順1~2に従って、セットアップメニューを起動します。

| セットアップメニュー<br>メインメニュー      | <b>汽条 酸人</b> 2005                                                                                                    |
|----------------------------|----------------------------------------------------------------------------------------------------|
| MDAC<br>DCOM98<br>JaAxDist | アップデートメニューでは、システムファイルをアップ<br>デードるためのセットップブログラムを実行するこ<br>とができます。<br>特容職人2005を江レス実行できない方は、必要なアッ<br>プデートを行ってください。<br>発き風入2005を紅レス実行できない方は、必要なアッ<br>メニュー1をクリックしてください。 |
|                            |                                                                                                    |

- **2**. [アップデート] をクリックします。 システムファイルのアップデートを行う ためのメニューに切り替わります。

- アップデートプログラムを選びます。次の4つのアップデートプログラムを選んで実行して ください。
  - MDAC データアクセスに必要なモジュールをインストールします。宛名職人を正常に実 行できないときなどに、実行してください。
  - DCOM98 Windows98 に MDAC をインストールする場合、先に DCOM98 がインストールされていなければなりません。
  - JaAxDist InternetExplorer3.0 以降がインストールされたことのない WindowsNT では、 ActiveXコントロールの登録に失敗することがあります。その場合は、JaAxDistを インストールしてください。
- **3.** それぞれのアップデータが起動します。 画面の指示に従ってアップデートを行ってください。

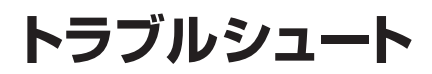

宛名職人の使用中にトラブルが発生したらお読みください。

# インストールに関するトラブル

# インストールの途中でエラーが起こる。

#### → ディスクの空き容量は十分ですか?

宛名職人のインストールには、インストール先に約700MB以上の空き容量が必要です。また、インストー ラはWindowsのテンポラリフォルダを使用するため、起動ディスクにも十分な空き容量が必要になります。 慎重に不要なファイルを削除し、十分な空き容量を確保してから、インストールをやり直してください。

#### → テンポラリフォルダに余分なファイルがあるかもしれません。

起動ディスクの [Windows] フォルダの中にある [temp] フォルダ内のファイルをすべて削除してから インストールをやり直してください。

#### → バックグラウンドで他のアプリケーションが動作していませんか?

ウイルス除去ソフトや他のアプリケーションが同時に起動していると正しくインストールを行うことがで きません。すべてのアプリケーションを終了し、インストールをやり直してください。なお、デスクトッ プ上にウィンドウが表示されないアプリケーションもありますので、アプリケーションのマニュアルに 従って終了させてください。また、[Shift] キーを押しながら、Windowsを再起動すると、一時的にア プリケーションを実行せずに Windows を起動することができます。

#### → ハードディスクの一部が壊れているかもしれません。

インストール先のハードディスクを右クリックし、メニューから [プロパティ]を選択します。次に [ツール] タブをクリックしてから、[チェックする] ボタンをクリックし、ハードディスクをチェックしてください。壊れていたときは、ディスクを修復してから、インストールを行ってください。

※ Windows 98/Me/NT4.0の場合は、Windowsの [スタート] ボタンから、[プログラム] → [アクセサリ] → [システムツール] → [スキャンディスク] の順に選択し、スキャンディスクでディスクをチェックしてください。

## → ディスプレイアダプタのドライバに問題がありませんか?

[コントロールパネル] から [画面]を開き、[設定] タブの [詳細] ボタンをクリックします。次に [ト ラブルシューティング] タブをクリックしてから、ハードウェアアクセラレータの設定を [なし] に変更 してください。Windowsを再起動してから、インストールをやり直してください。インストールができ たら、元の設定に戻しておいてください。

※ Windows 98/Me/NT4.0の場合は、マイコンピュータを右クリックし、[プロパティ]を選択します。次に [パフォーマンス] タブをクリックし、[グラフィックス] ボタンをクリックしてハードウェアアクセラレータ の設定を変更します。

# 宛名職人を起動できない。

#### → システムファイルが正しくインストールできなかったかもしれません。

セットアップメニューを起動し、[アップデートメニュー] ボタンをクリックすると、他のアプリ ケーションやシステムファイルのアップデータのセットアップメニューが表示されます。⇒「シス テムファイルのアップデート」〈P.133〉

## 頻繁に「不正な処理」エラーが発生する。

→ ファイルや Windows のシステムの一部が壊れているかもしれません。

「インストールの途中でエラーが起こる」〈P.135〉と同じ方法でディスクをチェックしてみてください。 また、宛名職人を再インストールしてみてください。

## 宛名職人が起動しない。

→ インストールや起動方法は正しいですか?

当マニュアルの第1章や第2章で、インストール方法や起動方法をもう一度確認してください。

- → プリンタドライバはインストールされていますか? プリンタドライバが何もインストールされていないと、宛名職人を起動することはできません。 プリンタの取扱説明書に従ってインストールしてください。
- → メモリが不足した状態になっているかもしれません。 何らかの原因で、Windowsのメモリが不足した状態になっているかもしれません。Windowsを再起動 してから実行してみてください。
- → 必要なファイルが壊れているかもしれません。

以前は起動していた宛名職人が起動しなくなったときは、どれかのファイルが壊れてしまった可能性があ ります。宛名職人を再インストールしてみてください。

### メモリ不足のエラーが表示された。

### → データを別の名前で保存し、宛名職人を終了してください。

特に大きい住所録や裏面デザインを作ったり、他のアプリケーションが動作していると、宛名職人が使用 できるメモリが不足して、実行を継続できなくなることがあります。Windowsの動作が不安定になって いる可能性もありますので、ファイルの破損を防ぐために別の名前で住所録や裏面デザインなどを保存し、 宛名職人を終了してください。その後、Windowsを再起動してください。

ディスクの容量が不足していることが原因の場合もありますので、不要なファイルを慎重に削除して、容 量を増やしてみてください。また、特定のアプリケーションが起動している状態でよくメモリ不足が発生 する場合は、そのアプリケーションと宛名職人を同時に起動することは避けてください。

# 印刷に関するトラブル

### プリンタがまったく動作しない。

→ プリンタの準備はできていますか?

Windowsのメモ帳など、他のアプリケーションでプリンタが動作するかを確認してみてください。 どのアプリケーションでも動作しないようであれば、プリンタドライバのインストールが正しくないか、 プリンタの接続や設定に問題があるかもしれません。

# プリンタが異常動作したり、でたらめな文字などが印刷される。

# → 正しいプリンタドライバを使用していますか?

プリンタの取扱説明書に従って、プリンタドライバを正しくインストールし、テスト印刷してみてください。また、プリンタケーブルがしっかり接続されているかどうかも確認してください。

- ※ テスト印刷するには、[スタート] ボタンから [プリンタとFAX] を選択し、使用するプリンタのアイコンを 右クリックします。表示されるメニューから [プロパティ] を選択し、[テストページの印刷] ボタンをクリッ クしてください。
- ※ Windows 98/Me/NT4.0/2000 の場合は、[スタート] ボタンから [設定] → [プリンタ] の順に選択し、 使用するプリンタのアイコンを右クリックします。表示されるメニューから [プロパティ] を選択し、[印字テ スト] ボタンをクリックしてください。

トラブルシュー

## → プリンタドライバが正常に動作していない可能性があります。

上記の手順でプリンタのプロパティダイアログを表示し、[詳細設定] タブをクリックします。「プリンタ に直接印字データを送る」を選択して印刷を試してみてください。

※ Windows 98/Me/NT4.0/2000 の場合は、同じ方法でプロパティダイアログを表示し、 [詳細] タブをクリッ クします。[スプールの設定] ボタンをクリックして、[プリンタスプールの設定] ダイアログで選択してください。

### 宛名や裏面がずれて印刷される。

#### → 用紙設定(プリンタの設定)は正しく行われていますか?

用紙設定(プリンタの設定)を正しく行わないと、正しい位置に印刷できません。宛名職人を起動し、[ファ イル]メニューから[プリンタの設定]を選択して設定してください。 プリンタによっては、用紙のサイズによって、用紙をセットする位置を変えたり、設定レバーを切り替え なければならないものもありますので、プリンタの取扱説明書を参照してください。

#### → 印字位置を調整しましたか?

宛名職人を起動し、[ファイル] メニューの [宛名印刷] を選択し、全体の印刷位置や郵便番号の印刷位置 を調整してみてください。

### 印刷途中でエラーが発生する。

#### → メモリやディスク容量が不足している可能性があります。

裏面デザインなどに設定した画像の容量が大きすぎると考えられる場合は、何か非常に小さな画像を設定 して、効果があるかどうかを試してください。 画像を「透かす」「淡くする」の設定で印刷すると、印刷時に多くのメモリを消費します。 必要ないアプリケーションを終了し、十分なメモリを確保してから印刷してみてください。 また、[ツール] メニューの [オプション] を選択し、[印刷方法] ドロップダウンリストから [分割する] または [分割しない] を選択して、効果があるかどうかを試してください。

#### → プリンタドライバのバージョンが古いのかもしれません。

現在ご使用のパソコン環境と、プリンタドライバが適合していないのかもしれません。プリンタドライバを再インストールしてみてください。

また、プリンタメーカーにお問い合わせのうえ、お客様のパソコン環境に適合した最新版のプリンタドラ イバを入手してインストールしてみてください。ほとんどのプリンタメーカーは、インターネットでバー ジョン情報を案内しており、最新版をダウンロードすることも可能です。

#### → フォントファイルが壊れているのかもしれません。

特定の文字やフォントを使用したときにエラーが発生していると考えられるときは、そのフォントを再インストールしてみてください。

### 宛名や裏面の一部が欠けたり、裏面の余白が広く印刷される。

# → 使用しているプリンタの印字可能領域の制限のためです。

プリンタによっては用紙の端いっぱいまで印刷できず、周囲に印刷できない領域があるものがあります。 この内側を印字可能領域といい、宛名職人のレイアウト表示ウィンドウなどでは、緑色の点線で表示され ます。この点線は、使用するプリンタ(およびプリンタドライバ)から通知される位置に表示されています。 プリンタの仕様によって決まるため、位置をずらすことはできません。

最近では、はがきの周囲や最下部に余白がつけられている用紙も売られています。これらを使えばはがき の有効面積いっぱいに印刷できます。印刷が終わったら、周囲の余白をミシン目に沿って切り取り、はが きサイズにします。

# 氏名と連名が揃って印刷されない。

# → 姓と名の間に空白をひとつ入力しましたか?

宛名氏名を入力するときには、姓と名の間に必ず空白を入力してください。 空白を入力していないと、宛名職人が姓と名の区別を判断できません。

#### → 氏名の末尾や連名の前に、余分な空白を入力していませんか?

入力時には揃って見えても、印刷すると揃わなくなります。入力されている余分な空白を削除すれば、自 動的に名と連名が揃って印刷されます。

# 住所が思ったとおりに改行されない。

#### → 丁目や番地が漢数字で入力されていませんか?

宛名職人では、[住所2]や[住所3]に何も入力されていない場合で[住所1]のデータが長いときは、 適切な位置で住所が分割され、2行または3行で印刷されます。

ただし、丁目や番地が漢数字で入力されていると、うまく分割されないことがあります。これらは算用数 字で入力してください。算用数字で入力しても、[ツール]メニューの[住所・数字の表記]を選択する と、印刷時に漢数字に変換することができます。

なお、住所を特定の位置で分割したいときは、あらかじめ [住所1] [住所2] [住所3] に分けて入力してください。

# 差出人連名の続柄が印刷されない。

#### → [続柄を印刷] のチェックボックスがチェックされていますか?

[連名レイアウトの設定] ダイアログの [続柄を印刷] がチェックされていないと、続柄が入力されていて も印刷されません。⇒「連名のレイアウトを変更する」〈P.75〉

## カスタムレイアウトが印刷できない。

→ レイアウト編集ウィンドウから印刷しようとしていませんか?

レイアウト編集ウィンドウは、宛名レイアウトを作成するためのウィンドウなので、印刷を実行すること はできません。レイアウト編集モードを終了し、レイアウト表示ウィンドウに切り替えてから、宛名印刷 を実行してください。

# タックシールにうまく印刷できない。

→ [タックシール印刷の設定] ダイアログで、用紙周囲の余白、ラベル間隔、フォント、サイズ などを正しく設定しましたか?

[タックシール印刷の設定] ダイアログで、設定を確認してください。

- ⇒「宛名をタックシールに印刷する(1)標準のレイアウトで印刷」〈P.109〉
- ⇒「宛名をタックシールに印刷する(2)カスタムレイアウトを使用して印刷」〈P.110〉
- → 使用しているプリンタの印刷可能領域が、特に狭い可能性があります。

ほとんどのプリンタは、用紙の端までは印刷できません。タックシールは、できるだけ縁に余裕があるものを使用してください。縁のついていないタックシールでは、周囲のシールに完全に印刷できず、無駄に なってしまうことがあります。

## タックシールにカスタマバーコードを印刷できない。

→ カスタマバーコードを印刷するためのスペースが不足しています。

カスタマバーコードを印刷するスペースがないときは、[タックシール印刷の設定] ダイアログで、[カスタマ バーコード] は選択できなくなります。シール1枚のサイズが大きいタックシールを使用してください。

- → 7桁の郵便番号と、該当する住所が正確に入力されていない可能性があります。 ぽすたるガイドを参照したり、郵便番号辞書を使用して、都道府県名などを省略せずに入力してください。大 口事業所や私書箱番号を使用するときは、[特殊番号として扱う] チェックボックスもチェックしてください。
- → カスタマバーコードが必要ない郵便番号の可能性があります。 郵便番号の6、7桁目が00の場合、規定によりカスタマバーコードは表示されません。

#### 写真はがきを作成できない。

→ 本製品では写真はがきの作成機能はありません。

## 履歴欄の年号が正常に表示されない。

→ パソコンの内蔵カレンダーは正しく設定されていますか?

コントロールパネルの[日付と時刻]を開いて、現在の日付を確認してください。

# 外部ファイルを正常に読み込むことができない。

→ 正しいファイル形式を指定しましたか?

外部ファイルのファイル形式を確認してください。 詳しくは、外部ファイルを作成したアプリケーションソフトのマニュアルを参照してください。

→ 住所録の項目を正しく割り当てましたか?

CSV形式などの汎用的な外部ファイルを読み込むときは、ファイル内部の項目を、住所録のどの項目に割り当てるかを設定する必要があります。詳しくは、「他のファイルを読み込む」〈P.55〉を参照してください。

# 宛名レイアウトに関するトラブル

#### 縦書きなのに漢数字にならない。

→ 【ツール】メニューの【住所・数字の表記】で【漢数字に変換】を選択しましたか? [住所・数字表記の設定]ダイアログで、[漢数字に変換]を選択してください。
⇒「住所・数字の表記を変更する」〈P.73〉

また、[印刷する連絡先の設定] ダイアログで [縦書き時も横組みする] がチェックされているときは、漢 数字への変換は行われません。

# 人名外字が正しく表示されない。

## → 人名外字フォントを選択していますか?

人名外字を使用している場合、「AGENDA 人名正楷書体L1」または「AGENDA 人名行書体L1」が選 択されていないと、正しく表示・印刷されません。[その他] メニューの [文字スタイルの設定]、または 各アイテムの設定ダイアログでフォントを変更してください。⇒「宛名のフォントやサイズを変更する」 〈P.72〉

また、カード編集ウィンドウやダイアログで表示されない場合は、[オプション] ダイアログ 〈P.127〉で 入力欄のフォントを「AGENDA 人名正楷書体L1」にしてください。

# カスタムレイアウトがレイアウト表示ウィンドウに反映されない。

# → [レイアウト選択] ダイアログで、カスタムレイアウトを選択しましたか?

作成したカスタムレイアウトを使用して印刷するときは、[レイアウト選択]ダイアログからカスタムレイ アウトを選択します。⇒「保存したカスタムレイアウトの呼び出し方法」〈P.83〉

## [レイアウト選択] ダイアログにカスタムレイアウトが表示されない。

## → カスタムレイアウトが保存されているフォルダを確認してください。

[レイアウト選択] ダイアログの [カスタム] タブにある、[ファイルの場所] の ボタンをクリックして、 フォルダを変更してください。

# カスタマバーコードが表示されない。

→ カスタマバーコード付きの宛名レイアウトを選択しましたか?

[レイアウト選択] ダイアログで、バーコード付きの宛名レイアウトを選択してください。 ⇒「カスタマバーコードを印刷する」〈P.124〉

→「タックシールにカスタマバーコードを印刷できない」〈P.138〉も参照してください。

# 宛名職人からメールソフトが起動しない。

- → メールソフトを単独で起動することができますか? お客様のパソコンがインターネットに接続できるように設定されており、メールソフトが単独で正常に動 作することを確認してください。
- → お使いの Windows に、インターネット機能の一部が拡張されていない可能性があります。 宛名職人でインターネット機能を使用するには、Internet Explorer 5.01 以上、または、Netscape Navigator 4.75 以上がインストールされている必要があります。

# 宛名職人からブラウザが起動しない。

- → [URL] 入力欄にアドレスを入力しましたか?
   [URL] 入力欄が空欄のときは、ブラウザを起動することができません。
- → ブラウザを単独で起動することができますか? お客様のパソコンがインターネットに接続できるように設定されており、ブラウザが単独で正常に動作することを確認してください。
- → お使いの Windows に、インターネット機能の一部が拡張されていない可能性があります。 「宛名職人からメールソフトが起動しない」と同じです。

# 宛名職人から地図が表示されない。

# → 住所1に正しく住所データを入力しましたか?

住所1が空欄のときは、[カード]メニューの[住所から地図を表示]を選択することはできません。 ※住所1に入力した住所に該当する地図がなければ表示されません。

※ 使用する電子地図ソフトによっては、住所が長いと地図が表示されないことがあります。都道府県名から始ま るできるだけ短い住所で試してみてください。また、郵便番号辞書で入力した住所をそのまま使用してみてく ださい。

※同じ住所をもとに表示される位置や範囲、縮尺は、使用する電子地図ソフトによって変わります。

※ AtlasMate4の場合、Ver.4.1以降か確認してください。Ver.4.0の場合は、Ver.4.1にアップデートして ください。

# → [オプション] ダイアログで、正しく設定をしていないと、地図は表示されません。

[ツール] メニューの [オプション] を選択します。[オプション] ダイアログの [関連ソフト] タブをク リックし、関連する設定を正しく行ってください。⇒「[関連ソフト] を選択したとき」 〈P.127〉

- → 電子地図ソフトを単独で起動することができますか? お客様のパソコンに電子地図ソフトが正しくインストールされ、単独で正常に動作することを確認してください。
- → パソコンの機種によっては、メモリ不足で連携できないことがあります。

パソコンによっては、通常の状態でWindowsのシステム・リソースと呼ばれるメモリが非常に少ないものがあり、宛名職人とそれ以外のソフトを同時に起動できないほど少ないことがあります。このようなときは連携できません。

# 宛名職人から路線が表示されない。

## → 駅名の入力方法は、使用する路線検索ソフトのルールに従ってください。

入力する駅名の表記方法は、使用する路線検索ソフトによって異なります。例えば、「大島(東京都)」「大島(岐阜県)」のように、地域名やカッコを入力しなければならない場合があります。使用する路線検索ソ フトを単体で起動して、お確かめください。あとは、その通り住所録に設定しておけば、いつでも路線表 示することができます。

# → [オプション] ダイアログで、正しく設定をしていないと、路線は表示されません。

[ツール] メニューの [オプション] を選択します。[オプション] ダイアログの [関連ソフト] タブをク リックし、関連する設定を正しく行ってください。⇒「[関連ソフト] を選択したとき」〈P.127〉

#### → 出発駅・到着駅の両方を設定しましたか?

出発駅は [差出人の登録] ダイアログの、[出発駅設定] ボタンをクリックしてください。到着駅は、設定 する住所録のカードを表示してから、[カード] メニューの [住所に駅名を設定] で設定してください。到 着駅は自宅住所・会社住所・その他住所それぞれに設定できるので、路線を表示したいほうの住所に切り 替えて設定してください。

# → 路線検索ソフトのバージョンを確認してください。

対応している路線検索ソフトのバージョンは、「駅すぱあと」では1998年4月版以降、「乗換案内 時刻 表対応版」では Ver.4.02 以降です。それより前のバージョンでは連携できません。

#### → 路線検索ソフトを単独で起動することができますか?

お客様のパソコンに路線検索ソフトが正しくインストールされ、単独で正常に動作することを確認してく ださい。

#### → パソコンの機種によっては、メモリ不足で連携できないことがあります。

パソコンによっては、通常の状態でWindowsのシステム・リソースと呼ばれるメモリが非常に少ないものがあり、宛名職人とそれ以外のソフトを同時に起動できないほど少ないことがあります。このようなときは連携できません。

# 人名外字一覧表

| FO60       万丈       記       丰       王       三       全       含       亲       亮       裏       八 $-$ 、1、1、二、1         F070       ①       合       仟       仿       仮       径       倍       飲       价       何       優       一、1、1、二、1         F070       ①       合       仟       仿       仮       径       倍       飲       价       何       優       何       仮       仮       人         F080       房       伊       倍       佐       倍       倍       倍       倍       倍       倍       月       (       日       (       人       (       人       (       人       (       人       (       (       人       (       (       (       (       (       (       (       (       (       (       (       (       (       (       (       (       (       (       (       (       (       (       (       (       (       (       (       (       (       (       (       (       (       (       (       (       (       (       (       (       (       (       (       (       (       (       ( <th>-、人<br/></th>                                                                                                    | -、人<br>  |
|----------------------------------------------------------------------------------------------------|----------|
| F070                                                                                                    |          |
| F080       侽 侾 俋 俏 俠 俢 俣 俦 俲 倀 俰 倎 倘 倜 倧 俣 人         F090       侪 俱 偀 偗 倍 偦 傳 傳 標 僅 僌 僧 僎 僐 傳 人         F0A0       僙 僡 僧 僩 儆 儻 儞 舘 冤 兗 兠 程 兼 冨 冭 冴 人、儿、冖、八、२         F0B0       沃 凃 清 凞 凮 フ 切 利 剝 剡 剛 剱 剛 劤 秒 約 ?、几、刀、カ         F0C0       助 勉 勉 勐 勑 絶 務 勖 努 勝 勝 勤 勤 勝 力(ム)         F0D0       勳 勸 匀 阜 匡 卂 卋 卑 協 博 博 博 博 專 卡 力、勹、と、匚、+         F0E0       卧 鼎 印 巹 即 卿 厚 原 厩 魚 复 叕 段 叛 杏 吉 ト、卩、厂、ム、又         F0E0       町 忠 卞 东 呐 咔 嘌 咺 喀 咄 啄 唁 东                                                                                                    | ,        |
| F090       倚俱僅備備傳傳標僅數僧僎僅條傳人         F0A0       債應僧個做牒備舘 免 免 挑 程 筆 圖 冬 冴 人,儿,一,八,२         F0B0       沃 涂 清 凞 凮 フ 切 利 剝 剡 剛 劒 劤 秒 約 ?、几,刀,力         F0C0       動 勉 勉 勐 勑 勉 務 勖 努 勝 勝 勤 勤 勝 力(ム)         F0D0       動 勉 匀 阜 匡 卂 卋 卑 協 博博博博 韓 博 章 卡力、勹、と、匚、+         F0E0       卧 煦 印 卺 卽 卿 厚 原 厩 兔 支 叕 段 叛 各 吉 ト、卩、厂、ム、又                                                                                                    |          |
| FOAO       債 億 僧 僩 儆 僕 儞 舘 冤 兗 兠 握 棄 笛 冬 冴 人、儿、ワ、八、         FOBO       沃 冷 凊 凞 凮 フ 功 利 剝 剡 剛 剱 剛 劤 秒 ຳ、几、刀、カ         FOBO       莇 勉 勉 勤 动 物 勉 務 勖 努 勝 勝 勤 勤 勝 力(ム)         FOCO       助 勉 勉 勤 动 物 勉 務 勖 努 勝 勝 勤 勤 勝 力(ム)         FODO       動 勃 匀 阜 匡 卂 卋 卑 惕 博 博 博 博 章 卡 力、勹、ヒ、匚、+         FOEO       卧 煦 印 卺 卽 卿 厚 原 厩 兔 支 叕 段 叛 杏 吉 ト、卩、厂、ム、又         FOEO       町 中 忠 蛇 唾 喧 喀 蛇 唾 营 歹                                                                                                    |          |
| FOBO       沃 涂 清 凞 凮 刁 切 利 剝 剡 剛 剱 剛 劤 泡 紡 Y、几、刀、力         FOCO       助 勉 勉 勤 动 勑 勉 務 勖 努 勝 勝 勤 勤 勝 力(ム)         FODO       動 勸 匀 阜 匡 卂 卋 卑 惕 博 博 博 博 谭 章 卡 力、勹、匕、匚、+         FOEO       卧 煦 印 卺 卽 卿 厚 原 厩 稅 支 叕 段 叛 杏 吉 ト、卩、厂、ム、又         EOEO       呼 志 充 吻 吽 嘌 唁 喀 咄 哢 唁 有                                                                                                    |          |
| FOCO       助       勉       勉       動       敷       酌       敷       野       勝       勤       勤       ガ       力(ム)         FODO       動       勤       匀       阜       国       卍       屯       卑       協       博       博       博       博       博       市       カ、ク、と、こ、+         FOEO       卧       則       印       登       卵       厚       原       厩       糸       夏       夏       叛       ム、ス         EOEO       野       ジ       印       中       明       厚       原       原       応       克       反       反 $(, )$ (, )       (, )       (, )       (, )       (, )       (, )       (, )       (, )       (, )       (, )       (, )       (, )       (, )       (, )       (, )       (, )       (, )       (, )       (, )       (, )       (, )       (, )       (, )       (, )       (, )       (, )       (, )       (, )       (, )       (, )       (, )       (, )       (, )       (, )       (, )       (, )       (, )       (, )       (, )       (, )       (, )       (, )       (, )       (, )       (, )       (, )       (,                                                                                                    |          |
| FODD<br>                                                                                                    |          |
| FOED 卧 鼎 印 卺 即 卿 厚 康 厩 兔 支 叕 段 叛 杏 吉 ト、 Γ、 Γ、 ム、 ズ<br>FOED 呼 ち ち 天 呦 吽 咄 吗 喀 咄 呸 咭 友                                                                                                    | -(心)、卜   |
| ENEN IF to to to to the the the the the the to to to to to to to to to to to to to                                                                                                    | く、口      |
| $ \underline{1} \circ 1 \circ 1 \circ 1 \circ 1 \circ 1 \circ 1 \circ 1 \circ 1 \circ 1 \circ$                                                                                                    |          |
| F140 唫唳啄商啐啓啞啓喝喭善善嗎嗑喬嗤□                                                                                                    |          |
| F150 嘆 嘐 噔 嘻 噂 噌 間 器 愛 嘹 廣 譶 嚥 嚭 嚳 囊 □                                                                                                    |          |
| F160 囍 困 困 困 園 圓 土 土 圣 圮 圯 圳 均 壮 坚 坮 口、工                                                                                                    |          |
| F170 幸 坷 垚 堂 垨 ' 幸 垸 埌 堅 埤 埭 埰 振 埵 土                                                                                                    |          |
| F180 F180                                                                                                    |          |
| F190 墉 墏 墐 堆 墝 墨 墩 壎 壔 壠 寿 齐 夆 粂 麦 夤 ±(寸)、久、久、                                                                                                    | 夕        |
| F1A0 灵 夽 奆 臭 契 奟 奥 奭 灯 妹 妟 姃 妗 姝 姞 姣 大女                                                                                                    |          |
| F1B0 妍 娌 娓 娣 婕 婥 婧 婭 婷 婾 媄 媋 媛 媜 媞 媒 女                                                                                                    |          |
| F1C0 娘嬴學學學學量量宁宁 宓 宖 宽 富 寄 隆 女子、ウ                                                                                                    |          |
| F1D0 寧 守寿导将毒尊豪尔 冗屑屏層 H 屺 屺 小、寸、小、九、F                                                                                                    | ₹        |
| F1E0 川坂岊岏 丰 芝 呎 峡 岠 岧 岭 岵 听 屽 峠 山                                                                                                    |          |
| F1F0 岈 峉 峋 峐 峒 峴 崇 峙 崆 崫 崝 崠 峒 山                                                                                                    |          |
| F240 棒 嵜 峻 嶢 崱 崹 嵡 嵪 嶋 嘌 蔣 島 嶒 嶔 嶠 嶤山                                                                                                    |          |
| F250 蕗 嶧 嶙 嚊 蘬 巖 儼 巘 儼 巖 巠 巢 巷 巽 帆 帆山、巛、己、巾                                                                                                    |          |
| F260 带 睹 幟 题 平 年 摩 庬 座 庾 庶 廊 廣 砚 廹 廻 巾、干、广、廴                                                                                                    |          |
| F270 开 弇 弈 剪 成 弎 哉 弜 孙 弞 強 弶 弭 强 毂 卅、弋、弓                                                                                                    |          |
| F280 彌 ジ 彤 彦 彦 彩 彩 佂 谷 徉 徏 徜 徧 健 徯 徹 弓、彡、彳(人)                                                                                                    |          |
| F290 徵 億 切 志 切 志 忮 忢 念 怍 怔 怗 怘 恇 恢 泰 彳(人)、心                                                                                                    |          |
| F2A0 悦悝惧悠恿您悰悾惈惠惸愉惕惇惠惠心                                                                                                    |          |
| F2B0 愈 愫 蕙 恒 恒 傲 禁 憓 憭 憋 愿 觀 战 戢 戬 戰 心戈                                                                                                    |          |
| F2C0所扑扒扚拘持挹挺挽措措持接 拾 拢 换 戸、手                                                                                                    |          |
| F2D0 掔 揃 插 揥 揭 揫 搆 搞 搥 萦 摺 撰 擐 握 據 及 手、支                                                                                                    |          |
| F2E0 敏 敬 敬 敦 敦 敷 影 齐 斉 斎 斉 斉 斎 斎 査 支,文()                                                                                                    |          |
| F2F0 $\widehat{\mathbf{A}}$ $\widehat{\mathbf{A}}$ | 日        |
| F340 昄 呰 昈 昺 昡 毗 昪 昰 昳 昮 晅 皎 晌 晑 晎 曻 日                                                                                                    | <u> </u> |
| F350 晛 晡 晣 胱 晸 晪 晫 晭 腈 暀 晷 舤 晶 晸 暍 暑 日(目·月)                                                                                                    |          |
| F360 曜 暴 曌 暐 智 暭 嘩 暻 職 簮 曆 曈 曦 曙 曛 睢 日                                                                                                    |          |
| F370 旱會朋 掌 朓 胜 朙 膽 朳 耒 杇 杆 杓 枕 杓 日、月、木                                                                                                    |          |
| F380极 柢 科 析 柹 桑 枦 权 枰 柊 柗 柛 柰 荣 柺 栐 木                                                                                                    |          |
| F390 栅 栟 拱 奕 桉 卓 桗 桜 桑 梓 梓 霎 桜 桺 梅 梎木                                                                                                    |          |
| F3A0 桦相 栩 梙 橑 梛 棶 梢 榕 梭 睾 梻 窒 棌 奜 棖 木                                                                                                    |          |
| E3B0 棚 棤 楙 啓 棰 棱 榩 榕 棒 棱 椛 桜 嘏 鄭 楗 楢 木                                                                                                    |          |
| F3C0 楩 楺 婴 椿 榔 棵 嬜 榷 槀 楦 槌 槗 榊 楒 植 榛 木                                                                                                    |          |
| F3D0                                                                                                    |          |
| F3F0 裡 堆 槗 槗 橘 槿 檣 樟 樿 梅 枨 構 橋 檜 樺 欄 木                                                                                                    |          |
| $\frac{1}{1-1}  \text{inv}  \frac{1}{10}  \frac{1}{10} $                                                                                                    |          |
| F3F0  隅 起 楔 橘   槟 椔 榴 橋   椿 �� 稡 �� 椛   椛   木                                                                                                    |          |
| F3F0              F440                F440                  F440                  F440 </td <td></td>                                                                                                    |          |

| ShiftJ S | 0       | 1  | 2  | 3   | 4  | 5        | 6        | 7             | 8                                      | 9                                        | А                   | В   | С                                      | D           | Е        | F             | 部首                                      |
|----------|---------|----|----|-----|----|----------|----------|---------------|----------------------------------------|------------------------------------------|---------------------|-----|----------------------------------------|-------------|----------|---------------|-----------------------------------------|
| F460     | 泔       | 汯  | 泖  | 泠   | 泡  | 泩        | 泫        | 泮             | 沗                                      | 疧                                        | 洤                   | 洧   | 汧                                      | 洮           | 洹        | 洼             | 水                                       |
| F470     | 浩       | 恝  | 浞  | 沿   | 浰  | 海        | 洞        | 彩             | 涂                                      | 涉                                        | 法                   | 送   | 涿                                      | 淳           | 淳        | 1.1           | 水(2)                                    |
| F480     | ·U<br>淵 | 沱  | 涿  | 浮   | 法  | - 温      | 湟        | 迪             | 法                                      | 這                                        | 渡                   | 炭   | 添                                      |             | 法        | 渞             | 水(2)                                    |
| F490     | 渡       | 漏  | 法  | 湄   | 洋  | 11       | 潘        | 11            | 减温                                     | 浩                                        | <u>·</u> (人)<br>  法 | 源   | 潘                                      | 法           | 溫        | 法             | 7X                                      |
| F440     | 浪       | 诣  | 心造 | 淵   | 滞  | 湛        | 油        | 涩             | ~~~~~~~~~~~~~~~~~~~~~~~~~~~~~~~~~~~~~~ | 二、二、二、二、二、二、二、二、二、二、二、二、二、二、二、二、二、二、二、二、 | 添                   | 资   | 淮                                      | 滞           | 涸        | 迷             |                                         |
| E4B0     | 天澍      | 浜  | 泗  | 洲   | 注  | 沃恶       | ~ 進      | 逐             | 1年                                     | 法                                        | 法                   | ~ 淀 | 示                                      | 深           | 游        | 源             | 7                                       |
| T400     | 凶       | 内法 | 加  | 浙   | /開 | /并       | 旧        | /米            | 通識                                     | 迎                                        | 泉                   | 次火  | 肉子                                     | 作           | 从        | 废山            |                                         |
| F400     | /貝      | 服  | 伯  | 199 | 加  | 限        | 加        | 瓜             | 畑                                      | 原后                                       | 泉泉                  | 儿   | 火世                                     | 火止          | <u>火</u> | 归应            |                                         |
| F4D0     | 沿旧      | 灾  | 归  | 5月  | 炬  | 州        | 从上       | 胆             | 別                                      | 好 父                                      | 瓜                   | 况   | 泱                                      | 烜           | /焊       | 加水            | 火山の五角下                                  |
| F4E0     | 烧       | 焗  | 灾  | 焰   | 熠  | 煤        | 焙        | 炯             | 爱                                      | 多                                        | 7                   | 华   | 沿                                      | 祆           | 招        | 俿             | 火、父、才、牛、大                               |
| F4F0     | 個       | 欧  | 但  | 27  | 丌  | 北        | 坎        | 坎             | 以匹                                     | 以四                                       | 坯                   | 招   | 圳                                      | TE          | 7.6      | 山             | 人、幺、玉                                   |
| F540     | 环       | 珈  | 珙  | 城   | 坊  | 兀        | 北        | 坏             | 环                                      | 北                                        | 平                   | 禾   | 11日                                    | 堆           | 坂        | 垤             |                                         |
| F550     | 項       | 谷甘 | 邛  | 垣   | 尔  | 項        | 迎山       | 戏             | 娰                                      | 吸                                        | 採                   | 斑   | 省                                      | 塚広          | 钒        | 毗             |                                         |
| F560     | 瓷       | 世  | 旺  | 叭   | 山  | 田        | 叭        | 皆             | 豈                                      | 哩                                        | <u>『</u> 多          | 定 山 | <u></u>                                | <u></u> 瘛   | 旼        | 眙             | 瓦、甘、生、田、足、犭、日(日)                        |
| F570     | 咕       | 的  | 各  | 钪   | 毕  | 嗳        | 盗        | <u>具</u>      | 旺                                      | <u> </u>                                 | 印印                  | 叩   | 畔                                      | 平           | 旺        | 一日            |                                         |
| F580     | 販       | 殀  | 规  | 山   | 你  | 妖        | 版        | 休             | 成                                      | 岬                                        | 成                   | 砥   | 若                                      | 快           | 岩        | 砺             |                                         |
| F590     | 碕       | 码  | 砚  | 磎   | 镖  | 礀        | 磻        | 碼             | 磷                                      | 鎖                                        | 碧                   | 礼   | 瓧                                      | 邓           | 秖        | <u></u>       | 石、示                                     |
| F5A0     | 耻       | 杀  | 祐  | 租   | 砝  | 祝        | 祐        | ஈ             | 奈                                      | 秤                                        | 辰                   | 裕   | 孫                                      | 졙           | 福        | 禘             | 示(衣)                                    |
| F5B0     | 翁       | 福  | 禎  | 禕   | 禩  | 禮        | 禰        | 禱             | 秇                                      | 私                                        | 率                   | 秌   | 杨                                      | 秖           | 秞        | 秤             | 示(衣)、禾                                  |
| F5C0     | 秋       | 桊  | 稃  | 秜   | 稓  | 稑        | 稕        | 稗             | 稞                                      | 稈                                        | 楻                   | 稱   | 稹                                      | 穀           | 森        | 穌             | 禾                                       |
| F5D0     | 穂       | 移  | 稽  | 穖   | 穙  | 穞        | 穝        | 穟             | 穠                                      | 穂                                        | 穧                   | 穪   | 穭                                      | 龝           | 窐        | 竈             | 禾、穴                                     |
| F5E0     | 竃       | 竊  | 竌  | 竎   | 옆  | 竨        | 竴        | 笉             | 筟                                      | 笮                                        | 笻                   | 筠   | 筤                                      | 筦           | 筩        | 筭             | 穴、立、竹                                   |
| F5F0     | 筳       | 筹  | 筿  | 箐   | 箑  | 箭        | 箕        | 箸             | 箼                                      | 篇                                        | 節                   | 篔   | 籆                                      |             |          |               | 竹                                       |
| F640     | 篙       | 篝  | 膐  | 篰   | 簏  | 簱        | 簾        | 薮             | 籔                                      | 籔                                        | 籩                   | 籾   | 粐                                      | 档           | 粮        | 粶             | 竹、米                                     |
| F650     | 粷       | 椎  | 糙  | 糁   | 糦  | 紃        | 紈        | 紉             | 籷                                      | 紓                                        | 紝                   | 純   | 纲                                      | 紱           | 紾        | 約             | 米、糸                                     |
| F660     | 絋       | 貄  | 絓  | 絙   | 絝  | 綏        | 紿        | 絠             | 絺                                      | 綃                                        | 綋                   | 綌   | 綛                                      | 騄           | 綧        | 綮             | 糸(巾)                                    |
| F670     | 緀       | 緌  | 緒  | 緣   | 緩  | 練        | 繀        | 縈             | 縕                                      | 縝                                        | 縨                   | 縉   | 繁                                      | 繁           | 繁        |               | 糸                                       |
| F680     | 繇       | 繫  | 罡  | 罡   | 署  | 曧        | 兰        | 美             | 羑                                      | 美                                        | 羑                   | 羗   | 美                                      | 养           | 羕        | 羭             | 糸、网、羊                                   |
| F690     | 羿       | 翁  | 翎  | 翏   | 翔  | 翛        | 翔        | 羽住            | 翠                                      | 翮                                        | 瀏                   | 翰   | 耀                                      | 耀           | 耀        | 者             | 羽、老                                     |
| F6A0     | 耊       | 耑  | 耖  | 耤   | 耦  | 耰        | 聦        | 聵             | 肇                                      | 肇                                        | 肜                   | 胶   | 脩                                      | 肠           | 脘        | 脵             | 老、而、耒、耳、聿、肉                             |
| F6B0     | 腰       | 臤  | 臨  | 泉   | 불  | 與        | 與        | 與             | 舴                                      | 腓                                        | 艆                   | 艑   | 綻                                      | 艏           | 觚        | 腓             | 肉、臣、自、至、臼、舟                             |
| F6C0     | 艘       | 芆  | 艽  | 芍   | 芒  | 芁        | 芊        | 芦             | 茂                                      | 芾                                        | 芲                   | 芿   | 芷                                      | 芡           | 芣        | 苓             | 舟、艸                                     |
| F6D0     | 芮       | 芼  | 苆  | 花   | 芳  | 苕        | 苷        | 苾             | 茀                                      | 英                                        | 苿                   | 茨   | 荿                                      | 茭           | 茢        | 菜             | 艸                                       |
| F6E0     | 荆       | 荐  | 苇  | 茇   | 芯  | 荒        | 荒        | 苏             | 苔                                      | 荖                                        | 莆                   | 革   | 莍                                      | 艺           | 前        | 莱             | փոի                                     |
| F6F0     | 齒       | 萑  | 荧  | 菜   | 萊  | 莿        | 菟        | 苗             | 苴                                      | 茰                                        | 華                   | 荃   | 葛                                      | ч           |          | 216           | փոխ                                     |
| F740     | 漌       | 首  | 莅  | 蔵   | 苗  | 戚        | 蒞        | 茲             | 萬                                      | 「革                                       | 萑                   | 荳   | 苔                                      | 莅           | 茟        | 搤             | 肿()                                     |
| F750     | 薩       | 益  | 蔣  | 萑   | 茨  | 蓮        | 蓬        | 蓬             | 薩                                      | 落                                        | 前                   | 藤   | 善                                      | 蕹           | 藤        | 藤             | huh                                     |
| F760     | 藤       | 蘧  | 膨  | 藏   | 萑  | 益        | 蒸        | 薊             | 薢                                      | 福                                        | 藤                   | 藤   | 藤                                      | 藤           | 藤        | 藤             | jui jui jui jui jui jui jui jui jui jui |
| F770     | 族       | 族  | 候  | 藤   | 箱  | 蕭        | 及薩       | 剪             | 蓝                                      | 族                                        | 能                   | 族   | 藤                                      | 族           | 藤        | 14            |                                         |
| F780     | 菞       | 荡  | 藤  | 藤   | 福藤 | 一世       | 族        | <u>有</u><br>族 | 藤                                      | 藤                                        |                     | 族   | ~~~~~~~~~~~~~~~~~~~~~~~~~~~~~~~~~~~~~~ | 描           | 藤        | 藤             |                                         |
| E700     | 示猫      | 迎旋 | 除  | 燃   | 脉  | ホ        | 脉        | 船             | 脉                                      | 脉                                        | 邮                   | 脉曲  | 旅                                      | 帽子          | 山谷       | <u>除</u><br>会 |                                         |
| F790     | 設       | 脉  | 麻社 | 脉   | が  | 出        | 现初       | 川社            | 政                                      | 助                                        | 収定                  | 蹈   | 班                                      | 邗           | 汕        | 豕             | 行、た、虫、血                                 |
|          | 山郎      | 低  | 公公 | 加   | 俗  | 初        | 饭        | 伯心            | 邗                                      | 衣山                                       | 役切                  | 忆   | 見                                      | 心止          | 动        | 见             |                                         |
| F780     | 见山      | 见丛 | 肋  | 航   | 引  | 把放       | 山田       | 訂             | 印                                      | 洪世                                       | 泄                   | 記腹  | 订世                                     | 言           | 湖        | 迁             | 兄、円、금                                   |
| F7C0     | 訧       | 認  | 듦  | 郦   | 誠  | 訪        | 阎        | <u></u> 子     | 訳                                      | <u></u> 建                                | 課                   | 否   | 建                                      | 袢           | 语        | 简             |                                         |
| F7D0     | 洪       | 武  | 寂  | 答   | 砥  | 甜        | 粉        | 施             | 館                                      | 豆的                                       | 豈                   | 家   | 貝切                                     | <u>具</u>    | 馳        | <u> </u>      |                                         |
| +/E0     | 駒       | 廣  | 貧  | 脾   | 熠  | 雄        | 眼        | 疏             | 迎                                      | 硝                                        | 船                   | 彩   | 虮                                      | 翈           | 鶇        | 漣             | 貝、走、足、 <b>身、</b> 単                      |
| F7F0     | 暫       | 轔  | 辨  | 辨   | 辺  | <u>辺</u> | <u>U</u> | 辻             | 込                                      | 迎                                        | 迎                   | 过日  | 边                                      | <u>مل د</u> | 24       | :4            | 車、辛、 <u>に</u>                           |
| F840     | 近       | 迩  | 边  | 迎   | 迎  | 迪        | 迮        | 迥             | 迈                                      | 速                                        | 迓                   | 近   | 退                                      | 這日          | 边        | 逢             | <u>i</u>                                |
| F850     | 迎       | 逸  | 逐  | 達   | 進  | 退        | 遥        | 過             | 遁                                      | 遃                                        | 遄                   | 道   | 達                                      | 追           | 造        | 遗             | <u>i_</u>                               |
| F860     | 遘       | 遊  | 迷  | 遠   | 遡  | 邊        | 邉        | 遛             | 遗                                      | 遮                                        | 邊                   | 邊   | 邊                                      | 邊           | 邊        | 遭             | i_                                      |
| F870     | 遼       | 過  | 遭  | 邉   | 邊  | 邊        | 邊        | 邊             | 過                                      | 過                                        | 過                   | 遣   | 遣                                      | 遏           | 過        |               | i_                                      |
| F880     | 邉       | 邅  | 邉  | 邊   | 邊  | 邊        | 邊        | 邊             | 遇                                      | 邉                                        | 邉                   | 邉   | 邊                                      | 邊           | 邊        | 邊             | <u>ائ</u>                               |
| ShiftJIS | 0 | 1 | 2 | 3 | 4 | 5 | 6 | 7 | 8 | 9 | А | В | С | D | Е | F | 部首           |
|----------|---|---|---|---|---|---|---|---|---|---|---|---|---|---|---|---|--------------|
| F890     | 過 | 邉 | 邊 | 邊 | 邇 | 邢 | 那 | 邧 | 邨 | 邰 | 邰 | 郅 | 郇 | 邕 | 郗 | 郞 | , 色          |
| F8A0     | 鄙 | 邦 | 郶 | 鄖 | 鄧 | 鄞 | 郶 | 鄭 | 鄯 | 酆 | 酆 | 醬 | 采 | 全 | 釬 | 釱 | 邑、酉、釆、金      |
| F8B0     | 釻 | 欽 | 鈁 | 鈇 | 鈗 | 鈳 | 鈸 | 鉂 | 鉃 | 鉊 | 鉏 | 鉖 | 鉠 | 鐵 | 銎 | 鉼 | 金            |
| F8C0     | 鉽 | 鉿 | 銉 | 銍 | 銗 | 銫 | 鈾 | 鋀 | 鋂 | 鋋 | 鋎 | 鋥 | 鋨 | 銫 | 錄 | 鎞 | 金            |
| F8D0     | 錟 | 錧 | 錩 | 鑅 | 鍶 | 鍉 | 鍊 | 鍪 | 鍫 | 鍳 | 諺 | 䲠 | 鍥 | 鎡 | 鎈 | 鎋 | 金            |
| F8E0     | 鎚 | 鎣 | 鏸 | 鏜 | 鏱 | 鏟 | 鐄 | 鐏 | 鐖 | 鑓 | 鑛 | 鑓 | 鑓 | 鑲 | 톬 | 镹 | 金、長          |
| F8F0     | 门 | 阎 | 囟 | 閆 | 閎 | 閨 | 開 | 嗣 | 閱 | 閬 | 閶 | 閬 | 閵 |   |   |   | 門            |
| F940     | 嚴 | 阬 | 阳 | 沤 | 陁 | 陷 | 陡 | 隆 | 陰 | 隄 | 隆 | 隈 | 隚 | 隤 | 隥 | 蔭 | 門、阜          |
| F950     | 礒 | 隩 | 隺 | 隽 | 碓 | 婎 | 雄 | 雄 | 雞 | 韱 | 難 | 難 | 電 | 靍 | 靗 | 静 | 阜、隹、雨、靑      |
| F960     | 靚 | 靜 | 韙 | 響 | 頊 | 頎 | 頔 | 頞 | 頣 | 頰 | 頥 | 頤 | 頻 | 顒 | 顓 | 顚 | 青、韋、音、頁      |
| F970     | 類 | 颺 | 颿 | 飪 | 餠 | 飴 | 餅 | 餌 | 饒 | 館 | 餮 | 饎 | 饗 | 馣 | 馦 |   | 頁、風、食、香      |
| F980     | 駉 | 駙 | 騃 | 騤 | 騮 | 驒 | 离 | 高 | 仑 | 高 | 稾 | 鬮 | 鬮 | 鬽 | 鮎 | 鮗 | 馬、高(人)、鬥、鬼、魚 |
| F990     | 鮫 | 鯉 | 鯖 | 鯥 | 鰐 | 鰕 | 鯺 | 鰝 | 鰯 | 鱈 | 鱒 | 鴋 | 鴉 | 駑 | 鴘 | 鴞 | 魚、鳥          |
| F9A0     | 鵇 | 鵠 | 鵣 | 鵫 | 鶖 | 鶡 | 鶽 | 鷗 | 鷹 | 靍 | 鷹 | 鸘 | 鹼 | 麸 | 麴 | 麵 | 鳥、鹵、麥        |
| F9B0     | 黀 | 麿 | 黄 | 黎 | 黢 | 黛 | 齊 | 齊 | 齊 | 齊 | 齊 | 齊 | 齊 | 齋 | 齋 | 齊 | 麻、黄、黍、黑、齊    |
| F9C0     | 齊 | 齊 | 齊 | 齊 | 齊 | 癣 | 齊 | 齋 | 齋 | 齋 | 齋 | 齋 | 齋 | 齋 | 癣 | 齊 | 齊            |
| F9D0     | 齊 | 斎 | 齋 | 齋 | 齋 | 齋 | 齋 | 齋 | 齋 | 齋 | 齋 | 龍 | 龐 | 龔 | 龗 | 龜 | 齊、龍、龜        |
| F9E0     | 龢 |   |   |   |   |   |   |   |   |   |   |   |   |   |   |   |              |

※文字デザインの都合により、AGENDA人名正楷書体L1とAGENDA人名行書体L1では字形が異なる場合があります。

#### IBM拡張外字

| ShiftJIS    | 0   | 1    | 2   | 3  | 4 | 5  | 6   | 7    | 8   | 9   | А   | В | С | D  | Е | F  |
|-------------|-----|------|-----|----|---|----|-----|------|-----|-----|-----|---|---|----|---|----|
| FA40        | i   | ii   | iii | iv | V | vi | vii | viii | ix  | Х   | Ι   | Π | Ш | IV | V | VI |
| FA50        | VII | VIII | IX  | Х  |   |    | ,   | v    | (株) | No. | Tel |   | 纊 | 褜  | 鍈 | 銈  |
| FA60        | 蓜   | 俉    | 炻   | 昱  | 棈 | 鋹  | 曻   | 彅    |     | 仡   | 任   | 伀 | 伃 | 伹  | 佖 | 侒  |
| FA70        | 侊   | 侚    | 侔   | 俍  | 偀 | 倢  | 俿   | 倞    | 偆   | 偰   | 偂   | 傔 | 僴 | 儆  | 笂 |    |
| FA80        | 兤   | 冝    | 冾   | 凬  | 刕 | 劜  | 劦   | 勀    | 勛   | 匀   | 匇   | 匤 | 卲 | 厓  | 厲 | 叝  |
| FA90        | 樊   | 咜    | 咊   | 咩  | 哿 | 喆  | 巠   | 坥    | 垬   | 坺   | 埇   | 垎 | 塚 | 增  | 墲 | 夋  |
| FAA0        | 奓   | 奛    | 裔   | 奣  | 妤 | 妺  | 孖   | 梥    | 甯   | 寘   | 寬   | 尞 | 岦 | 苓  | 峵 | 崧  |
| FAB0        | 出   | 﨑    | 嵂   | 嵭  | 嶸 | 嶹  | 巐   | 犯    | 弴   | 彧   | 德   | 态 | 恝 | 悅  | 悊 | 惞  |
| FAC0        | 惕   | 愠    | 惲   | 愑  | 愷 | 愰  | 憘   | 戓    | 抦   | 揵   | 摠   | 撝 | 擎 | 敎  | 盷 | 昕  |
| FAD0        | 昂   | 昉    | 昮   | 昞  | 昤 | 晥  | 晗   | 睃    | 晴   | 皙   | 睶   | 晑 | 暲 | 暿  | 曺 | 朎  |
| FAE0        | 朗   | 杦    | 枻   | 桒  | 柀 | 栁  | 桄   | 棏    | 栟   | 楨   | 榉   | 榘 | 槢 | 樰  | 橫 | 橆  |
| FAF0        | 橳   | 橾    | 櫢   | 櫤  | 毖 | 氿  | 氾   | 沆    | 汯   | 泚   | 洄   | 涇 | 浯 |    |   |    |
| FB40        | 涖   | 涬    | 淏   | 清  | 淲 | 水水 | 渹   | 湜    | 渧   | 渼   | 溿   | 澈 | 澵 | 濵  | 瀅 | 瀇  |
| FB50        | 瀨   | 炅    | 炫   | 焏  | 焄 | 煜  | 煆   | 煇    | 凞   | 燁   | 燾   | 犱 | 犾 | 猤  | 猪 | 獷  |
| FB60        | 玽   | 珉    | 珖   | 珣  | 珒 | 琇  | 珵   | 琦    | 琪   | 琩   | 琮   | 瑢 | 璉 | 璟  | 甁 | 暧  |
| FB70        | 皂   | 皜    | 皞   | 皛  | 皦 | 益  | 睆   | 劯    | 砡   | 硎   | 硤   | 硺 | 礰 | 礼  | 神 |    |
| FB80        | 祥   | 禔    | 福   | 稹  | 竑 | 竧  | 靖   | 竫    | 箞   | 精   | 絈   | 絜 | 綷 | 綠  | 緖 | 繒  |
| FB90        | 鐏   | 羨    | 羽   | 茁  | 荢 | 荿  | 菇   | 菶    | 葈   | 蒴   | 蕓   | 蕙 | 蕫 | 臈  | 薰 | 龝  |
| FBA0        | 甡   | 蠇    | 裵   | 訒  | 訷 | 詹  | 誧   | 誾    | 諟   | 諸   | 諶   | 譓 | 譿 | 賰  | 賴 | 贒  |
| FBB0        | 赶   | 赳    | 軏   | 返  | 逸 | 遧  | 郎   | 都    | 鄕   | 鄧   | 鈂   | 釗 | 釞 | 釭  | 釮 | 釤  |
| FBC0        | 釥   | 鈆    | 鈴   | 鈊  | 鈺 | 鉀  | 鈼   | 鉎    | 鉙   | 鉑   | 鈹   | 鉧 | 銧 | 鉷  | 鉸 | 鋧  |
| FBD0        | 鋗   | 鋙    | 鋐   | 鋍  | 鋕 | 鋠  | 鋓   | 錥    | 錡   | 鋻   | 緈   | 錞 | 鋿 | 錝  | 錂 | 鍰  |
| <b>FBEO</b> | 鍗   | 鎤    | 鏆   | 鏞  | 鏸 | 鐱  | 鑅   | 鑈    | 閒   | 隆   | 隝   | 隝 | 隯 | 霳  | 霻 | 靃  |
| <b>FBF0</b> | 靍   | 靏    | 青   | 靕  | 顗 | 顥  | 飯   | 飼    | 餧   | 館   | 馞   | 驎 | 髙 |    |   |    |
| FC40        | 髜   | 魵    | 魲   | 鮏  | 鮱 | 鮻  | 鰀   | 鵰    | 鵫   | 鶴   | 鸙   | 黑 |   |    |   |    |

※文字デザインの都合により、他の書体とは字形が異なる場合があります。 ※人名外字一覧表にはAGENDA人名正楷書体L1を使用しています。

# 索引

#### 英数字

```
4面付きはがきに印刷 114
BMP 45
E-Mail 121, 122, 123
FAX 18
JPEG 45
QRコード 96
TEL 19, 25, 19
TIFF 45
Windows 15, 39, 136, 140
```

#### ア行

アイテムの枠を表示 79 宛名印刷 71, 107, 114, 116, 124, 138 宛名印刷の設定 137 宛名職人を終了 14, 15 宛名データ 20,24 宛名面 19,39 宛名郵便番号 80 宛名レイアウト 79, 83, 111, 116, 117, 124, 138, 139 宛名レイアウトを保存 83 一覧表示ウィンドウ 20 - 覧表を印刷 108 印刷条件 24,71 インターネット 122, 135, 140 裏面印刷 117 裏面 130 裏面デザイン 79, 107, 112, 114, 116, 117 裏面の印刷 114 往復はがき 113

#### カ行

カードのカット 61, 62 カードのクリア 62 カードのコピー 62 カードの選択方法 62, 63 カード編集ウィンドウ 20, 25, 26, 54, 61, 71, 75, 107, 122 カードを並べかえる 69 会社名 71, 82 ガイドバー 12, 14, 16, 20, 38, 39, 44 外部ファイル 66 外部ファイルに書き出す 57 カスタマバーコード 81, 109, 110, 120, 124, 125, 138, 139 カスタムレイアウト 77, 79, 82, 83, 110, 130 画像アイテム 44, 45

画像アイテムの設定 44,45 画像ファイル 26 カタログ表示 54,44 環境設定 127 漢数字 73 切手 83 起動 12, 13 基本デザイン 39 行間を調整 76.78 行番号 62 組数字 73 敬称 23.75 検索 62.66 検索条件 68 検索条件の設定 67,68 検索条件を登録 68 懸賞マーク 83 項目アイテム 81,82,120 五十音表示 61 [個人] シート 24, 26 固定 62

#### サ行

最終行 82 差出人アイテム 72 差出人住所氏名 72,80 差出人住所氏名ブロック 117 差出人郵便番号 80 市外局番辞書 19 市外局番辞書の編集 120 [自宅住所] シート 82 自動敬称 82 自動入力 25, 26 自動レイアウトアイテム 72, 76, 77, 79, 80, 81, 82, 124 氏名 17 氏名・敬称の設定 23 写真 81 ジャンル 39 住所・数字の表記を変更 73 住所録 52,60 住所録印刷 107, 108 住所録ファイル 12,65,128,129,131 住所録を印刷 107 住所録を作成 19,20 住所録を開く 20,65 重複チェック 70 条件で検索 67,68 条件に合う人を抜き出す(抽出) 65 暑中見舞 24, 39, 68, 71 新規作成 20.39 新規作成(住所録·裏面) 52 整列 69,70

設定終了 45 選択した項目のみ印刷 109 続柄 18

#### タ行

タックシールに印刷 109,110,124 タックシール印刷 109,111 単語検索 67 チェックボックス 81,82,138 抽出 107,110 データ 131 データ読み込み 131 電話番号 73 独自の差出人を選択 117

#### 八行

ハイフンの変換 73
ひな形レイアウト 76, 77, 79, 82
標準のレイアウト 109
封筒 115, 124
フォント 72
ブラウザの起動 122
プリンタの設定 108
保存時のバックアップ 128

#### マ行

名刺・ラベル・シール 112 メモ 110 文字サイズ 72,107 文字スタイル 72

#### ヤ行

ユーザー市外局番辞書 120,124,131 ユーザー郵便番号辞書 121,131 郵便番号辞書の編集 120,121 郵便番号枠 83

#### ラ行

レイアウト選択 76 レイアウトの詳細設定 80,83 レイアウト表示ウィンドウ 75,83 レイアウト編集ウィンドウ 79 レイアウト編集モード 79,83 レイアウトを保存 83 連名 75

# ユーザーサポートについて

### ■ユーザー登録について

本製品をお使いになる前に、インターネットにて、お早めにユーザー登録をお済ませください。 登録完了後より、サポートサービスをご利用いただけます。

http://www.sourcenext.com/users/mypage.html

### ■お問い合わせについて

インターネットでソースネクストの「サポート」ページにアクセスして以下の手順でお調べください。

「宛名職人2005」のサポートページ http://www.sourcenext.info/uti/atena/

a.サポートページの製品ごとのサポート情報を調べる。

b.サポートページ内の「速答くん」アイコンをクリックして調べる。 c.解決方法が見つからない場合は、サポートページの「質問する」ボタンをクリックして質問する。

※本製品はWebとeメールでのサポートで、電話サポートはありません。 また携帯電話メールやWebメールでは、ユーザー登録やサポートを受けられませんので、ご了 承ください。

※本製品に関して株式会社アジェンダではユーザーサポートを行いません。

## 宛名職人2005 ユーザーズマニュアル(ソースネクスト版)

開発元 株式会社アジェンダ

このソフトウエアおよびマニュアルの一部または全部を無断で使用、複製することはできません。 このソフトウエアおよびマニュアルを運用した結果の影響については、いっさい責任を負いかねますのでご了承ください。 このソフトウエアの仕様およびマニュアルに記載されている事柄は、将来予告なしに変更することがあります。